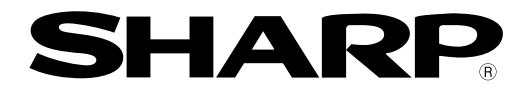

Version 2.1 Produced in Sept. 2000

### Compact image sensor camera

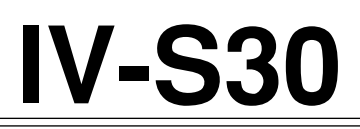

# User's Manual (Introduction and Hardware)

< Controller > -IV-S31M -IV-S32M -IV-S33M Thank you for purchasing the SHARP IV-S30 compact image sensor camera. Read this introductory user's manual carefully to thoroughly familiarize yourself with the functions and proper procedures for operation. Store this user's manual in a safe place. We are confident that the manual will be helpful whenever you encounter a problem.

In addition to this manual, there are two other IV-S30 manuals as follows. Read them in conjunction with this manual.

IV-S30(IV-S31M/S32M/S33M) — User's Manual (Introduction and Hardware: **This manual**) IV-S30(IV-S31M/S32M/S33M) — User's Manual (Function and Operation)

| Manual type                                                                      | Major subjects                                                                                                    | How to use                                                                                                    |
|----------------------------------------------------------------------------------|----------------------------------------------------------------------------------------------------|----------------------------------------------------------------------------------------------------|
| IV-S30<br>(IV-S31M/S32M/S33M)<br>User's Manual<br>(Introduction and<br>Hardware) | <ul> <li>Outline of the IV-S30 (features and functions)</li> <li>Description of the hardware</li> <li>Startup method</li> <li>Operation using the simplified menus</li> <li>General performance specifications.</li> </ul>                 | <ul> <li>Become acquainted with the IV-S30</li> <li>Learn how to install the IV-S30 and wire it up</li> <li>Learn how to execute positioning and existence inspections with simple setting operations.</li> </ul>                                         |
| IV-S30<br>(IV-S31M/S32M/S33M)<br>User's manual<br>(Function and<br>Operation)    | <ul> <li>Detailed explanations of all the measurement functions.</li> <li>Operation using the standard menus.</li> <li>Details of inputting and outputting data and communications with other devices.</li> <li>Troubleshooting</li> </ul> | <ul> <li>Learn how to specify measurement<br/>/inspection conditions, good or NG<br/>judgment conditions, etc.</li> <li>Lear how to connect a programmable<br/>controller or personal computer.</li> <li>Learn what to do if a problem occurs.</li> </ul> |

Notes

- This manual was written with the utmost care. However, if you have any questions or inquiries concerning the product, please feel free to contact our dealers or service agents.

- Copying all or part of this booklet is prohibited.
- The contents of this manual may be revised or modified for improvement without prior notice.

Important

When you install the IV-S30 at an European site, use only equipment that complies with the EMC standards. Take the steps described below using the specified cable and EMC core. - Install a noise filter on the DC power source input lines.

- Use shielded wires for input/output lines.
- Install ferrite cores on input/output lines.

### **Safety Precautions**

Read this user's manual and the attached documents carefully before installing, operating, or performing any maintenance, in order to keep the machine working correctly. Make sure you understand all of the equipment details, safety information, and cautions before using this machine. In this user's manual, the safety precautions are divided into "Dangers" and "Cautions" as follows.

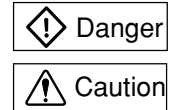

: Improper handling is likely to lead to death or serious injury.

: Improper handling may lead to injury or damage to equipment.

Even when only a ACaution is given, serious results may occur depending on the circumstances. In all cases, important points are described. Be sure to follow the advice given.

The following symbols are used to prohibit or explain required action.

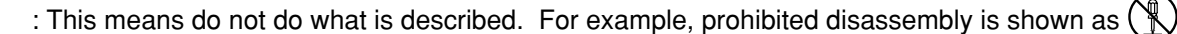

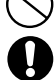

: This means an action you must take. For example, a ground connection that must be made is shown as

### (1) Installation

### ▲ Caution

- Use only in the environments specified in the rinstruction manual, or user's manual. Electric shock, fire or malfunction may result if used in high temperature, high humidity, dusty or corrosive environments, or if excessive vibration or impact occurs.
- Install the equipment only as described in the manual.
- An improper installation may cause the equipment to fail, breakdown, or malfunction. - Never leave wire cuttings or any other foreign matter lying about.
- A fire, breakdown or malfunction may result from inappropriate objects left near the equipment.

### (2) Wiring

### **Caution**

- Do not connect any camera not specified by SHARP to the IV-S31M/S32M/S33M controller. Connecting any other camera to the controller may damage the controller or the camera.
- Connect only to the specified power source.
- Connection to the wrong power source may cause a fire. - Wiring should be performed by a qualified electrician.
- Improper wiring may lead to a fire, machine failure or electric shock.

### (3) Use

### < Danger

- Don't touch the terminals while the power is turned ON or you may receive an electric shock.
   Assemble an external emergency stop circuit and interlock circuit (external to the IV-S30 compact image sensor camera). Otherwise a breakdown or damage to other equipment may occur due to a problem with the IV-S30.
- Caution
   Take special care to follow all safety guidelines if you are changing the parameters for the operating conditions or performing an "enforced output," "run," or "stop" during operation. Misoperation may damage the machine or cause an accident.
   Turn ON the power supplies in the specified sequence. Turning ON the supplies in the wrong order may lead to a machine breakdown or cause an accident.

### (4) Maintenance

### 🗘 Warning

- The IV-S32M/S33M controller contains a lithium battery. Do not expose the IV-S32M / S33M directly to flames as the battery may explode and seriously injure people nearby.

### Prohibit

- Don't disassemble or modify the camera.

Fires, breakdowns or malfunctions may occur, if the camera is disassembled.

### ▲ Caution

- Turn OFF the power source before connecting or disconnecting the IV-S30. If you don't, electric shocks, malfunctions or breakdowns may occur.

| Chapt | ter 1 | : O | Ut | ine |
|-------|-------|-----|----|-----|
|       |       |     |    |     |

**Chapter 2: Precautions for Use** 

**Chapter 3: System Configuration** 

**Chapter 4: Part Names and Functions** 

**Chapter 5: Connection and Installation Methods** 

**Chapter 6: Setting and Operating Outlines** 

**Chapter 7: Simplified Menu Operation** 

**Chapter 8: Specifications** 

**Chapter 9: Operation Examples** 

Glossary

Appendix

**Alphabetical Index** 

## **Table of contents**

| Safety Precautions                                                                            | 3     |
|-----------------------------------------------------------------------------------------------|-------|
| Chapter 1: Outline 1-1 to 1                                                                   | -11   |
| 1-1 Features                                                                                  | . 1-1 |
| 1-2 Controller                                                                                | . 1-5 |
| 1-3 Measurement program                                                                       | . 1-7 |
| [1] Positional deviation measurement                                                          | . 1-5 |
| [2] Degree of match inspection                                                                | . 1-6 |
| [3] Lead inspection                                                                           | . 1-6 |
| [4] BGA/CSP inspection (IV-S32M/S33M)                                                         | . 1-7 |
| [5] Area measurement by binary conversion                                                     | . 1-7 |
| [6] Object counting by binary conversion                                                      | . 1-8 |
| [7] Object identification (labeling) by binary conversion                                     | . 1-8 |
| [8] Point measurements                                                                        | . 1-9 |
| [9] Distance and angle measurement                                                            | . 1-9 |
| [10] Multiple position meansurement (IV-S33M)                                                 | 1-10  |
| [11] Multiple degree of match inspection (IV-S33M)                                            | 1-11  |
| Chapter 2: Precautions for Use                                                                | 2-1   |
| (1) Installation                                                                              | . 2-1 |
| (2) Mounting                                                                                  | . 2-1 |
| (3) Power source                                                                              | . 2-1 |
| (4) Measurement settings                                                                      | . 2-1 |
| (5) Data saving                                                                               | . 2-1 |
| (6) Storing the devices                                                                       | . 2-1 |
| (7) Maintenance                                                                               | . 2-1 |
| Chapter 3: System Configuration                                                               | 3-1   |
| 3-1 Basic system configuration                                                                | . 3-1 |
| [1] When the IV-S31M/S32M is used as the controller                                           | . 3-1 |
| [2] When the IV-S33M controller is used                                                       | . 3-2 |
| 3-2 System configuration examples                                                             | . 3-4 |
| [1] System configuration example for measurement triggered by an external trigger,            |       |
| such as a photo sensor                                                                        | . 3-4 |
| (1) When IV-S30 is used in a stand-alone mode                                                 | . 3-4 |
| (2) When a programmable controller is connected                                               | . 3-4 |
| (3) When a personal computer is connected                                                     | . 3-5 |
| [2] System configuration example for measurement triggered by the internal CCD sensor trigger | 3-5   |
| (1) When IV-S30 is used in a stand-alone mode                                                 | . 3-5 |
| (2) When a programmable controller is connected                                               | . 3-6 |
| (3) When a personal computer is connected                                                     | . 3-6 |
| [3] System configuration example for measurement triggered by a command from a personal       |       |
| computer                                                                                      | . 3-7 |
| Chapter 4: Part Names and Functions4-1 to                                                     | 4-7   |
| 4-1 Controller (IV-S31M/S32M/S33M)                                                            | . 4-1 |

|    | 4-2 Camera                                                                            | 4-2        |
|----|---------------------------------------------------------------------------------------|------------|
|    | [1] Camera                                                                            | 4-2        |
|    | (1) Standard camera (IV-S30C1)                                                        | 4-2        |
|    | (2) Micro camera (IV-S30C2)                                                           | 4-2        |
|    | (3) High-speed camera (IV-S30C3)                                                      | 4-3        |
|    | (4) Micro, high-speed camera (IV-S30C4)                                               | 4-3        |
|    | [2] IV-S30EA1 camera converter                                                        | 4-4        |
|    | [3] Camera lens (IV-S20L16)                                                           | 4-6        |
|    | [4] Camera cable (IV-S30KC3/KC5/KC7)                                                  | 4-6        |
|    | 4-3 Remote keypad (IV-S30RK1)                                                         | 4-7        |
| Cł | napter 5: Connection and Installation Methods                                         | -1 to 5-37 |
| •  | 5-1 Installation conditions                                                           | 5-1        |
|    | [1] Lighting equipment                                                                | 5-1        |
|    | [2] Illuminance and shutter speed                                                     | 5-3        |
|    | [2] Notimum lens and resolution                                                       | 5-4        |
|    | 5-2 Installing, connecting and wiring the IV-S31M/S32M/S33M controller                |            |
|    | [1] Connecting equipment to the controller                                            |            |
|    | [1] Connecting equipment to the controller                                            | 5-13       |
|    | [3] Connecting a power supply                                                         | 5-15       |
|    | [4] Connecting to the input/output terminals (parallel I/F)                           | 5-16       |
|    | (1) Input terminals (INPLIT) X0 to X7                                                 |            |
|    | (2) Output terminals (OUTPUT) Y0 to X7 and READY                                      | 5-19       |
|    | (2) Eulpart terminals (CETTET) to to $T$ and $T = XET$                                | 5-19       |
|    | (4) Wiring to the controller (IV-S31M/S32M/S33M)                                      | 5-19       |
|    | [5] Connection for communications with personal computer (general purpose serial I/F) | 5-20       |
|    | (1) When communicating through the BS-232C port                                       |            |
|    | (2) When communicating through the BS-422                                             |            |
|    | [6] Connecting a programmable controller using the computer link function             |            |
|    | 5-3 Installing and connecting the IV-S30C1/C2/C3/C4 camera                            |            |
|    | [1] Installing and connecting the IV-S30C1/C3                                         |            |
|    | (1) Connections                                                                       |            |
|    | (2) Installing the camera body                                                        |            |
|    | [2] Installing and connecting the IV-S30C2/C4                                         |            |
|    | (1) Connections                                                                       | 5-27       |
|    | (2) Installation of the camera head                                                   | 5-29       |
|    | (3) Installation of the camera body                                                   | 5-30       |
|    | 5-4 Installing connecting and wiring the IV-S30EA1 camera converter                   | 5-32       |
|    | [1] Connection to the IV-S33M controller                                              | 5-32       |
|    | [2] Connection to an EIA camera                                                       | 5-53       |
|    | (1) Cameras that can be connected                                                     | 5-33       |
|    | (2) Connecting between the IV-S30EA1 and an EIA camera                                | 5-33       |
|    | [3] Installing the IV-S30EA1                                                          | 5-34       |
|    | (1) Installation procedures                                                           |            |
|    | (2) Installation example                                                              |            |
|    | [4] Wiring of the IV-S30EA1                                                           | 5-37       |
| Cł | napter 6: Setting and Operating Outlines                                              | 6-1 to 6-9 |
|    | 6-1 Setting and operating procedures                                                  | 6-1        |
|    |                                                                                       |            |

| 6-2 Standard menus and simplified menus                                               | 6-2     |
|---------------------------------------------------------------------------------------|---------|
| [1] Menu configuration                                                                | 6-3     |
| (1) Standard menu configuration                                                       | 6-3     |
| (2) Simplified menu configuration (positioning)                                       | 6-3     |
| (3) Simplified menu configuration (existence inspection)                              | 6-3     |
| [2] Method for selecting the menu configuration                                       | 6-4     |
| (1) When power is first turned ON after the machine is delivered                      | 6-4     |
| (2) Changing the screen from the standard menus to the simplified menus configuration | 6-5     |
| (3) Changing from the simplified menus to the standard menus configuration            | 6-5     |
| 6-3 Power on setting menu                                                             | 6-6     |
| [1] Operations menu lock                                                              | 6-6     |
| [2] Change the Japanese or English display mode                                       | 6-6     |
| 6-4 Camera setting                                                                    | 6-7     |
| [1] For the IV-S31M/S32M                                                              | 6-7     |
| [2] For the IV-S33M                                                                   | 6-7     |
|                                                                                       |         |
| Chapter 7: Simplified Menu Operation7-1                                               | to 7-32 |
| 7-1 Operation screen                                                                  | 7-1     |
| 7-2 Image display                                                                     | 7-4     |
| [1] Image display modes                                                               | 7-4     |
| [2] Adjustment of image brightness                                                    | 7-4     |
| [3] Changing cameras                                                                  | 7-5     |
| 7-3 Setting functions that are different with each controller                         | 7-5     |
| 7-4 Setting procedures                                                                | 7-6     |
| 7-5 Setting the operation conditions                                                  | 7-7     |
| [1] Image capture                                                                     | 7-7     |
| [2] Message display                                                                   | 7-8     |
| [3] Pattern display                                                                   | 7-9     |
| [4] Binary image display                                                              | 7-10    |
| 7-6 Setting object types                                                              | 7-11    |
| 7-7 Setting the shutter speed                                                         | 7-12    |
| 7-8 Setting the positioning conditions                                                | 7-13    |
| [1] Setting the measurement conditions                                                | 7-14    |
| [2] Setting the position evaluation conditions                                        | 7-17    |
| 7-9 Setting the existence inspection conditions                                       | 7-18    |
| [1] Setting the measurement conditions                                                | 7-19    |
| [2] Setting the evaluation conditions                                                 | 7-22    |
| [3] Setting the measurement conditions for correcting a position                      | 7-23    |
| [4] Setting the evaluation conditions for correcting a position                       | 7-24    |
| 7-10 Measurement triggering                                                           | 7-25    |
| [1] Trigger measurement                                                               | 7-25    |
| (1) Using the TRG/BRT key                                                             | 7-25    |
| (2) Triggered by an input terminal                                                    | 7-25    |
| (3) Triggered by a message on the general-purpose serial communication port           | 7-26    |
| [2] Result output                                                                     | 7-26    |
| (1) Output on the output terminals                                                    | 7-26    |
| (2) Output over the general-purpose serial communication port                         | 7-26    |
| (3) Output using a programmable controller computer link                              | 7-26    |
| 7-11 Saving data                                                                      | 7-26    |

| 7-12 Specify the system conditions                |                           |
|---------------------------------------------------|---------------------------|
| [1] Communication setting                         |                           |
| [2] Specify the computer link conditions          |                           |
| [3] Initialization                                |                           |
| [4] Self-diagnosis                                |                           |
| (1) Diagnostic items and methods                  |                           |
| (2) Operating procedure                           |                           |
| [5] Setting the system time (IV-S32M/S33M)        |                           |
| [6] Camera setting (IV-S33M)                      |                           |
| Chapter 8: Specifications                         | 8-1 to 8-8                |
| 8-1 Controller (IV-S31M/S32M/S33M)                |                           |
| 8-2 Camera specifications                         |                           |
| [1] Camera (IV-S30C1/C2/C3/C4)                    |                           |
| [2] Camera converter (IV-S30EA1)                  |                           |
| [3] Camera lens (IV-S20L16)                       |                           |
| [4] Camera cable: IV-S30KC3/S30KC5/S30KC7         |                           |
| 8-3 Support tools                                 |                           |
| [1] Monochrome monitor IV-09MT                    |                           |
| [2] LED lighting equipment IV-60LD specifications |                           |
| Chapter 9: Operation Examples                     | 9-1 to 9-21               |
| 9-1 Simplified menu                               |                           |
| [1] Positioning measurement                       |                           |
| [2] Existence inspection                          |                           |
| 9-2 Standard menu                                 |                           |
| [1] Area measurement by binary conversion         |                           |
| [2] Positional deviation measurement              |                           |
| Glossary                                          | Glossary-1 to 12          |
| Appendix                                          | Appendix-1 to 2           |
| Alphabetical Index                                | Alphabetical Index-1 to 3 |

### Chapter 1: Outline

This compact image sensor camera system, the IV-S30 (using the IV-S33M controller), dramatically reduces overall processing time, thanks to a camera with double and quadruple speeds, SHARP's partial-image capture function, and a high-speed gray search function. It will not only contribute to high-speed, high-efficiency inspection and measurement processes, but it will also help you keep your prices competitive.

### **1-1 Features**

### It is now possible to inspect every item in a production run, thanks to highspeed processing

High-speed camera offers double and quadruple speeds. SHARP's unique partial-image capture function and high-speed gray search function provide higher overall speed. This system can inspect approximately 5,000 \* pieces per minute (using the IV-S33M controller). Such high speed makes it possible to inspect all the chips or parts in a production lot.

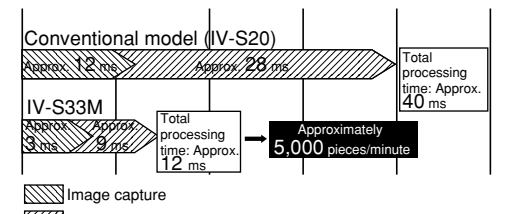

Image processing

\* The total processing times above are true when the measurement conditions are: a 64 x 64 model; a 160 x 160 search, contraction is set to 3; the shutter speed is 1 ms; and a partial image that is 33% of the total image area is specified.

### ■ The camera diameter is only 17 mm, so it can be installed in a very limited space.

The IV-S30C2/C4 camera is capable of capturing images at 4 times the speed of the standard camera, progressive scanning, and it uses a square grid. It is as small as your thumb. It can be installed in virtually any tiny space in even the smallest machines.

### Conventional EIA (data) cameras can be used with the controller

The IV-S33M controller can connect two EIA specification cameras using a converter. Just by replacing the controller in the image processing section, you can achieve high-speed processing at decreased cost.

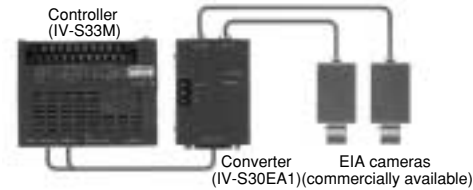

### Simple and speedy setting makes for easy setups

No need to create a measuring program. You just set the measuring conditions using the remote keypad. In addition, the IV-S33M can automatically set the binary conversion threshold value and evaluation conditions by just pressing the SET key.

### ■ NG displays and data are transferred quickly, for truly useful NG handling

The IV-S33M can check an NG image and a part's NG history while measuring. Using the USB communication bus, NG images can be transferred to a personal computer in less than 7 seconds. The causes of NG products can be fed back to the design section, leading to quick improvements in the quality of your products.

### Customize to your own specification

An IV-S30LB1 image processing library and IV-S30SP parameter setting support software are both available. Using these tools, the menu screen can be modified to suit your specialized needs to create your own unique image processing system.

### High-speed processing now possible using a high-speed camera and a partial-image capture function

The IV-S30 (with the IV-S33M controller) can use double and quad-speed cameras that employ progressive type CCDs. Using SHARP's unique, partial-image capture function, the IV-S30 offers very highspeed image capturing. By selecting the best of five image capturing modes to match your inspection and measurement conditions, this system helps reduce the processing time even further.

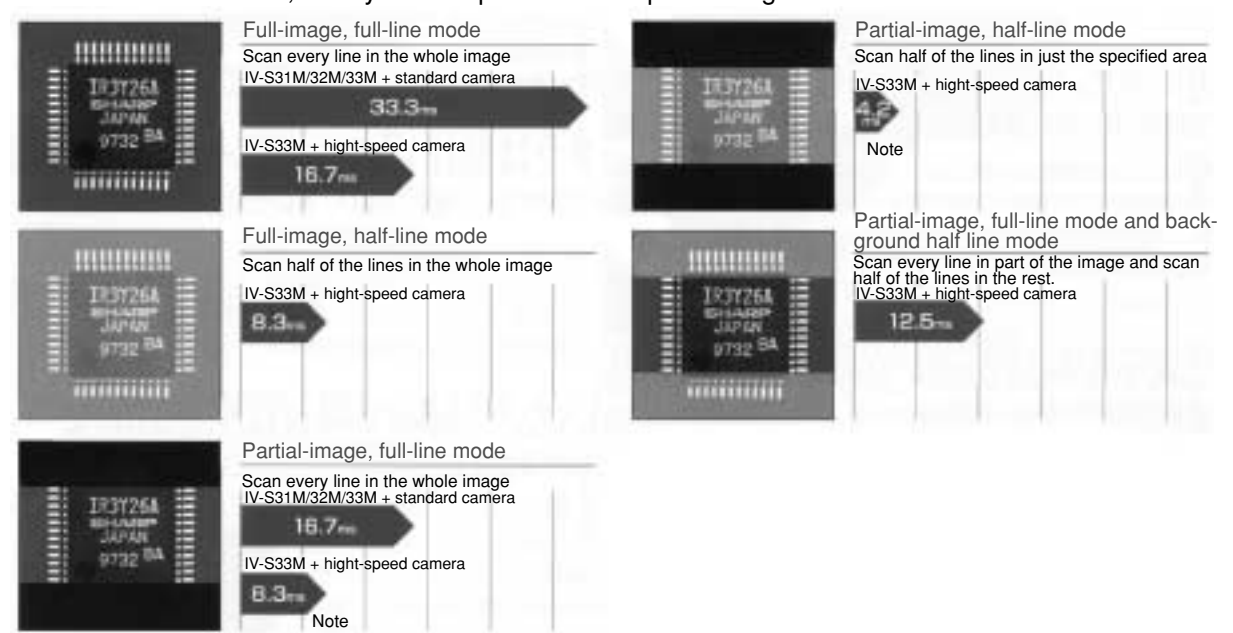

- \* The Partial-image modes are available when scanning 240 out of 480 vertical lines.
- \* Standard camera: IV-S30C1/C2, High-speed camera: IV-S30C3/C4
- \* Full-line mode: Scan odd and even lines. Half-line mode: Scan only the odd lines.
- Note: The scan time will vary with the position of the partial image to scan. (In the cases given above, there is a maximum of 0.4 ms of difference.)

### · Our high-precision gray search is also high speed

We normalize images to a 256 grayscale standard, and perform a high-precision gray search by detecting features in sub-pixel units.

The IV-S30 can shorten this process using 9 ms high-speed processing \* (IV-S33M)

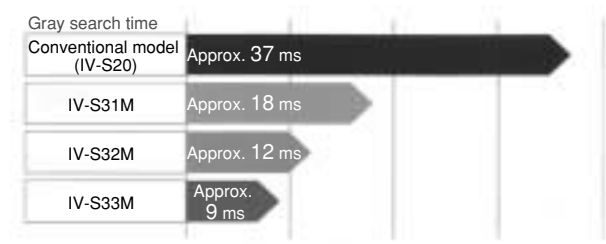

\* When the search area is 256 x 256 pixels, the model is 64 x 64 pixels, and contraction is to set 3.

#### Shorten the cycle time by connecting two cameras

The IV-S33M can be simultaneously connected to two IV-S30C3/C4 high-speed cameras or two IV-S30C1/C2 standard cameras. By connecting two cameras, your system can reduce the processing time by positioning two areas at the same time, and then inspecting two areas at the same time. By triggering the cameras at the same time, the system can capture two images, and display the images above and below each other, or left and right.

\* Combined use of a high-speed camera and a standard camera is not possible.

1

### • You can cut your camera costs by using your current camera (IV-S33M)

Two, commercially available EIA cameras can be connected using an IV-S33EA1 special converter. This means that you can use your current EIA cameras the same as before, and just replace your image processing section with the IV-S33M. Installation and adjustment of lighting, camera, and lenses is easy and can cut your costs.

### CCD trigger function does not need an external sensor

After a trigger window is setup, the IV-S30 does not need an external sensor if it is scanning moving objects. To set up a trigger, you can select from binary image conversion, average density, and gray search techniques. The gray search mode is useful for a workpiece for which you cannot easily establish the density range.

\* The gray search trigger function is only available on the IV-S33M.

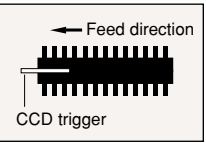

#### Shutter speed freely set

The shutter speed can be set anywhere between 1/30 and 1/10000 second for each object type. Practically, this means that the light level can be adjusted without changing the lighting equipment for each object type. The random shutter function is used to close the shutter when a trigger event is detected, so that precise still images of moving objects can be scanned.

### Easily and automatically set threshold value and judgement criteria (IV-S33M)

Using the SET key, the IV-S33M can automatically set the threshold values (binary conversion, density difference, and edge width), that used to be set by entering numbers manually. To determine the upper and lower limits of the OK and NG criteria, you only need to measure an OK workpiece. Therefore, you no longer need to rely on skill, or experience to make accurate measurements at high speed.

#### Automatic search reference images (IV-S33M)

The controller automatically searches for the maximum contrast area within the measurement area, and detects it virtually instantly. Mistake-free work can now be performed quickly.

\* This can be used for mis-collation checks of printed matters.

### Simple measurements of position, detection of the same workpiece and counting quantities (IV-S33M)

By using the degree of match inspection functions for multiple workpieces and position measurement for multiple workpieces, the controller can detect up to 128 workpieces in one image that meet or exceed a specified degree of match with the reference image. The controller can count quantities and measure the positions of workpieces that have complicated structures of light levels and are difficult to convert to binary images.

#### Effective when checking for angular deviation, very good as a robotic eye

The controller can detect objects turned through a full 360° of orientation. It can inspect printing at great angles off the main axis, and can be used in robotic inspection machines.

#### • CE approval applied for, widely accepted in international markets

The reliability of the IV-S30 means that it can be used in units destined for overseas markets.

 Integrated measuring programs allow the controller to be used for inspection and measurement immediately

Simple operations on the remote keypad let you select the desired measuring program to suit your application. Since there is no need to develop measuring programs, this unit is easy set up and you can start measuring products the same day you receive it.

### - Various measuring programs

Positional deviation measurement, degree of match inspection, distance and angle

measurement, lead inspection, area measurement by binary conversion, counting by binary

conversion, label measurement by binary conversion, point measurement, BGA/CSP

inspection<sup>\*1</sup>, multiple position measurement<sup>\*2</sup>, and multiple degree of match inspection<sup>\*2</sup>.

Measure a large number of object types: the IV-S30 can register up to 64 object types

The IV-S30 can keep track of more than one set of measurement conditions. The shape of an object, its position and your desired measurements are all programmable. Therefore, it can be used on a production line that produces multiple, slightly or greatly different models.

(IV-S33M: Maximum 64 items, IV-S32M: Maximum 32 items, IV-S31M: Maximum 16 items)

### Integrated micro PC function

The IV-S30 has a micro PC function that allows it to determine unknown values by calculating the inspected and measured results and then output signals to lamps and plungers. You can construct a complete, simple inspection process with a single controller.

### • Displays and transfers NG images while measurements are being made (IV-S32M/S33M)

The IV-S33M can check an NG image history (up to 128 images) while measuring, or simultaneously display a measured image and an NG image by splitting the screen. While measuring, the controller can send NG images over the USB bus (12 Mbps) to a personal computer at high speed (approximately 7 seconds per image). Since you can collect and analyze NG images in real time, the NG rate can be decreased by finding the cause and making corrections immediately.

(The IV-S32M can display NG images when measurements are stopped.)

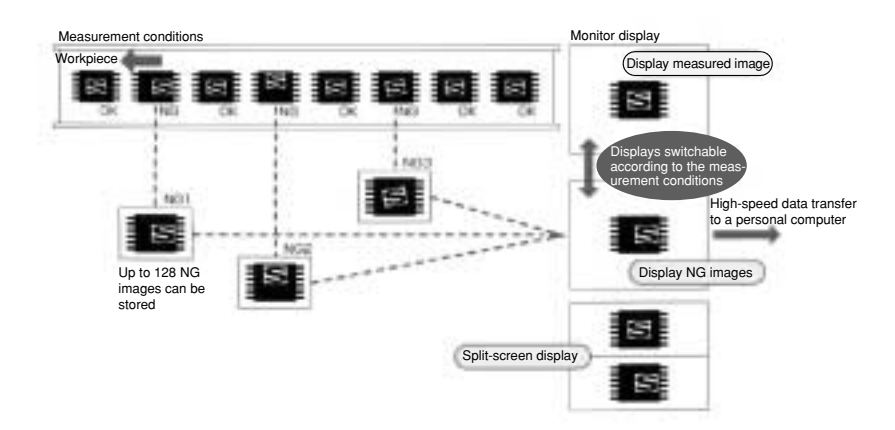

1-4

### **1-2 Controller**

### [1] Software version of the controllers

This manual describes the controllers (IV-S31M/S32M/S33M) and their respective software versions below.

| Controller | Software version |
|------------|------------------|
| IV-S31M    | V2.02            |
| IV-S32M    | V2.02            |
| IV-S33M    | V1.01            |

### [2] Differences between types of controllers

The controller models (IV-S31M/S32M/S33M) have the following specifications.

| Item                                                                         |                                           | IV-S31M  | IV-S32M  | IV-S33M  |
|------------------------------------------------------------------------------|-------------------------------------------|----------|----------|----------|
| Number of object types handled                                               |                                           | 16       | 32       | 64       |
| Maximum n<br>total numbe                                                     | umber of reference images/<br>r of images | 300/3    | 600/8    | 600/8    |
| Gray search                                                                  | n time*                                   | 18 ms    | 12 ms    | 9 ms     |
|                                                                              | Standard camera (IV-S30C1)                | 0        | 0        | 0        |
|                                                                              | Micro camera (IV-S30C2)                   | 0        | 0        | 0        |
| Connecting                                                                   | High-speed camera (IV-S30C3)              | -        | -        | 0        |
| camera                                                                       | Micro, high-speed camera (IV-<br>S30C4)   |          | -        | 0        |
| EIA camera (commercially available)                                          |                                           | -        | -        | 0        |
| Split display of two camera images on the left and right sides of the screen |                                           | -        | -        | 0        |
| Number of NG images that can be stored (Maximum 128 images)                  |                                           | -        | 0        | 0        |
| Calendar/timer                                                               |                                           | -        | 0        | 0        |
| BGA/CSP inspection                                                           |                                           | -        | 0        | 0        |
| Input termin                                                                 | al Object type be changed                 | X1 to X4 | X1 to X5 | X1 to X6 |
| block                                                                        | External input                            | X5 to X7 | X6, X7   | X7       |
| Power consumption                                                            |                                           | 7W       | 7W       | 7W       |

("
]: Compatible/available, "-": Not compatible/unavailable)

\* The gray search times given above are true when the search area is 256 x 256 pixels, the model is 64 x 64 pixels, and the contraction value is set to 3.

For other specifications, see pages 8-1 to 8-3 in "Chapter 8: Specifications."

### [3] Upgrade details

### (1) IV-S33M

This manual describes the IV-S33M using software version V1.01.

The upgrade details (functions added to version V1.00) for the IV-S33M software (system program) are as follows.

### ■ Newly added functions in software version V1.01 (compared with V1.00)

| ltem                    | Added function                                                  |
|-------------------------|-----------------------------------------------------------------|
| Halt on NG measurement  | "NO (NG measurement display)" has been added on the "②HALT      |
|                         | ON NG MEAS" line in the "OBJECT TYPE SYS." menu.                |
|                         | When the MONITOR OUTPUT is set to "CAM1&2", the screen          |
| NG image display screen | displays the camera number (Camera 1: C1, Camera 2: C2) next to |
|                         | the measurement display screen.                                 |
|                         | On the setting screen, a strobe output is now available when    |
| Strobe output           | switching from a dynamic image to a static image. ("⑥STROBE     |
|                         | OUT" on [I/O CONDITIONS]                                        |

For details about using the added functions (standard menu), see the "IV-S30 (IV-S31M/S32M/S33M) User's Manual, Function and Operation"

### (2) IV-S31M/S32M

This manual describes the IV-S31M/S32M using software version V2.02.

The upgrade details (functions added to version V1.15) for the IV-S31M/S32M software (system program) are as follows.

### ■ Newly added functions in software version V2.02 (compared with V1.15)

| Item                      | Added function                                                                                        |
|---------------------------|----------------------------------------------------------------------------------------------------|
|                           | NG image display function added. Therefore, the "①DISP NG IMAGE"                                      |
| NG image (IV-S32M only)   | line (display NG images) on the [OBJECT TYPE SYS.] menu is deleted.                                   |
|                           | Added "NG-IMG-INIT" (initialize NG images) on the "(4)INITIALIZATION"                                 |
|                           | Added "WER (ORAX ORA)" and the "ATRIC COR START " line of the                                         |
| CCD trigger               | Added "YES (GRAY SRC)" on the "(1) TRIG CCD START" line of the                                        |
|                           | OBJECT TYPE I/OJ Menu.                                                                                |
| Measurement program       | Added MULTI-POSI and MULTI MATCHES for use as the                                                     |
|                           | Added the "A MATCHING (AVG CRAVS DIEE ARS)" line on the IMEAS                                         |
| Light level inspection    |                                                                                                    |
|                           | OCND; menu. Chearee of match inspection, multiple degree of match inspections.                        |
|                           | Added "CONTRAST SB" to the "REF IMG AREA" choices on the [Grav                                        |
|                           | search] menu.                                                                                         |
| Contrast search           | Positional deviation measurement. degree of match inspection.                                         |
|                           | multiple position measurement, multiple degree of match inspection>                                   |
|                           | Added the "2 SELECT CAMERA (CAM1&2, CAM1&NG-IMG)" line on the                                         |
| Use camera setting        | [TYPE MEAS COND] menu.                                                                                |
| Automatic light loval     | Added an "AUTO. REGI" (automatic registration) choice on the [Edge                                    |
| difference and edge width | detection] menu.                                                                                      |
| detection                 | <positional deviation="" inspection,="" lead="" measurement,="" multiple<="" td=""></positional>      |
| detection                 | position measurement>                                                                                 |
|                           | Added an "AUTO REGIST" choice on the [Binary area cond] menu.                                         |
| Automatic threshold value | <bga (iv-s32m),="" area="" binary<="" by="" csp="" inspection="" measurement="" td=""></bga>          |
| setting                   | conversion, object counting by binary conversion, object identification                               |
|                           | (labeling) by binary conversion>                                                                      |
| <b>D</b> . <b>1</b>       | Added "MANUAL" to the "①MASK SET" line on the [BINARY IMG                                             |
| Binary mask               | MASKJ menu.                                                                                           |
|                           | → Added a polygonal window setting.                                                                   |
|                           | Added "MID-PNT " (middle point) to the "BINARY CHARACTER" choices                                     |
| (labeling) by binary      | on the [MEAS COND] menu.                                                                              |
|                           | Added "CONDITION SET" on the [EVALUATION COND] menu                                                   |
| Evaluation condition      | All measurement programs>                                                                             |
|                           | - Added "FUNCTION (SUM AVG BEG) " on the INUMERIC CALC]                                               |
|                           | menu.                                                                                                 |
| Numerical calculation     | - Increased the number of digits below the decimal from 2 to 4, for the                               |
|                           | upper and lower value settings on the [NUMERIC CALC] menu.                                            |
|                           | <all measurement="" programs=""></all>                                                                |
|                           | Made it possible to display a reference image using the number                                        |
|                           | previously registered on the [Gray search] menu.                                                      |
| Reference image           | <positional degree="" deviation="" inspection,<="" match="" measurement,="" of="" td=""></positional> |
|                           | multiple position deviation measurement, multiple degree of match                                     |
|                           | inspection>                                                                                           |
| Extension function        | Added the "10 EXTENSION FUNC. 2 (crosshair cursor display)" line on                                   |
|                           | the [TYPE RUN COND].                                                                                  |
|                           | Made it possible to set the correction registration in two stages                                     |
| Positional correction     |                                                                                                    |
| Window group move         | Added the "7 MOVE ALL WINDOW" line on the IOP IECT TYPE SVS 1                                         |
| window group move         | Added the "A ANGLE UNIT" line on the MEAS CONDI many of the                                           |
| Rotation angle unit       | nuceu me (4) ANGLE ONIT TIME ON ME [MEAS COND] MENU OF ME                                             |
|                           |                                                                                                    |

For details about the added functions (standard menu), see the "IV-S30 (IV-S31M/S32M/S33M) User's Manual, Function and Operation"

### 1-3 Measurement program

The IV-S30 integrates the following eight measurement programs: Positional deviation, degree of match inspection, lead inspection, BGA/CSP inspection (IV-S32M/S33M), area measurement by binary conversion, object counting by binary conversion, object identification (labeling) measurements by binary conversion, multiple position measurement (IV-S33M), multiple degree of match inspection, point measurements and distance and angle measurement. You can select operating condition parameters to suit your application of the IV-S30.

### [1] Positional deviation measurement

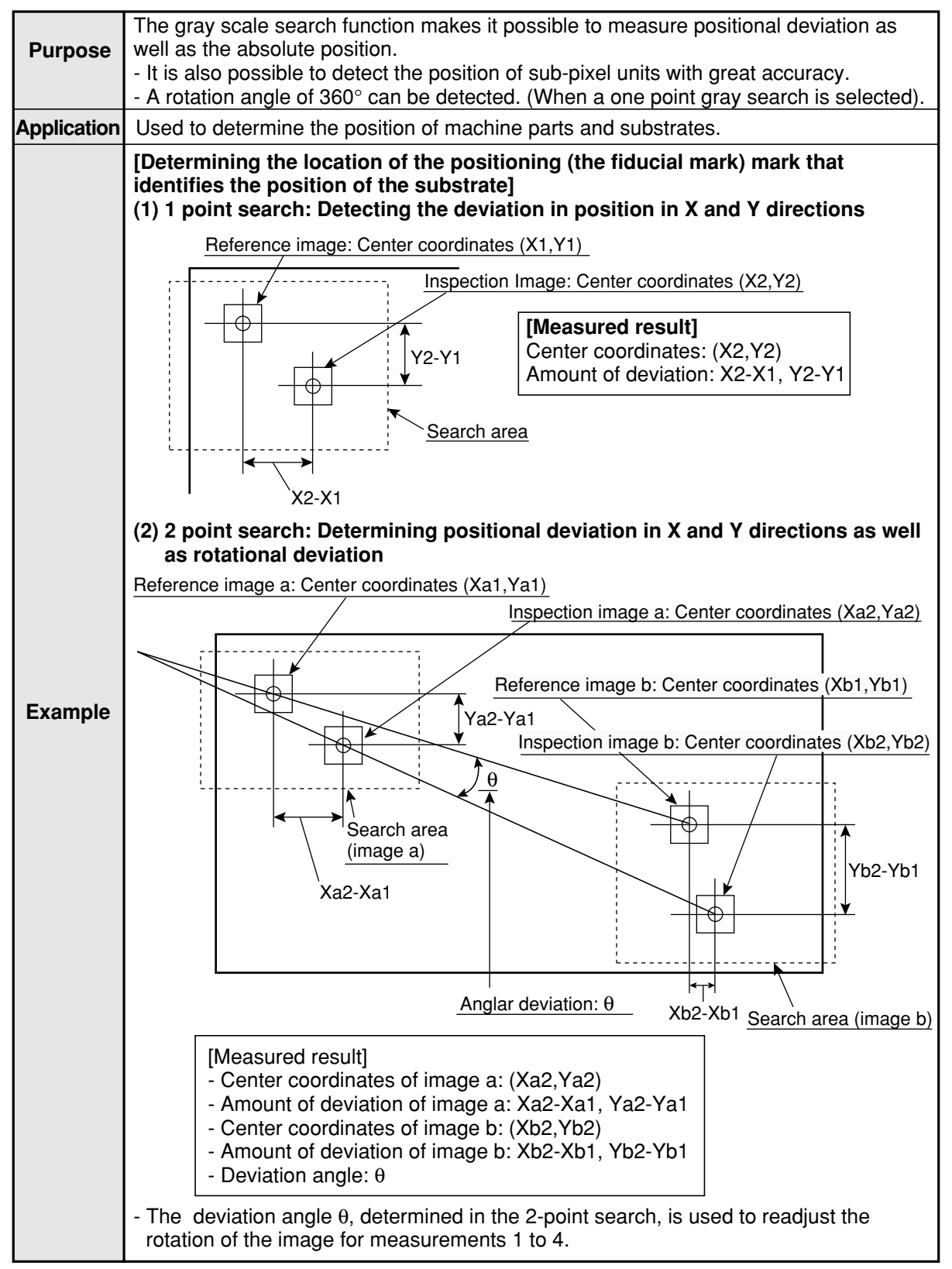

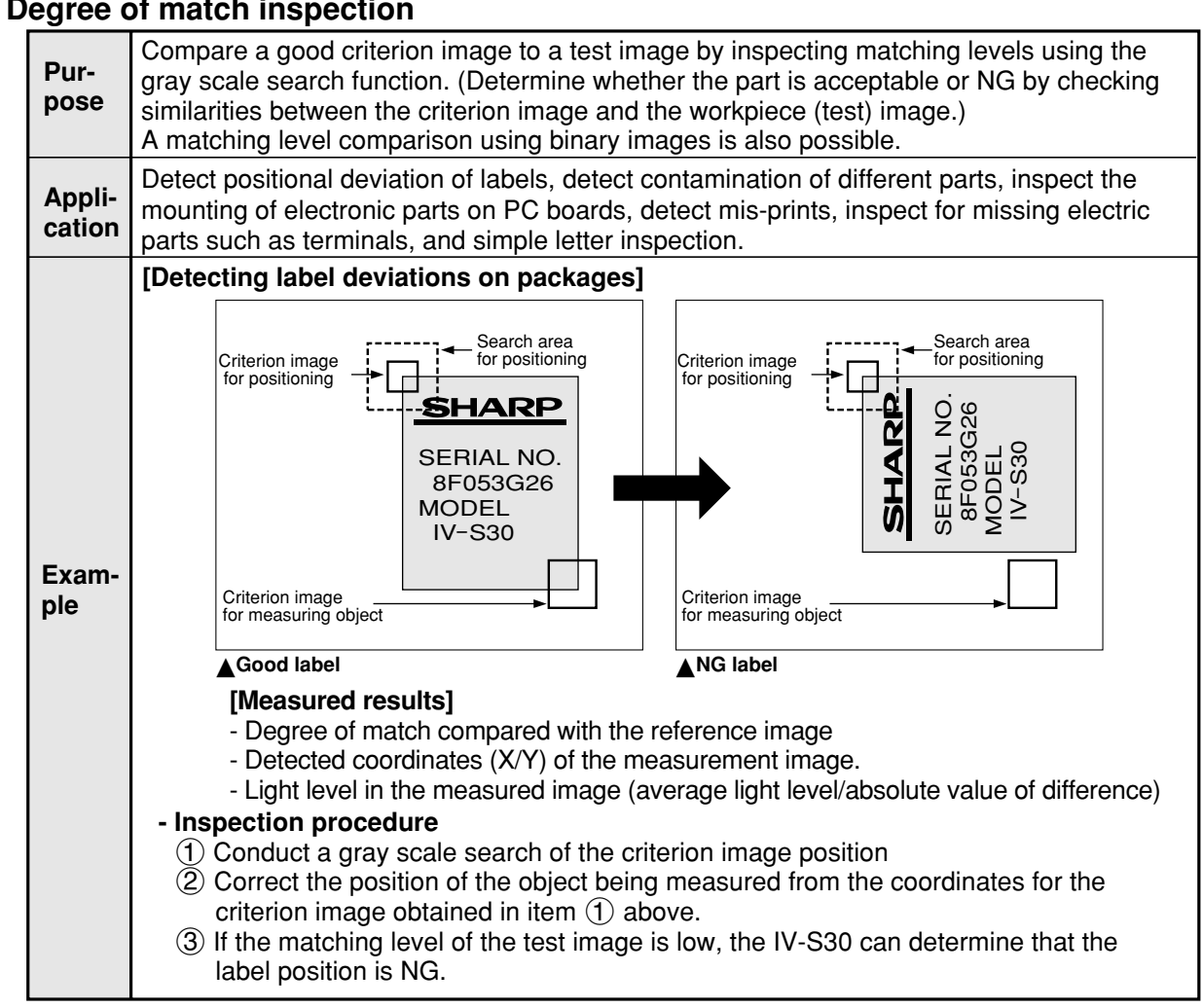

### [3] Lead inspection

| Pur-<br>pose     | Based on positional information obtained from the gray scale search function, inspect the condition of the IC leads and connector pins. (No. of lead pins that can be detected in one image: Max. 128.)                                                                                                    |
|------------------|----------------------------------------------------------------------------------------------------|
| Appli-<br>cation | Inspect the IC leads and connector pins                                                                                                    |
| Exam-<br>ple     | [Inspect the layout of the IC leads and connector pins] Lead measurement limit line Lead K0 K1 K2 K2 K3 K3< |

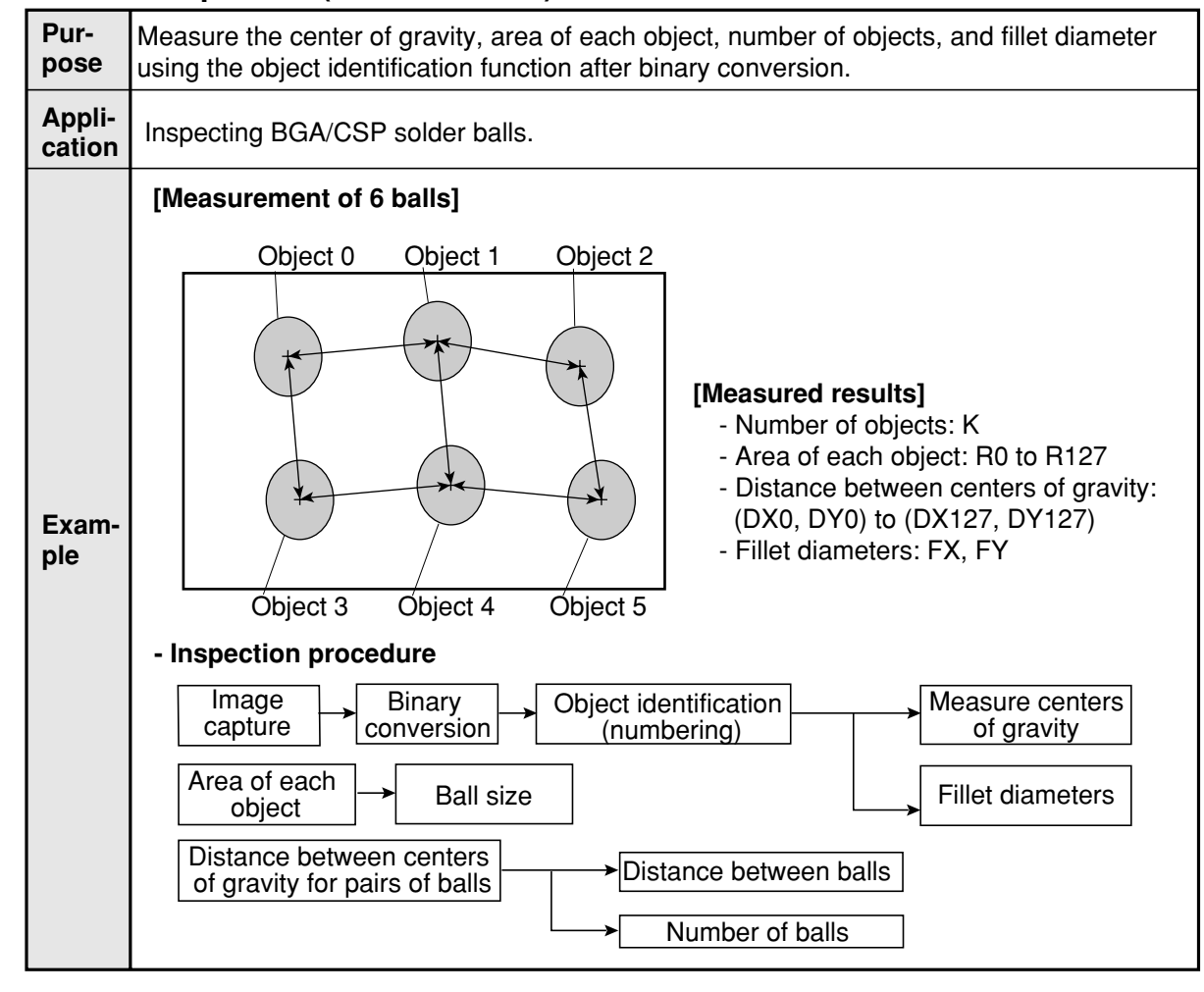

### [4] BGA/CSP inspection (IV-S32M/S33M)

### [5] Area measurement by binary conversion

|                  | - •                                                                                                    |
|------------------|----------------------------------------------------------------------------------------------------|
| Pur-<br>pose     | <ul> <li>Detect the existence/absence and size of a workpiece when "the workpiece is one point" or "measurement position is fixed."</li> <li>Convert the specified pixel area to binary values and measure the size of the white area.</li> </ul>                                                                                                    |
| Appli-<br>cation | Check for the existence of bearings inserted by a bearing insert machine, prevent con-<br>tamination of different parts in automobile production lines, determine the type of water-<br>proof caps, check for the existence/absence of bottle labels, inspect the cuircuit traces on<br>PWBs, check for the presence of grease, check for existence of frozen foods. |
| Exam-<br>ple     | Workpiece [Measured result]<br>- Workpiece area                                                                                                    |
|                  | - Inspection procedure                                                                                                    |
|                  |                                                                                                    |

### [6] Object counting by binary conversion

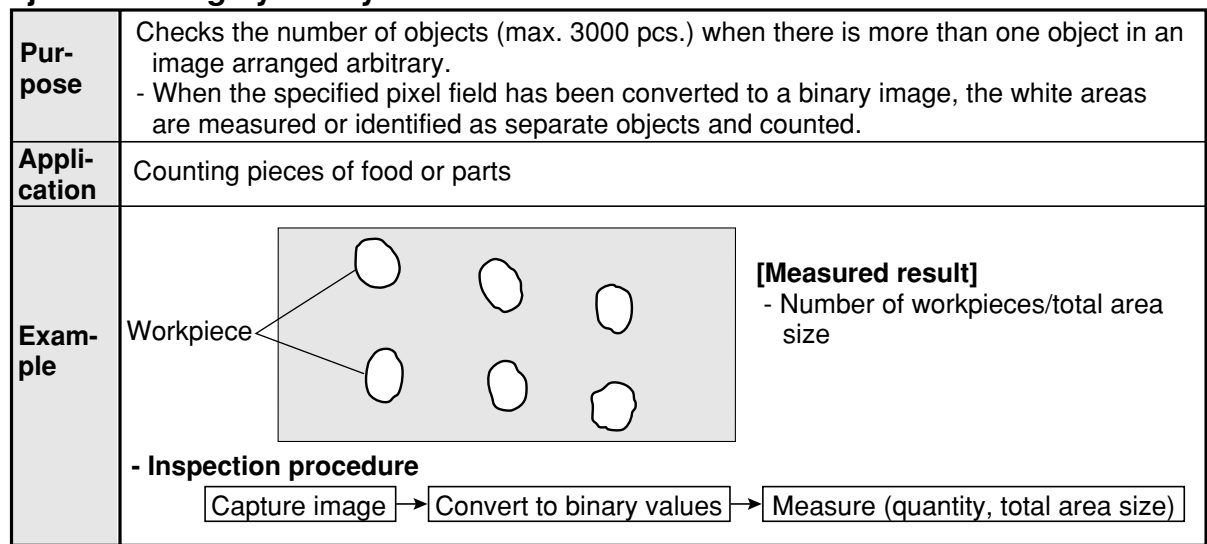

### [7] Object identification (labeling) by binary conversion

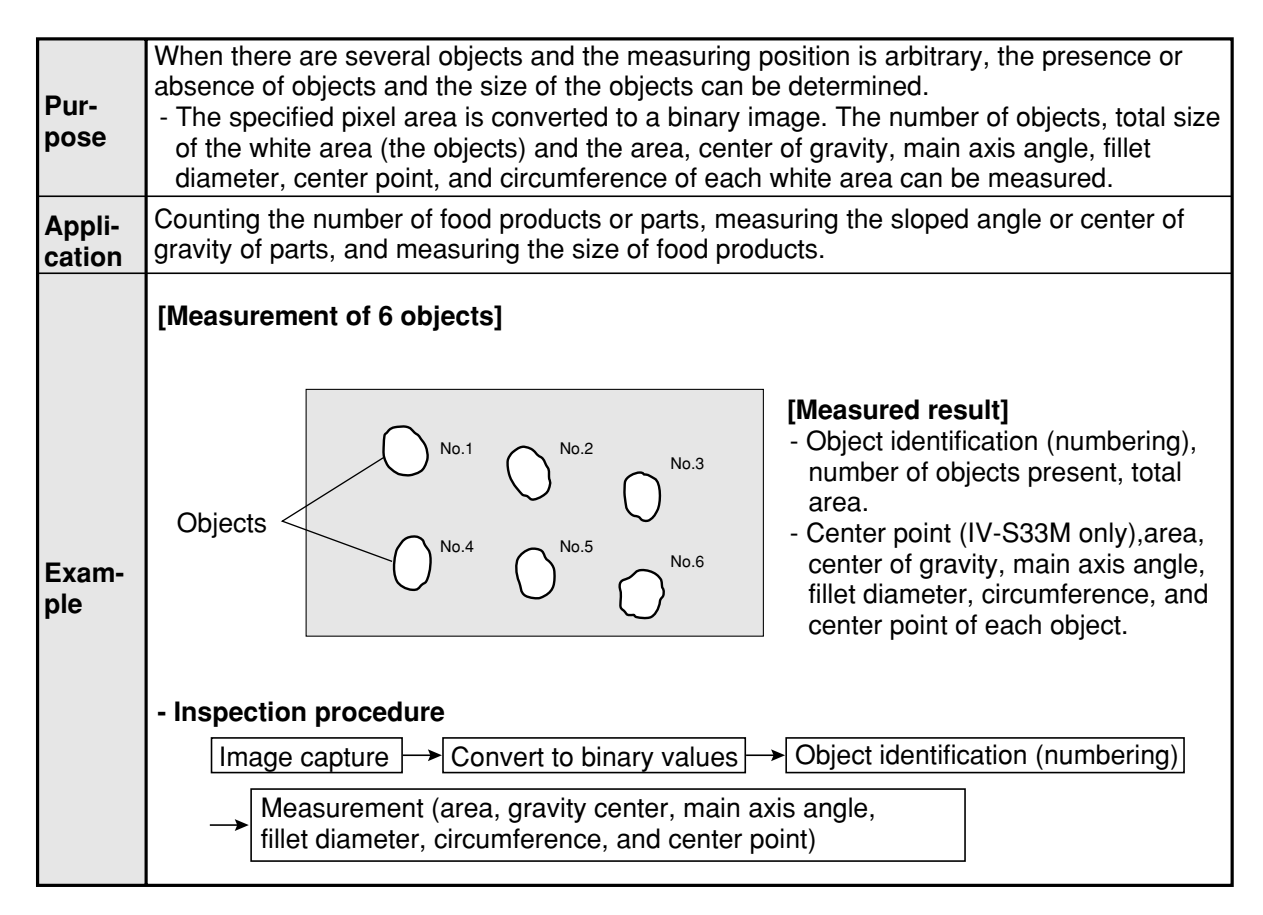

### [8] Point measurements

| Purpose      | <ul> <li>The presence or absence of target objects is examined.</li> <li>A simple black or white evaluation is made in the specified pixel area of binary images.</li> <li>The light level in the specified pixel area is averaged, and a decision is made whether or not it is within the specified lightness range in gray scale images.</li> </ul> |  |  |
|--------------|----------------------------------------------------------------------------------------------------|--|--|
| Applications | Checking the presence or absence of packed parts, inspecting the working condition of LEDs or fluorescent character display tubes, and sorting household electric appliances.                                                                                                    |  |  |
| Example      | [Inspection at 6 points]                                                                                                    |  |  |

### [9] Distance and angle measurement

| Pur-<br>pose     | <ul> <li>Measure the distance and angle of two points using the center detection function in a gray scale search and the edge detection function, as well as center of gravity detection by functions.</li> <li>This function can measure the following distances and angles: distance between two points, X coordinate distance, Y coordinate distance, the angle between three points, the horizontal angle of two points, and the vertical angle of two points.</li> <li>The following points and lines can be set: center point, circle center point, gravity center, point where two straight lines cross, line passing through two points.</li> </ul> |  |  |
|------------------|----------------------------------------------------------------------------------------------------|--|--|
| Appli-<br>cation | Measurement of mounted electronic parts                                                                                                    |  |  |
| Exam-<br>ple     | [Measuring IC packages]          Image a       Image a         Search area       (criterion image b)         Search area       (criterion image b)         Criterion image a)       Criterion image b         Criterion image b       Image b         Register criterion image a and b by matching edges of the IC package.         Image find the center points of criterion images a and b using a 2-point gray scale search.         Image find the center points of criterion images a and b using a 2-point gray scale search.         Image find the distance between the two center points.                                                          |  |  |

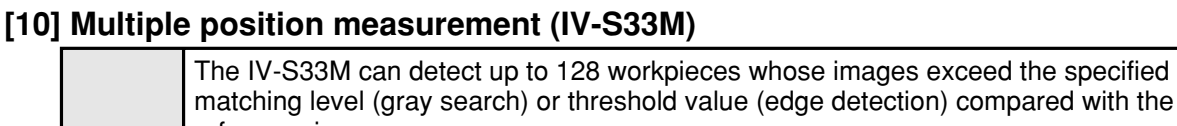

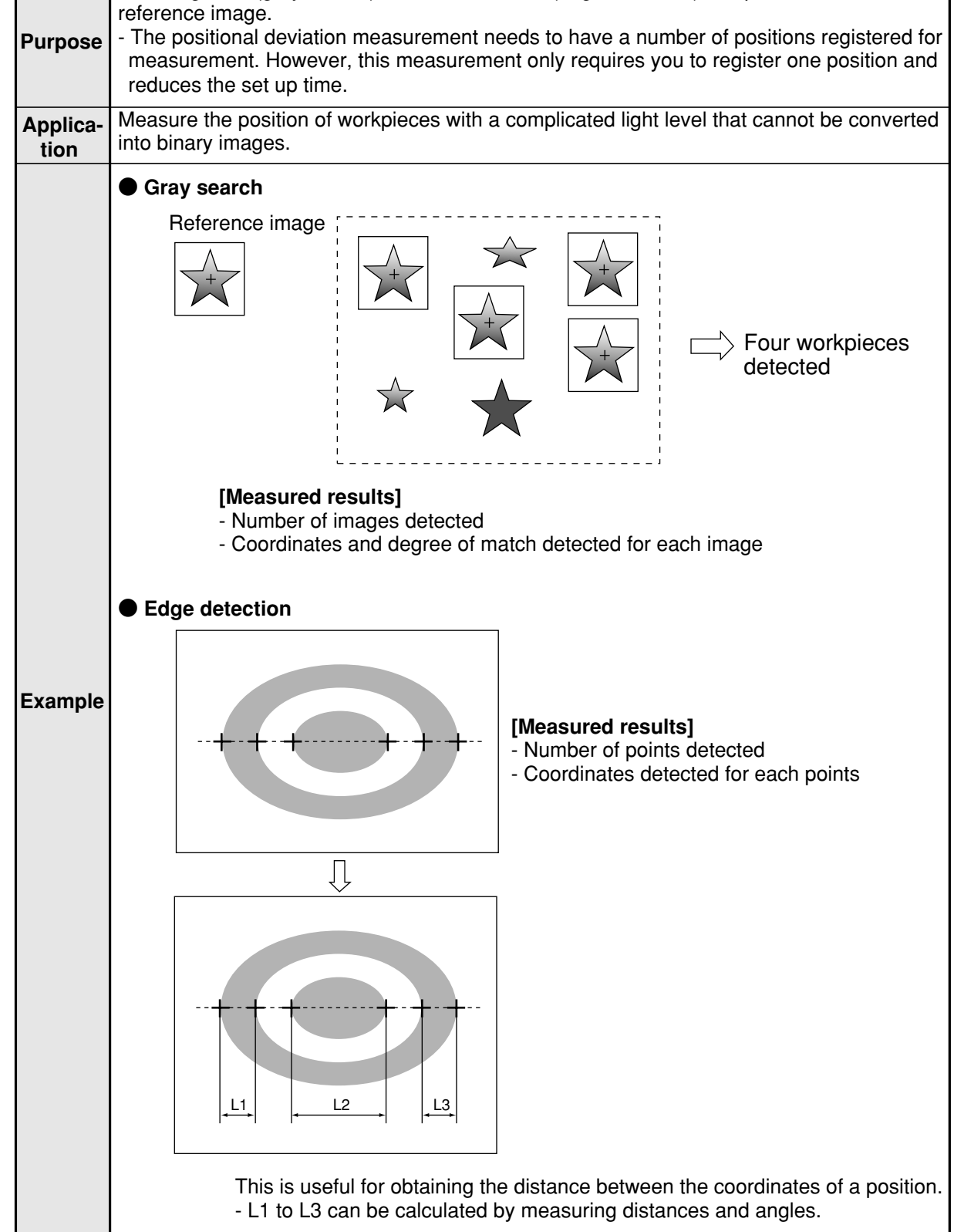

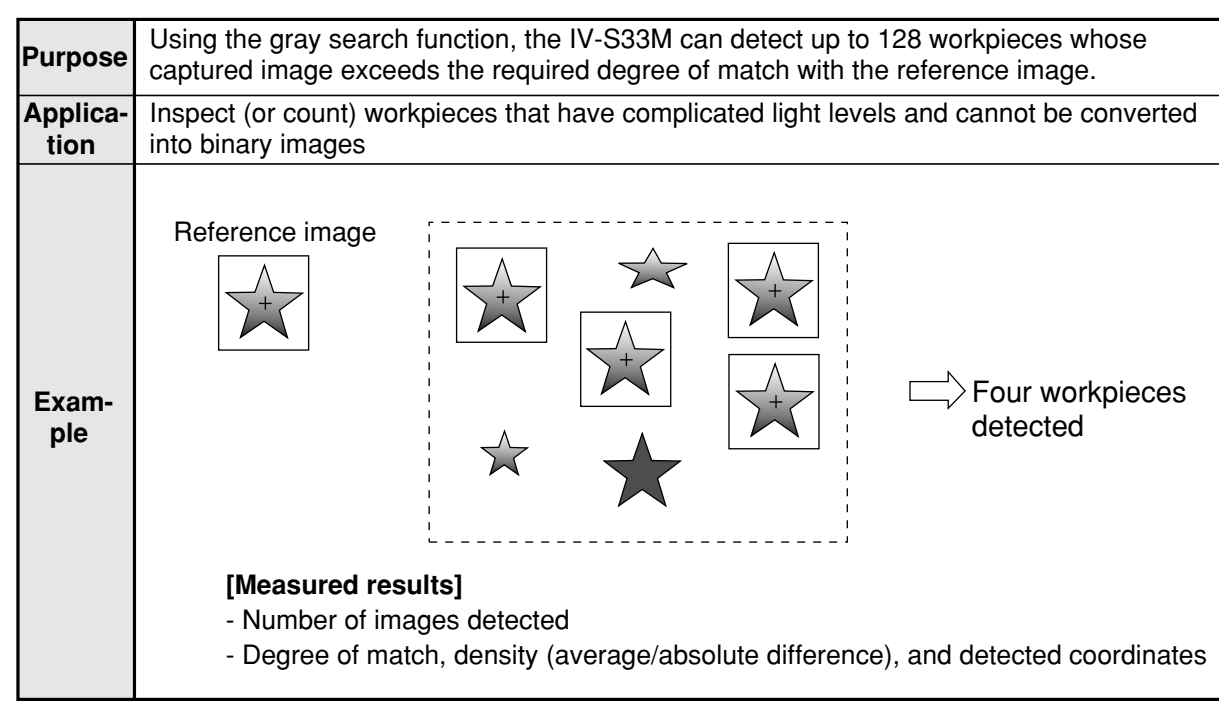

### [11] Multiple degree of match inspection (IV-S33M)

### **Chapter 2: Precautions for Use**

#### Pay attention to the points below when handling the IV-S30.

### (1) Installation

- Each device in the IV-S30 system must be installed in an environment as specified in this manual. (Operating ambient temperature: 0 to 45°C, operating ambient humidity: 35 to 85%RH (noncondensing.))
- Do not install the devices in the following locations. Installation in any of these locations may cause electrical shock, fire, or malfunction of the devices.
  - 1. Places exposed to direct sunlight
  - 2. Places with exposed to corrosive gases
  - 3. Places with excessive amounts of dust, salt, or metal powder in the air.
  - 4. Places exposed to water

### (2) Mounting

Make sure to tighten the mounting and terminal screws securely and check everything before supplying power. A loose screw may cause faulty operation.

#### (3) Power source

- Do not use the IV-S30 (power supply for the controller) power supply with any other equipment.
- Do not turn OFF the power while the menu is displayed or while communicating with external equipment. Turning OFF the power may erase the data settings.

### (4) Measurement settings

Make sure to specify 4000 ms (4 seconds) or less for the measurement processing time on each measurement item (MEASUREMENT 0 CAMERA 1, MEASUREMENT 0 CAMERA 2, and MEASUREMENT 1 to 4). For example, if the various tasks require 7000 ms of measurement processing time, assign 3500 ms to MEASUREMENT 1 and 3500 ms to MEASUREMENT 2 so that each of the assigned processing times is less than 4000 ms.

If the measurement processing time exceeds 4000 ms, the IV-S31M/S32M/S33M assumes that an abnormal operation has occurred and may try to reset the system.

### (5) Data saving

- The data set by using the remote keypad is temporarily stored in the memory (RAM) of the IV-S30. However, it is not stored in the flash memory yet. Therefore, make sure to save the data settings before returning to the operation screen from any condition settings menu by pressing the SET key. If you do not save the data, the data will disappear when you turn OFF the power to the IV-S30 controller.
- We recommend that you save the data settings and reference images on a floppy diskette using the IV-S30SP parameter setting support software for the IV-S30.

### (6) Storing the devices

Do not put any object on top of any of the devices, or the device may malfunction.

#### (7) Maintenance

Be careful not to get any dirt or stains on the CCD surface or camera lens. This may cause mis measurement.

#### **Chapter 3: System Configuration** 3-1 Basic system configuration [1] When the IV-S31M/S32M is used as the controller Monitor Personal computer Input/output · Programmable controller Parallel I/F IV-09MT etc Limit switch With either an EIA or · Warning lamp, etc. NTSC compatible video input terminals Programmable controller $\bigcirc$ 8 Serial I/F Conversion Parameter setting connector support software for (Accessory for the the IV-S30: IV-S31M/S32M) USB IV-S30SP RS232C RS422 Monitor cable (Accessory for the IV-S31M/S32M) Power supply (24 VDC) ļ Controller (IV-S31M/S32M) **⊡** ∍ 0.....)o o( 00 00 Remote key pad (IV-S30RK1) C Camera cable IV-S30KC3 LED lighting Camera Camera lens (IV-S30C2) (IV-S20L16) IV-S30KC5 equipment (IV-60LD) IV-S30KC7 Π Camera cable Micro camera ¢ 17lens IV-S30KC3 IV-S30KC5 (IV-S30C2) (purchase) IV-S30KC7

3

- A maximum of two cameras can be connected to the IV-S31M/S32M.

- An IV-S20C1 camera (for the IV-S20) also can be connected using a camera conversion cable (IV-S30HC).

### Product lines

| Item name                          |          | Model name | Specification or details                              |
|------------------------------------|----------|------------|-------------------------------------------------------|
| Comoro                             | Standard | IV-S30C1   | Camera main housing (without lens or camera cable)    |
| Camera                             | Micro    | IV-S30C2   | Camera main housing (without lens or camera cable)    |
|                                    |          | IV-S30KC3  | Cable for IV-S30C1/C2 camera, 3 m                     |
| Camera cable                       |          | IV-S30KC5  | Cable for IV-S30C1/C2 camera, 5 m                     |
|                                    |          | IV-S30KC7  | Cable for IV-S30C1/C2 camera, 7 m                     |
| Camera lens                        |          | IV-S20L16  | C mount lens with a 16 mm focal length                |
| Remote keypad                      |          | IV-S30RK1  | Keys for remote entry                                 |
| Parameter setting support software |          | IV-S30SP   | Runs on Windows95/98/NT4.0                            |
| Image processing library           |          | IV-S30LB1  | Runs on Windows95/98/NT4.0                            |
| Monochrome monitor                 |          | IV-09MT    | Monochrome 9 inch monitor                             |
| LED lighting equipment             |          | IV-60LD    | Integrated light source and controller in one housing |

- For details about the IV-S30SP, IV-S30LB1, IV-09MT, and IV-60LD, see the individual instruction manuals.

3-1

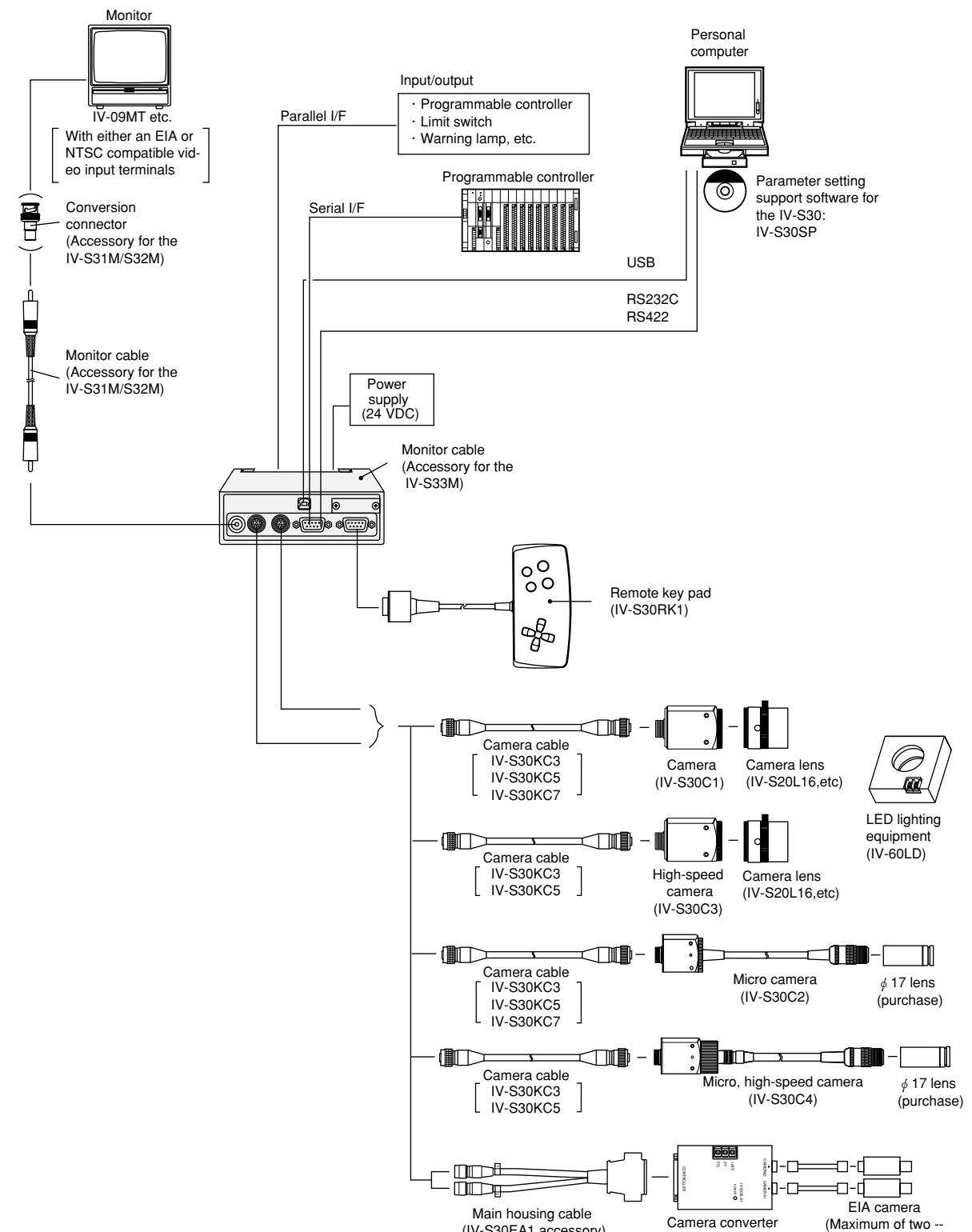

### [2] When the IV-S33M controller is used

- (IV-S30EA1 accessory) Camera conver (IV-S30EA1 accessory) (IV-S30EA1)
  - A maximum of two cameras of the same type can be connected to the IV-S33M.
     Mixed use of different camera types (IV-S30C1/C2, IV-S30C3/C4, and EIA cameras) is not supported.

commercially available)

- The IV-S30KC7 camera cable cannot be used with the IV-S30C3/C4 high-speed camera.
- The IV-S20C1 camera for the IV-S20 can also be connected using a camera conversion cable (IV-S30HC).

### Product lines

| Item name                          |                              | Model name | Specification or details                               |
|------------------------------------|------------------------------|------------|--------------------------------------------------------|
|                                    | Standard                     | IV-S30C1   | Camera main housing (without lens or camera cable)     |
|                                    | Micro                        | IV-S30C2   | Camera main housing (without lens or camera cable)     |
| Camera                             | High-speed                   | IV-S30C3   | Camera main housing (without lens or camera cable)     |
|                                    | Micro, high-<br>speed camera | IV-S30C4   | Camera main housing (without lens or camera cable)     |
| Camera converter                   |                              | IV-S30EA1  | Connect up to two EIA cameras (commercially available) |
| Camera cable                       |                              | IV-S30KC3  | Cable for IV-S30C1/C2/C3/C4 camera, 3 m                |
|                                    |                              | IV-S30KC5  | Cable for IV-S30C1/C2/C3/C4 camera, 5 m                |
|                                    |                              | IV-S30KC7  | Cable for IV-S30C1/C2 camera, 7 m                      |
| Camera lens                        |                              | IV-S20L16  | C mount lens with a 16 mm focal length                 |
| Remote keypad                      |                              | IV-S30RK1  | Keys for remote entry                                  |
| Parameter setting support software |                              | IV-S30SP   | Runs on Windows95/98/NT4.0                             |
| Image processing library           |                              | IV-S30LB1  | Runs on Windows95/98/NT4.0                             |
| Monochrome monitor                 |                              | IV-09MT    | Monochrome 9 inch monitor                              |
| LED lighting equipment             |                              | IV-60LD    | Integrated light source and controller in one housing  |

- For details about the IV-S30SP, IV-S30LB1, IV-09MT, and IV-60LD, see the individual instruction manuals.

### 3-2 System configuration examples

This section outlines the system configurations for measurement using an external trigger, such as measurement using a photo sensor, measurement using CCD trigger, and measurement triggered by a command from a personal computer.

See "Setting the Input/Output Conditions" in the IV-S30 User's Manual (function and operation).

### [1] System configuration example for measurement triggered by an external

### trigger, such as a photo sensor

### (1) When IV-S30 is used in a stand-alone mode

### - Purpose/application

Measurement is started by an external trigger (a photo sensor or proximity sensor), and the measurement result is output externally (warning lamp). The object type number is selected by an external switch.

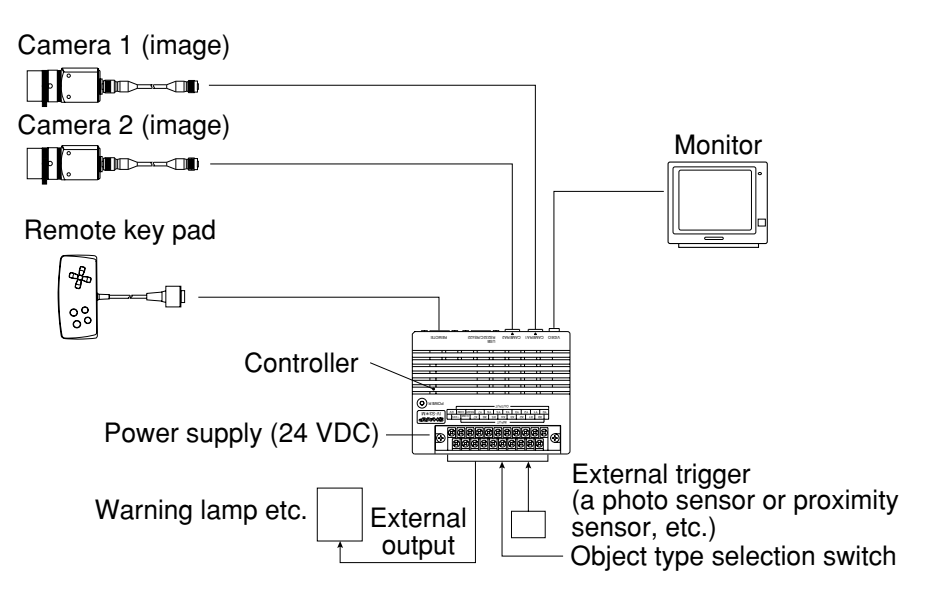

### (2) When a programmable controller is connected

#### - Purpose/application

Measurement is started by an external trigger (a photo sensor or proximity sensor), and the measurement data is output to a programmable controller. The object type number is selected by the programmable controller.

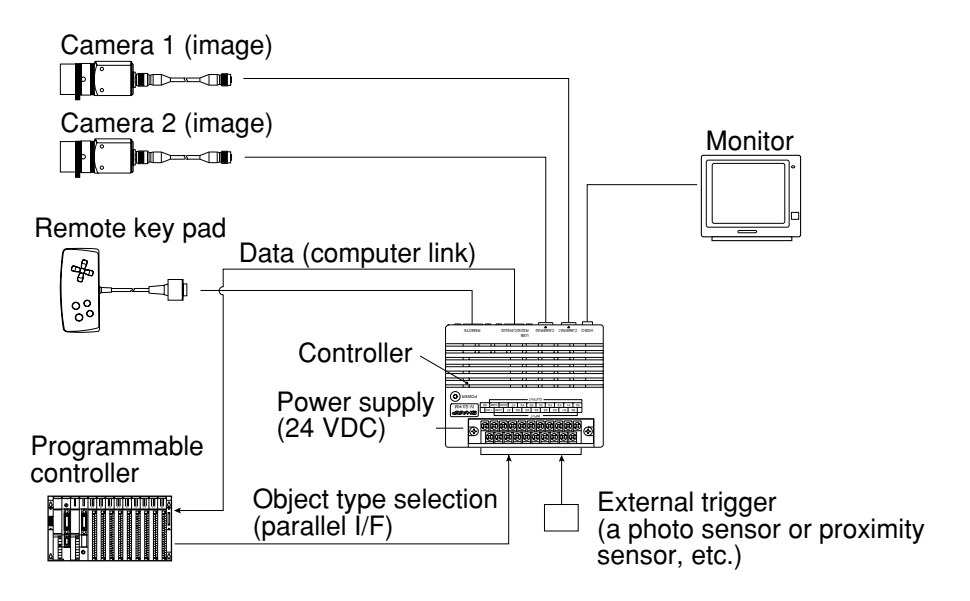

### (3) When a personal computer is connected

### - Purpose/application

Measurement is started by an external trigger (a photo sensor or proximity sensor etc.), and the measurement data is output to a personal computer. The object type number is selected by the personal computer.

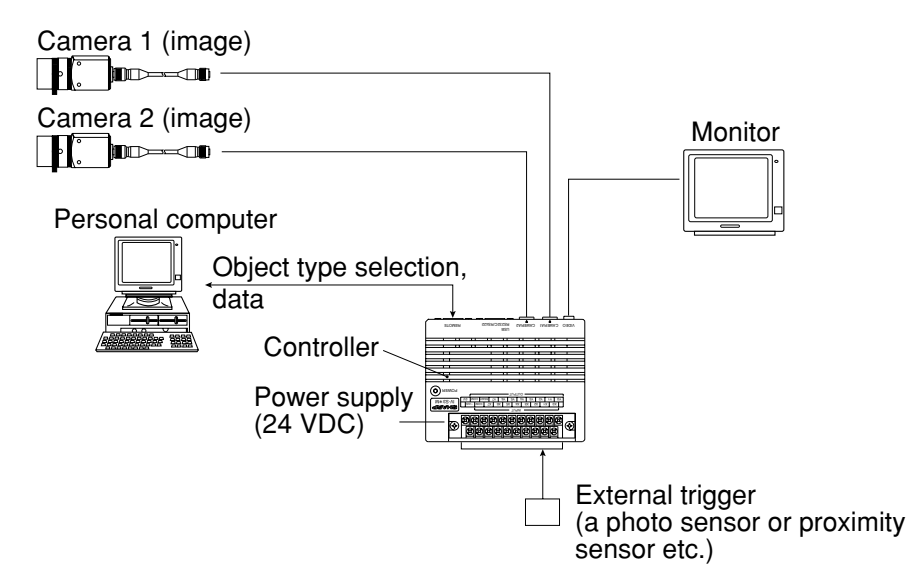

# [2] System configuration example for measurement triggered by the internal CCD sensor trigger

The internal CCD trigger can be used with camera 1, but with camera 2.

### (1) When IV-S30 is used in a stand-alone mode

### - Purpose/application

Measurement is started by a CCD trigger, and the measurement result is output externally (warning lamp etc.). In this case, sampling operation is automatically started.

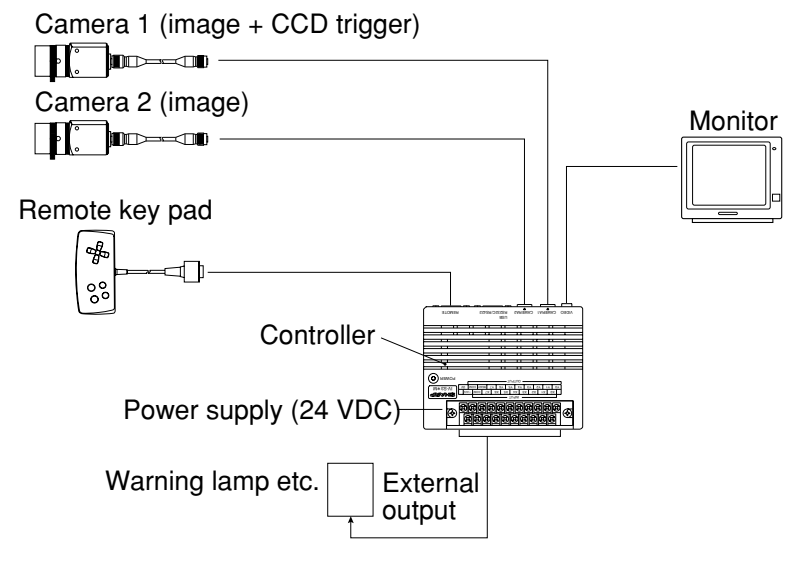

### (2) When a programmable controller is connected

### - Purpose/application

Measurement is started by a CCD trigger (sampling start input: a photo sensor etc.), and the measurement data is output to a programmable controller. The object type number is selected by the programmable controller.

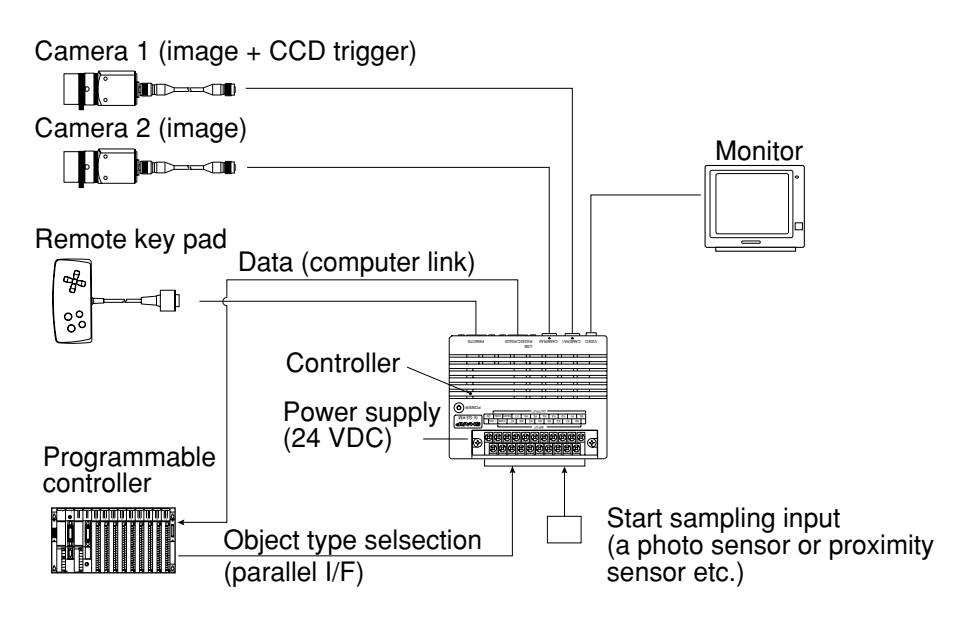

### (3) When a personal computer is connected

### - Purpose/application

Measurement is started by a CCD trigger (sampling start input: personal computer), and the measurement data is output to a personal computer. The object type number is selected by the personal computer.

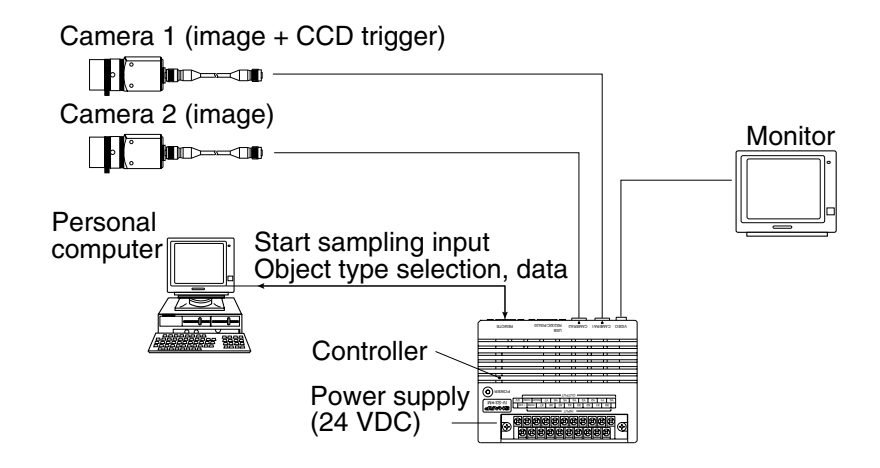

# [3] System configuration example for measurement triggered by a command from a personal computer

### - Purpose/application

Measurement is started by a trigger from a personal computer, and the measurement data is output to the personal computer. The object type number is selected by the personal computer.

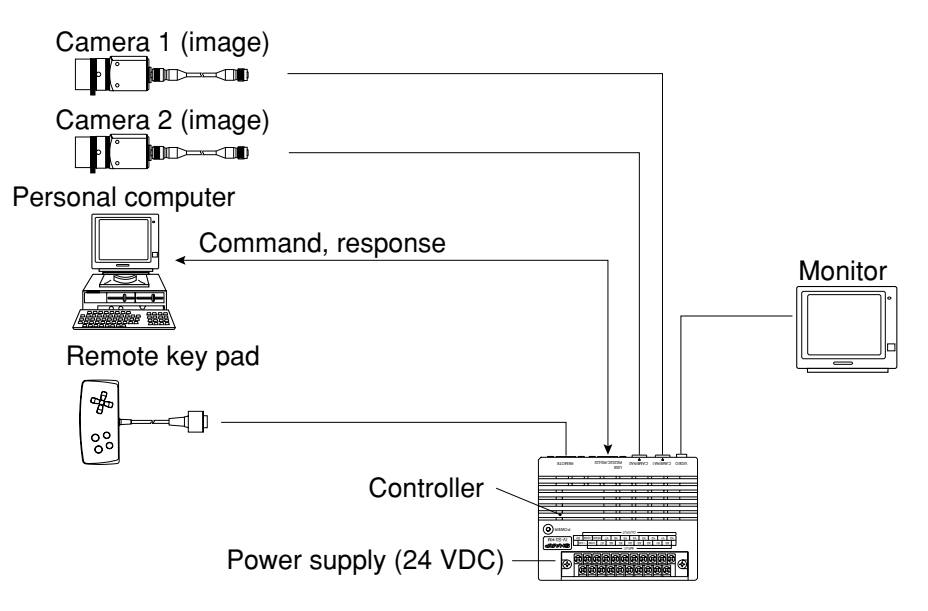

### **Chapter 4: Part Names and Functions**

This section describes the names and functions of the controller, camera (camera lens, camera converter, camera body and camera cable), and the remote keypad which comprise the IV-S30 system. See section in Chapter 5 "Connection and Installation Methods" for details about the housing brackets, camera angle bracket and conversion connector.

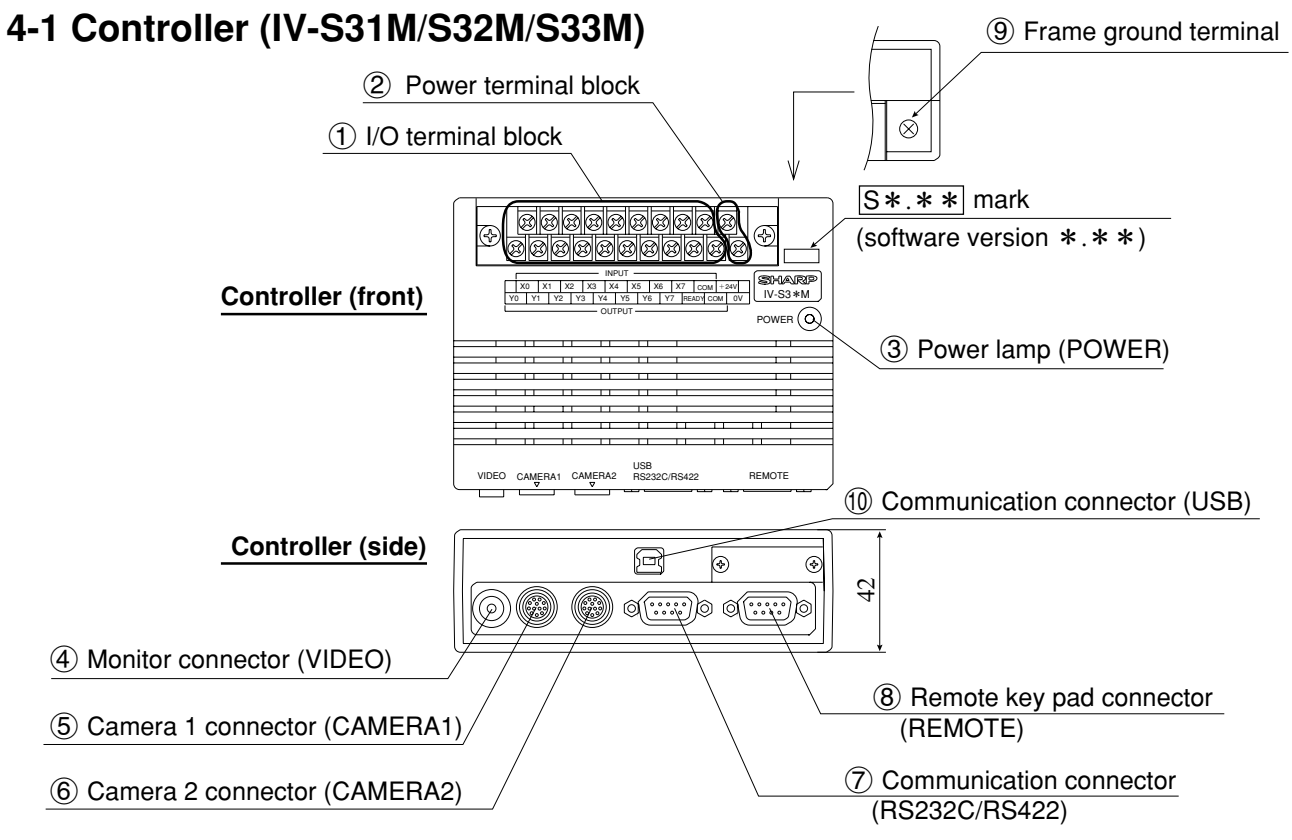

| $\sum$ | Name                                                                              | Function                                                                                                    |
|--------|-----------------------------------------------------------------------------------|----------------------------------------------------------------------------------------------------|
| 1      | I/O terminal block<br>INPUT: X0 to X7, C (+)<br>OUTPUT: Y0 to Y7,<br>READY, C (-) | This block has 8 input terminals and 9 output terminals.<br>- External devices are connected to these terminals for input and<br>output (parallel I/F). 与 See page 5-17.                   |
| 2      | Power terminal block<br>(+24V, 0V)                                                | Commercially available constant-voltage power supply (24 V DC $\pm$ 10%, 500 mA or more) is connected here. $\Rightarrow$ See page 5-15.                                                   |
| 3      | Power lamp (POWER)                                                                | When the power is applied to the controller, the green lamp will light.                                                                                                    |
| 4      | Monitor connector<br>(VIDEO)                                                      | A monitor is connected here.<br>- The monitor connector is an RCA jack.                                                                                                    |
| 5      | Camera 1 connector<br>(CAMERA1)                                                   | The camera cable connector is connected here.                                                                                                    |
| 6      | Camera 2 connector<br>(CAMERA2)                                                   | and the camera connected to the CAMERA 2 position is camera 2.                                                                                                    |
| 7      | Communication connector<br>(RS232C/RS422: 9-pin, D-<br>sub,female, rock screw     | This connector is used to connect a personal computer for communi-<br>cations (general purpose serial I/F) or to connect a programmable<br>controller for a computer link. 与 See page 5-20 |
| 8      | Remote key pad connector (REMOTE)                                                 | The remote key pad connector is used to make selections from the menues on the screen (to set parameters). It is connected here.                                                           |
| 9      | Frame ground terminal                                                             | Be sure to ground the housing frame ground terminal together with the frame ground of the constant-voltage power supply in accordance with class 3 grounding procedures.                   |
| 10     | Communication connector (USB)                                                     | This connector is used to connect a cable to a USB port on a person-<br>al computer.<br>- The USB port only functions with Windows 98.                                                     |

### 4-2 Camera

### [1] Camera

(1) Standard camera (IV-S30C1)

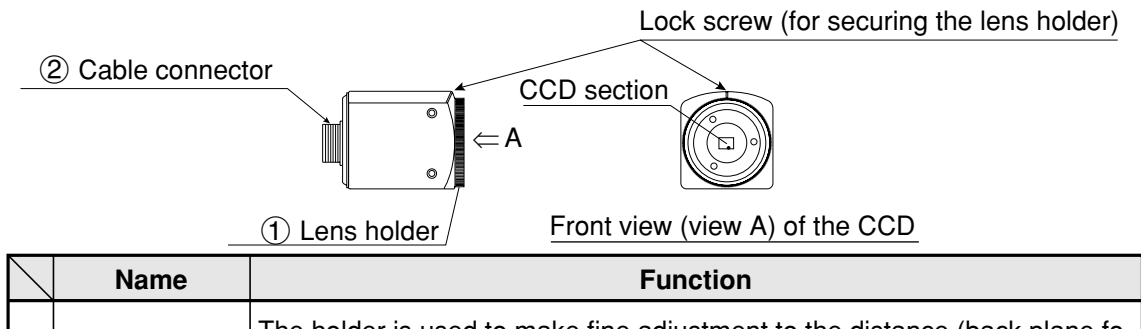

| 1 | Lens holder        | The holder is used to make fine adjustment to the distance (back plane fo-<br>cus) between the CCD section and camera lens using a focus fixed lens.<br>(The distance has been adjusted before shipment. Usually, it does not<br>need to be adjusted.)<br>- To adjust it, loosen the upper lock screw, and turn the lens holder coun-<br>ter-clockwise. The maximum allowable distance is 1.5 mm. |
|---|--------------------|----------------------------------------------------------------------------------------------------|
| 2 | Cable<br>connector | Connect this connector to the camera cable (IV-S30KC3/S30KC5 /S30KC7).                                                                                                    |

- To connect an IV-S30C1 camera, use the IV-S31M/S32M/S33M controller and camera cable shown above.

### (2) Micro camera (IV-S30C2)

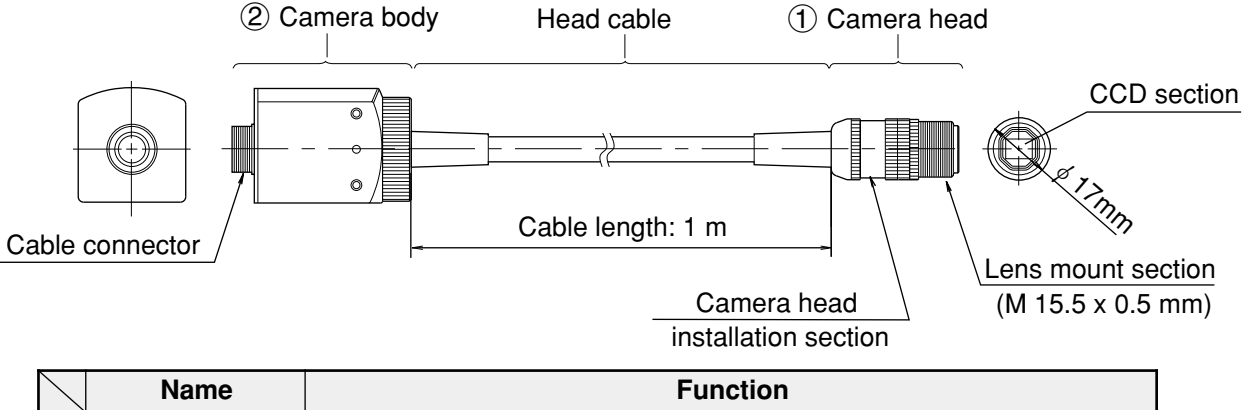

| $\backslash$ | Name        | Function                                                                                                    |
|--------------|-------------|----------------------------------------------------------------------------------------------------|
| 1            | Camera head | Install a (commercially available) lens.<br>- The maximum external diameter of the camera head is $\phi$ 17 mm,<br>and the one for lens mount is M 15.5 x 0.5 mm. |
| 2            | Camera body | Connect to the camera connector of the camera cable (IV-S30KC3/<br>KC5/KC7).                                                                                      |

- To connect an IV-S30C2 camera, use the IV-S31M/S32M/S33M controller and camera cable shown above.

### (3) High-speed camera (IV-S30C3)

|             |              | Lock screw (for securing the lens holder)                                  |
|-------------|--------------|----------------------------------------------------------------------------|
| -           | 2 Cable conn | ector<br>CCD section<br>A<br>T<br>T<br>T<br>T<br>T<br>T<br>T<br>T          |
| $\setminus$ | Name         | Function                                                                   |
|             |              | The holder is used to make fine adjustment to the distance (back plane fo- |

 (2)
 Cable connector
 Connect this connector to the camera cable (IV-S30KC3/S30KC5 /S30KC7). Note: This cable cannot be used to connect the IV-S30KC7.

- To connect an IV-S30C3 camera, use the IV-S33M controller and camera cable shown above. Do not connect to the IV-S31M/S32M.

### (4) Micro, high-speed camera (IV-S30C4)

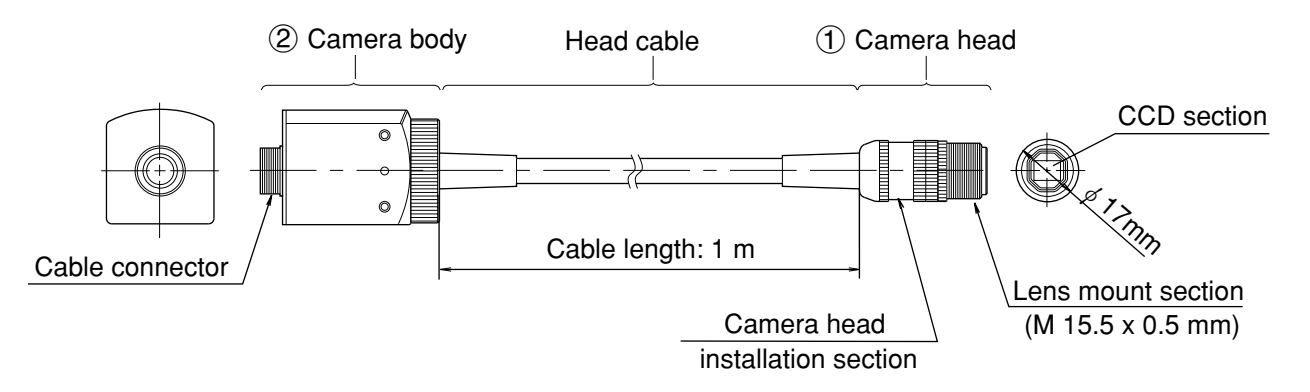

| $\overline{\ }$ | Name        | Function                                                                                                    |
|-----------------|-------------|----------------------------------------------------------------------------------------------------|
| 1               | Camera head | Install a (commercially available) lens.<br>- The maximum external diameter of the camera head is \$17 mm, and<br>the one for lens mount is M 15.5 x 0.5 mm. |
| 2               | Camera body | Connect to the camera connector of the camera cable (IV-S30KC3/<br>KC5/KC7).<br>Note: This cable cannot be used to connect the IV-S30KC7.                    |

- To connect an IV-S30C4 camera, use the IV-S33M controller and camera cable shown above. Do not connect to the IV-S31M/S32M.

### [2] IV-S30EA1 camera converter

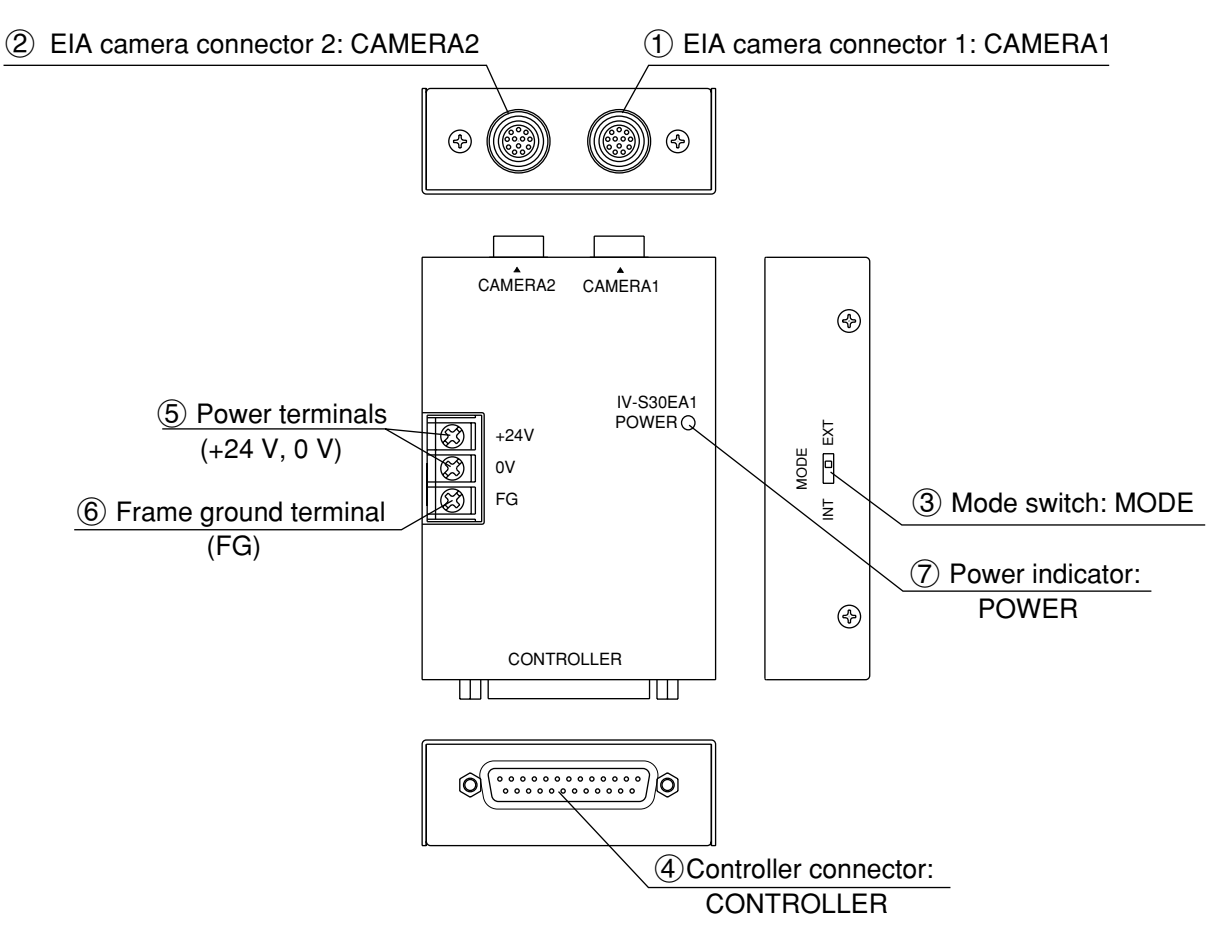

| $\square$ | Name                                | Function                                                                                                    |
|-----------|-------------------------------------|----------------------------------------------------------------------------------------------------|
| 1         | EIA camera connector<br>1: CAMERA1  | Connect an EIA camera (commercially available). Any camera connected to CAMERA1 will be camera 1, and any camera                                                                                                    |
| 2         | EIA camera connector<br>2: CAMERA2  | Note: Do not connect SHARP's special IV-S30C1/C2/C3/C4 camera.                                                                                                    |
| 3         | Mode switch: MODE                   | <ul> <li>Select the camera synchronization mode from EXT and INT.</li> <li>Use a thin pointed object such as a ballpoint pen.</li> <li>EXT = Lets you use an EIA camera with an externally synchronized mode (a synchronizing signal is sent from the IV-S33M to the EIA camera).</li> <li>INT = Lets you use an EIA camera with an internally synchronized mode.</li> </ul> |
| 4         | Controller connector:<br>CONTROLLER | Connect to the main housing cable (supplied with the IV-S30EIA, see the next page)                                                                                                    |
| 5         | Power terminals<br>(+24 V, 0 V)     | Connect to any commercially available constant voltage DC power supply (24 VDC±10%, 500 mA or more)                                                                                                    |
| 6         | Frame ground terminal<br>(FG)       | This terminal is commoned with the enclosure. When the EIA camera is connected to the controller using a shielded cable, the EIA camera housing will be electrically connected to this terminal.                                                                                                    |
| 7         | Power indicator:<br>POWER           | When power is supplied to the IV-S30EA1, this lamp will light green.                                                                                                    |

- To connect the IV-S30EA1 to the IV-S33M controller, use the cable supplied with the IV-S30 (see the next page).

The IV-S30EA1 cannot be connected to the IV-S31M/S32M controller.

### Cable to connect the converter to the controller (supplied with the IV-S30EA1)

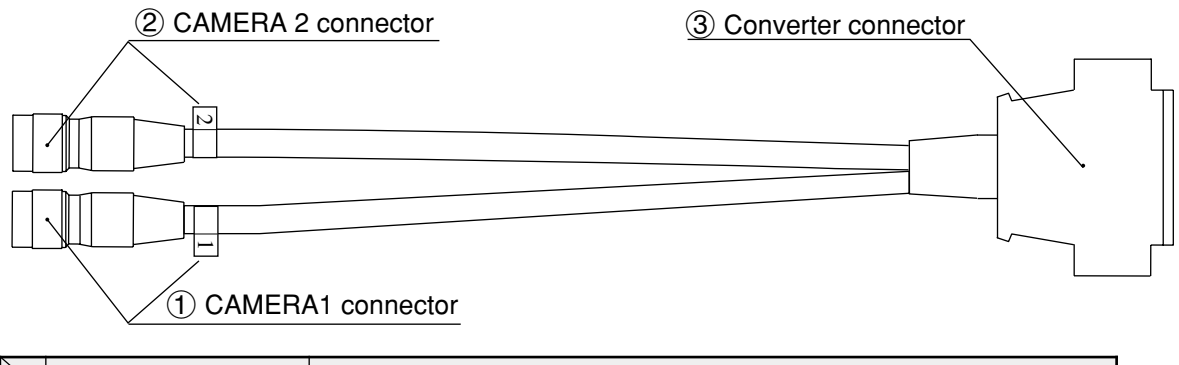

| $\searrow$ | Name                           | Function                                                   |
|------------|--------------------------------|------------------------------------------------------------|
| 1          | Camera 1 connector             | Connect to the CAMERA 1 and CAMERA 2 connectors on the IV- |
| 2          | Camera 2 connector             | S33M controller.                                           |
| 3          | Converter connection connector | Connect to the controller side connector on the IV-S30EA1. |

### [3] Camera lens (IV-S20L16)

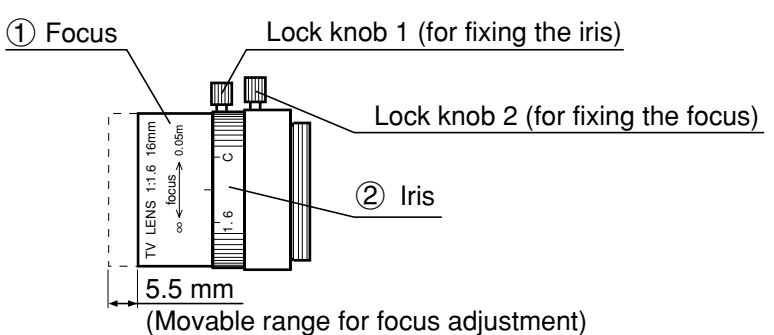

4

|   | Name  | Function                                                                                                    |
|---|-------|----------------------------------------------------------------------------------------------------|
| 1 | Focus | To focus an image<br>-The focall enght (distance from an object) is 50 mm to infinity (from the front<br>of lens). |
| 2 | Iris  | To adjust the image brightness.<br>-The iris a perture can be set from 1.6mm to closed.                            |

### [4] Camera cable (IV-S30KC3/KC5/KC7)

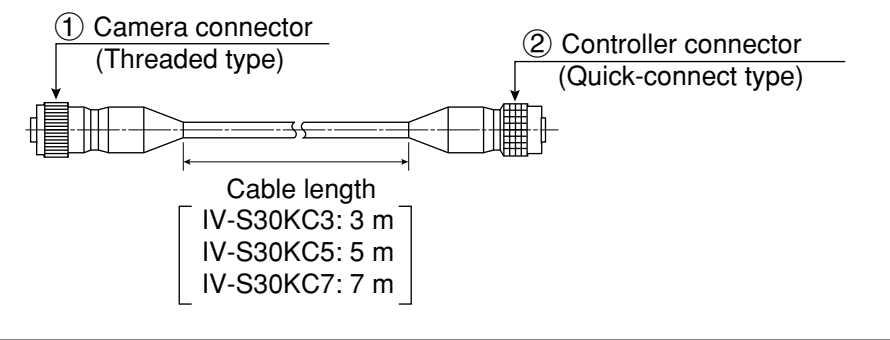

| $\searrow$ | Name                 | Function                                                                                                    |
|------------|----------------------|----------------------------------------------------------------------------------------------------|
| 1          | Camera<br>connector  | Connect to a connector of camera cable (IV-S30C1/C2/C3/C4).<br>Note: The IV-S30KC7 cannot be connected to the IV-S30C3/C4. |
| 2          | Controller connector | Connect to camera 1 connector or camera 2 connector of the controller (IV-S31M/S32M/S33M).                                 |
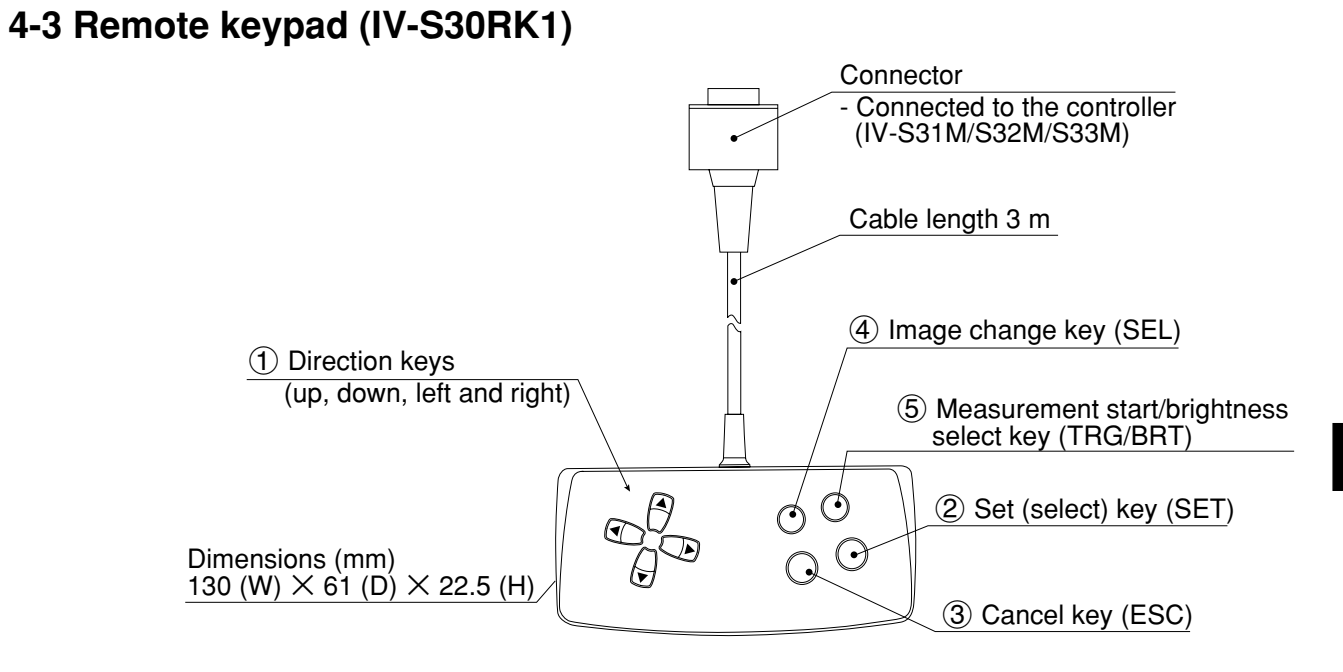

| $\sum$ | Key name                                                   | Function                                                                   | Description                                                                                                    |  |  |  |  |  |  |
|--------|------------------------------------------------------------|----------------------------------------------------------------------------|----------------------------------------------------------------------------------------------------|--|--|--|--|--|--|
|        | *                                                          | Selecting an item on a menu screen                                         | Select an item with the up, down, left and right keys.                                                                                                    |  |  |  |  |  |  |
|        | Direction kove                                             | Setting a window                                                           | Set each coordinate.                                                                                                    |  |  |  |  |  |  |
| 1      | (up, down, left<br>and right)                              | Setting a value                                                            | <ul> <li>Select a digit or an item with the left and right keys, and then specify a value with the up and down keys.</li> <li>Specify a value with the up, down, right and left keys.</li> </ul>                                                                                                    |  |  |  |  |  |  |
| 2      | Set (select) key                                           | Determine a highlighted item                                               |                                                                                                    |  |  |  |  |  |  |
|        | (SET)                                                      | Determine the setting value                                                |                                                                                                    |  |  |  |  |  |  |
| 3      | Cancel key                                                 | Returning a setting to its<br>original state before be-<br>ing changed     |                                                                                                    |  |  |  |  |  |  |
|        | (200)                                                      | Returning to the previous menu                                             |                                                                                                    |  |  |  |  |  |  |
| 4      | Image change<br>key (SEL)                                  | Switching the image<br>mode between the<br>through mode and freeze<br>mode | Switch the image mode between through and<br>freeze on a setting screen. (See the preceding<br>page.) When the mode is switched from<br>through to freeze, a new image is captured.<br><b>Note:</b> The run screen is only displayed in the<br>freeze mode, and the "GAIN/OFFSET"<br>screen is only displayed in the through<br>mode. |  |  |  |  |  |  |
|        |                                                            | Start measurement input                                                    | Press this key on the run screen, and a new measurement is triggered.                                                                                                    |  |  |  |  |  |  |
| 5      | Measurement<br>start/brightness<br>select key<br>(TRG/BRT) | Switching the brightness<br>level (H and L)                                | <ul> <li>Change the displayed image brightness.</li> <li>Use this key when the image is so bright that characters are difficult to see.</li> <li>The brightness can be changed on any screen other than the run screen.</li> </ul>                                                                                                    |  |  |  |  |  |  |

\* The direction keys have an auto-repeat function.

# **Chapter 5: Connection and Installation Methods**

# 5-1 Installation conditions

# [1] Lighting equipment

Lighting for the workpieces is an important factor in image processing. The lighting conditions affect the measurement results. Select the proper lighting equipment.

- Make sure there is uniform illumination of the whole measurement field where object images will be taken.
- Use flicker-free lighting equipment, such as a high frequency fluorescent lamps or halogen lamps.
- Consult us about the right lighting equipment for your application.

#### (1) Backlighting

Light should uniformly illuminate the field behind an object, so that the IV-S30 measure the object with it's shadow. Since the shadow picture will be converted to binary values, reliable measurements can be executed.

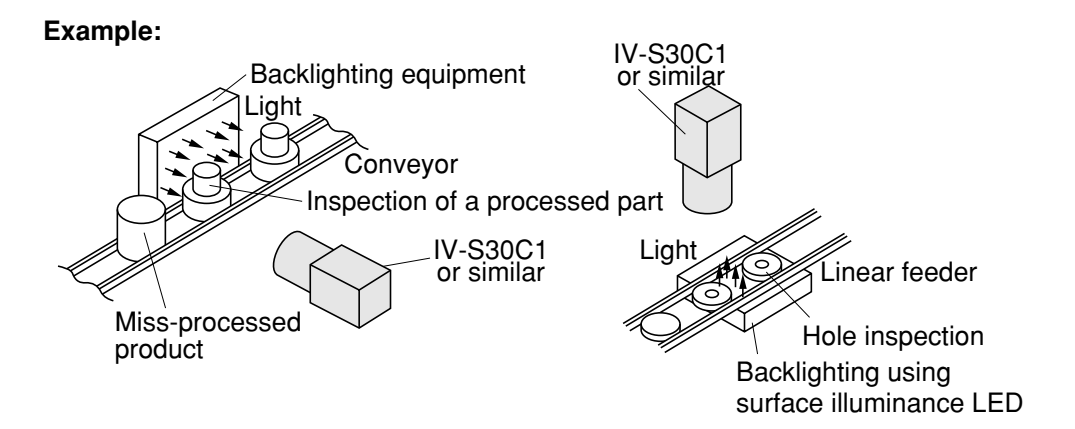

#### (2) Reflective lighting

A light shone on the front of an object with angle will be reflected, and the IV-S30 will pick up the reflected light. If too much light is reflected, such as from a metallic surface or similar materials, a proper image may not be obtained.

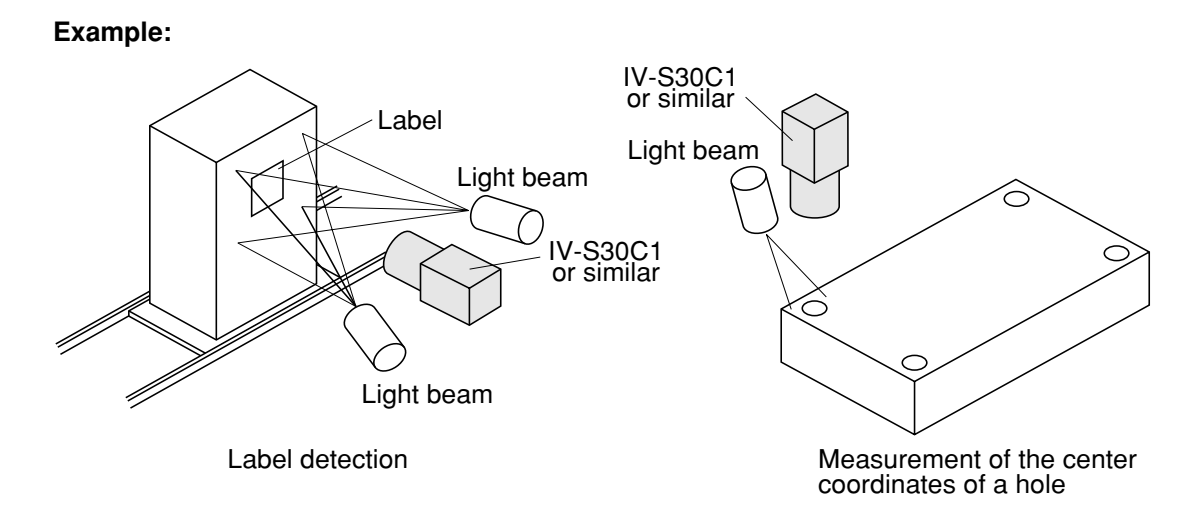

### When using the IV-60LD

This paragraph describes how to use Sharp IV-60LD LED lighting equipment. For details about the installation and wiring of the IV-60LD, see the instruction manual.

The distance between the IV-60LD and an object (distance at which to install lighting equipment) should be approximately 150 mm, and the lit area is approximately 50 mm ¥ 50 mm.

If the lighting distance is reduced approximately 60 mm, the lighting may be uneven.

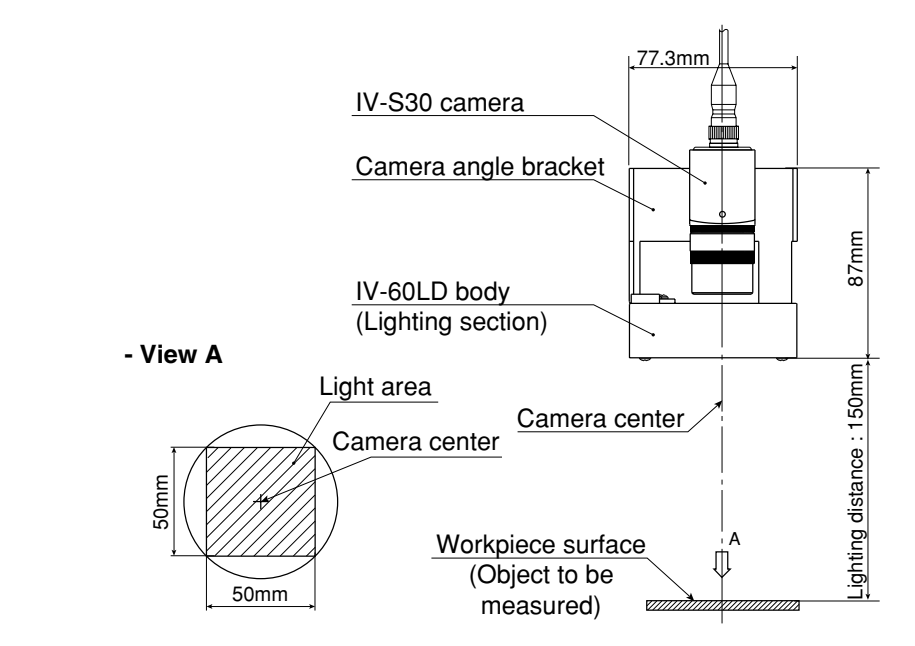

When the light is projected from above the object and if reflection off the object influences the image processing, try the following countermeasures.

①Tilt the camera center axis (within a range that does not affect the image processing) to move away from the light reflected from the object.

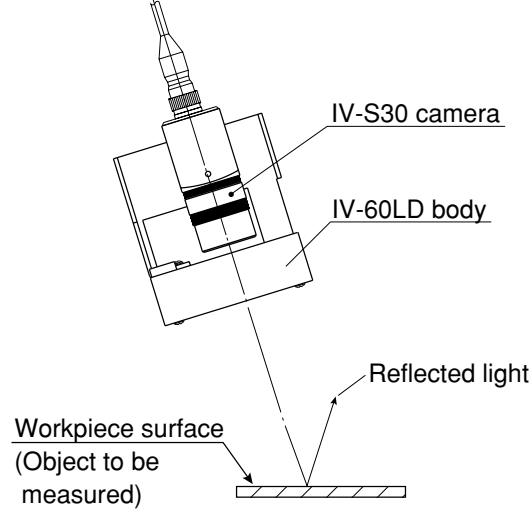

(2) Separate the camera from the lighting equipment. Install the IV-60LD lighting equipment so that it will shines from an angle that prevents creation of the reflection.

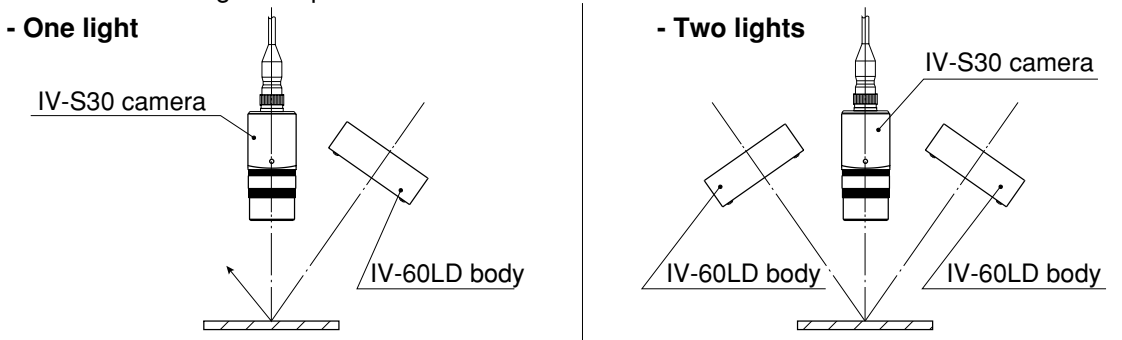

# [2] Illuminance and shutter speed

The illuminance provided by the lighting equipment and the shutter speed must be set within the proper range.

- The following graph shows the relation between illuminance and shutter speed for the IV-S20L16 camera lens (focal length 16 mm) with an aperture setting of f = 1.6.

Determine the proper amount of illuminance and the correct shutter speed, by referring to this graph. Adjust the aperture as necessary.

- To measure a moving object, or to increase the image processing speed, set the shutter speed to 1/ 1000 sec. or 1/2000 sec. or faster. However, an extremely high shutter speed will require intense lighting, thereby increasing the cost.

Relation between illuminance and shutter speed [IV-S20L16 camera lens (focal length 16 mm) with an aperture setting of f = 1.6]

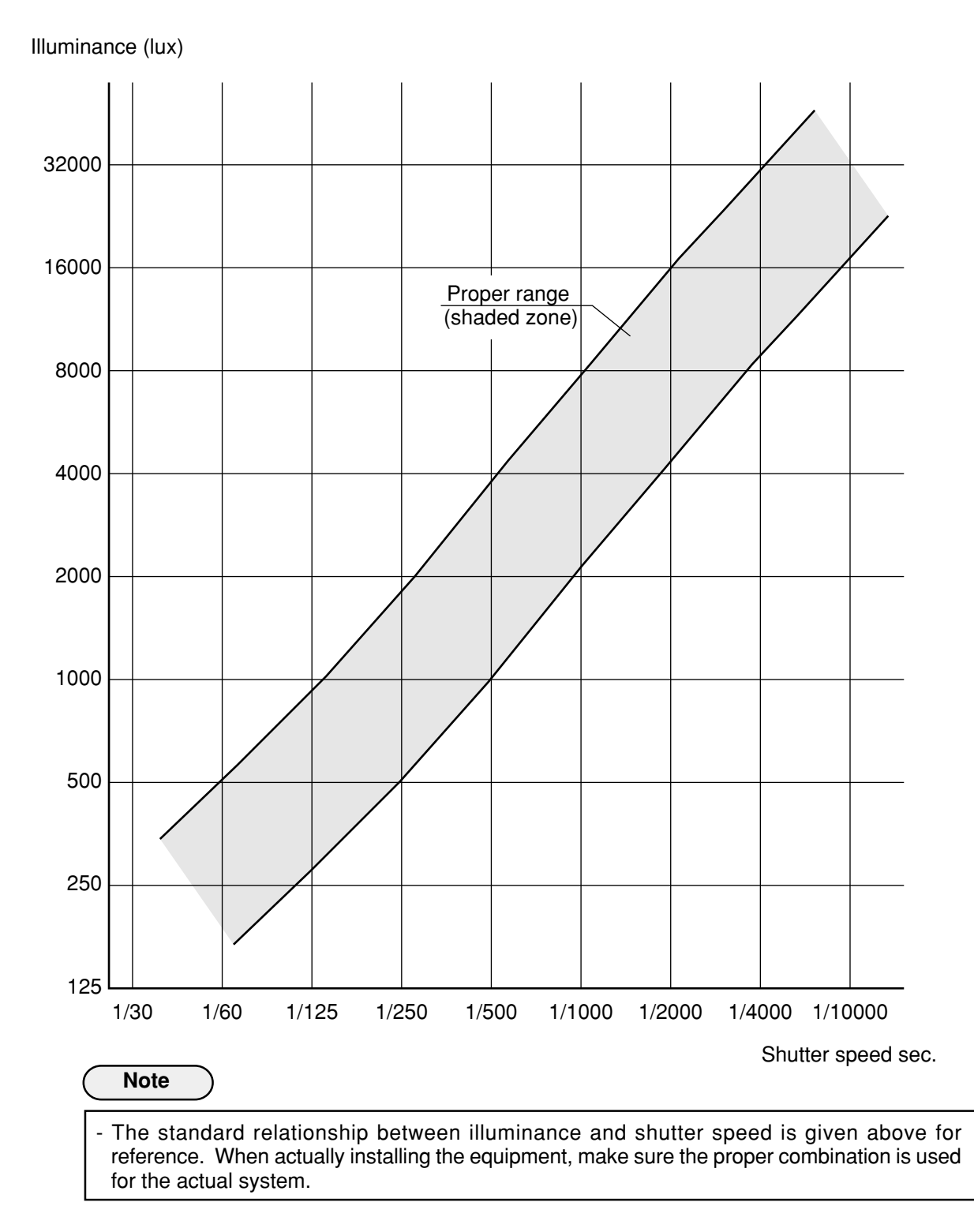

# [3] Optimum lens and resolution

The optimum lens for your system can be selected, based on the camera installation distance and the field of view (workpiece size).

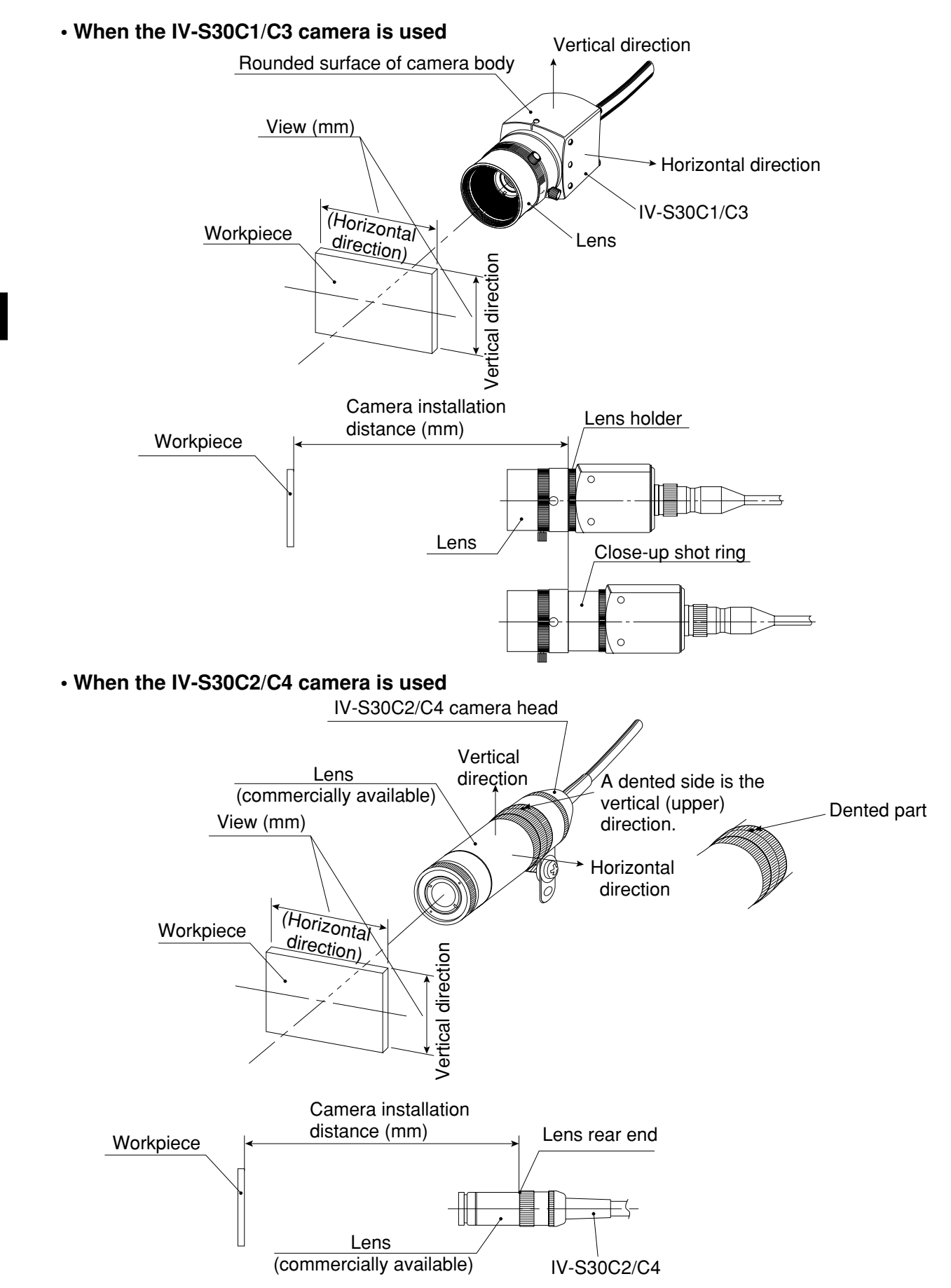

There is a relationships as shown on page 5-7 to page 5-9, among the camera installation distance, the field of view (in the vertical/horizontal direction), the lens focal length f, the aperture setting, the focal length, and the resolution.

# [Example]

When the IV-S30C1/C3 camera is used, the camera installation distance is 500 mm, and the field of view (in the horizontal direction) is 110 mm, the optimum lens can be selected as described in the following procedure. The required information is taken from the table on page 5-7.

| Camera                        | <br>Lens f | iocal len       | gth f=1         | 6mm             |   |  |
|-------------------------------|------------|-----------------|-----------------|-----------------|---|--|
| installa-<br>tion<br>distance | Vie<br>(mr | w<br>n)         | Focal<br>length | Reso-<br>lution |   |  |
| (mm)                          | Vertical   | Hori-<br>zontal | (mm)            | (µm)            |   |  |
|                               |            |                 |                 |                 | 2 |  |
| 450                           | <br>96.3   | 102.8           | 16.6            | 200.7           | 3 |  |
| 500                           | 107.4      | 114.6           | 16.5            | 223.9           |   |  |
| 600                           | <br>129.6  | 138.3           | 16.4            | 270.1           | _ |  |
|                               |            |                 |                 |                 | 1 |  |

# (1) Selecting the lens focal length f

Follow the line for a camera installation distance of 500 mm for the view (in the horizontal direction) that is closest to 110 mm, which is 114.6 mm. A 114.6 mm field of view is shown in the column for a lens focal length f, of 16 mm. Therefore, a lens with focal length of 16 mm is considered to be optimum.

# 2 Considering the focal length

The actual focal length, 16.5 mm, is longer than the lens focal length, f = 16 mm, by 0.5 mm. However, if the camera installation distance of 500 mm is within the focal range (distance from an object) of the actual lens (f = 16 mm), you can use it.

- 1. The focus range of the IV-S20L16 camera lens (f = 16 mm) built into the controller is from 50 mm to infinity. Therefore, the camera installation distance of 500 mm is within the focal range, and the IV-S20L16 lens can be used.
- When another lens (with a focal range of 16 mm) is used, if its focal range exceeds 500 mm, install a commercially available C mount close-up shot ring. Use a ring that is 0.5 mm thick (16.5 16 = 0.5 mm).

# **③** Resolution

When the displayed image fills the whole monitor screen, and the view (in the horizontal direction) is 114.6 mm wide, the resolution is 223.9  $\mu$ m.

See "Glossary" for the diefinition of resolution.

# Notes

- The values shown in the tables on page 5-7 to 5-9 are only reference data for installation. These values may vary, according to the characteristics of lenses you are using. When using any lens, check the data using the actual equipment.
- When the IV-S30C1/C3 camera is used.
- If you want to use a camera lens other than the IV-S20L16, buy a lens with a C type lens base. (The IV-S20L16 has a C type lens base.)
- A lens with too short focal length (f = 4.2 mm or 8 mm) will distort the edges of the field of view.
- When the IV-S30C2/C4 camera is used
- Use a commercially available ø17 mm lens.
- When a wide-angle lens is used, the distortion at the edges will be larger.

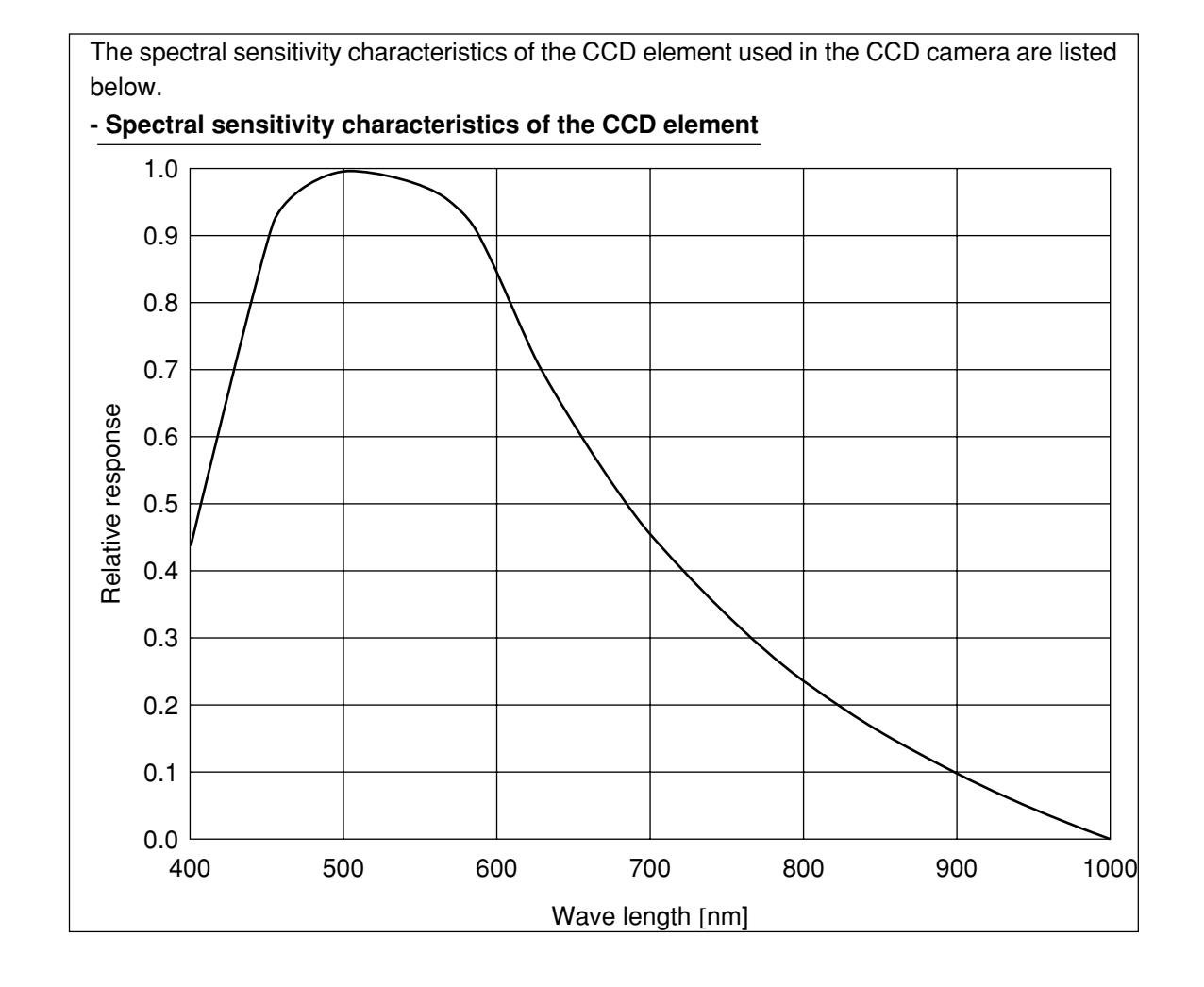

5

# Relation among the camera installation distance, the field of view, and the focal length

• When the IV-S30C1/C3 camera is used

| E Lens focal length f=4.2mn            |           |                   |              |            | Lens focal length f=8mm |                  |              |            | Lens f       | iocal ler          | ngth f=      | 16mm       | Lens focal length f=25mm |                    |              |                |
|----------------------------------------|-----------|-------------------|--------------|------------|-------------------------|------------------|--------------|------------|--------------|--------------------|--------------|------------|--------------------------|--------------------|--------------|----------------|
| Camera<br>installation<br>distance (mm | Vie<br>(m | ew<br>m)<br>Hori- | Focal length | Resolution | Vie<br>(mi              | w<br>n)<br>Hori- | Focal length | Resolution | Vic<br>(m    | ew<br>nm)<br>Hori- | Focal length | Resolution | Vie<br>(m                | ew<br>im)<br>Hori- | Focal length | Resolution     |
|                                        | ventical  | zontal            | (mm)         | (µm)       | ventical                | zontal           | (mm)         | (µm)       | ventical     | zontal             | (mm)         | (µm)       | ventical                 | zontal             | (mm)         | (µm)           |
| 55                                     | 39.7      | 42.4              | 4.9          | 82.8       | 14.2                    | 15.2             | 10.0         | 29.6       | -            | -                  | -            | -          | -                        | -                  | -            | -              |
| 60<br>70                               | 44.0      | 46.9<br>55.0      | 4.8          | 91.0       | 16.4<br>20.0            | 17.5             | 9.7          | 34.2       | 9.8          | 10.4               | 21.8         | 20.4       | 5.0                      | 5.3                | 42.9         | 10.4           |
| 80                                     | 60.9      | 65.0              | 4.7          | 126.9      | 25.3                    | 27.0             | 9.4          | 52 7       | 14.2         | 15.2               | 20.7         | 29.6       | 7.8                      | 8.3                | 36.4         | 16.3           |
| 90                                     | 69.3      | 74.0              | 4.6          | 144.5      | 29.7                    | 31.7             | 9.0          | 62.0       | 16.4         | 17.5               | 19.5         | 34.2       | 9.2                      | 9.9                | 34.6         | 19.2           |
| 100                                    | 77.8      | 83.0              | 4.6          | 162.1      | 34.2                    | 36.5             | 8.8          | 71.2       | 18.6         | 19.9               | 19.0         | 38.9       | 10.7                     | 11.4               | 33.3         | 22.2           |
| 120                                    | 94.7      | 101.0             | 4.5          | 197.3      | 43.1                    | 45.9             | 8.7          | 89.7       | 23.1         | 24.6               | 18.5         | 48.1       | 13.5                     | 14.4               | 31.6         | 28.1           |
| 140                                    | 111.6     | 119.1             | 4.5          | 232.6      | 51.9                    | 55.4             | 8.5          | 108.2      | 27.5         | 29.4               | 18.1         | 57.4       | 16.3                     | 17.4               | 30.4         | 34.0           |
| 160                                    | 128.5     | 137.1             | 4.4          | 267.8      | 60.8                    | 64.9             | 8.5          | 126.7      | 32.0         | 34.1               | 17.8         | 66.6       | 19.2                     | 20.5               | 29.6         | 40.0           |
| 180                                    | 145.5     | 155.2             | 4.4          | 303.1      | 69.7                    | 74.4             | 8.4          | 145.2      | 36.4         | 38.8               | 17.6         | 75.9       | 22.0                     | 23.5               | 29.0         | 45.9           |
| 200                                    | 162.4     | 173.2             | 4.4          | 338.3      | 78.6                    | 83.8             | 8.4          | 163.7      | 40.8         | 43.6               | 17.4         | 85.1       | 24.9                     | 26.5               | 28.6         | 51.8           |
| 250                                    | 204.7     | 218.3             | 4.3          | 426.4      | 100.8                   | 107.5            | 8.3          | 210.0      | 51.9         | 55.4               | 17.1         | 108.2      | 32.0                     | 34.1               | 27.8         | 66.6           |
| 300                                    | 246.9     | 263.4             | 4.3          | 514.5      | 123.0                   | 131.2            | 8.2          | 256.2      | 63.0         | 67.3               | 16.9         | 131.4      | 39.1                     | 41.7               | 27.3         | 81.4           |
| 350                                    | 289.2     | 308.5             | 4.3          | 602.6      | 145.2                   | 154.9            | 8.2          | 302.5      | 74.1<br>95.2 | 79.1               | 16.8         | 154.5      | 46.2                     | 49.3               | 26.9         | 96.2           |
| 400                                    | 373.8     | 308.7             | 4.3          | 778.8      | 107.4                   | 202.2            | 0.2<br>8 1   | 348.7      | 96.3         | 102.8              | 16.7         | 200.7      | 60.4                     | 64.4               | 26.7         | 125.8          |
| 500                                    | 416.1     | 443.9             | 4.3          | 866.9      | 211.8                   | 225.9            | 8.1          | 441 2      | 107.4        | 114.6              | 16.5         | 223.9      | 67.5                     | 72.0               | 26.3         | 140.6          |
| 600                                    | 500.7     | 534.1             | 4.3          | 1043.1     | 256.2                   | 273.3            | 8.1          | 533.8      | 129.6        | 138.3              | 16.4         | 270.1      | 81.7                     | 87.1               | 26.1         | 170.2          |
| 700                                    | 585.2     | 624.3             | 4.2          | 1219.3     | 300.6                   | 320.6            | 8.1          | 626.3      | 151.8        | 162.0              | 16.4         | 316.4      | 95.9                     | 102.3              | 25.9         | 199.8          |
| 800                                    | 669.8     | 714.5             | 4.2          | 1395.5     | 345.0                   | 368.0            | 8.1          | 718.8      | 174.0        | 185.7              | 16.3         | 362.6      | 110.1                    | 117.5              | 25.8         | 229.4          |
| 900                                    | 754.4     | 804.7             | 4.2          | 1571.7     | 389.4                   | 415.4            | 8.1          | 811.3      | 196.2        | 209.3              | 16.3         | 408.9      | 124.3                    | 132.6              | 25.7         | 259.0          |
| 1000                                   | 838.9     | 894.9             | 4.2          | 1747.9     | 433.8                   | 462.7            | 8.1          | 903.8      | 218.4        | 233.0              | 16.3         | 455.1      | 138.5                    | 147.8              | 25.6         | 288.6          |
| 1100                                   | 923.5     | 985.1             | 4.2          | 1924.1     | 478.2                   | 510.1            | 8.1          | 996.3      | 240.6        | 256.7              | 16.2         | 501.4      | 152.7                    | 162.9              | 25.6         | 318.2          |
| 1200                                   | 1008.1    | 1075.4            | 4.2          | 2100.3     | 522.6                   | 557.5            | 8.1          | 1088.8     | 262.8        | 280.4              | 16.2         | 547.6      | 166.9                    | 178.1              | 25.5         | 347.8          |
| 1300                                   | 1092.7    | 1165.6            | 4.2          | 2276.5     | 567.0                   | 604.8            | 8.1          | 1181.3     | 285.0        | 304.1              | 16.2         | 593.9      | 181.2                    | 193.2              | 25.5         | 377.4          |
| 1400                                   | 1177.2    | 1255.8            | 4.2          | 2452.7     | 611.4                   | 652.2            | 8.0          | 1273.8     | 307.2        | 327.7              | 16.2         | 640.1      | 195.4                    | 208.4              | 25.5         | 407.0          |
| 1500                                   | 1261.8    | 1346.0            | 4.2          | 2628.9     | 655.8                   | 699.5            | 8.0          | 1366.3     | 329.4        | 351.4              | 16.2         | 686.4      | 209.6                    | 223.6              | 25.4         | 436.6          |
| 1700                                   | 1346.4    | 1436.2            | 4.2          | 2805.1     | 700.2                   | 746.9            | 8.0          | 1458.8     | 351.0        | 3/5.1              | 16.2         | 732.6      | 223.8                    | 238.7              | 25.4         | 406.2          |
| 1800                                   | 1515 5    | 1616.6            | 4.2          | 2301.3     | 789.0                   | 841.6            | 8.0          | 1643.8     | 396.0        | 422.5              | 16.1         | 825.1      | 252.0                    | 255.9              | 25.4         | 495.0<br>525.4 |
| 1900                                   | 1600.1    | 1706.9            | 4.2          | 3333.7     | 833.4                   | 889.0            | 8.0          | 1736.3     | 418.2        | 446.2              | 16.1         | 871.4      | 266.4                    | 284.2              | 25.3         | 555.0          |
| 2000                                   | 1684.7    | 1797.1            | 4.2          | 3509.9     | 877.8                   | 936.4            | 8.0          | 1828.8     | 440.4        | 469.8              | 16.1         | 917.6      | 280.6                    | 299.3              | 25.3         | 584.6          |
| 2500                                   | 2107.5    | 2248.1            | 4.2          | 4390.9     | 1099.8                  | 1173.2           | 8.0          | 2291.3     | 551.4        | 588.2              | 16.1         | 1148.9     | 351.6                    | 375.1              | 25.3         | 732.6          |
| 3000                                   | 2530.4    | 2699.2            | 4.2          | 5271.9     | 1321.8                  | 1410.0           | 8.0          | 2753.9     | 662.4        | 706.6              | 16.1         | 1380.2     | 422.7                    | 450.9              | 25.2         | 880.6          |
| 3500                                   | 2953.2    | 3150.3            | 4.2          | 6152.9     | 1543.8                  | 1646.8           | 8.0          | 3216.4     | 773.4        | 825.1              | 16.1         | 1611.4     | 493.7                    | 526.7              | 25.2         | 1028.7         |
| 4000                                   | 3376.1    | 3601.4            | 4.2          | 7033.9     | 1765.8                  | 1883.6           | 8.0          | 3678.9     | 884.4        | 943.5              | 16.1         | 1842.7     | 564.8                    | 602.5              | 25.2         | 1176.7         |
| 4500                                   | 3798.9    | 4052.4            | 4.2          | 7914.9     | 1987.8                  | 2120.4           | 8.0          | 4141.4     | 995.4        | 1061.9             | 16.1         | 2074.0     | 635.8                    | 678.2              | 25.1         | 1324.7         |
| 5000                                   | 4221.8    | 4503.5            | 4.2          | 8795.9     | 2209.8                  | 2357.2           | 8.0          | 4604.0     | 1106.4       | 1180.3             | 16.1         | 2305.2     | 706.8                    | 754.0              | 25.1         | 1472.7         |
| 5500                                   | 4644.7    | 4954.6            | 4.2          | 9676.9     | 2431.8                  | 2594.0           | 8.0          | 5066.5     | 1217.4       | 1298.7             | 16.0         | 2536.5     | 777.9                    | 829.8              | 25.1         | 1620.7         |
| 6000                                   | 5067.5    | 5405.6            | 4.2          | 10557.9    | 2653.8                  | 2830.9           | 8.0          | 5529.0     | 1328.4       | 1417.1             | 16.0         | 2767.7     | 848.9                    | 905.6              | 25.1         | 1768.7         |
| 6500                                   | 5490.4    | 5856.7            | 4.2          | 11438.9    | 2875.8                  | 3067.7           | 8.0          | 5991.5     | 1439.4       | 1535.5             | 16.0         | 2999.0     | 920.0                    | 981.4              | 25.1         | 1916.7         |
| 7000                                   | 5913.2    | 6307.8            | 4.2          | 12319.9    | 3097.8                  | 3304.5           | 8.0          | 6454.1     | 1550.4       | 1653.9             | 16.0         | 3230.3     | 991.0                    | 1057.1             | 25.1         | 2064.7         |

| tion                     | Lens f     | ocal ler        | ngth f=3        | 5mm       | Lens f     | ocal ler        | ngth f=5        | 50mm          | Lens focal length f=75mm |                 |                 |              |  |
|--------------------------|------------|-----------------|-----------------|-----------|------------|-----------------|-----------------|---------------|--------------------------|-----------------|-----------------|--------------|--|
| era installa<br>nce (mm) | Vie<br>(mr | w<br>n)         | Focal<br>length | esolution | Vie<br>(mr | w<br>n)         | Focal<br>length | esolution     | Vie<br>(mi               | w<br>n)         | Focal<br>length | esolution    |  |
| Came<br>distar           | Vertical   | Hori-<br>zontal | (mm)            | œ<br>(μm) | Vertical   | Hori-<br>zontal | (mm)            | <u>μ</u> (μm) | Vertical                 | Hori-<br>zontal | (mm)            | (μm)         |  |
| 55                       |            |                 |                 |           |            |                 |                 |               |                          |                 |                 |              |  |
| 60                       | -          | -               | -               | -         |            |                 |                 |               |                          |                 |                 |              |  |
| 70                       |            |                 |                 |           | _          | _               | _               | _             |                          |                 |                 |              |  |
| 80                       | 4.6        | 4.9             | 62.2            | 9.5       |            |                 |                 |               |                          |                 |                 |              |  |
| 90                       | 5.6        | 6.0             | 57.3            | 11.6      |            |                 |                 |               |                          |                 |                 |              |  |
| 100                      | 6.6        | 7.0             | 53.8            | 13.7      |            |                 |                 |               | _                        | _               | _               | _            |  |
| 120                      | 8.6        | 9.2             | 49.4            | 18.0      | 3.3        | 3.6             | 103.2           | 7.0           |                          |                 |                 |              |  |
| 140                      | 10.7       | 11.4            | 46.7            | 22.2      | 4.8        | 5.1             | 87.3            | 9.9           |                          |                 |                 |              |  |
| 160                      | 12.7       | 13.5            | 44.8            | 26.4      | 6.2        | 6.6             | 78.7            | 12.9          |                          |                 |                 |              |  |
| 180                      | 14.7       | 15.7            | 43.4            | 30.7      | 7.6        | 8.1             | 73.4            | 15.8          |                          |                 |                 |              |  |
| 200                      | 16.7       | 17.9            | 42.4            | 34.9      | 9.0        | 9.6             | 69.7            | 18.8          |                          |                 |                 |              |  |
| 250                      | 21.8       | 23.3            | 40.7            | 45.5      | 12.6       | 13.4            | 64.1            | 26.2          |                          |                 |                 |              |  |
| 300                      | 26.9       | 28.7            | 39.6            | 56.0      | 16.1       | 17.2            | 61.0            | 33.6          | 8.8                      | 9.3             | 105.4           | 18.3         |  |
| 350                      | 32.0       | 34.1            | 38.9            | 66.6      | 19.7       | 21.0            | 59.0            | 41.0          | 11.1                     | 11.9            | 98.9            | 23.2         |  |
| 400                      | 37.0       | 39.5            | 38.4            | 77.2      | 23.2       | 24.8            | 57.6            | 48.4          | 13.5                     | 14.4            | 94.7            | 28.1         |  |
| 450                      | 42.1       | 44.9            | 38.0            | 87.7      | 20.0       | 20.0            | 50.0            | 55.8          | 15.9                     | 10.9            | 91.8            | 33.1         |  |
| 500                      | 47.2       | 50.3            | 37.6            | 98.3      | 30.3       | 32.4            | 55.9            | 79.0          | 18.2                     | 19.5            | 89.6            | 38.0         |  |
| 700                      | 57.5       | 72.0            | 26.9            | 140.6     | 14 5       | 47.5            | 54.7            | 02.8          | 23.0                     | 24.0            | 94.6            | 47.9<br>57.7 |  |
| 800                      | 77.6       | 82.8            | 36.6            | 161.8     | 51.6       | 55.1            | 53.4            | 107.6         | 32.4                     | 29.0            | 83.2            | 67.6         |  |
| 900                      | 87.8       | 92.0            | 36.4            | 182.9     | 58.8       | 62.7            | 53.0            | 122.4         | 37.2                     | 39.7            | 82.2            | 77.5         |  |
| 1000                     | 97.9       | 104.5           | 36.3            | 204.0     | 65.9       | 70.2            | 52.7            | 137.2         | 41.9                     | 44 7            | 81.4            | 87.3         |  |
| 1100                     | 108.1      | 115.3           | 36.2            | 225.2     | 73.0       | 77.8            | 52.4            | 152.0         | 46.6                     | 49.8            | 80.7            | 97.2         |  |
| 1200                     | 118.2      | 126.1           | 36.1            | 246.3     | 80.1       | 85.4            | 52.2            | 166.8         | 51.4                     | 54.8            | 80.2            | 107.1        |  |
| 1300                     | 128.4      | 136.9           | 36.0            | 267.5     | 87.2       | 93.0            | 52.0            | 181.6         | 56.1                     | 59.9            | 79.7            | 116.9        |  |
| 1400                     | 138.5      | 147.8           | 35.9            | 288.6     | 94.3       | 100.6           | 51.9            | 196.4         | 60.9                     | 64.9            | 79.4            | 126.8        |  |
| 1500                     | 148.7      | 158.6           | 35.8            | 309.8     | 101.4      | 108.1           | 51.8            | 211.2         | 65.6                     | 70.0            | 79.1            | 136.7        |  |
| 1600                     | 158.8      | 169.4           | 35.8            | 330.9     | 108.5      | 115.7           | 51.6            | 226.0         | 70.3                     | 75.0            | 78.8            | 146.5        |  |
| 1700                     | 169.0      | 180.2           | 35.7            | 352.0     | 115.6      | 123.3           | 51.5            | 240.8         | 75.1                     | 80.1            | 78.5            | 156.4        |  |
| 1800                     | 179.1      | 191.1           | 35.7            | 373.2     | 122.7      | 130.9           | 51.4            | 255.6         | 79.8                     | 85.1            | 78.3            | 166.3        |  |
| 1900                     | 189.3      | 201.9           | 35.7            | 394.3     | 129.8      | 138.5           | 51.4            | 270.4         | 84.5                     | 90.2            | 78.2            | 176.1        |  |
| 2000                     | 199.4      | 212.7           | 35.6            | 415.5     | 136.9      | 146.0           | 51.3            | 285.2         | 89.3                     | 95.2            | 78.0            | 186.0        |  |
| 2500                     | 250.2      | 266.9           | 35.5            | 521.2     | 172.4      | 183.9           | 51.0            | 359.2         | 113.0                    | 120.5           | 77.4            | 235.3        |  |
| 3000                     | 300.9      | 321.0           | 35.4            | 626.9     | 207.9      | 221.8           | 50.9            | 433.2         | 136.6                    | 145.8           | 76.9            | 284.7        |  |
| 3500                     | 351.6      | 375.1           | 35.4            | 732.6     | 243.5      | 259.7           | 50.7            | 507.2         | 160.3                    | 171.0           | 76.7            | 334.0        |  |
| 4000                     | 402.4      | 429.2           | 35.3            | 838.4     | 279.0      | 297.6           | 50.6            | 581.2         | 184.0                    | 196.3           | 76.4            | 383.3        |  |
| 4500                     | 453.1      | 483.4           | 35.3            | 944.1     | 314.5      | 335.5           | 50.6            | 655.2         | 207.7                    | 221.5           | 76.3            | 432.7        |  |
| 5000                     | 503.9      | 537.5           | 35.2            | 1049.8    | 350.0      | 373.4           | 50.5            | 729.2         | 231.4                    | 246.8           | 76.2            | 482.0        |  |
| 5500                     | 554.6      | 591.6           | 35.2            | 1155.5    | 385.5      | 411.3           | 50.5            | 803.2         | 255.0                    | 272.1           | 76.0            | 531.3        |  |
| 6000                     | 605.4      | 645.8           | 35.2            | 1261.2    | 421.1      | 449.1           | 50.4            | 877.2         | 278.7                    | 297.3           | 76.0            | 580.7        |  |
| 6500                     | 656.1      | 699.9           | 35.2            | 1367.0    | 456.6      | 487.0           | 50.4            | 951.2         | 302.4                    | 322.6           | 75.9            | 630.0        |  |
| 7000                     | 706.8      | 754.0           | 35.2            | 1472.7    | 492.1      | 524.9           | 50.4            | 1025.3        | 326.1                    | 347.8           | 75.8            | 679.4        |  |
| 7500                     | 757.6      | 808.1           | 35.2            | 1578.4    | 527.6      | 562.8           | 50.3            | 1099.3        | 349.8                    | 373.1           | 75.8            | 728.7        |  |

# When the IV-S30C2/C4 camera is used

|                                        | Len                     | s focal ler          | ngth f=7.2                       | mm          | Le                 | ens focal l            | ength f=1          | 5mm         | Lens focal length f=24 mm |                        |                    |              |
|----------------------------------------|-------------------------|----------------------|----------------------------------|-------------|--------------------|------------------------|--------------------|-------------|---------------------------|------------------------|--------------------|--------------|
|                                        | Vertical direction      | Vertica              | al directio                      | n 7.50      | Vertical direction | Vertica                | l directior        | n 15.00     | Vertical direction        | Vertical               | direction          | 24.00        |
| Camera<br>installation<br>distance (mm | H)<br>Workpiece<br>aize | H) Workpiece<br>aize | )<br>(<br>(<br>B<br>Focal length | (mπ)<br>(μη | (muH)<br>size      | )<br>Workpiece<br>size | ∃<br>∃Focal length | (mt) (ution | (muH)<br>size             | )<br>Workpiece<br>size | ∃<br>∃Focal length | (mu)<br>(mu) |
| 55                                     | 18.7                    | 20.0                 | 9.0                              | 39.0        | -                  | —                      | _                  | —           | _                         | —                      | _                  | _            |
| 60                                     | 21.1                    | 22.5                 | 8.8                              | 43.9        | 8.8                | 9.3                    | 18.2               | 18.3        | 4.1                       | 4.4                    | 30.9               | 8.6          |
| 70                                     | 25.8                    | 27.5                 | 8.6                              | 53.8        | 11.1               | 11.9                   | 17.6               | 23.2        | 5.6                       | 6.0                    | 29.1               | 11.7         |
| 80                                     | 30.5                    | 32.6                 | 8.4                              | 63.6        | 13.5               | 14.4                   | 17.1               | 28.1        | 7.1                       | 7.6                    | 28.0               | 14.8         |
| 90                                     | 35.3                    | 37.6                 | 8.3                              | 73.5        | 15.9               | 16.9                   | 16.8               | 33.1        | 8.6                       | 9.2                    | 27.3               | 17.9         |
| 100                                    | 40.0                    | 42.7                 | 8.2                              | 83.4        | 18.2               | 19.5                   | 16.6               | 38.0        | 10.1                      | 10.7                   | 26.8               | 21.0         |
| 120                                    | 49.5                    | 52.8                 | 8.1                              | 103.1       | 23.0               | 24.5                   | 16.2               | 47.9        | 13.0                      | 13.9                   | 26.2               | 27.1         |
| 140                                    | 59.0                    | 62.9                 | 8.0                              | 122.8       | 27.7               | 29.6                   | 16.0               | 57.7        | 16.0                      | 17.1                   | 25.8               | 33.3         |
| 160                                    | 68.4                    | 73.0                 | 7.9                              | 142.6       | 32.4               | 34.6                   | 15.9               | 67.6        | 18.9                      | 20.2                   | 25.5               | 39.5         |
| 180                                    | 77.9                    | 83.1                 | 7.9                              | 162.3       | 37.2               | 39.7                   | 15.8               | 77.5        | 21.9                      | 23.4                   | 25.3               | 45.6         |
| 200                                    | 87.4                    | 93.2                 | 7.8                              | 182.0       | 41.9               | 44.7                   | 15.7               | 87.3        | 24.9                      | 26.5                   | 25.1               | 51.8         |
| 250                                    | 111.1                   | 118.5                | 7.8                              | 231.4       | 53.8               | 57.3                   | 15.5               | 112.0       | 32.3                      | 34.4                   | 24.9               | 67.2         |
| 300                                    | 134.7                   | 143.7                | 7.7                              | 280.7       | 65.6               | 70.0                   | 15.4               | 136.7       | 39.7                      | 42.3                   | 24.7               | 82.6         |
| 350                                    | 158.4                   | 169.0                | 7.7                              | 330.1       | 77.4               | 82.6                   | 15.4               | 161.3       | 47.1                      | 50.2                   | 24.6               | 98.1         |
| 400                                    | 182.1                   | 194.2                | 7.7                              | 379.4       | 89.3               | 95.2                   | 15.3               | 186.0       | 54.5                      | 58.1                   | 24.5               | 113.5        |
| 450                                    | 205.8                   | 219.5                | 7.6                              | 428.7       | 101.1              | 107.9                  | 15.3               | 210.7       | 61.9                      | 66.0                   | 24.5               | 128.9        |
| 500                                    | 229.5                   | 244.8                | 7.6                              | 478.1       | 113.0              | 120.5                  | 15.3               | 235.3       | 69.3                      | 73.9                   | 24.4               | 144.3        |
| 600                                    | 276.8                   | 295.3                | 7.6                              | 576.7       | 136.6              | 145.8                  | 15.2               | 284.7       | 84.1                      | 89.7                   | 24.3               | 175.1        |
| 700                                    | 324.2                   | 345.8                | 7.6                              | 675.4       | 160.3              | 171.0                  | 15.2               | 334.0       | 98.9                      | 105.5                  | 24.3               | 206.0        |
| 800                                    | 371.5                   | 396.3                | 7.6                              | 774.1       | 184.0              | 196.3                  | 15.2               | 383.3       | 113.7                     | 121.2                  | 24.3               | 236.8        |
| 900                                    | 418.9                   | 446.8                | 7.6                              | 872.8       | 207.7              | 221.5                  | 15.1               | 432.7       | 128.5                     | 137.0                  | 24.2               | 267.6        |
| 1000                                   | 466.3                   | 497.4                | 7.6                              | 971.4       | 231.4              | 246.8                  | 15.1               | 482.0       | 143.3                     | 152.8                  | 24.2               | 298.5        |
| 1100                                   | 513.6                   | 547.9                | 7.6                              | 1070.1      | 255.0              | 272.1                  | 15.1               | 531.3       | 158.1                     | 168.6                  | 24.2               | 329.3        |
| 1200                                   | 561.0                   | 598.4                | 7.6                              | 1168.8      | 278.7              | 297.3                  | 15.1               | 580.7       | 172.9                     | 184.4                  | 24.2               | 360.2        |
| 1300                                   | 608.3                   | 648.9                | 7.5                              | 1267.4      | 302.4              | 322.6                  | 15.1               | 630.0       | 187.7                     | 200.2                  | 24.2               | 391.0        |
| 1400                                   | 655.7                   | 699.4                | 7.5                              | 1366.1      | 326.1              | 347.8                  | 15.1               | 679.4       | 202.5                     | 216.0                  | 24.1               | 421.8        |
| 1500                                   | 703.1                   | 750.0                | 7.5                              | 1464.8      | 349.8              | 373.1                  | 15.1               | 728.7       | 217.3                     | 231.8                  | 24.1               | 452.7        |
| 1600                                   | 750.4                   | 800.5                | 7.5                              | 1563.5      | 373.4              | 398.4                  | 15.1               | 778.0       | 232.1                     | 247.5                  | 24.1               | 483.5        |
| 1700                                   | 797.8                   | 851.0                | 7.5                              | 1662.1      | 397.1              | 423.6                  | 15.1               | 827.4       | 246.9                     | 263.3                  | 24.1               | 514.3        |
| 1800                                   | 845.1                   | 901.5                | 7.5                              | 1760.8      | 420.8              | 448.9                  | 15.1               | 876.7       | 261.7                     | 279.1                  | 24.1               | 545.2        |
| 1900                                   | 892.5                   | 952.0                | 7.5                              | 1859.5      | 444.5              | 474.1                  | 15.1               | 926.0       | 276.5                     | 294.9                  | 24.1               | 576.0        |
| 2000                                   | 939.9                   | 1002.6               | 7.5                              | 1958.1      | 468.2              | 499.4                  | 15.1               | 975.4       | 291.3                     | 310.7                  | 24.1               | 606.8        |
| 2500                                   | 1176.7                  | 1255.2               | 7.5                              | 2451.5      | 586.6              | 625.7                  | 15.0               | 1222.1      | 365.3                     | 389.6                  | 24.1               | 761.0        |
| 3000                                   | 1413.5                  | 1507.8               | 7.5                              | 2944.9      | 705.0              | 752.0                  | 15.0               | 1468.7      | 439.3                     | 468.6                  | 24.1               | 915.2        |
| 3500                                   | 1650.3                  | 1760.4               | 7.5                              | 3438.2      | 823.4              | 878.3                  | 15.0               | 1715.4      | 513.3                     | 547.5                  | 24.1               | 1069.4       |
| 4000                                   | 1887.1                  | 2013.0               | 7.5                              | 3931.6      | 941.8              | 1004.6                 | 15.0               | 1962.1      | 587.3                     | 626.4                  | 24.0               | 1223.5       |
| 4500                                   | 2123.9                  | 2265.6               | 7.5                              | 4424.9      | 1060.2             | 1130.9                 | 15.0               | 2208.8      | 661.3                     | 705.4                  | 24.0               | 1377.7       |
| 5000                                   | 2360.7                  | 2518.2               | 7.5                              | 4918.3      | 1178.6             | 1257.2                 | 15.0               | 2455.4      | 735.3                     | 784.3                  | 24.0               | 1531.9       |
| 5500                                   | 2597.5                  | 2770.8               | 7.5                              | 5411.7      | 1297.0             | 1383.5                 | 15.0               | 2702.1      | 809.3                     | 863.3                  | 24.0               | 1686.1       |
| 6000                                   | 2834.3                  | 3023.4               | 7.5                              | 5905.0      | 1415.4             | 1509.8                 | 15.0               | 2948.8      | 883.3                     | 942.2                  | 24.0               | 1840.2       |
| 6500                                   | 3071.1                  | 3276.0               | 7.5                              | 6398.4      | 1533.8             | 1636.1                 | 15.0               | 3195.5      | 957.3                     | 1021.1                 | 24.0               | 1994.4       |
| 7000                                   | 3307.9                  | 3528.6               | 7.5                              | 6891.7      | 1652.2             | 1762.4                 | 15.0               | 3442.2      | 1031.3                    | 1100.1                 | 24.0               | 2148.6       |
| 7500                                   | 3544.7                  | 3781.2               | 7.5                              | 7385.1      | 1770.6             | 1888.7                 | 15.0               | 3688.8      | 1105.3                    | 1179.0                 | 24.0               | 2302.8       |

# ■ Table of magnifications and viewing size

(Vertical size x Horizontal size x Diagonal size) mm

| Magnification | 1/3" viewing field | 14" monitor magnification |
|---------------|--------------------|---------------------------|
| ×0.14         | 25×27×36.6         | 8.3                       |
| ×0.16         | 22×23×32.2         | 9.4                       |
| ×0.18         | 20×21×29.2         | 10.6                      |
| ×0.2          | 18×19×26.3         | 11.8                      |
| ×0.3          | 12×13×17.5         | 17.8                      |
| ×0.5          | 7.2×7.7×10.53      | 29.6                      |
| ×0.75         | 4.8×5.1×7.02       | 44.4                      |
| ×0.8          | 4.5×4.8×6.58       | 47.4                      |
| ×1            | 3.6×3.8×5.26       | 59.3                      |
| ×2            | 1.8×1.9×2.63       | 118.6                     |
| ×4            | 0.9×0.96×1.316     | 237.2                     |
| ×4.5          | 0.8×0.85×1.170     | 266.8                     |
| imes6         | 0.6×0.64×0.877     | 355.8                     |
| ×8            | 0.45×0.48×0.658    | 474.4                     |
| ×10           | 0.36×0.38×0.526    | 593                       |
| ×12           | 0.3×0.32×0.439     | 711.6                     |

# 5-2 Installing, connecting and wiring the IV-S31M/S32M/S33M controller [1] Connecting equipment to the controller

Connect the cameras (up to 2 cameras), remote key pad, and monitor to the controller (IV-S31M/S32M/S33M).

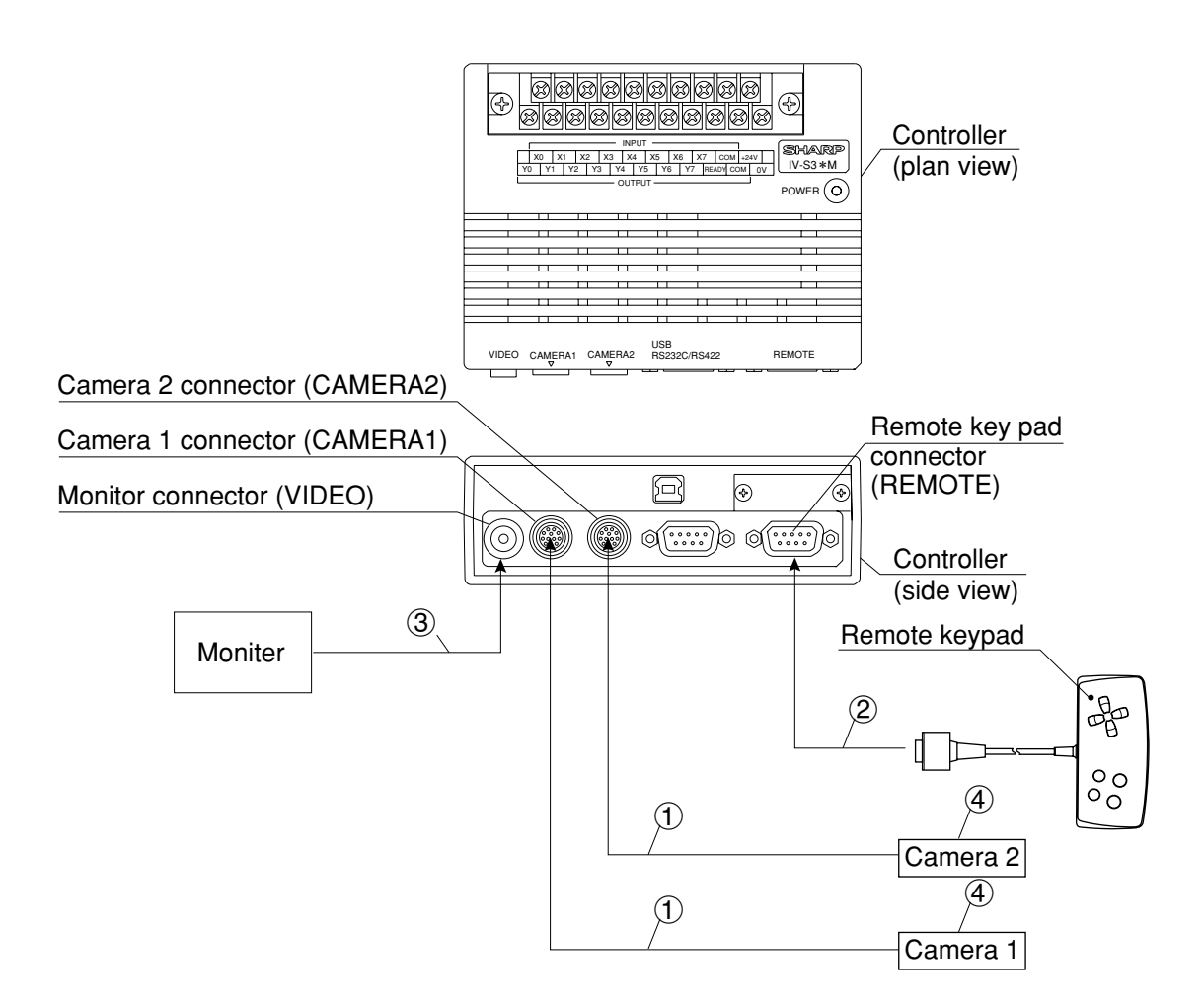

 Connect the camera cable (IV-S30KC3/S30KC5/S30KC7) connector or a connector of the main housing connection cable (IV-S30EA1) to the camera 1 (CAMERA1) and camera 2 (CAMERA2) connectors on the controller.

Note: Only connect or disconnect the camera connectors while the power is OFF.

- The main housing connection cable (IV-S30EA1) can be connected to the IV-S33M only. - Push the convex side of the connector into the concave side of the mating connector. When the connector is all the way on, it clicks.
- To disconnect the connector, hold the plug of the connector, and pull it straight out.
- A camera connected to the camera 1 connector (CAMERA1) is treated as camera 1 by this system, and a camera connected to the camera 2 connector (CAMERA2) is treated as camera 2.
- You must have a camera connected to the camera 1 connector.
- ② Plug the remote key pad (IV-S30RK1) connector into the remote keypad connector (REMOTE) on the controller.

# **Connection and Installation Methods**

- (3) Connect the monitor to the monitor connector (VIDEO: RCA jack) on the controller using the monitor cable (supplied with the controller) and a conversion connector (supplied with controller). If the monitor has an RCA jack, the conversion connector is not required.
  - Use a monitor with either an EIA or NTSC compatible video input terminal.
  - Connect the cable to the monitor connector straight and treat it carefully.

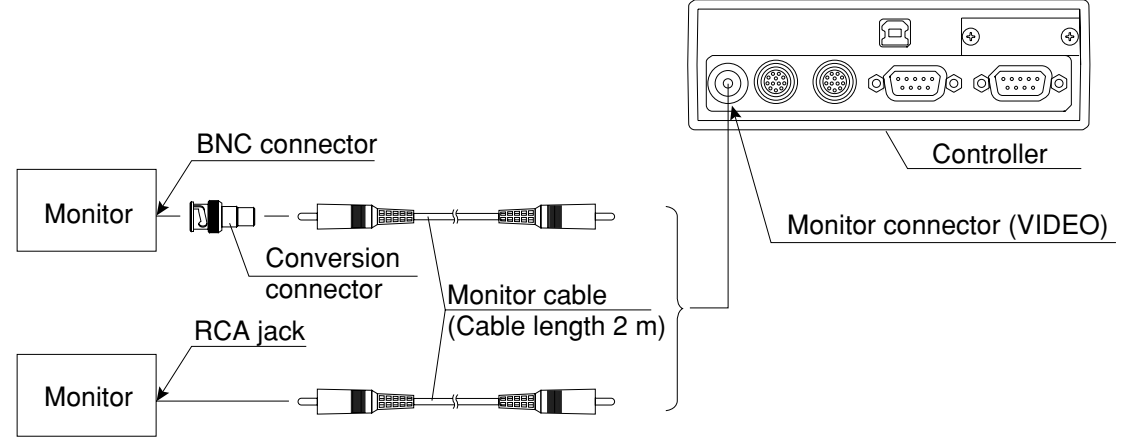

- If you need a monitor cable longer than 2 m, you can purchase a one at a video store.

(4) For details about connecting and installing cameras, see page 5-23 in this manual.

# Leave enough space around the controller (IV-S31M/S32M/S33M)

In order to connect camera cables, the remote key pad cable, monitor cable and D-sub connector to the controller, the following space (min.) is required.

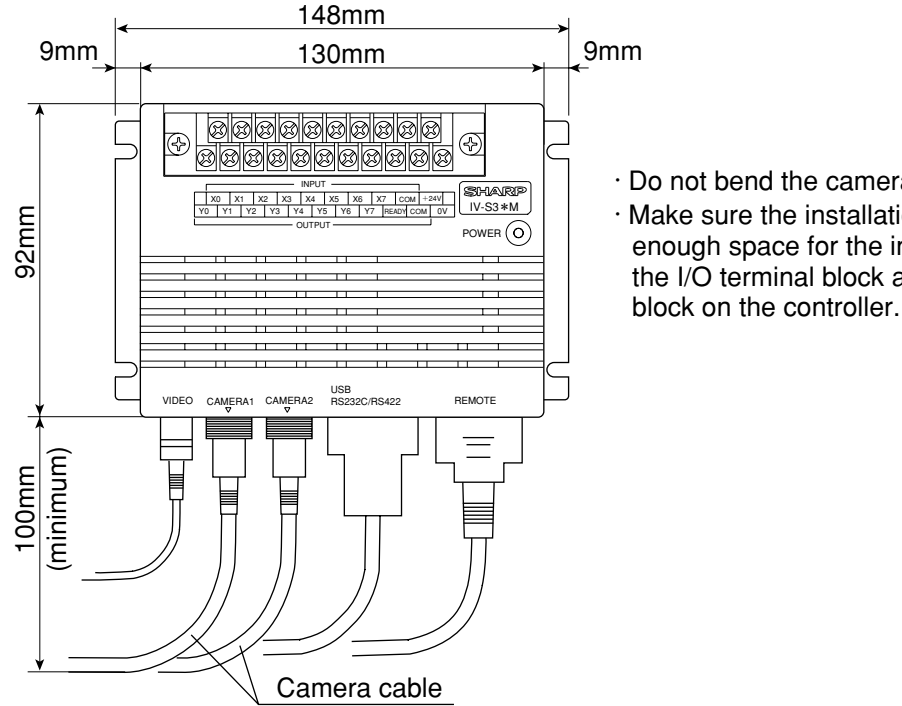

- · Do not bend the camera cables repeatedly. · Make sure the installation location allows enough space for the input/output wires going to
- the I/O terminal block and the power terminal

# [2] Installation

To install the IV-S31M/S32M/S33M controller, secure the bottom of the housing on the mounting surface with the two main housing brackets (supplied with the controller.)

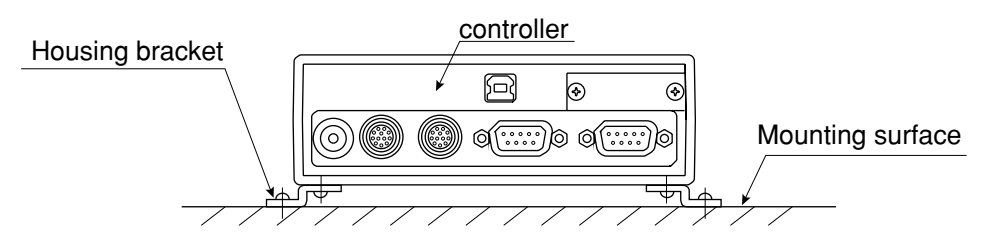

# Mounting procedure

(1) Attach the two housing brackets on the bottom of the controller. Four screws (M  $3 \times 6$ ) are supplied to attach the brackets.

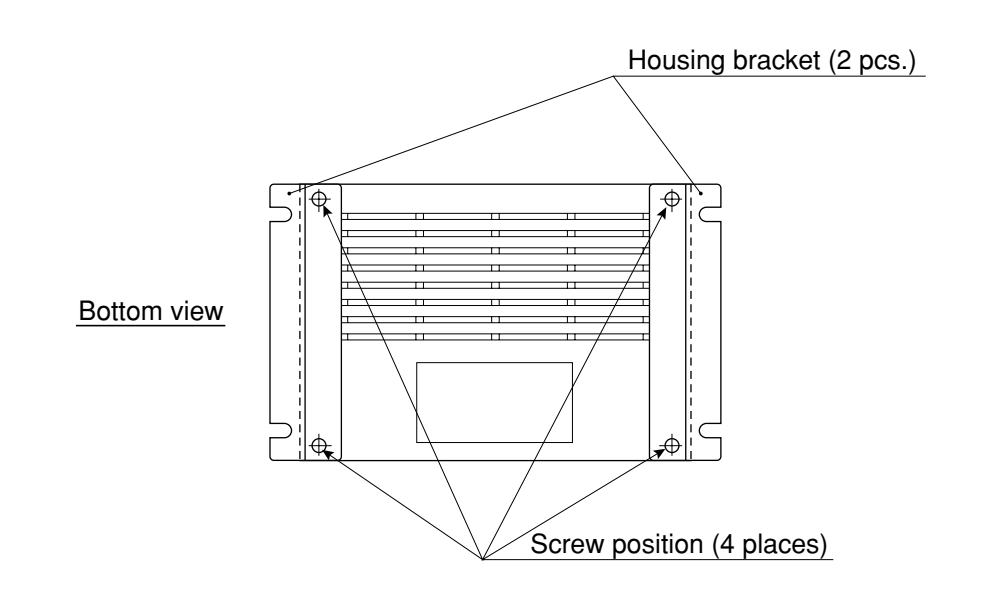

(2) Secure the housing on the mounting surface with the brackets.

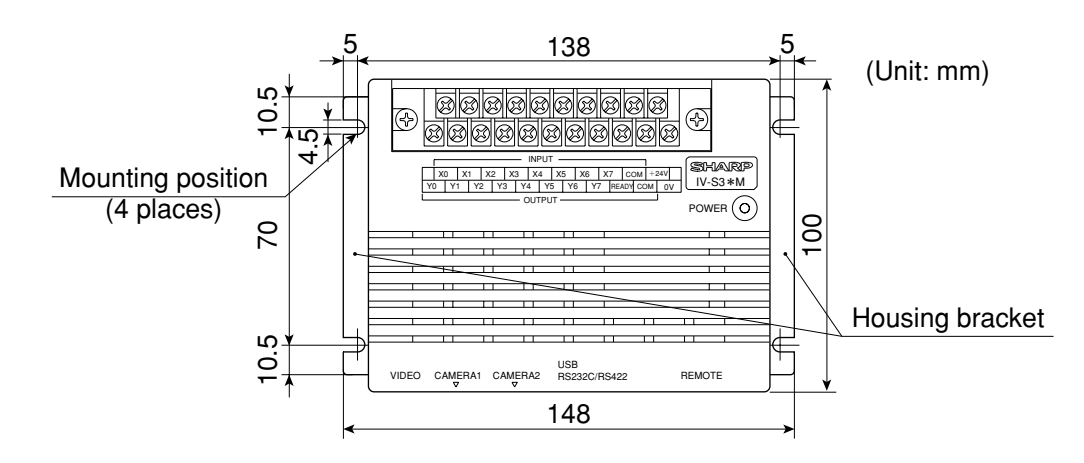

The external dimensions of the housing brackets and the controller are shown on the following page.

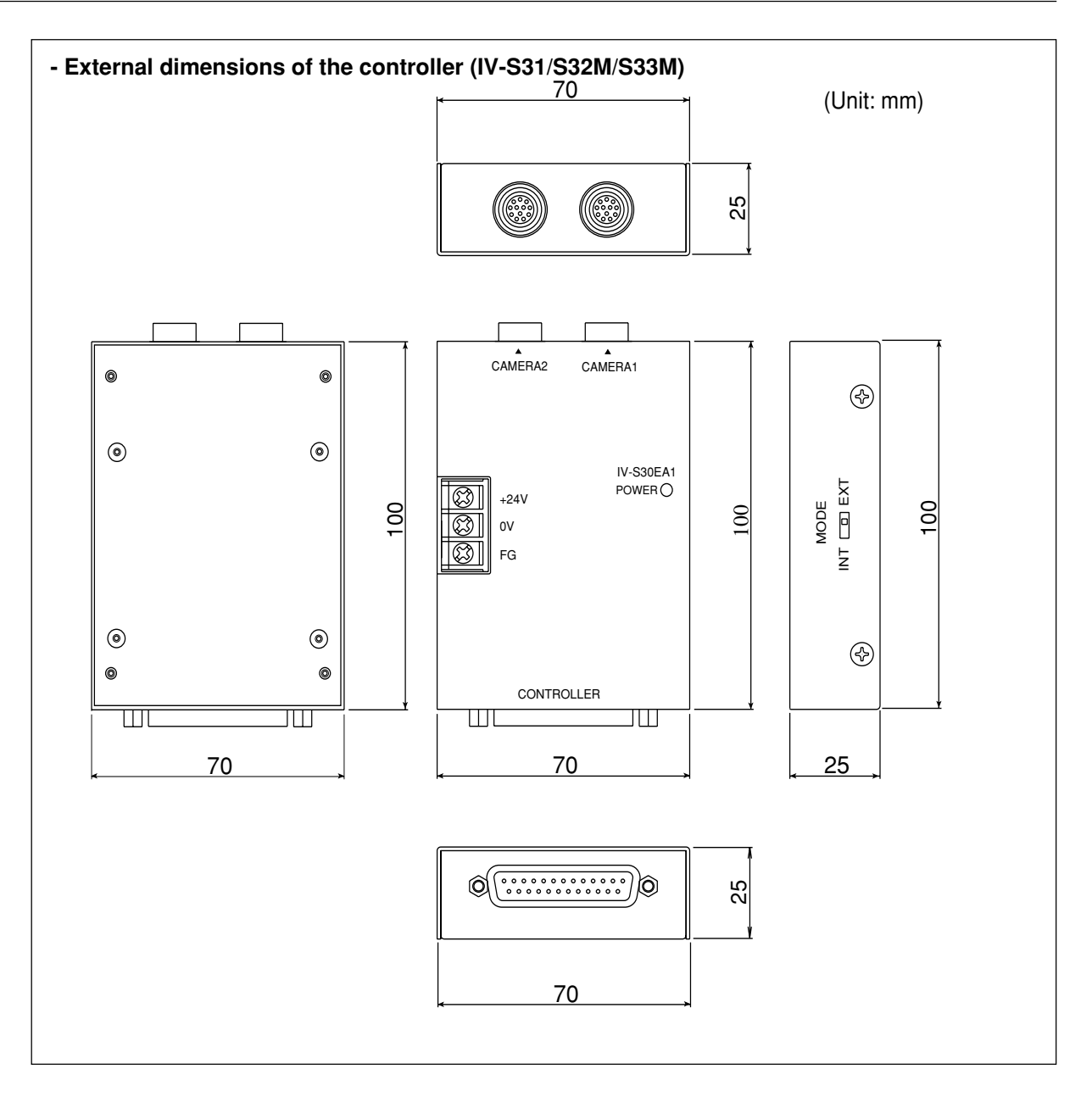

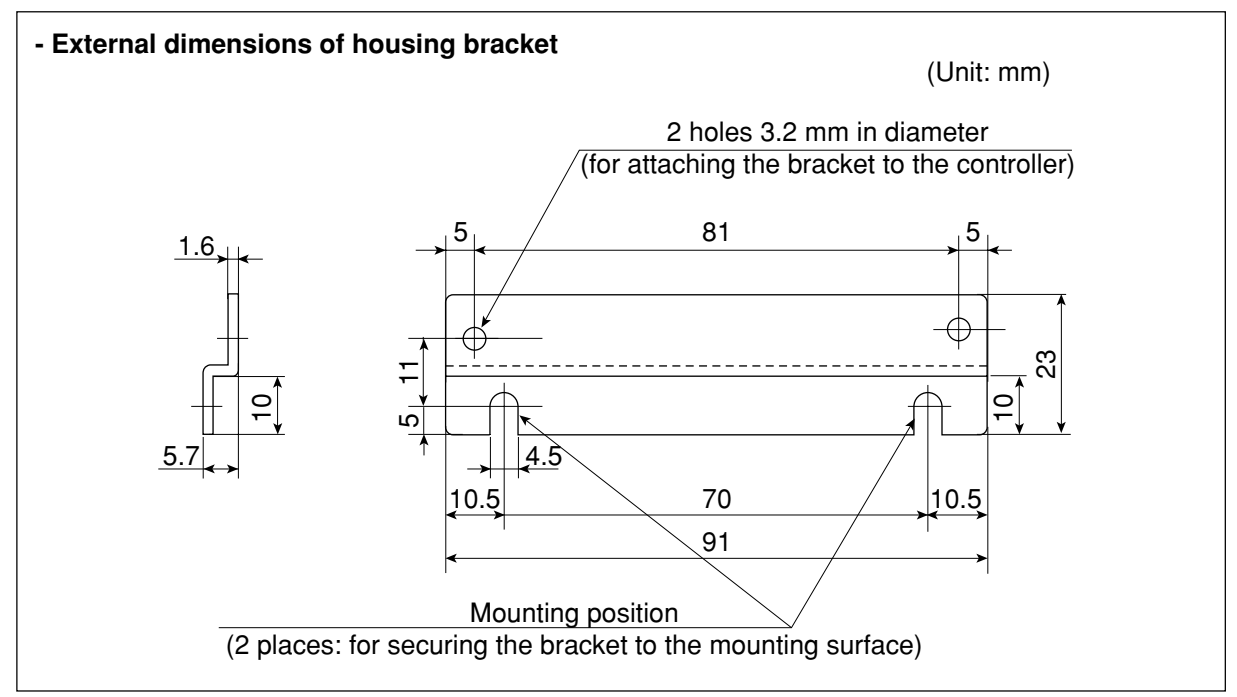

# [3] Connecting a power supply

Connect a commercially available constant-voltage power supply to the power terminals (POWER: +24 V, 0 V) on the controller (IV-S31M/S32M/S33M). Use a 24 VDC  $\pm$  10%, 500 mA or more constant-voltage power supply.

- Use an individual power supply to supply power to the controller. If the power supply is used to power other equipment, measurement errors may occur.
- Check the polarity of the power supply terminals, +24 V and 0 V. If power is supplied with the polarity inverted, the controller may be damaged.
- Only connect or disconnect the camera cable and other equipment while the power is OFF.

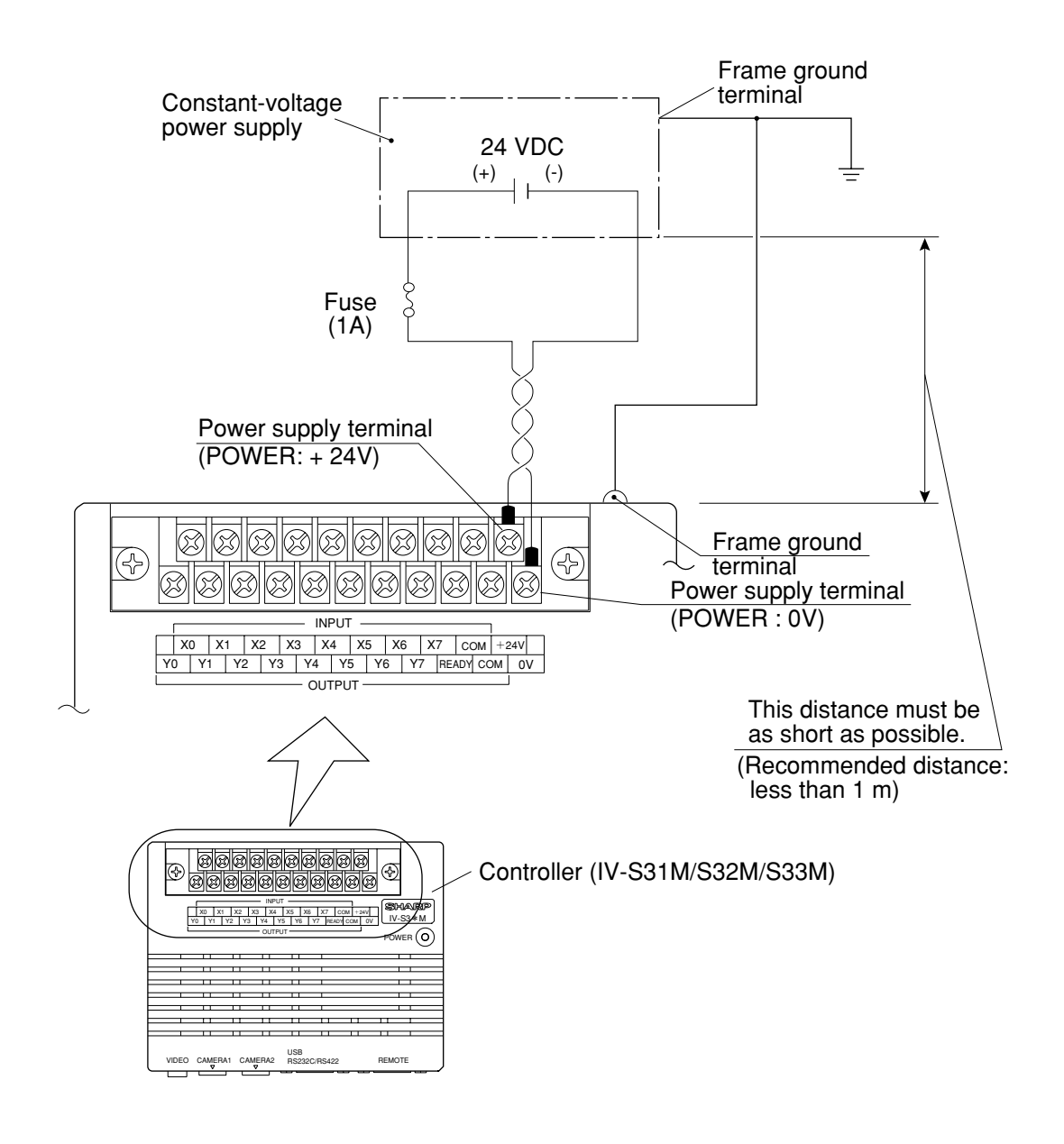

#### Note

To improve the noise resistance of the constant-voltage power supply connected to the controller (IV-S31M/S32M/S33M), observe the following precautions.

- Ground the FG terminal of the constant-voltage power supply according to the class 3 grounding.
- The power line between the controller and the constant-voltage power supply must be as short as possible. (Recommended distance: less than 1 m)
- Do not run the power supply line near any noise generating sources, such as electric motor lines.
- Use twisted-pair wire for the power supply line.

# [4] Connecting to the input/output terminals (parallel I/F)

8 input terminals and 9 output terminals are available on the input/output terminal block on the controller (IV-S31M/S32M/S33M).

The input terminal block has INPUT terminals X0 to X7 and COM , and the output terminal block has OUTPUT terminals Y0 to Y7, READY and COM .

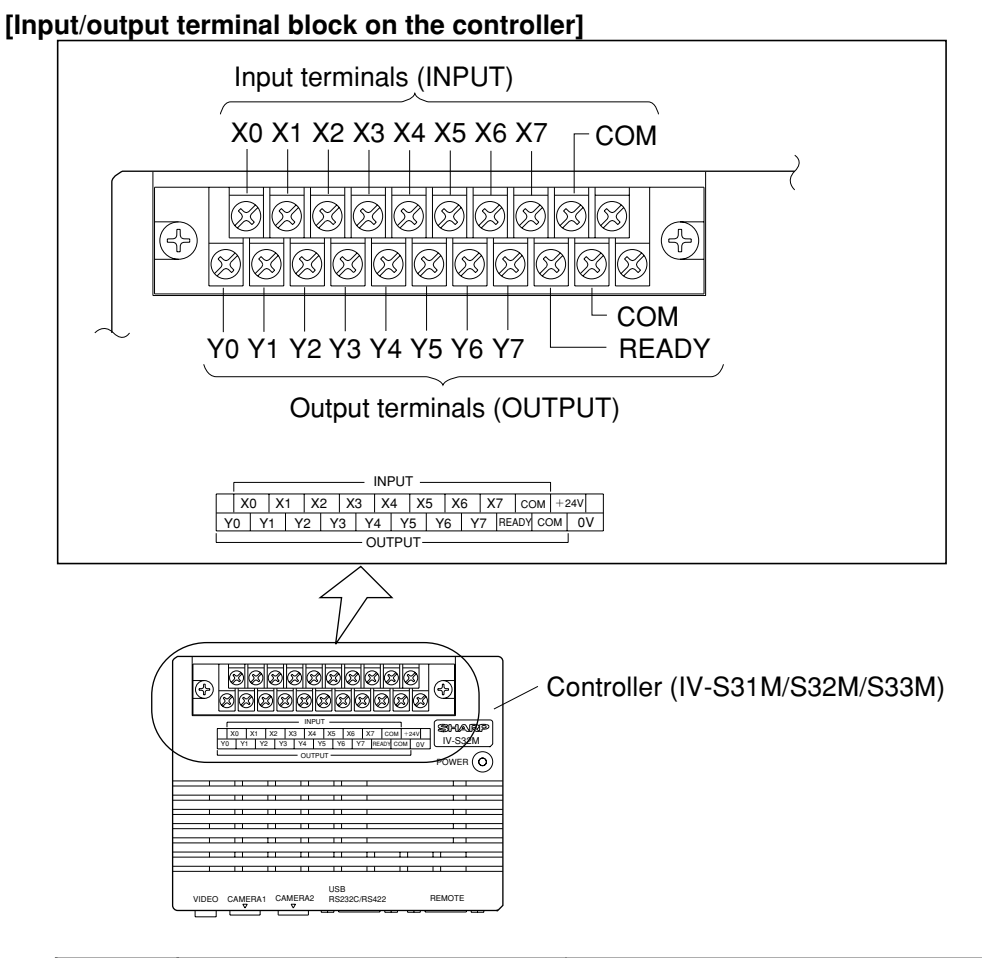

|                   | Interrupt processing input (1 terminal) | External trigger (X0)                                                                                                    |  |  |  |  |  |
|-------------------|-----------------------------------------|----------------------------------------------------------------------------------------------------|--|--|--|--|--|
| Terminal<br>block | Input (7 terminals)                     | -IV-S33M<br>Object type change (X1 to 6): 6 terminals<br>External input (X7): 1 terminals<br>-IV-S32M<br>Object type change (X1 to 5): 5 terminals<br>External input (X6 and 7): 2 terminals<br>-IV-S31M<br>Object type change (X1 to 4): 4 terminals<br>External input (X5 to 7): 3 terminals |  |  |  |  |  |
|                   | Common for input (1 terminal)           | (+) or (-) cocmmon                                                                                                    |  |  |  |  |  |
|                   | Output (9 terminals)                    | READY: 1 terminal<br>Logical output set by user (Y0 to 7): 8 terminals                                                                                                    |  |  |  |  |  |
|                   | Common for output (1 terminal)          | (+) or (-)                                                                                                    |  |  |  |  |  |
|                   | Power supply (2 terminals)              | 24 VDC: 1 terminal, 0 V: 1 terminal                                                                                                    |  |  |  |  |  |

# (1) Input terminals (INPUT) X0 to X7 ① IV-S31M/S32M

| Input<br>terminal | Input/output condition setting *1                                                                                                    | Input details                                                |  |  |  |
|-------------------|----------------------------------------------------------------------------------------------------|--------------------------------------------------------------|--|--|--|
|                   | Measurement start input I/F = CCD trigger<br>CCD sampling start = General-purpose serial<br>interface signal or auto detect (edge + level)                               | External input                                               |  |  |  |
| XO                | Measurement start input I/F = Parallel + General-<br>purpose serial interface signal + USB<br>Measurement start input I/F = CCD trigger<br>CCD sampling start = Parallel | Measurement start input                                      |  |  |  |
|                   | Measurement start input I/F = CCD trigger<br>CCD sampling start = General-purpose serial<br>interface signal or auto detect (edge + level)                               | External input                                               |  |  |  |
| X1 to 5           | Measurement start input I/F = Parallel + General-<br>purpose serial + USB                                                                                                | Object type numbers *2<br>IV-S32M:0 to 31<br>IV-S31M:0 to 15 |  |  |  |
|                   | Measurement start input I/F = CCD trigger<br>CCD sampling start = Parallel                                                                                               | - X5 is used for external<br>input on the IV-S31M            |  |  |  |
| X6                | Parallel input X6 is used for external input, a register r<br>to correct a total area judgement.                                                                         | reference image signal, or                                   |  |  |  |
| X7                | Parallel input X7 is used for external input, a change i<br>signal, measurements with each camera, and for over                                                          | n the output camera<br>lapping images.                       |  |  |  |

\*1: For details about the settings on the [I/O CONDITIONS] menu, see "Setting the Input/Output Conditions" in the IV-S30 (IV-S31M/S32M) User's Manual (Function and operation). \*2: Object type numbers and X1 to X5 have the following relationships.

# • IV-S32M

|             |     |     |     |     |     | - |             |    |     |     |     |     |
|-------------|-----|-----|-----|-----|-----|---|-------------|----|-----|-----|-----|-----|
| Object type | X5  | X4  | Х3  | X2  | X1  |   | Object type | X5 | X4  | Х3  | X2  | X1  |
| 00          | OFF | OFF | OFF | OFF | OFF |   | 16          | ON | OFF | OFF | OFF | OFF |
| 01          | OFF | OFF | OFF | OFF | ON  |   | 17          | ON | OFF | OFF | OFF | ON  |
| 02          | OFF | OFF | OFF | ON  | OFF |   | 18          | ON | OFF | OFF | ON  | OFF |
| 03          | OFF | OFF | OFF | ON  | ON  |   | 19          | ON | OFF | OFF | ON  | ON  |
| 04          | OFF | OFF | ON  | OFF | OFF |   | 20          | ON | OFF | ON  | OFF | OFF |
| 05          | OFF | OFF | ON  | OFF | ON  |   | 21          | ON | OFF | ON  | OFF | ON  |
| 06          | OFF | OFF | ON  | ON  | OFF |   | 22          | ON | OFF | ON  | ON  | OFF |
| 07          | OFF | OFF | ON  | ON  | ON  |   | 23          | ON | OFF | ON  | ON  | ON  |
| 08          | OFF | ON  | OFF | OFF | OFF |   | 24          | ON | ON  | OFF | OFF | OFF |
| 09          | OFF | ON  | OFF | OFF | ON  |   | 25          | ON | ON  | OFF | OFF | ON  |
| 10          | OFF | ON  | OFF | ON  | OFF |   | 26          | ON | ON  | OFF | ON  | OFF |
| 11          | OFF | ON  | OFF | ON  | ON  |   | 27          | ON | ON  | OFF | ON  | ON  |
| 12          | OFF | ON  | ON  | OFF | OFF |   | 28          | ON | ON  | ON  | OFF | OFF |
| 13          | OFF | ON  | ON  | OFF | ON  |   | 29          | ON | ON  | ON  | OFF | ON  |
| 14          | OFF | ON  | ON  | ON  | OFF |   | 30          | ON | ON  | ON  | ON  | OFF |
| 15          | OFF | ON  | ON  | ON  | ON  | 1 | 31          | ON | ON  | ON  | ON  | ON  |

### • IV-S31M

| Object type | X4  | Х3  | X2  | X1  | Object type | X4 | Х3  | X2  | X1  |
|-------------|-----|-----|-----|-----|-------------|----|-----|-----|-----|
| 0           | OFF | OFF | OFF | OFF | 8           | ON | OFF | OFF | OFF |
| 1           | OFF | OFF | OFF | ON  | 9           | ON | OFF | OFF | ON  |
| 2           | OFF | OFF | ON  | OFF | 10          | ON | OFF | ON  | OFF |
| 3           | OFF | OFF | ON  | ON  | 11          | ON | OFF | ON  | ON  |
| 4           | OFF | ON  | OFF | OFF | 12          | ON | ON  | OFF | OFF |
| 5           | OFF | ON  | OFF | ON  | 13          | ON | ON  | OFF | ON  |
| 6           | OFF | ON  | ON  | OFF | 14          | ON | ON  | ON  | OFF |
| 7           | OFF | ON  | ON  | ON  | 15          | ON | ON  | ON  | ON  |

# (2) IV-S33M

|                |                                                                                                    | -                         |  |  |  |  |  |  |
|----------------|----------------------------------------------------------------------------------------------------|---------------------------|--|--|--|--|--|--|
| Input terminal | Input/output condition setting *1                                                                                                    | Input details             |  |  |  |  |  |  |
|                | Measurement start input I/F = CCD trigger<br>CCD sampling start = General-purpose serial interface signal or auto<br>detect (edge + level) | External input            |  |  |  |  |  |  |
| X0             | Measurement start input I/F = Parallel + General-purpose serial<br>interface signal + USB                                                  | Measurement               |  |  |  |  |  |  |
|                | Measurement start input I/F = CCD trigger<br>CCD sampling start = Parallel                                                                 | start input               |  |  |  |  |  |  |
|                | Measurement start input I/F = CCD trigger<br>CCD sampling start = General-purpose serial interface signal or auto<br>detect (edge + level) | External input            |  |  |  |  |  |  |
| X1 to 5        | Measurement start input I/F = Parallel + General-purpose serial + USB                                                                      | Object type<br>numbers *2 |  |  |  |  |  |  |
|                | Measurement start input I/F = CCD trigger<br>CCD sampling start = Parallel                                                                 | IV-S33M:0 to 63           |  |  |  |  |  |  |
|                | Parallel input X6 is select one of 64 object types.                                                                                        |                           |  |  |  |  |  |  |
| X6             | Parallel input X6 is used for external input, a register reference image signal, of correct a total area judgement.                        |                           |  |  |  |  |  |  |
| X7             | Parallel input X7 is used for external input, a change in the output camer<br>measurements with each camera, and for overlapping images.   | a signal,                 |  |  |  |  |  |  |

\*1: For details about the settings on the [I/O CONDITIONS] menu, see "Setting the Input/Output Conditions" in the IV-S30 (IV-S31M/S32M/S33M) User's Manual, Function and Operation.
\*2: Object type numbers and X1 to X6 have the following relationships.

|             |     |     |     |     |     |     |             |    | -   |     | -   |     |     |
|-------------|-----|-----|-----|-----|-----|-----|-------------|----|-----|-----|-----|-----|-----|
| Object type | X6  | X5  | X4  | Х3  | X2  | X1  | Object type | X6 | X5  | X4  | X3  | X2  | X1  |
| 00          | OFF | OFF | OFF | OFF | OFF | OFF | 32          | ON | OFF | OFF | OFF | OFF | OFF |
| 01          | OFF | OFF | OFF | OFF | OFF | ON  | 33          | ON | OFF | OFF | OFF | OFF | ON  |
| 02          | OFF | OFF | OFF | OFF | ON  | OFF | 34          | ON | OFF | OFF | OFF | ON  | OFF |
| 03          | OFF | OFF | OFF | OFF | ON  | ON  | 35          | ON | OFF | OFF | OFF | ON  | ON  |
| 04          | OFF | OFF | OFF | ON  | OFF | OFF | 36          | ON | OFF | OFF | ON  | OFF | OFF |
| 05          | OFF | OFF | OFF | ON  | OFF | ON  | 37          | ON | OFF | OFF | ON  | OFF | ON  |
| 06          | OFF | OFF | OFF | ON  | ON  | OFF | 38          | ON | OFF | OFF | ON  | ON  | OFF |
| 07          | OFF | OFF | OFF | ON  | ON  | ON  | 39          | ON | OFF | OFF | ON  | ON  | ON  |
| 08          | OFF | OFF | ON  | OFF | OFF | OFF | 40          | ON | OFF | ON  | OFF | OFF | OFF |
| 09          | OFF | OFF | ON  | OFF | OFF | ON  | 41          | ON | OFF | ON  | OFF | OFF | ON  |
| 10          | OFF | OFF | ON  | OFF | ON  | OFF | 42          | ON | OFF | ON  | OFF | ON  | OFF |
| 11          | OFF | OFF | ON  | OFF | ON  | ON  | 43          | ON | OFF | ON  | OFF | ON  | ON  |
| 12          | OFF | OFF | ON  | ON  | OFF | OFF | 44          | ON | OFF | ON  | ON  | OFF | OFF |
| 13          | OFF | OFF | ON  | ON  | OFF | ON  | 45          | ON | OFF | ON  | ON  | OFF | ON  |
| 14          | OFF | OFF | ON  | ON  | ON  | OFF | 46          | ON | OFF | ON  | ON  | ON  | OFF |
| 15          | OFF | OFF | ON  | ON  | ON  | ON  | 47          | ON | OFF | ON  | ON  | ON  | ON  |
| 16          | OFF | ON  | OFF | OFF | OFF | OFF | 48          | ON | ON  | OFF | OFF | OFF | OFF |
| 17          | OFF | ON  | OFF | OFF | OFF | ON  | 49          | ON | ON  | OFF | OFF | OFF | ON  |
| 18          | OFF | ON  | OFF | OFF | ON  | OFF | 50          | ON | ON  | OFF | OFF | ON  | OFF |
| 19          | OFF | ON  | OFF | OFF | ON  | ON  | 51          | ON | ON  | OFF | OFF | ON  | ON  |
| 20          | OFF | ON  | OFF | ON  | OFF | OFF | 52          | ON | ON  | OFF | ON  | OFF | OFF |
| 21          | OFF | ON  | OFF | ON  | OFF | ON  | 53          | ON | ON  | OFF | ON  | OFF | ON  |
| 22          | OFF | ON  | OFF | ON  | ON  | OFF | 54          | ON | ON  | OFF | ON  | ON  | OFF |
| 23          | OFF | ON  | OFF | ON  | ON  | ON  | 55          | ON | ON  | OFF | ON  | ON  | ON  |
| 24          | OFF | ON  | ON  | OFF | OFF | OFF | 56          | ON | ON  | ON  | OFF | OFF | OFF |
| 25          | OFF | ON  | ON  | OFF | OFF | ON  | 57          | ON | ON  | ON  | OFF | OFF | ON  |
| 26          | OFF | ON  | ON  | OFF | ON  | OFF | 58          | ON | ON  | ON  | OFF | ON  | OFF |
| 27          | OFF | ON  | ON  | OFF | ON  | ON  | 59          | ON | ON  | ON  | OFF | ON  | ON  |
| 28          | OFF | ON  | ON  | ON  | OFF | OFF | 60          | ON | ON  | ON  | ON  | OFF | OFF |
| 29          | OFF | ON  | ON  | ON  | OFF | ON  | 61          | ON | ON  | ON  | ON  | OFF | ON  |
| 30          | OFF | ON  | ON  | ON  | ON  | OFF | 62          | ON | ON  | ON  | ON  | ON  | OFF |
| 31          | OFF | ON  | ON  | ON  | ON  | ON  | 63          | ON | ON  | ON  | ON  | ON  | ON  |

- When the parallel input X6 is not set to "64OBJ-CHG (select from 64 object types)," only X1 to X5 are available to specify one of 32 object types.

# (2) Output terminals (OUTPUT) Y0 to Y7 and READY

| Y0    | Result of logical calculation output                                                                                                    |
|-------|----------------------------------------------------------------------------------------------------|
| to Y7 | - Specify in the FINAL-OUTPUT on the [TYPE MEAS COND] menu.                                                                                                    |
| READY | These signals will turn ON when the measurement start input is enabled.<br>- For information about the timing chart and other details, see "Setting the In-<br>put/Output Conditions" in the IV-S30 User's Manual (Function and Operation). |

# (3) I/O port

The input/output terminals are isolated by photocouplers, to prevent malfunctions due to noise. Use them within the rated range. The specifications of the input/output ports are listed below.

| Item          |                           | Rating                               |
|---------------|---------------------------|--------------------------------------|
|               | Rated input voltage       | 12/24 VDC                            |
|               | Input voltage range       | 10.5 to 26.4 VDC                     |
| Input         | Input voltage level       | ON: 10.5 V or less OFF: 3 V or more  |
|               | Input current level       | ON: 3 mA or less OFF: 0.9 mA or more |
|               | Input impedance           | 3.3 k ohm                            |
|               | Rated output voltage      | 12/24 VDC                            |
|               | Load voltage range        | 10.5 to 27 VDC                       |
| Outout        | Rated max. output current | 100 mA DC                            |
|               | Output type               | Photo MOS open drain                 |
|               | ON resistance             | 30 ohms or less                      |
|               | Isolation method          | Photo MOS isolation                  |
| Response time |                           | 3 ms or less (OFF to ON, ON to OFF)  |

# (4) Wiring to the controller (IV-S31M/S32M/S33M)

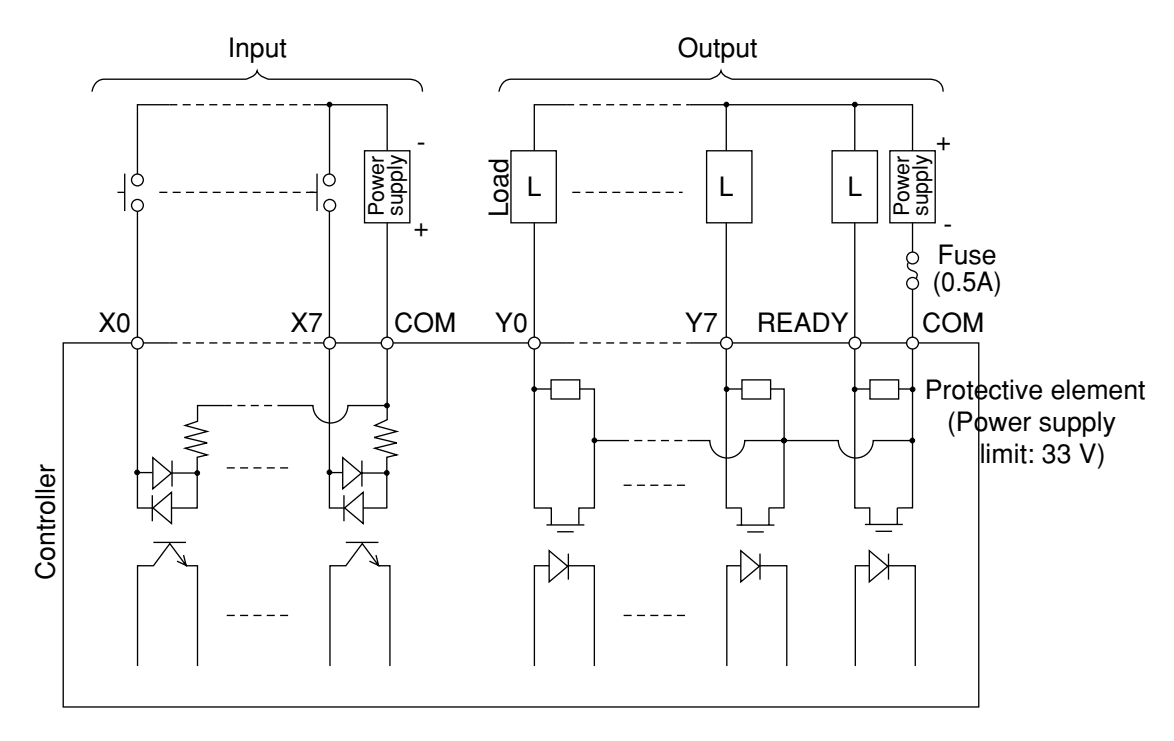

# [5] Connection for communications with personal computer (general purpose serial I/F)

Connect a personal computer to the communication connector (RS232C/RS422) on the controller (IV-S31M/S32M/S33M).

A 9-pin D-sub, male connector is included with the controller.

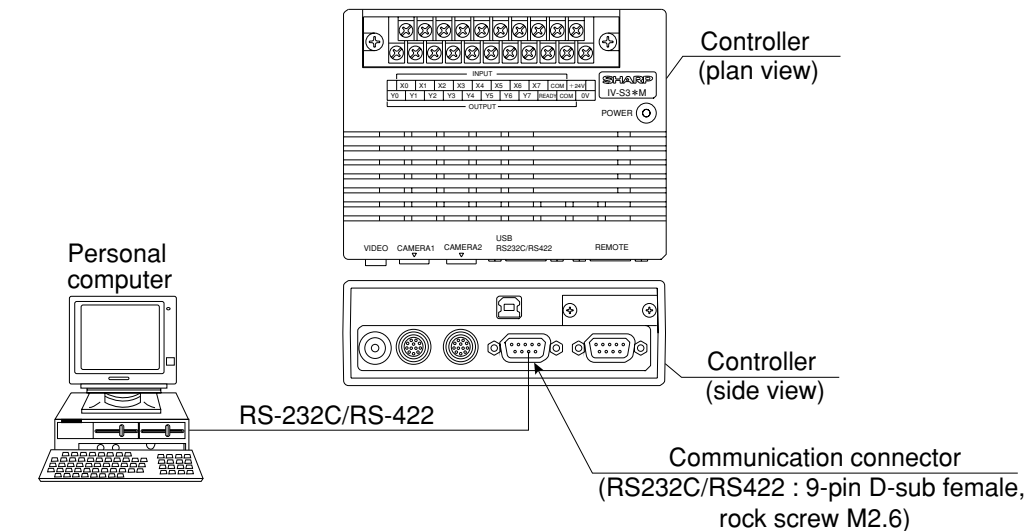

- (1) When communicating through the RS-232C port
- The controller pin arrangement of the communication connector (for RS-232C)

| 5 1<br>(9-pin D-sub, female)<br>9 6 |         |                |                                                   |                |
|-------------------------------------|---------|----------------|---------------------------------------------------|----------------|
| Communication standard              | Pin No. | Signal<br>name | Details                                           | Direc-<br>tion |
|                                     | 2       | RD             | Received data<br>(personal computer 式> IV-S30)    | Input          |
| RS-232C                             | 3       | SD             | Transmitted data<br>(IV-S30 ⊏> personal computer) | Output         |
|                                     | 5       | SG             | Signal ground                                     | _              |
| Connector shield                    |         | FG             | Frame ground                                      | _              |

| Personal          | computer             |        |            |       | munication        |           | , an the controller |
|-------------------|----------------------|--------|------------|-------|-------------------|-----------|---------------------|
| DOS/V, I          | BM-PC<br>PC98 series |        |            | ,0111 | (RS232C           | /RS422: 9 | -pin D-sub)         |
| 9-pin D-sub       | 25-pin D-sub         | Signal |            |       | Pin No.           | Signal    | Function            |
| PIN NO.           | PIN NO.              | name   |            |       | -                 | name      |                     |
| Connector<br>case | Connector<br>case    | FG     | <u> </u>   |       | Connector<br>case | FG        | Frame ground        |
| 3                 | 2                    | SD     |            |       | 2                 | RD        | Received data       |
| 2                 | 3                    | RD     |            |       | 3                 | SD        | Transmitted data    |
| 5                 | 7                    | SG     |            |       | 5                 | SG        | Signal ground       |
| 7                 | 4                    | RS     | Ì−, `      |       |                   |           |                     |
| 8                 | 5                    | CS     |            |       |                   |           |                     |
| 6                 | 6                    | DSR    |            |       |                   |           |                     |
| 1                 | 8                    | CD     |            |       | 1                 | FL1       | Memory protection 1 |
| 4                 | 20                   | DTR    | $\vdash$   |       | 6                 | FL2       | Memory protection 1 |
|                   |                      |        | *(RS-232C) |       |                   |           |                     |

\*The maximum length of the communication cable depends on the communication speed.

before using the devices for

| Communication speed (kbps) | Cable length | - Conduct a communication   |
|----------------------------|--------------|-----------------------------|
| 9.6, 19.2                  | 15 m or less | test before using the devic |
| 38.4, 57.6, 115.2          | 2 to 3 m     | measurements.               |

### (2) When communicating through the RS-422

Specify the 4-wire or 2-wire RS-422 system on the [SET COMM PARMS] menu.

#### - The controller pin arrangement of the communication connector (for RS-422C)

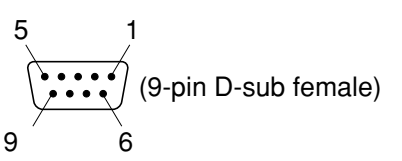

| Communication standard | Pin No.   | Signal<br>name | Details                          | Direc-<br>tion |
|------------------------|-----------|----------------|----------------------------------|----------------|
|                        | 4         | TA             | Transmitted data                 | Output         |
| DS 400                 | 7         | TB             | (Controller 🖒 Personal computer) | Output         |
| n3-422                 | 8         | RA             | Received data                    | Input          |
|                        | 9         | RB             | (Personal computer 🖒 Controller) | Input          |
| Connec                 | tor field | FG             | Frame ground                     | _              |

# **1** 4-wire system

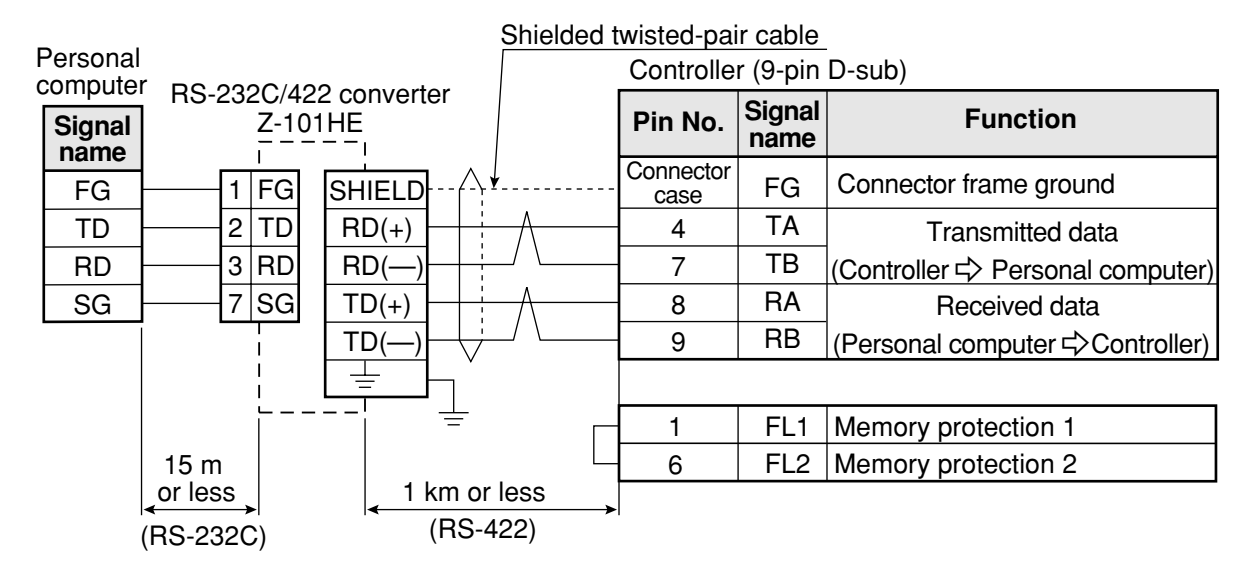

#### 2 2-wire system

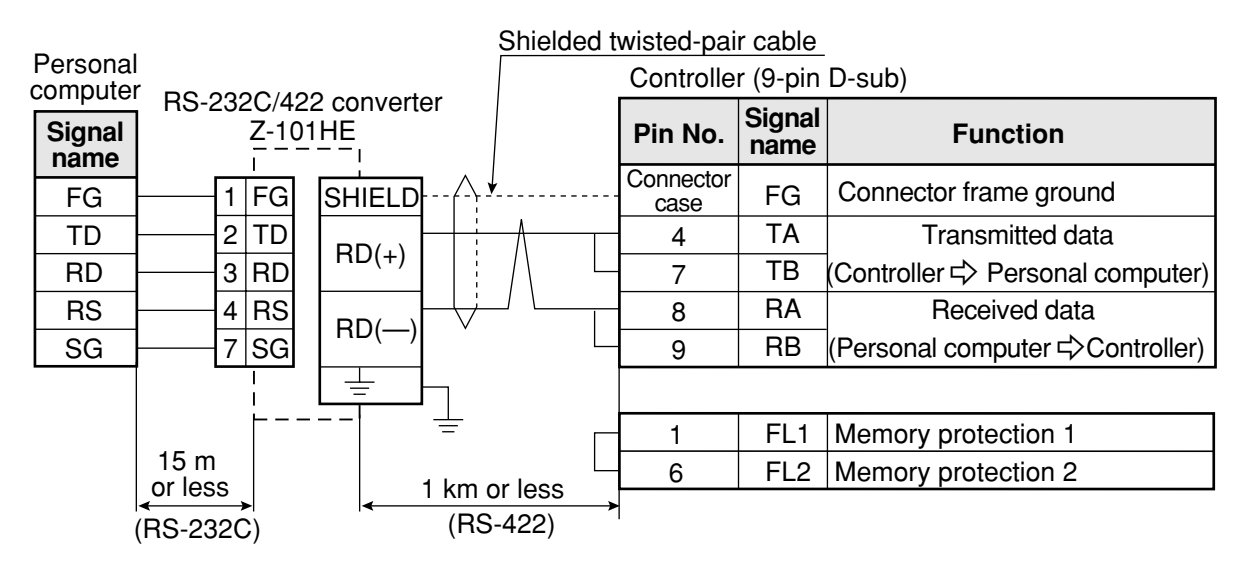

# [6] Connecting a programmable controller using the computer link function

Connect a programmable controller to the communication connector (RS232C/RS422) and the input/ output terminals on the controller (IV-S31M/S32M/S33M).

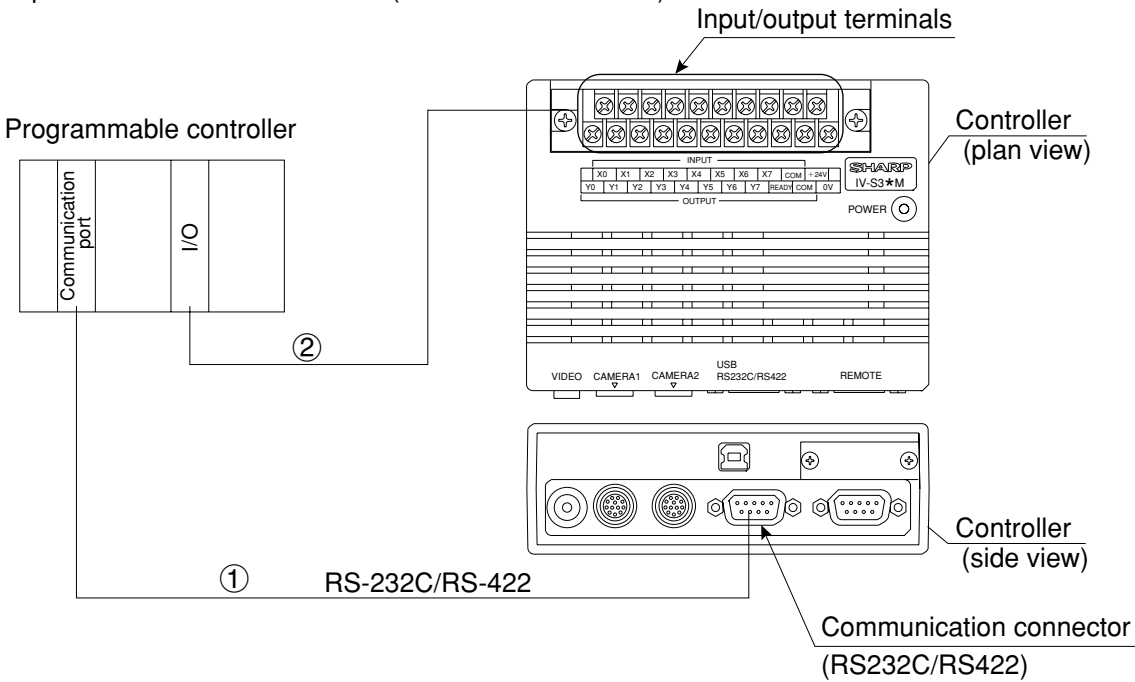

- (1) Connect the computer link connector (RS-232C/RS-411) of a programmable controller to the communication connector (RS232C/RS422: 9-pin D-sub, female) on the controller.
  - See "Computer Link" in the IV-S30 User's Manual (Function and Operation). (The pin arrangement of the communication connector on the controller is shown on page 5-20 to 5-21.)
  - In the case of RS-232C, the maximum communication cable length depends on the communication speed.

| Communication speed | Cable length |
|---------------------|--------------|
| 9.6, 19.2           | 15 m or less |
| 38.4, 57.6, 115.2   | 2 to 3 m     |

Conduct a communication test before using the devices for measurements.

(2) Connect the input/output terminals of the programmable controller to the input/output terminals on the controller.

- See item [4] "Connecting to the input/output terminals (parallel I/F)" for details about wiring procedure.

# 5-3 Installing and connecting the IV-S30C1/C2/C3/C4 camera [1] Installing and connecting the IV-S30C1/C3

# (1) Connections

Up to two IV-S30C1 standard cameras or IV-S30C3 high-speed cameras can be connected to the following controllers using camera cables.

| Camera   | Controller to connect     | Cables to be used                                     |
|----------|---------------------------|-------------------------------------------------------|
| IV-S30C1 | IV-S31M, IV-S32M, IV-S33M | IV-S30KC3 (3 m), IV-S30KC5 (5 m),<br>IV-S30KC7 (7 m), |
| IV-S30C3 | IV-S33M                   | IV-S30KC3 (3 m), IV-S30KC5 (5 m)                      |

Note 1: Do not connect the IV-S30C3 to the IV-S31M/S32M. The IV-S30C3 cannot be used with the IV-S30KC7.

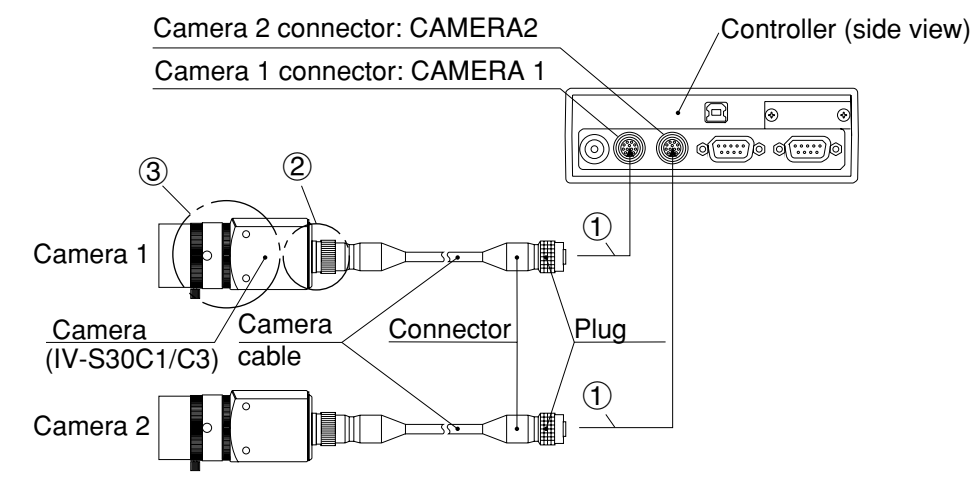

- Connect the camera cable(s) to the CAMERA 1 and CAMERA 2 connectors on the controller.
   To connect them, match the keyed portion of the connectors and press in. When they are firmly connected, you will hear a click.
  - To unplug a connector, hold the plug housing and pull it straight out.
  - Any camera plugged into the CAMERA 1 connector will be system camera 1 and any camera plugged into the CAMERA 2 connector will be system camera 2 in the IV-S30 system. Note 2: Make sure to turn OFF the power before connecting or disconnecting the cameras. Note 3: If there is only one camera, make sure to connect it as system camera 1.
- (2) Plug the other end of the camera cable into the IV-S30C1/C3, and tighten the securing ring on the plug housing.
- (3) Screw the IV-S20L16 camera lens (or similar) into the lens holder on the IV-S30C1/C3 until it is secure.

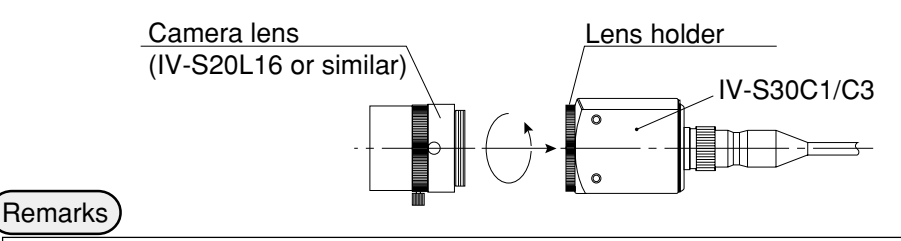

- You cannot use different types of cameras at the same time with the same controller (standard, high-speed and EIA cameras cannot be mixed). When an IV-S30C1 or IV-S30C3 is connected to the controller, the other cameras that can be connected to the controller are as follows:

| Camera   | Compatible second cameras           |
|----------|-------------------------------------|
| IV-S30C1 | IV-S30C2 (Micro camera)             |
| IV-S30C3 | IV-S30C4 (Micro, high-speed camera) |

# (2) Installing the camera body

Attach the camera (IV-S30C1/C3) on the mounting surface with the camera angle bracket (supplied with the camera).

- Installation example 1

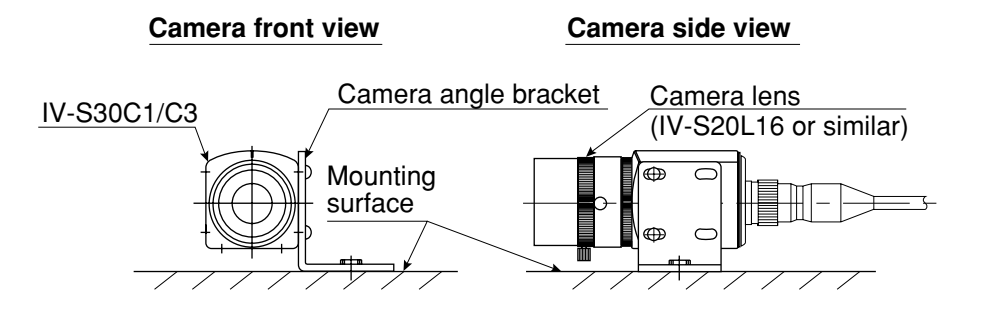

# - Installation example 2

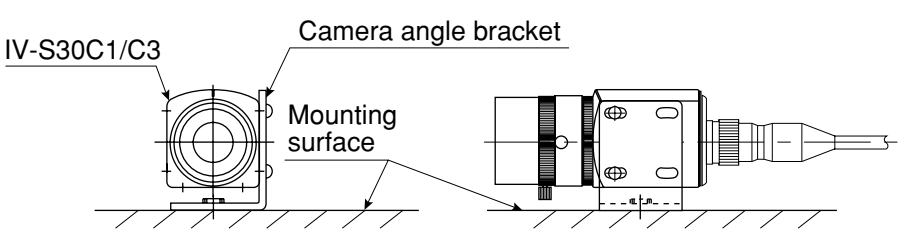

- Installation example 3

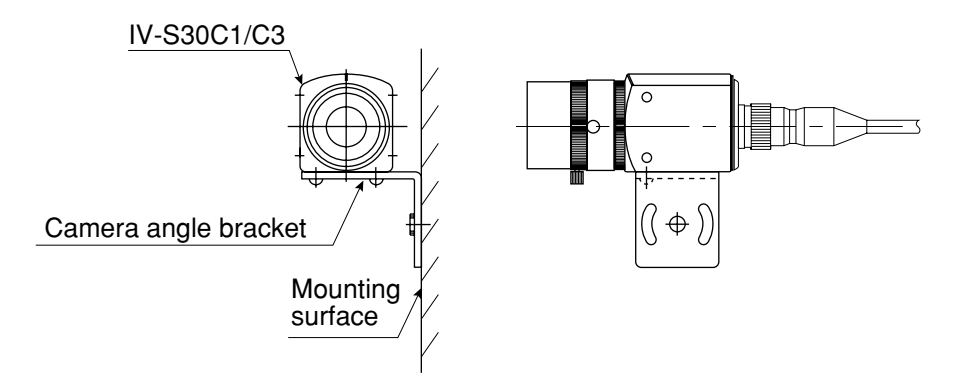

# ■ Installation procedure

- (1) Attach the camera angle bracket to the tapped M3 hole on the camera body (20 mm mounting pitch: one of three holes). Two screws (M 3 x 6) are supplied with the camera for attaching the angle.
- (2) Attach the camera controller angle to the mounting surface with the slotted holes 3.2 mm wide (20 mm mounting pitch) or 1/4-20 UNC threaded hole.

The external dimensions of the camera angle bracket and camera body are shown on the following page.

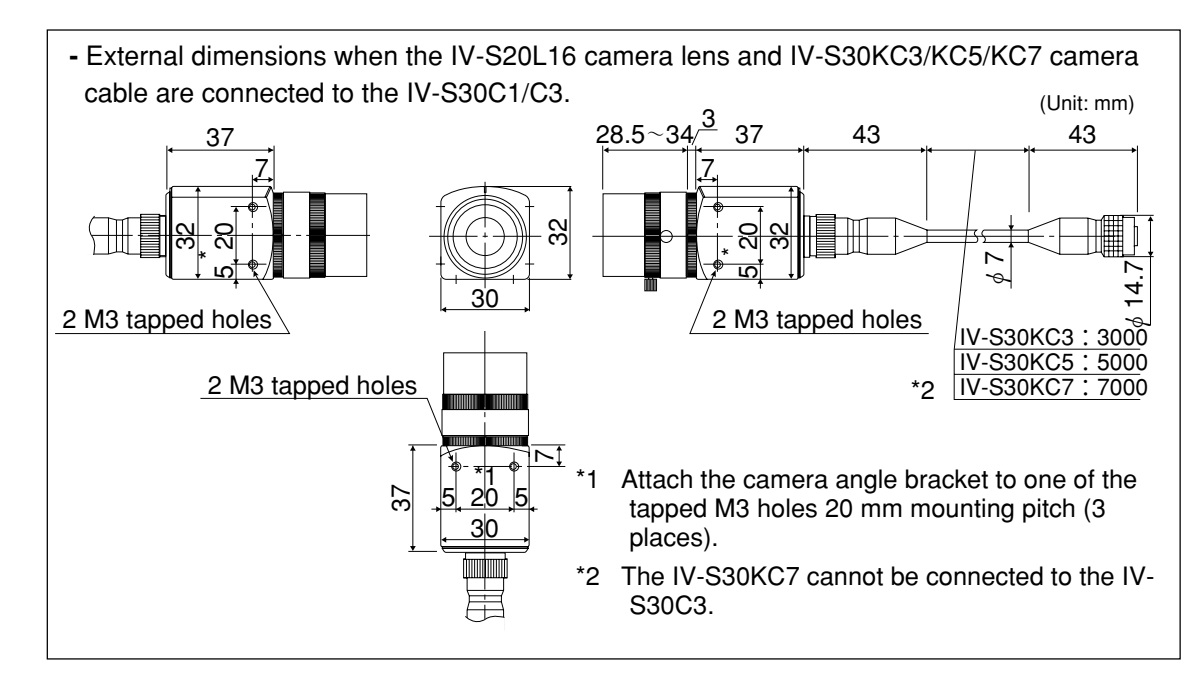

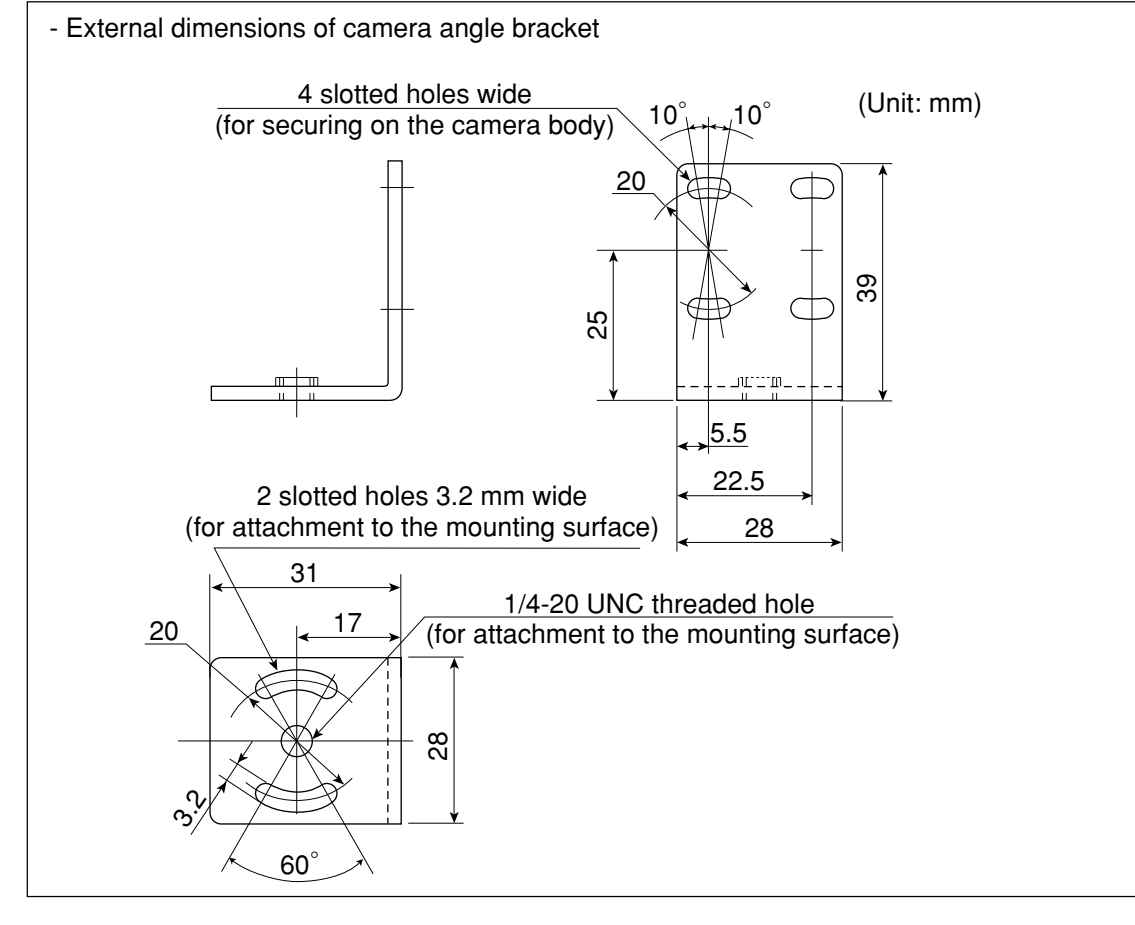

# Note

- When the camera cable (IV-S30KC3/S30KC5/S30KC7) is bent, its bending radius should be larger than 40 mm. If the camera cable will be bent repeatedly during operation, design the cable layout so that the bending radius is 75 mm or more and use components that can be flexed up to 2 million times. Camera cable

# [2] Installing and connecting the IV-S30C2/C4

# (1) Connections

Up to two IV-S30C2 micro cameras or IV-S30C4 micro, high-speed cameras can be connected to the following controllers using camera cables.

| Camera   | Controller to connect     | Cables to be used                                     |
|----------|---------------------------|-------------------------------------------------------|
| IV-S30C2 | IV-S31M, IV-S32M, IV-S33M | IV-S30KC3 (3 m), IV-S30KC5 (5 m),<br>IV-S30KC7 (7 m), |
| IV-S30C4 | IV-S33M                   | IV-S30KC3 (3 m), IV-S30KC5 (5 m)                      |

Note 1: Do not connect the IV-S30C4 to the IV-S31M/S32M. The IV-S30C4 cannot be used with the IV-S30KC7. Controller (side)

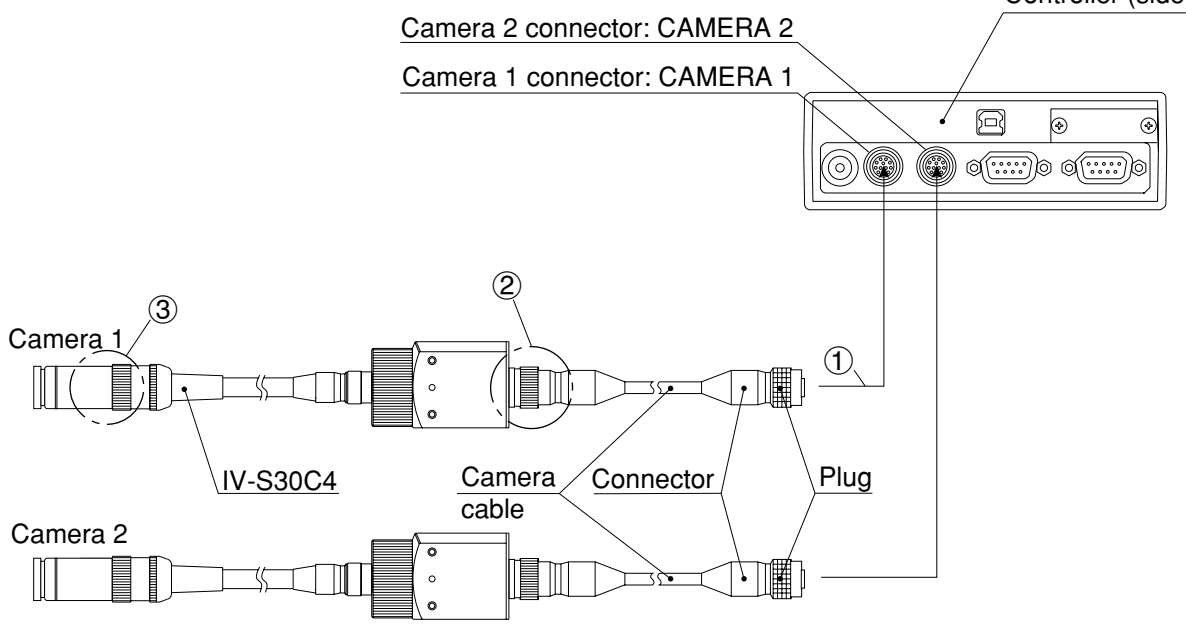

(Some parts of the external appearance of the IV-S30C2 are different from the IV-S30C4.)

- Connect the camera cable(s) to the CAMERA 1 and CAMERA 2 connectors on the controller.
   To connect them, match the keyed portion of the connectors and press in. When they are firmly connected, you will hear a click.
  - To unplug a connector, hold the plug housing and pull it straight out.
  - Any camera plugged into the CAMERA 1 connector will be system camera 1 and any camera plugged into the CAMERA 2 connector will be system camera 2 in the IV-S30 system.

Note 2: Make sure to turn OFF the power before connecting or disconnecting the cameras.

Note 3: If there is only one camera, make sure to connect it as system camera 1.

# Remarks

- You cannot use different types of cameras at the same time with the same controller (standard, high-speed and EIA cameras cannot be mixed). When an IV-S30C2 or IV-S30C4 is connected to the controller, the other cameras that can be connected to the controller are as follows:

| Camera   | Compatible second cameras    |
|----------|------------------------------|
| IV-S30C2 | IV-S30C1 (standard camera)   |
| IV-S30C4 | IV-S30C3 (high-speed camera) |

- 2 Plug the camera connector on the camera cable (camera conversion cable) into the cable
- connector on the IV-S30C2/C4 camera and screw it down to secure the connection. (3) Screw a commercially available lens into the camera head of the IV-S30C2/C4.

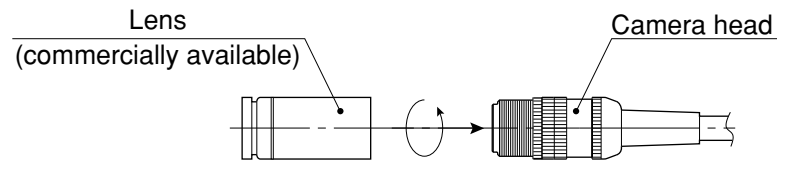

1. Screw the lens in until the camera image is focused.

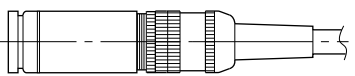

2. Secure the lens using the lens locking ring on the camera head

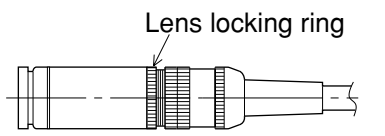

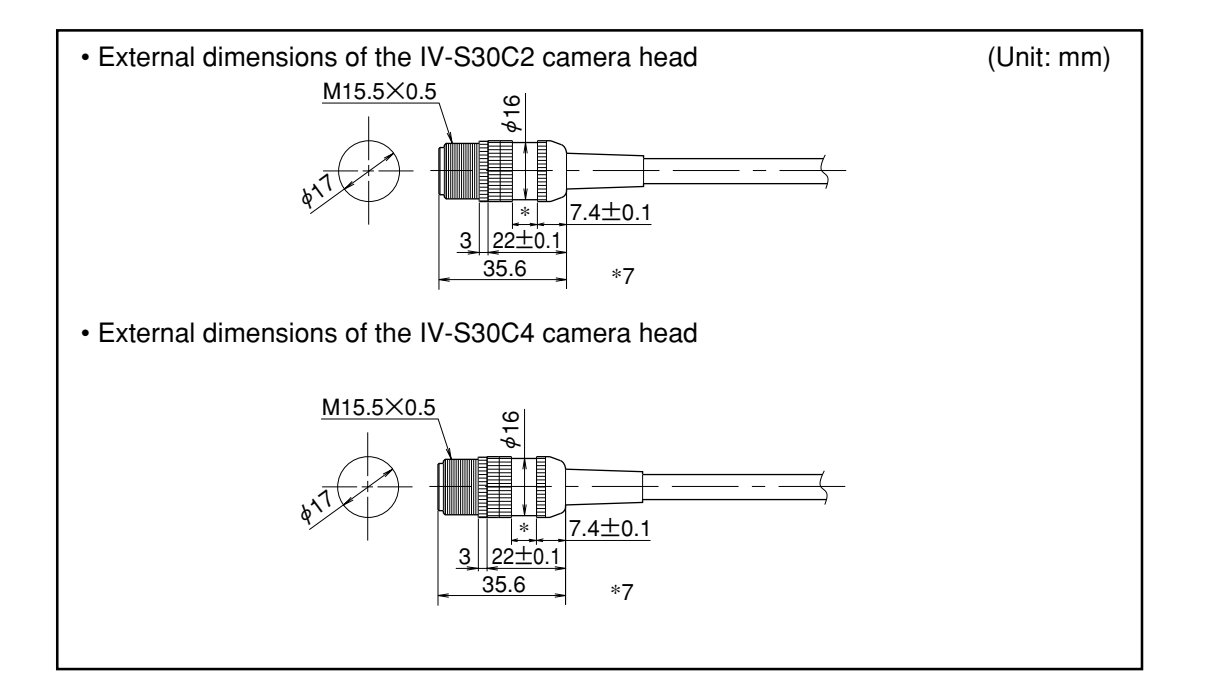

# (2) Installation of the camera head

(1) Put the camera head through the bracket (supplied with the IV-S30C2/C4) from the cable side and slide the camera head into position.

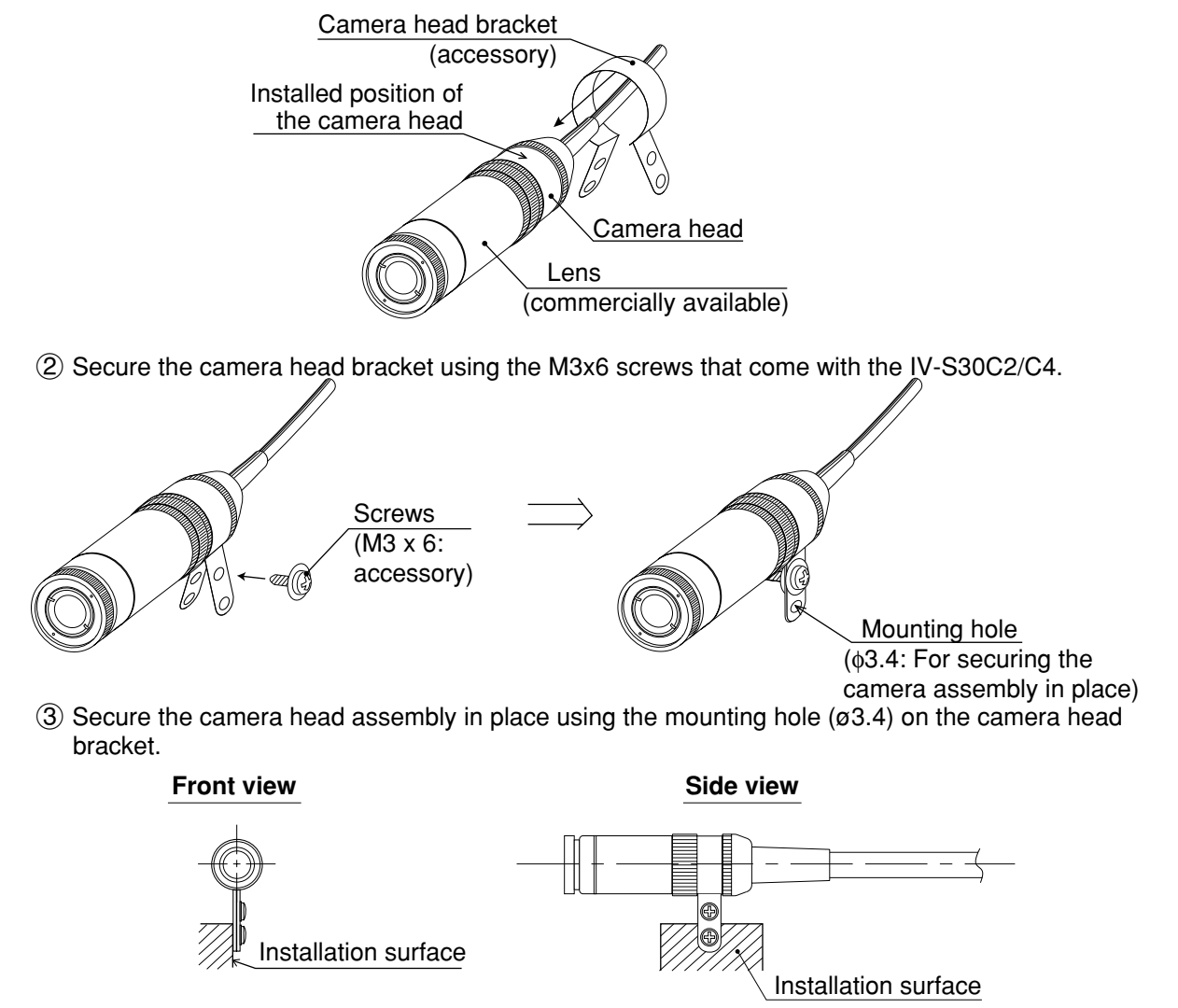

Note: The camera head bracket supplied with the camera is for simple installations and is not vibration-damping. To meet specific needs, the user may have to make a specialized bracket.

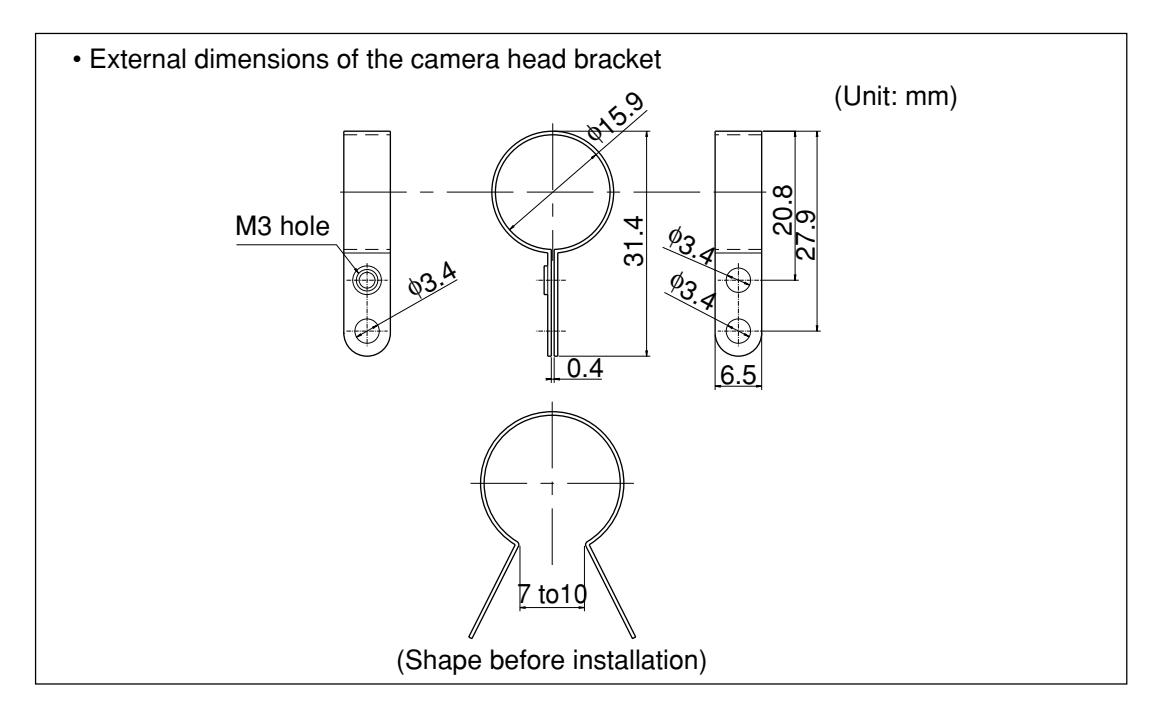

## (3) Installation of the camera body

- 1. Attach the camera mounting bracket (comes with the IV-S30C2/C4) to the three M3 tapped holes (spacing: 20 mm) on the camera body using the M3×6 installation screws that come with the IV-S30C2/C4.
- 2. Secure the camera mounting bracket on the installation surface using a 3.2mm long, 20 mm difference screw or a 1/4-20 UNC screw hole.

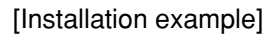

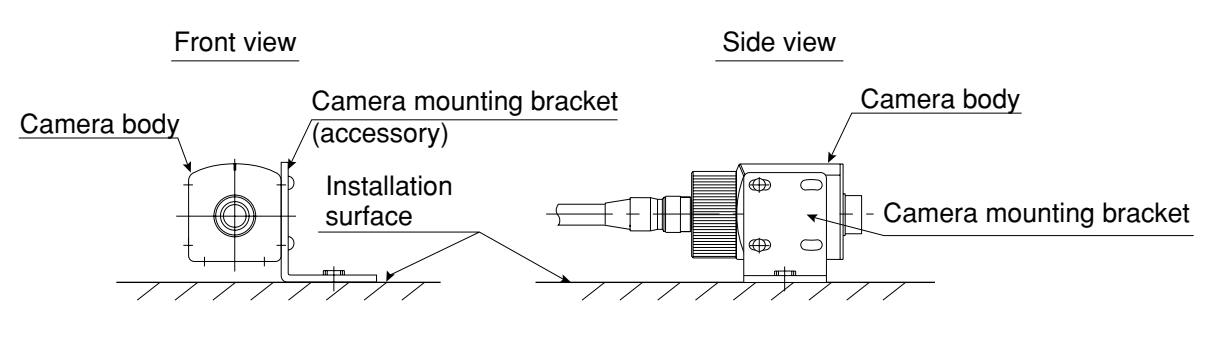

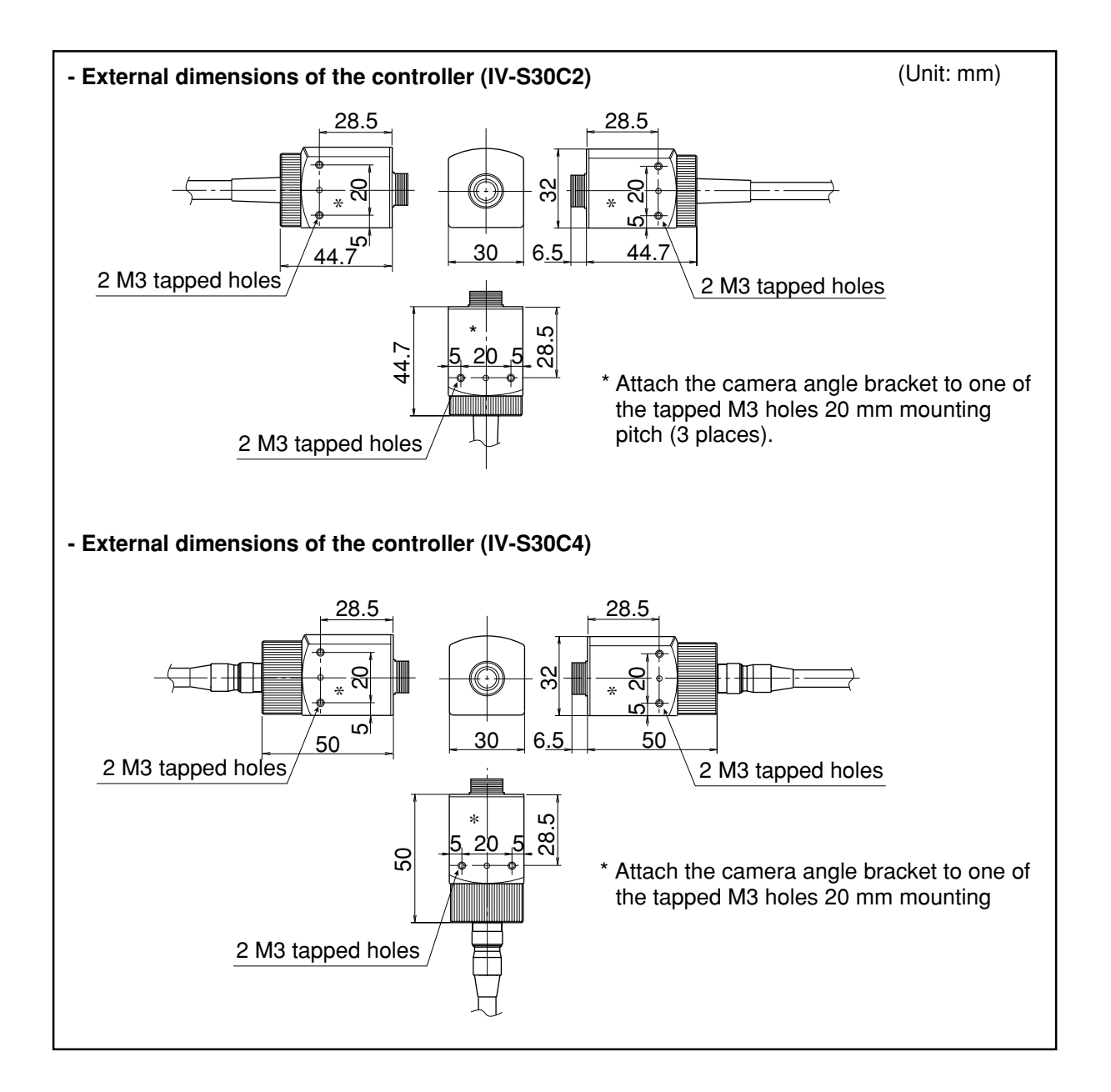

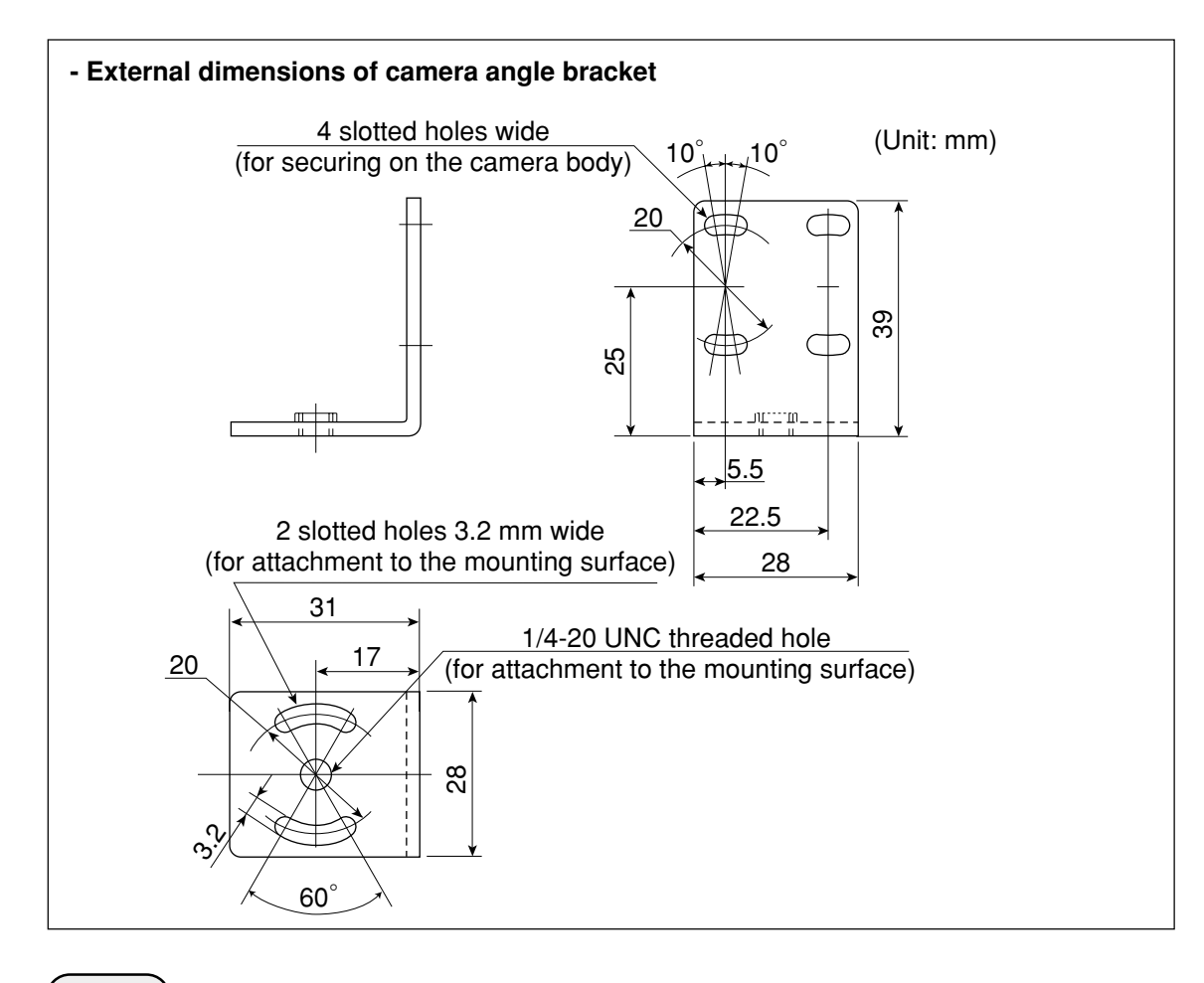

# Note

- When the camera head cable is bent, its bending radius should be larger than 40 mm. If the camera cable will be bent repeatedly during operation, design the cable layout so that the bending radius is 75 mm or more and use components that can be flexed up to 2 million times.

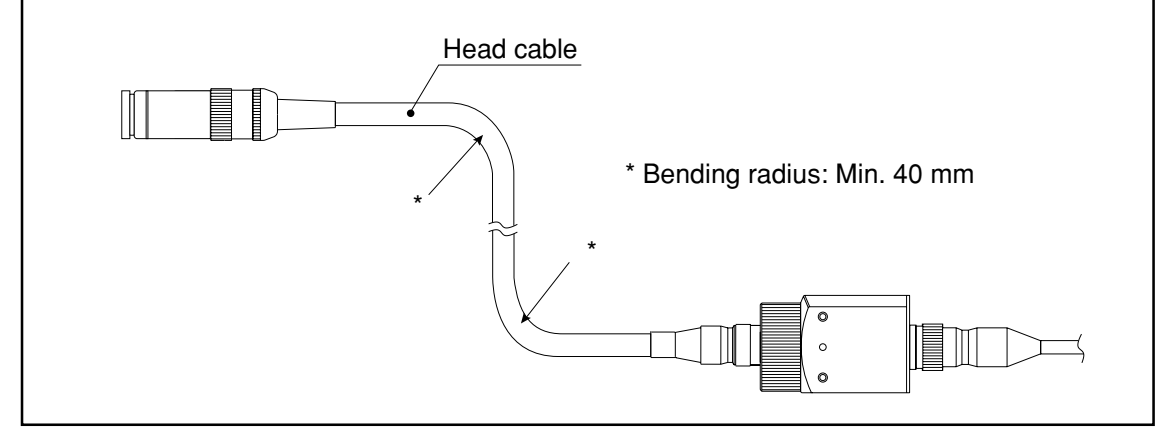

# 5-4 Installing, connecting, and wiring the IV-S30EA1 camera converter [1] Connection to the IV-S33M controller

Connect the IV-S30EA1 camera converter to the IV-S33M controller using the main interface cable that comes with the camera converter.

Note: Do not connect the IV-S30EA1 to an IV-S31M/S32M controller.

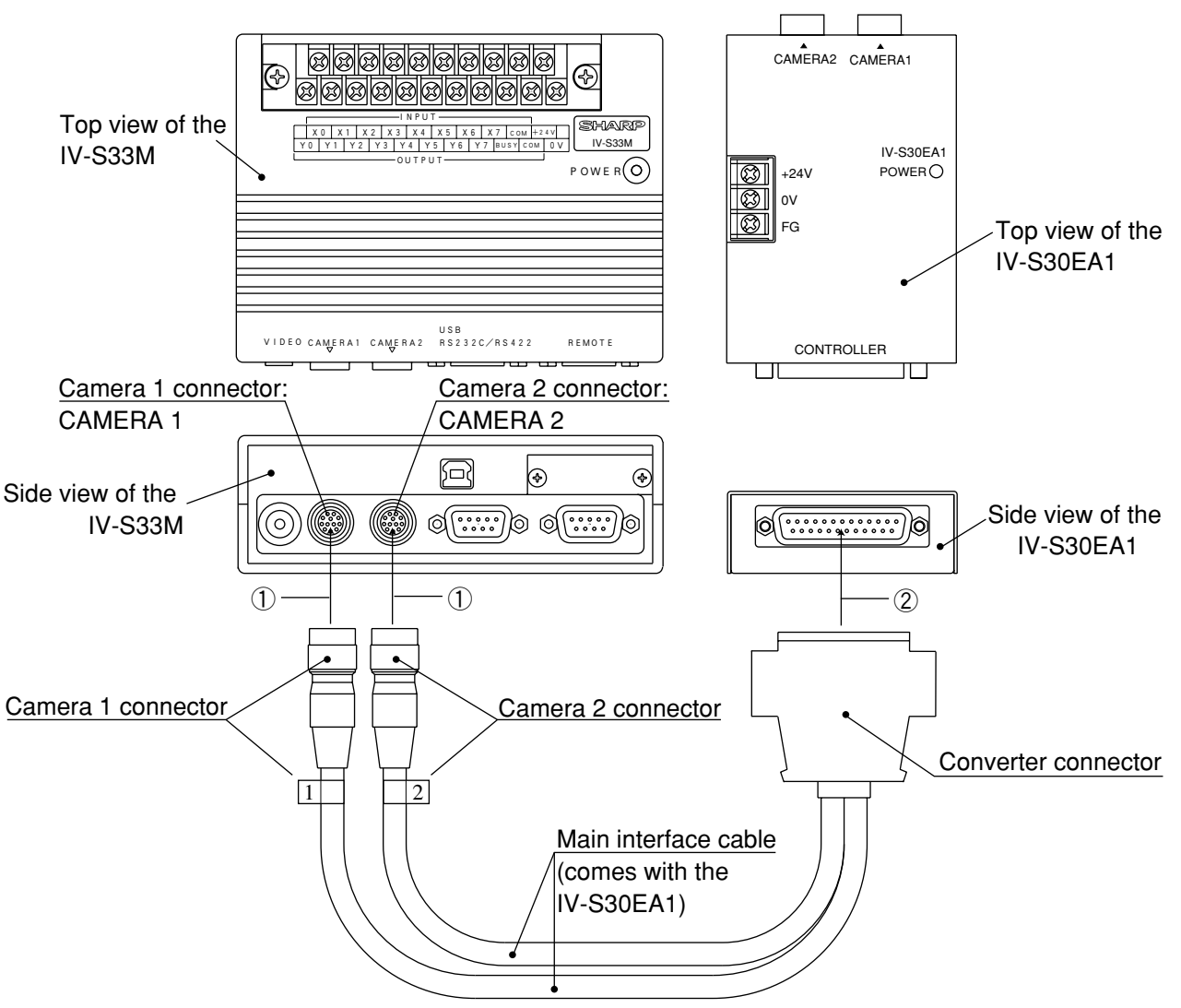

- (1) Connect the camera 1 and 2 connectors on the main interface cable to the CAMERA 1 and CAMERA 2 connectors on the IV-S33M. Make sure the connector numbers match. Note: Make sure to turn OFF the power before connecting or disconnecting the cameras or connector.
  - To unplug a connector, hold the plug housing and pull it straight out.
  - Any camera plugged into the CAMERA 1 connector will be system camera 1 and any camera plugged into the CAMERA 2 connector will be system camera 2 in the IV-S30 system.
- (2) Connect the converter connector on the main interface cable to the controller connector on the IV-S30EA1.

# • External dimensions of the main interface cable.

(Unit: mm)

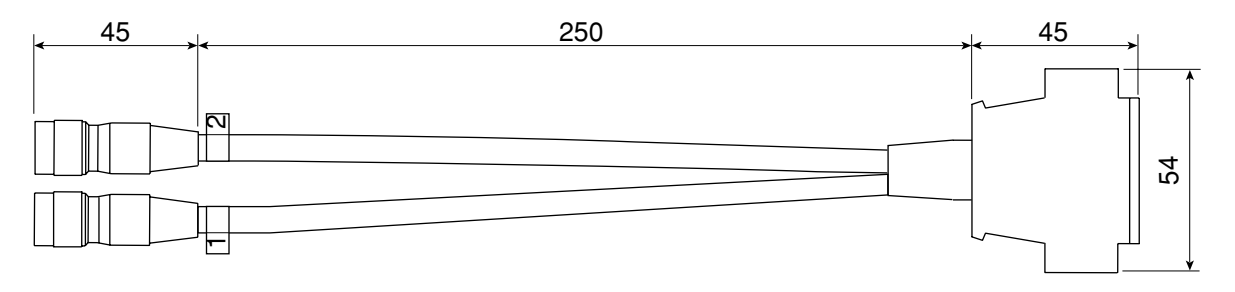

# [2] Connection to an EIA camera

This section describes how to connect a commercially available camera that conforms to the EIA standards to the IV-S30EA1.

## (1) Cameras that can be connected

The specifications of the EIA cameras that can be connected to the IV-S30EA1 and the cameras we recommend are as follows:

| Item                 | Specifications                           |
|----------------------|------------------------------------------|
| Number of scan lines | 525                                      |
| Scan method          | 2:1 interlace                            |
| Frequency            | Horizontal 15.734 kHz, vertical 59.94 Hz |
| Image output         | 1.0 Vp-p (with a 75 ohm load)            |
| Power supply         | +12 VDC ±10%                             |
| Current consumption  | 300 mA maximum                           |

#### Recommended cameras

| Model   | Manufacturer                 |  |
|---------|------------------------------|--|
| XC-75   | Sony                         |  |
| CS8320B | Tokyo Electronics Industries |  |

### (2) Connecting between the IV-S30EA1 and an EIA camera

Connect the IV-S30EA1 to an EIA camera using the EIA camera cable. Check the signals (pin assignment) against the figures below.

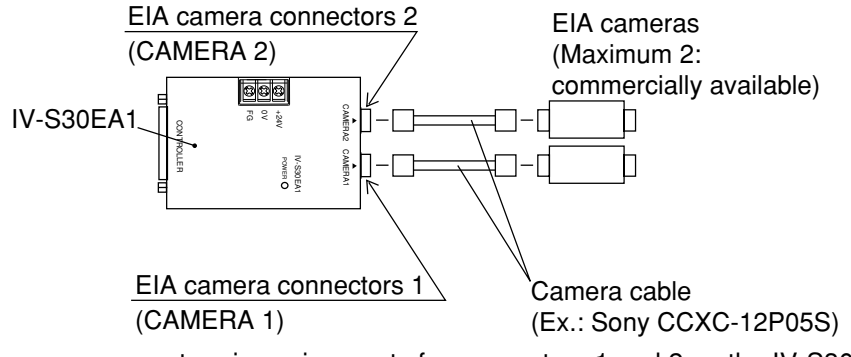

EIA camera connector pin assignments for connectors 1 and 2 on the IV-S30EA1

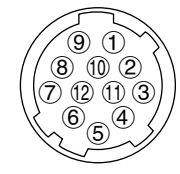

12-pin round connector (female): Made by Hirose Electric

| Pin | Signal       | Signal type (input/output)         |                                    |  |
|-----|--------------|------------------------------------|------------------------------------|--|
| No. | name         | INT (internally synchronized mode) | EXT (externally synchronized mode) |  |
| 1   | GND          |                                    |                                    |  |
| 2   | +12 V        | -                                  | -                                  |  |
| 3   | Image GND    |                                    |                                    |  |
| 4   | Image signal | Input                              | Input                              |  |
| 5   | HD GND       | -                                  | -                                  |  |
| 6   | HD           | Input                              | Output                             |  |
| 7   | VD           | Input                              | Output                             |  |
| 8   | TRIG GND     | -                                  | -                                  |  |
| 9   | TRG signal   | High impedance state               | Output                             |  |
| 10  | GND          | -                                  | -                                  |  |
| 11  | -            | Not connected                      | Not connected                      |  |
| 12  | VD GND       | -                                  | -                                  |  |

- When only one EIA camera is used, make sure to connect it to connector 1 (CAMERA1).

# [3] Installing the IV-S30EA1

The bottom of the IV-S30EA1 camera converter should be installed by securing it on another surface with the two mounting brackets that come with the IV-S30EA1.

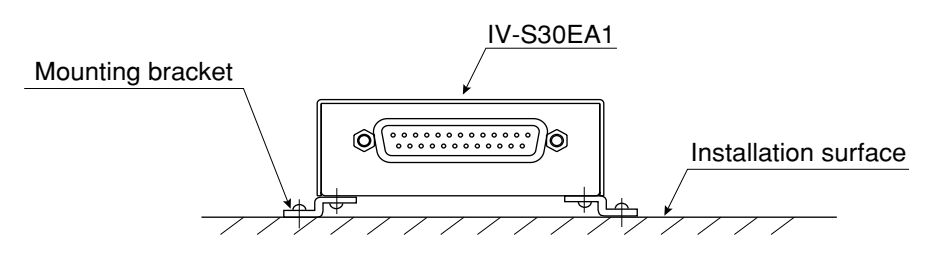

# (1) Installation procedures

(1) Install the two mounting brackets on the bottom of the IV-S30EA1. Use the 4 screws (M3 x 6) that come with the IV-S30EA1.

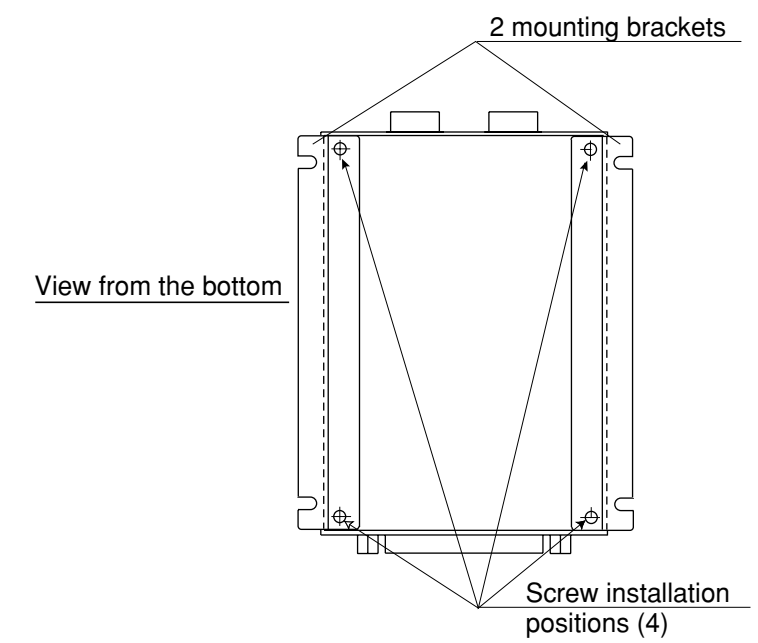

② Secure the unit on the installation surface using the mounting brackets.

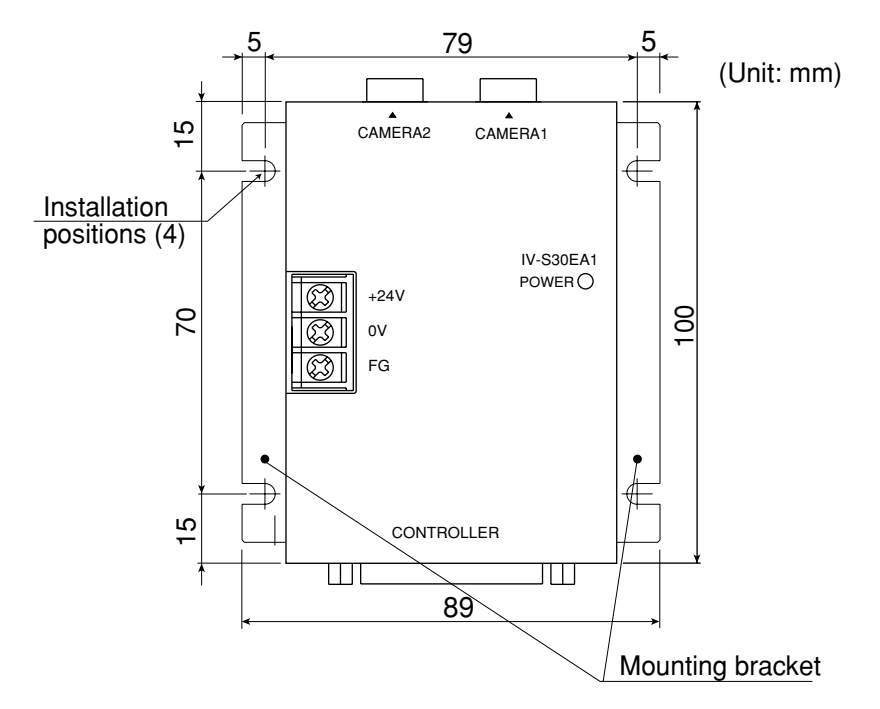

The external dimensions of the IV-S30EA1 and mounting brackets are shown on the next page.

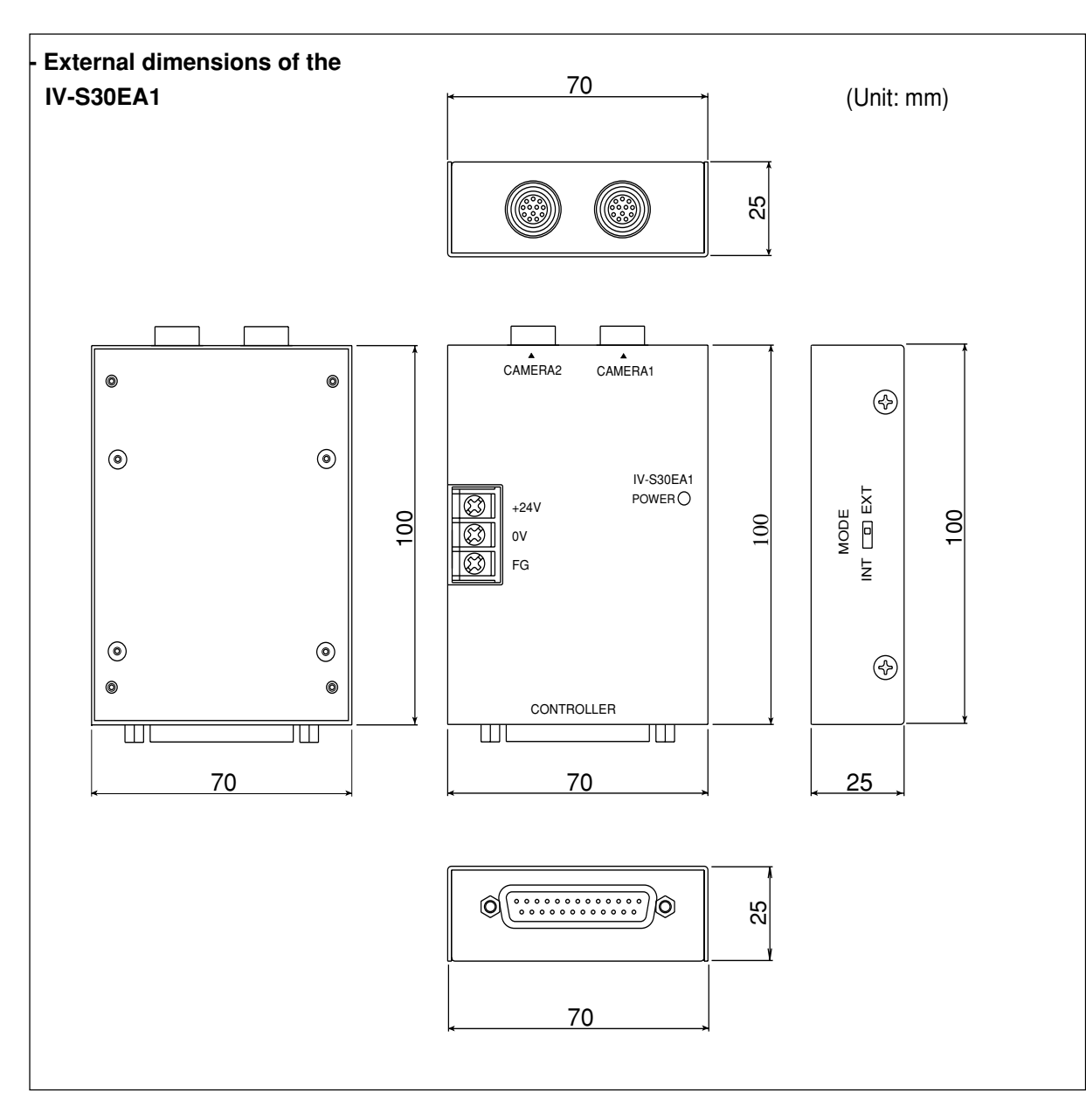

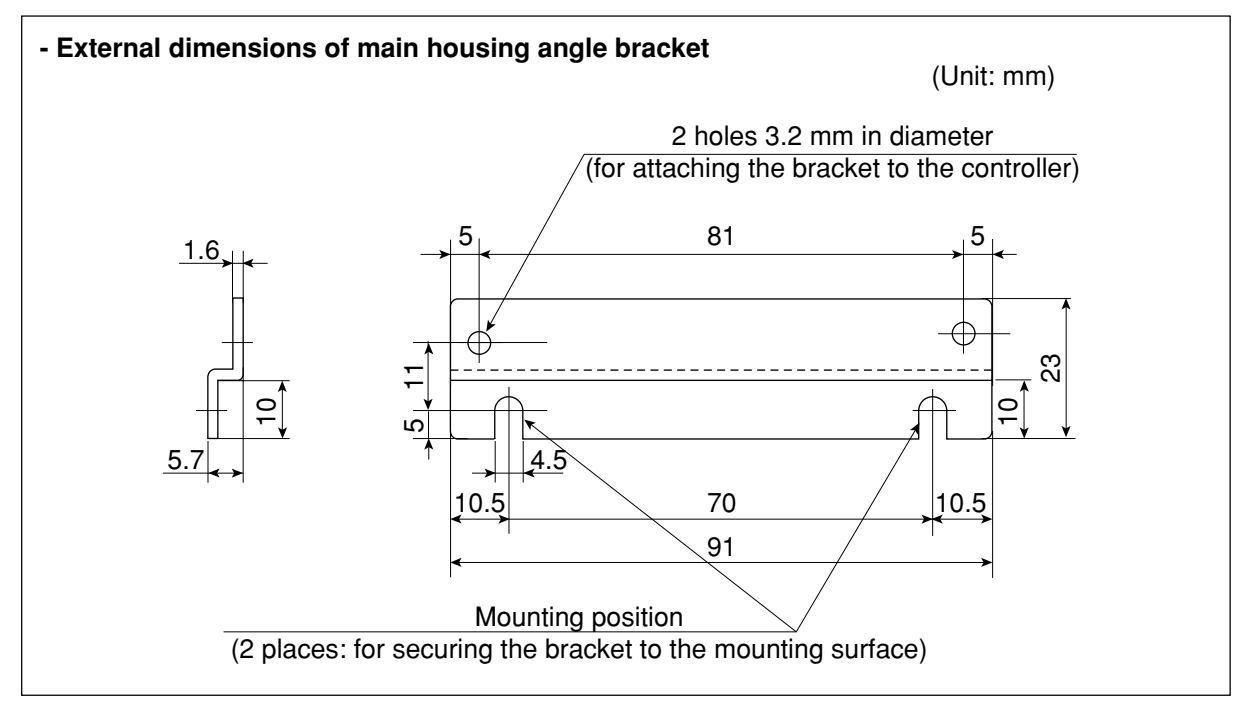
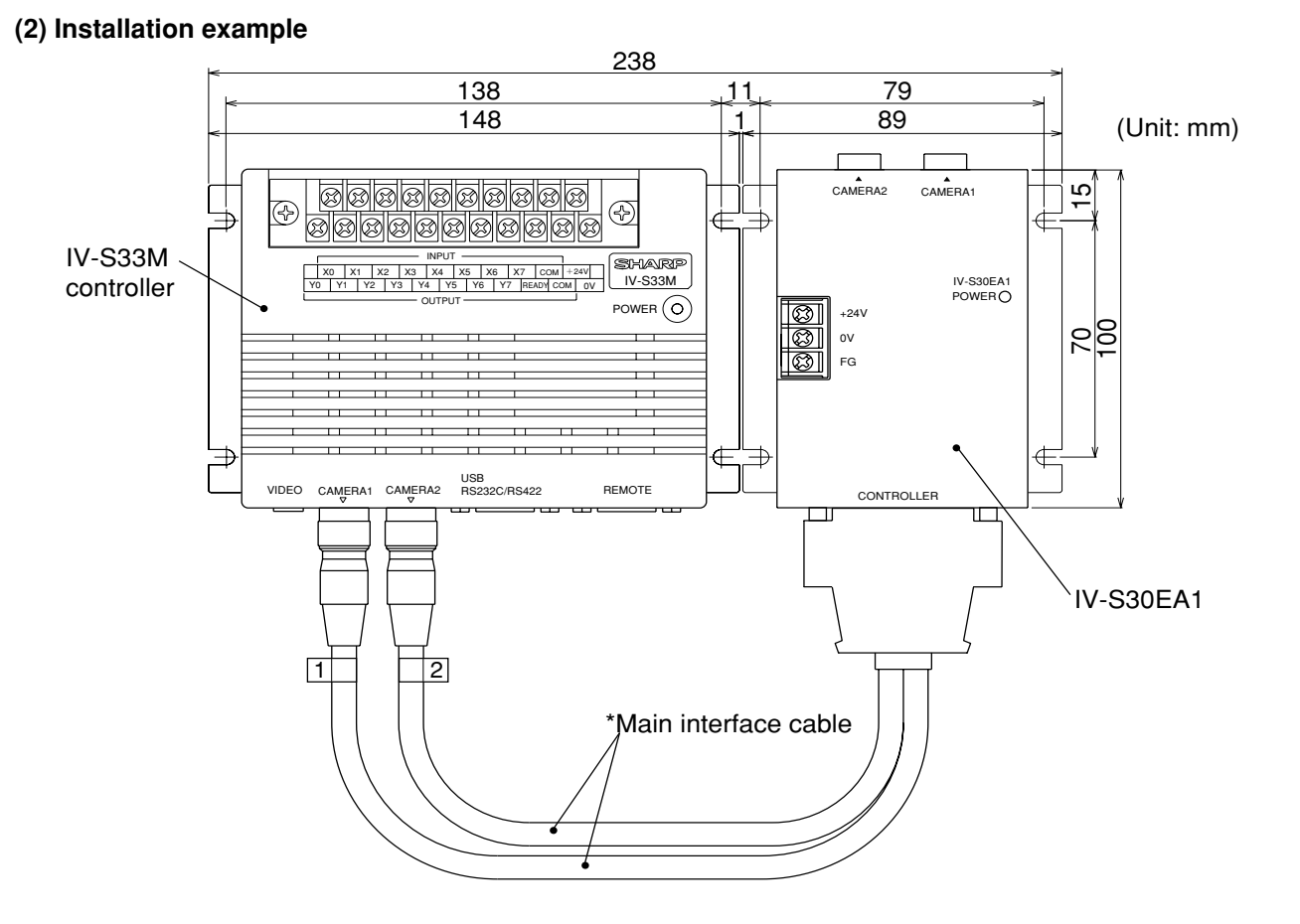

\* The main interface cable should not be bent to a radius smaller than 40 mm. (External dimensions of the main interface cable 异> See page 5-32.)

# [4] Wiring of the IV-S30EA1

### Connecting a power supply

Connect a commercially available constant-voltage power supply to the power terminals (POWER: +24 V, 0 V) on the IV-S30EA1. Use a 24 VDC  $\pm$  10%, 500 mA or more constant-voltage power supply.

- Use an individual and dedicated power supply to supply power to the IV-S30EA1. If the power supply is used to power other equipment, measurement errors may occur.
- Check the polarity of the power supply terminals, +24 V and 0 V. If power is supplied with the polarity inverted, the controller may be damaged.
- Only connect or disconnect the camera cable and other equipment while the power is OFF.

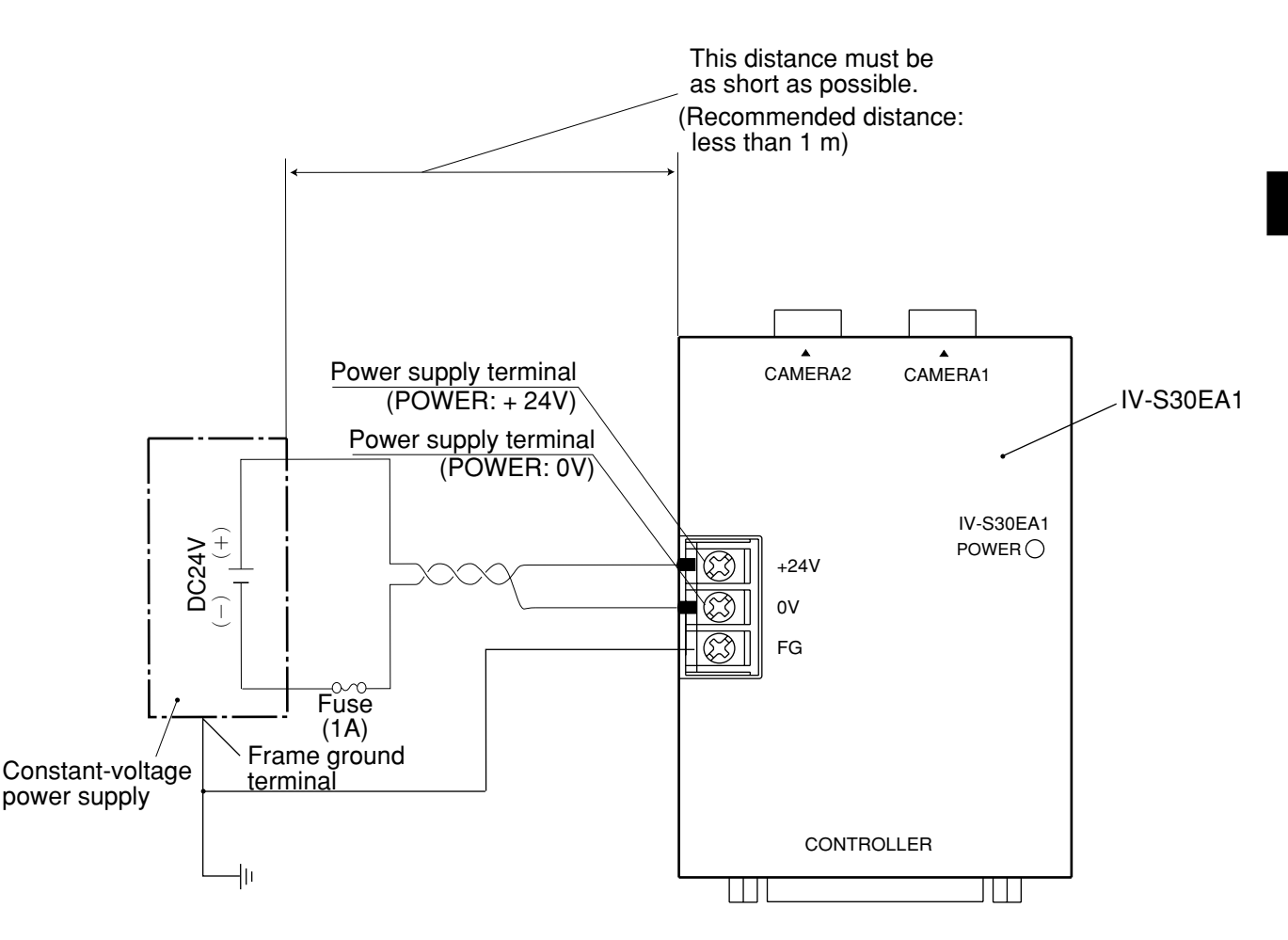

- Note: To improve the noise resistance of the constant-voltage power supply connected to the IV-S30EA1, observe the following precautions.
  - Ground the FG terminal of the constant-voltage power supply according to the class 3 grounding.
  - The power line between the IV-S30EA1 and the constant-voltage power supply must be as short as possible. (Recommended distance: less than 1 m) Do not run the power supply line near any noise generating sources, such as electric motor lines.
  - Use twisted-pair wire for the power supply line.

# **Chapter 6: Setting and Operating Outlines**

# 6-1 Setting and operating procedures

The setting and operating procedures are outlined below.

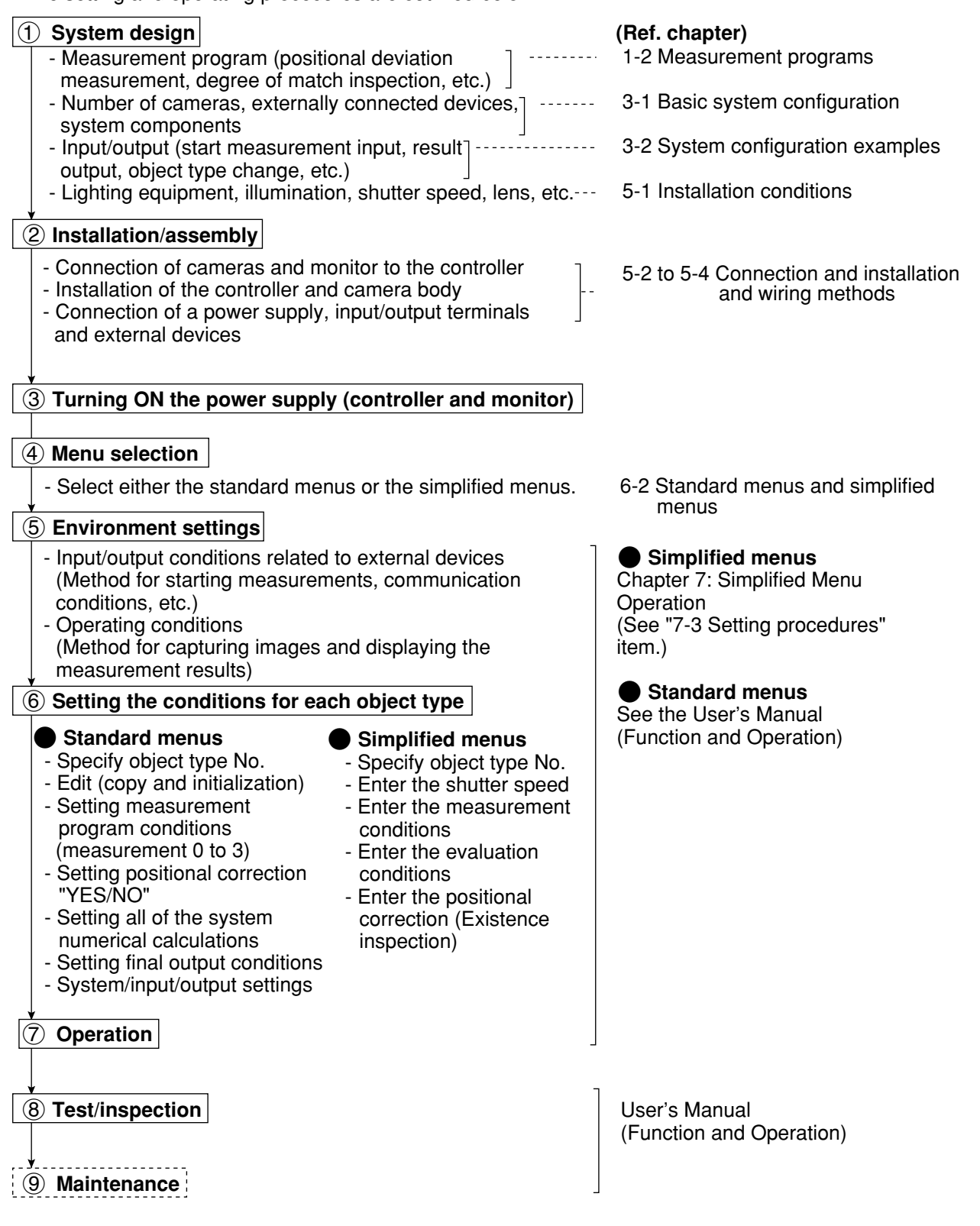

# 6-2 Standard menus and simplified menus

The IV-S30 has two types of main menu configurations: standard menus and simplified menue. The standard menus have all of the functions available which are presented to the operator. The simplified menus make it easy to set up position and existence inspections

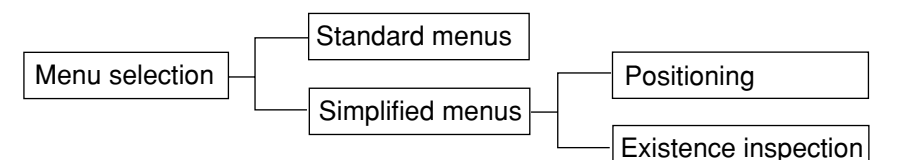

### Major differences between the standard menus and the simplified menus

| Item                              |                                                                    | Standard menus                                                                                                    | Simplified menus                                                                                                    |
|-----------------------------------|--------------------------------------------------------------------|----------------------------------------------------------------------------------------------------|----------------------------------------------------------------------------------------------------|
| Number of menu layers             |                                                                    | Three layers                                                                                                    | Two layers                                                                                                    |
| am                                | Positional deviation<br>measurement<br>(Positioning)               | Number of registers: 8<br>1-point search, 2-point search, 1-point<br>edge, 2-point edge<br>1-point search + 1-point edge     | Number of registers: 1<br>1-point search, 2-point search                                                               |
|                                   | Area measurement by<br>binary conversion<br>(Existence inspection) | Number of registers: 16<br>Definable rectangular, circular, and<br>elliptical areas.<br>Enable mask window and noise filter. | Number of registers: 8<br>Only rectangular area is definable.<br>Mask window and noise filter setting<br>not possible. |
| orogi                             | Degree of match<br>inspection                                      | Yes                                                                                                    | No                                                                                                    |
| ť                                 | Lead inspection                                                    | Yes                                                                                                    | No                                                                                                    |
| Measuremer                        | BGA/CSP inspection                                                 | Yes (IV-S32M/S33M)                                                                                                    | No                                                                                                    |
|                                   | Object counting by<br>binary conversion                            | Yes                                                                                                    | No                                                                                                    |
|                                   | Object identification<br>(labeling) by binary<br>conversion        | Yes                                                                                                    | No                                                                                                    |
|                                   | Point measurement                                                  | Yes                                                                                                    | No                                                                                                    |
|                                   | Multiple position<br>measurement                                   | Yes                                                                                                    | No                                                                                                    |
|                                   | Multiple degree of<br>match inspection                             | Yes                                                                                                    | No                                                                                                    |
|                                   | Distance and angle<br>measurement                                  | Yes                                                                                                    | No                                                                                                    |
| Positional correction             |                                                                    | XY correction, angular correction                                                                                            | XY correction (existence inspection)                                                                                   |
| Register/display NG images        |                                                                    | Yes (IV-S32M/S33M)                                                                                                    | No                                                                                                    |
| PC                                | function                                                           | Yes                                                                                                    | No                                                                                                    |
| Numerical calculation<br>function |                                                                    | Yes                                                                                                    | No                                                                                                    |

### Relationship of the data between the standard menus and the simplified menus

The data entered in the simplified menus will be saved when the screen is changed to the standard menus. The data set up in the standard menus will be initialized when the screen is changed to the simplified menus (the settings will be lost). The table below describes the relation between the data entered in the standard menus and in the simplified menus.

| Simplified menus       |                  |          | Standard menu           |                        |                          |                         |
|------------------------|------------------|----------|-------------------------|------------------------|--------------------------|-------------------------|
| Measurement<br>details | Camera selection | Camera   | Regist-<br>er<br>number | Measurement number     | Measuring<br>program     | Regist-<br>er<br>number |
|                        | Camera 1         | Camera 1 | -                       | MEASUREMENT 0 CAMERA 1 | Positional               |                         |
| Positioning            | Camera 1         | Camera 1 | -                       | MEASUREMENT 0 CAMERA 1 | deviation                | 0                       |
|                        | & 2              | Camera 2 | -                       | MEASUREMENT 0 CAMERA 2 | measurement              |                         |
| Existence              | Camera 1         | Camera 1 | -                       | MEASUREMENT 0 CAMERA 1 | Positional               |                         |
| Deviation amount       | Camera 1         | Camera 1 | -                       | MEASUREMENT 0 CAMERA 1 | deviation<br>measurement | 0                       |
| for XY correction)     | & 2              | Camera 2 | -                       | MEASUREMENT 0 CAMERA 2 | (XY correction)          |                         |
| Existence              | Camera 1         | Camera 1 | 0 to 7                  | MEASUREMENT 1 CAMERA 1 | Area                     |                         |
| inspection             | Camera 1         | Camera 1 | 0 to 7                  | MEASUREMENT 1 CAMERA 1 | measurement              | 0 to 7                  |
| (Binary area)          | & 2              | Camera 2 | 0 to 7                  | MEASUREMENT 1 CAMERA 2 | conversion               |                         |

The object type numbers (IV-S31M: 0 to 15, IV-S32M: 0 to 31, IV-S33M: 0 to 63) are also shared by both types of menu configurations.

# [1] Menu configuration

### (1) Standard menu configuration

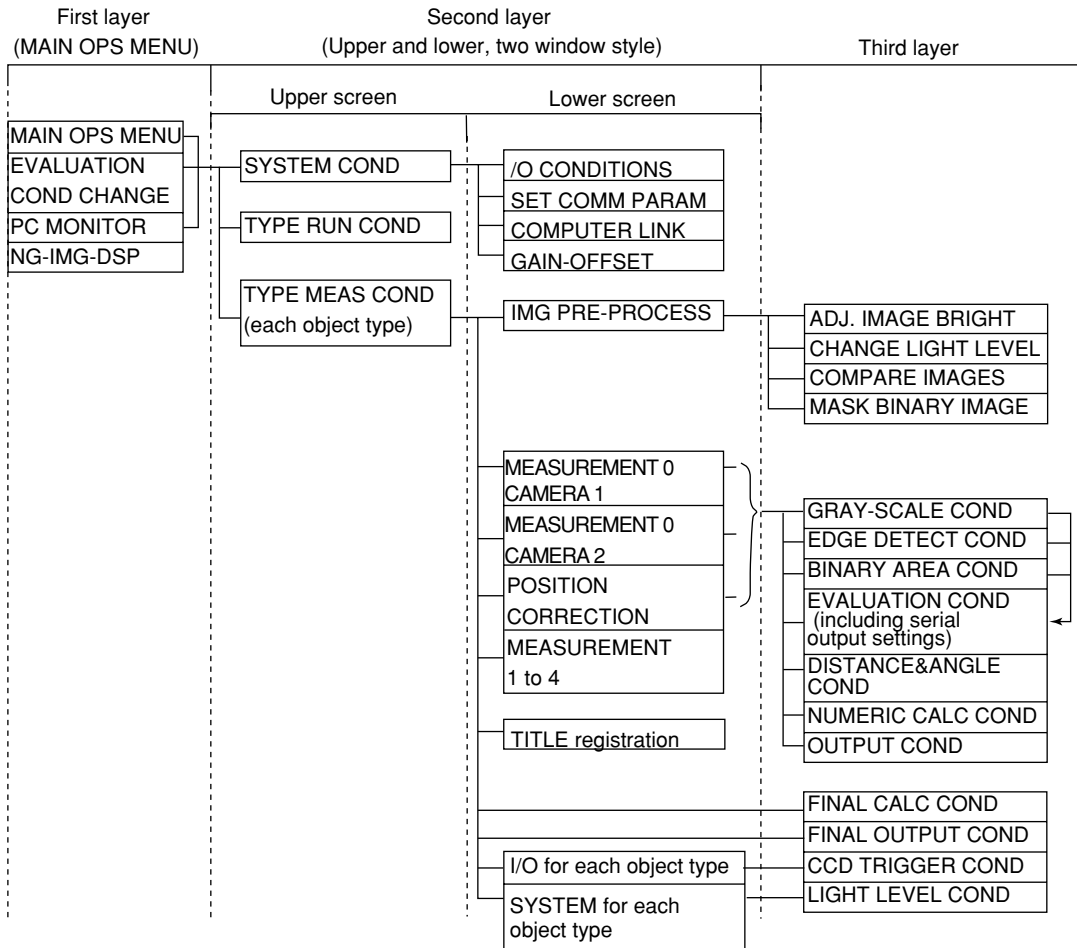

### (2) Simplified menu configuration (positioning)

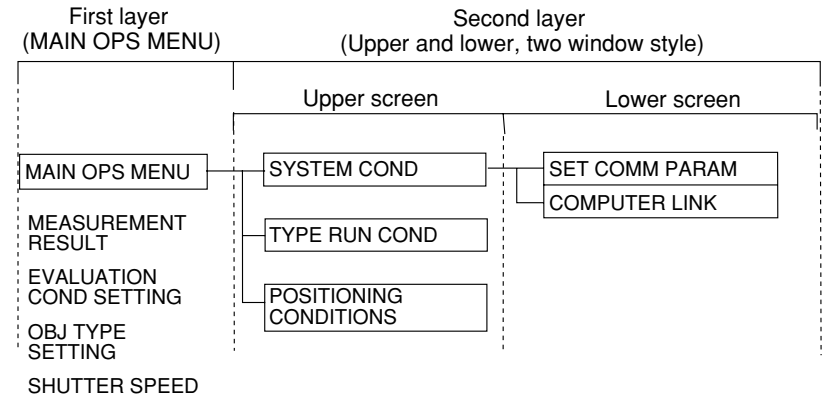

#### (3) Simplified menu configuration (existence inspection)

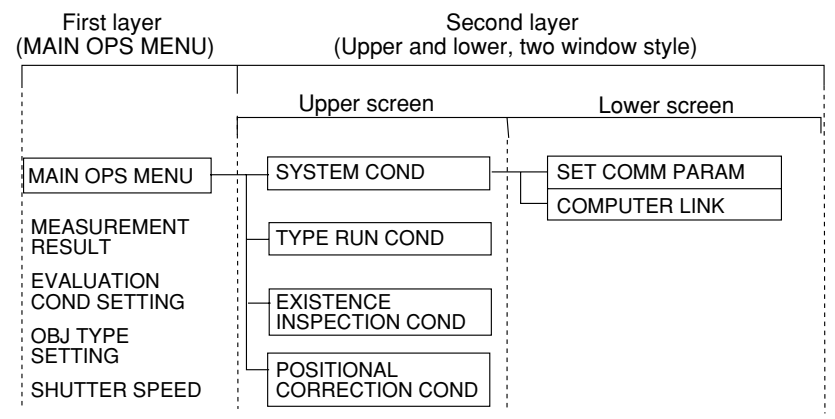

# [2] Method for selecting the menu configuration

(1) When power is first turned ON after the machine is delivered When power is first turned ON after the machine is delivered, the [SELECT MENU] screen will appear.

| Power ON                                                                                                    |                                                                                                    |
|----------------------------------------------------------------------------------------------------|----------------------------------------------------------------------------------------------------|
|                                                                                                    | ) To select the standard menus configuration                                                                                                    |
|                                                                                                    | 1. Move the cursor to the [①STANDARD MENU]                                                                                                    |
|                                                                                                    | item with the up and down keys, and press the                                                                                                    |
| [SELECT MENU]                                                                                                    | SET Key.<br>⇒ The standard mode [MAIN OPS MENU] screer                                                                                                    |
| () STANDARD MENU (STD RUN-MENU)                                                                                                    | will appear.                                                                                                    |
| (2) SIMPLIFIED MENU (SEL EASY MENU)                                                                                                    | (TYPE00) F.IMG C1 H                                                                                                    |
| 2 To select the simplified menus                                                                                                    | VX.XX MEAS 0000ms 2000-08-01 10:30                                                                                                    |
| configuration                                                                                                    | MEASURE0 CAM1 NO                                                                                                    |
| SIMPLIFIED MENLI item with the                                                                                                    |                                                                                                    |
| up and down keys, and press the                                                                                                    |                                                                                                    |
| SET key.                                                                                                    |                                                                                                    |
| G The [SIMPLIFIED MENU] screet<br>will appear                                                                                                    | en                                                                                                    |
|                                                                                                    |                                                                                                    |
|                                                                                                    |                                                                                                    |
|                                                                                                    |                                                                                                    |
| (TMEAS OBJ POSITIONING EXISTENCE                                                                                                    | X0~7 0000000 Y0~7 0000000 READY                                                                                                    |
|                                                                                                    | CHG-MEA CHG-REG CHG-RST CHG-C1 CHG-C2 CHG-EVAL CUSTOM-MNU<br>OPS-CND SYS-CND SYS-CND CHG-TYPE NEXT-NG RE-EXAM-NG MANL-MEAS                                                                         |
|                                                                                                    |                                                                                                    |
|                                                                                                    |                                                                                                    |
|                                                                                                    | Camera 1: Use only CAMERA 1                                                                                                    |
| 1 Move the curser to the item you want to set                                                                                                    | Camera 1& 2: Use both CAMERA 1 and CAMERA 2                                                                                                    |
| with the up and down keys, and press the                                                                                                    | When the [①MEAS OBJ] is set to                                                                                                    |
| SET key.                                                                                                    | [EXISTENCE], [③ XY CORRECTION] item                                                                                                    |
| 2. Move the cursor to the item you want to                                                                                                    | is displayed. Select "YES" to execute an XY                                                                                                    |
| the SFT key                                                                                                    | correction.                                                                                                    |
| 3. Move the cursor to the OPS-MENU item with                                                                                                    | 1                                                                                                    |
| the up and down keys, and press the SET                                                                                                    |                                                                                                    |
| key.<br>▷ The [MAIN OPS MENI I] screen will appear                                                                                                    |                                                                                                    |
| Positioning (CAMERA 1 & 2)                                                                                                    | Existence inspection (CAMERA 1 & 2, XY correction: YES)                                                                                                    |
| (TYPE00) F.IMG C1 H                                                                                                    | (TYPE00) F.IMG C1 H                                                                                                    |
| MEAS 0000ms 2000-08-01 10:30                                                                                                    | VX.XX                                                                                                    |
| MEASURE 0 CAM1 POSITIONING                                                                                                    | MEAS 0000ms 2000-08-01 10:30<br>MEASUBEMENT POSITION COBBECTION                                                                                                    |
|                                                                                                    |                                                                                                    |
| $\begin{array}{cccccccccccccccccccccccccccccccccccc$                                                                                                    | $\begin{array}{cccccccccccccccccccccccccccccccccccc$                                                                                                    |
| $\begin{array}{c ccccccccccccccccccccccccccccccccccc$                                                                                                    | $\begin{array}{c ccccccccccccccccccccccccccccccccccc$                                                                                                    |
| $04 \times 12 \times 20 \times 28 \times 36 \times 44 \times 52 \times 60 \times (*)$                                                                                                    | $\begin{array}{c} 04 \times 12 \times 20 \times 28 \times 36 \times 44 \times 52 \times 60 \times \\ 55 \times 12 \times 21 \times 20 \times 27 \times 45 \times 52 \times 61 \times \end{array} $ |
| $\begin{array}{c} 06 \times 16 \times 21 \times 22 \times 30 \times 38 \times 46 \times 54 \times 62 \times \\ 06 \times 14 \times 22 \times 30 \times 38 \times 46 \times 54 \times 62 \times \end{array}$ | $\begin{array}{cccccccccccccccccccccccccccccccccccc$                                                                                                    |
| $07 \times 15 \times 23 \times 31 \times 39 \times 47 \times 55 \times 63 \times )$                                                                                                    | $07 \times 15 \times 23 \times 31 \times 39 \times 47 \times 55 \times 63 \times )$                                                                                                    |
|                                                                                                    |                                                                                                    |
| X0~7       ↓↓↓↓↓↓↓↓↓↓↓↓↓↓↓↓↓↓↓↓↓↓↓↓↓↓↓↓↓↓↓↓↓↓↓↓                                                                                                    |                                                                                                    |
| OPS-CND SYS-CND ADJ-CONTRAST SAVE SHUTTER                                                                                                    | OPS-CND SYS-CND ADJ-CONTRAST SAVE SHUTTER                                                                                                    |
| * For t                                                                                                    | he IV-S33M                                                                                                    |

- For details about the method for using the simplified menus, see Chapter 7, "Simplified Menu Operation."
- For details about the method for using the standard menus, see the User's Manual (Function and Operation).

### (Notes )

- If you have saved the configuration data in flash memory by selecting the "SAVE" item, the next time you turn ON the power, the menu configuration you selected will be displayed automatically.

### (2) Changing the screen from the standard menus to the simplified menus configuration

Move the cursor to the "SYS-CND" item on the MAIN OPS MENU screen, and press the SET key.

| <ul> <li>→ [SYSTEM COND]</li> <li>①I/O CONDITIONS (TO NEXT SUB-MENU)</li> <li>②COMM.SET (TO NEXT SUB-MENU)</li> <li>③COMPUTER LINK (TO NEXT SUB-MENU)</li> <li>④INITIALIZATION ALL-INIT INIT-RAM</li> <li>◆ ⑤STD→SELECT MENU EXEC</li> </ul>                                                                                                    | <ol> <li>Move the cursor to the "⑤STD → SELECT<br/>MENU" item on the [SYSTEM COND] menu,<br/>and press the SET key.</li> <li>Select the "EXEC" item, and press the SET<br/>key. The [SELECT MENU] screen will appear.</li> </ol>                                                                            |  |
|----------------------------------------------------------------------------------------------------|----------------------------------------------------------------------------------------------------|--|
| [SELECT MENU]<br>(1) STANDARD MENU (STD RUN-MENU)<br>(2) SIMPLIFIED MENU (SEL EASY MENU)<br>Notes                                                                                                    | <ol> <li>Move the cursor to the "②SIMPLIFIED MENU"<br/>item with the up and down keys, and press the<br/>SET key.</li> <li>⇒ The [SIMPLIFIED MENU] screen will<br/>appear.</li> <li>As described on the previous page, select each<br/>item that you want to specify, and press the<br/>SET key.</li> </ol> |  |
| <ul> <li>Make sure to SAVE the system configuration data after you change from the standard menus to the simplified menus configuration. Otherwise, your selection of the simplified menus configuration will be ignored the next time you turn ON the power.</li> <li>When you change the IV-S30 configuration from the standard menus to the simplified menus,</li> </ul> |                                                                                                    |  |

### (3) Changing from the simplified menus to the standard menus configuration

the data will be saved into the RAM.

Move the cursor to the "SYS-CND" item on the MAIN OPS MENU screen, and press the SET key.

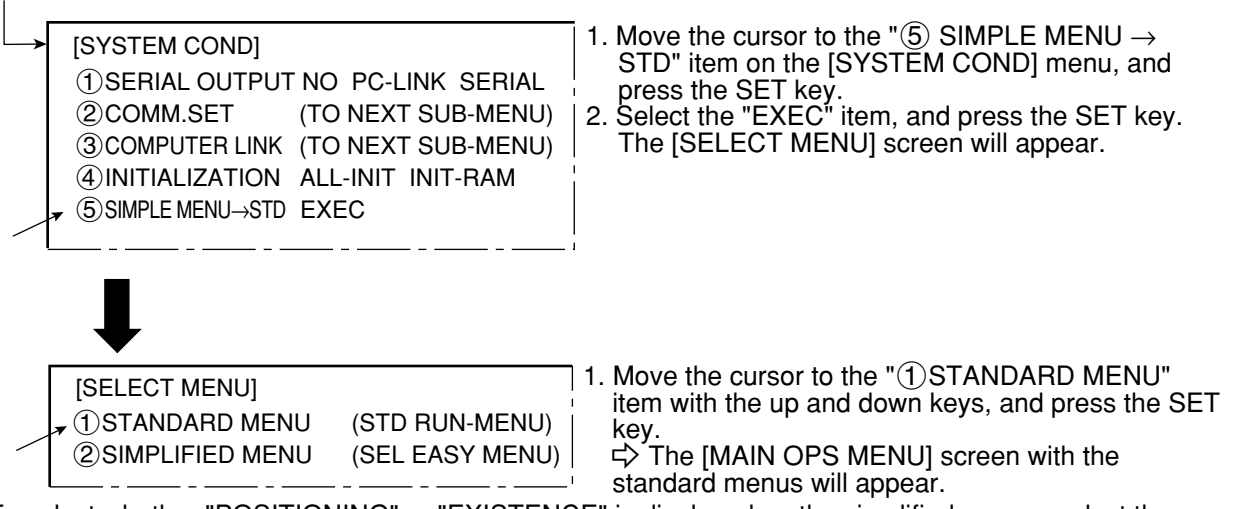

To select whether "POSITIONING" or "EXISTENCE" is displayed on the simplified menus, select the [② SIMPLIFIED MENU] item on the [SELECT MENU] screen, and specify each item you want to appear on the simplified menus.

### Notes

- Make sure to SAVE the system configuration data after you change from the simplified menus to standard menus configuration. Otherwise, your selection of the standard menus configuration will be ignored the next time you turn ON the power.
- The items that you selected for display on the simplified menus will be saved when the screen configuration is changed to the standard menus. (See page 6-2.)

# 6-3 Power on setting menu

Follow the procedure described below when turning ON the power to the IV-S31M/S32M/S33M controller, and the [POWER ON SETTING] menu will be displayed on the monitor.

- 1. Turn ON the power to the controller, while holding down the ESC key.
- 2. Keep pressing the ESC key down for approx. 9 sec., after turning ON the power and the menu will be displayed.

[POWER ON SETTING]
(1) MAIN OPS MENU <u>UNLOCK</u> LOCK
(2) DISPLAY MODE <u>JAPANESE</u> ENGLISH
(3) OPERATION

## [1] Operations menu lock

To prevent accidental changes to conditions you have set, the MAIN OPS MENU can be locked so that the screen cannot be changed to SET-SCRN. The operation can only be carried out on the [POWER ON SETTIN] menu.

### Operation procedure

- 1. On the [POWER ON SETTING] menu, move the cursor to item ①MAIN OPS MENU with the up and down keys, and press the SET key.
- 2. Move the cursor to UNLOCK or LOCK with the left and right keys, and press the SET key.
- 3. Move the cursor to item ③OPERATION with the up and down keys, and press the SET key. Press the SET key once more.
- ➡ The IV-S30 saves the settings in the flash memory and the screen will return to the SELECT MENU.

| 1 MAIN OPS MENU | Description                                                    |
|-----------------|----------------------------------------------------------------|
| UNLOCK          | All of the operating conditions for the IV-S30 can be changed. |
| LOCK            | The MAIN OPS MENU is locked and<br>no change can be made.      |

### Display when the MAIN OPS MENU is locked

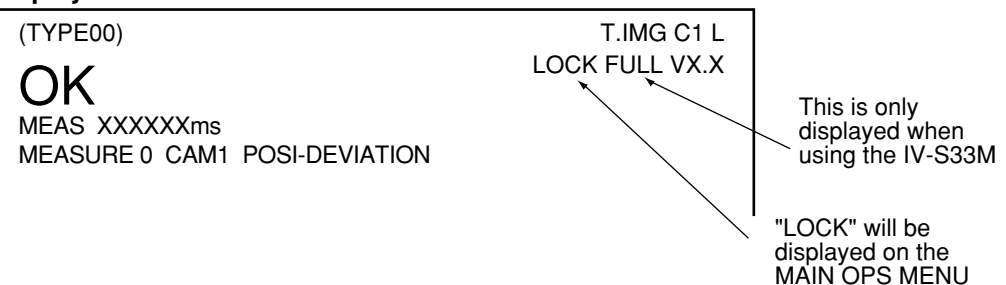

### [2] Change the Japanese or English display mode

The language used on the screen scan be set to Japanese or English. Select the [POWER ON SETTING] menu.

### Operation procedure

- 1. Move the cursor to item ②DISPLAY MODE with the up and down keys, and press the SET key.
- 2. Move the cursor to JAPANESE or ENGLISH with the left and right keys.
- 3. Move the cursor to item ③OPERATION with the up and down keys, and press the SET key. Press the SET key once more.
- ⇒ The screan will return to the MAIN OPS MENU.

# 6-4 Camera setting

The cameras that can be connected to IV-S31M/S32M/S33M controllers are as follows:

| Controller  | Connectable cameras                                             |  |
|-------------|-----------------------------------------------------------------|--|
| IV-S31M     | IV-S30C1 Standard camera                                        |  |
| IV-S32M     | IV-S30C2 Micro camera                                           |  |
|             | IV-S30C1 Standard camera<br>IV-S30C2 Micro camera               |  |
| IV-S33M * 1 | IV-S30C3 High-speed camera<br>IV-S30C4 Micro, high-speed camera |  |
|             | EIA camera (commercially available)                             |  |

\* You cannot use different types of cameras at the same time with the same controller (standard, highspeed and EIA cameras cannot be mixed).

# [1] For the IV-S31M/S32M

Only IV-S30C1/C2 standard cameras can be connected to the IV-S31M/S32M controllers. These controllers do not have settings for the type of camera connected to it.

# [2] For the IV-S33M

An IV-S30C1/C2 standard camera, IV-S30C3/C4 high-speed camera, or commercially available EIA cameras can be connected to the IV-S33M. Select the camera type (camera synchronization, image capture mode) in the "CAMERA TYPE" item on the [SYSTEM COND] menu to match the type of camera you have connected.

| Camera connected          |                                               | IV-S30C1 (standard)<br>IV-S30C2 (micro) | IV-S30C3 (high-speed)EIA cameIV-S30C4 (micro and<br>high-speed)(commerc<br>ly availab |                                             |
|---------------------------|-----------------------------------------------|-----------------------------------------|---------------------------------------------------------------------------------------|---------------------------------------------|
|                           | Camera selection                              | Standard                                | High-speed                                                                            | EIA                                         |
| CAMERA<br>TYPE<br>(SYSTEM | Camera<br>synchronization<br>⊏> See (2) below |                                         |                                                                                       | Externally or<br>internally<br>synchronized |
| COND)                     | Image capture mode                            |                                         | Full or half, full + half                                                             | Full or half                                |

- For details about finding the setting screens above, see page 7-31 for the simple menu and read the "Camera settings" section of the IV-S30 (IV-S31M/S32M/S33M) User's Manual, Function and Operation for details about the standard menu.

### (1) Image capture mode

When you are using the IV-S30C3/C4 high-speed camera or an EIA camera, you have to select an image capture mode.

| Image capture mode | Details                                                                                                  |
|--------------------|----------------------------------------------------------------------------------------------------|
| Full               | Capture all of the lines in the image                                                                    |
| Half               | Capture the odds lines in the image                                                                      |
| Full + half * 2    | In the partial image mode, the measurement target lines are in full mode and the others are in half mode |

\* 2 "Full + half" mode can only be selected when it is a high-speed camera.

- For a comparison of the image capture times, see page 7-32.

### (2) Camera synchronization

When an EIA camera is used, you have to set the camera synchronization mode (internal or external synchronization).

- (1) Internal and external synchronization details
  - 1. Internal synchronization
    - This mode uses the CCD image capture timing inside the camera, and captures images automatically.
    - To send a captured image to the IV-S33M, first the IV-S33M must send a trigger to the camera. Then the camera will wait until the first line from its CCD is being read to begin the capture and image transmission. Due to this process (camera synchronization time + monitor output synchronization time), the shutter time may fluctuate (maximun: 33.3 + 16.6 ms).
    - When two cameras are connected, camera 1 and camera 2 cannot both open their shutters at the same time. Therefore, there will be a difference in shutter timing as described above.
  - 2. External synchronization

The IV-S33M controls the shutter speed and trigger timing in order to capture images. See the next page for the internal/external synchronization timing charts.

### · External synchronization and internal synchronization processing

|               | Internal synchronization                                                                                                    | External synchronization                                                                                                    |
|---------------|----------------------------------------------------------------------------------------------------|----------------------------------------------------------------------------------------------------|
| Shutter time  | Fixed by the camera design                                                                                                    | Settable from the IV-S33M                                                                                                    |
|               |                                                                                                    | Fixed value (depends on the shutter                                                                                                    |
| Shutter speed | <ul> <li>Fluctuates with the camera<br/>synchronization time and the monitor<br/>output synchronization time (maximum<br/>49.9 ms for each camera)</li> </ul> | <ul> <li>speed)</li> <li>When the shutter speed is 1/120, this value is 8.3 ms</li> <li>Setting range varies with the camera connected.</li> </ul> |

### Shutter speeds of the recommended cameras

| Cameras recommended |                                                   | Sony XC-75                                             | Tokyo Electronics<br>Industry CS8320B                  |
|---------------------|---------------------------------------------------|--------------------------------------------------------|--------------------------------------------------------|
| Shutter             | Internal synchronization (selected on the camera) | 1/125, 1/250, 1/500, 1/1000<br>1/2000, 1/4000, 1/10000 | 1/125, 1/250, 1/500, 1/1000<br>1/2000, 1/4000, 1/10000 |
| speeus              | External synchronization                          | 1/100 to 1/1600                                        | 1/125 to 1/1500                                        |

#### ② Setting the IV-S30EA1 and IV-S33M for use with an EIA camera Set the IV-S30EA1 camera converter, and the IV-S33M controller to internal or external synchronization, to match the EIA camera you have.

| ltem                                            | Setting details                                                              |                                                                              |           |
|-------------------------------------------------|------------------------------------------------------------------------------|------------------------------------------------------------------------------|-----------|
| nem                                             | For internal synchronization                                                 | For external synchronization                                                 | neierence |
| EIA camera                                      | Set to "Internal<br>Synchronization" mode                                    | Set to "External<br>Synchronization" mode                                    | *         |
| IV-S30EA1 mode<br>switch (MODE)                 | INT                                                                          | EXT                                                                          | Page 4-4  |
| IV-S33M camera<br>setting (system<br>condition) | Camera Selection: EIA<br>Camera Synchronization:<br>Internal Synchronization | Camera Selection: EIA<br>Camera Synchronization:<br>External Synchronization | Page 7-31 |

\*For example, set the Tokyo Electronics Industries CS8320B camera dip switches as follows:

| Function [Dip switch     | Use Internal        | Use External       |
|--------------------------|---------------------|--------------------|
| SW4]                     | Synchronization     | Synchronization    |
| γ correction [1]         | OFF                 | OFF                |
| CCD storage mode [2]     | OFF (frame storage) | ON (field storage) |
| Restart and reset [3]    | OFF                 | ON                 |
| Special shutter [4]      | OFF                 | ON                 |
| VD output/FLD output [6] | OFF (VD output)     | OFF (VD output)    |

(3) Timing chart Internal synchronization Trigger input Monitor output vertical synchronization Wait for monitor to output vertical synchronization signal (maximum 16.6 ms) Camera reading top line Waiting for camera to read the top line (maximum 33.3 ms) Shutter open Wait time (maximum 49.9 ms) Image data transfer (CCĎ→VRAM) Image data transfer (VRAM→SDRAM) External synchronization Trigger input Shutter open Exposure time Image data transfer (CCD→VRAM) Image data transfer (VRĂM→SDRAM)

Note: When an EIA camera is used, the last (lowest) line (line 479) may not be captured successfully due to some camera's characteristics.

6

# **Chapter 7: Simplified Menu Operation**

# 7-1 Operation screen

When the simplified menus are selected, supply power to the controller (IV-S31M/S32M/S33M), and the MAIN OPS MENU (startup screen) will be displayed on the monitor. (For details about the settings on the simplified menus, see page 6-4.)

- Before applying the power, make sure that the power cable, monitor cable, camera cables, and remote key pad have been connected to the controller.

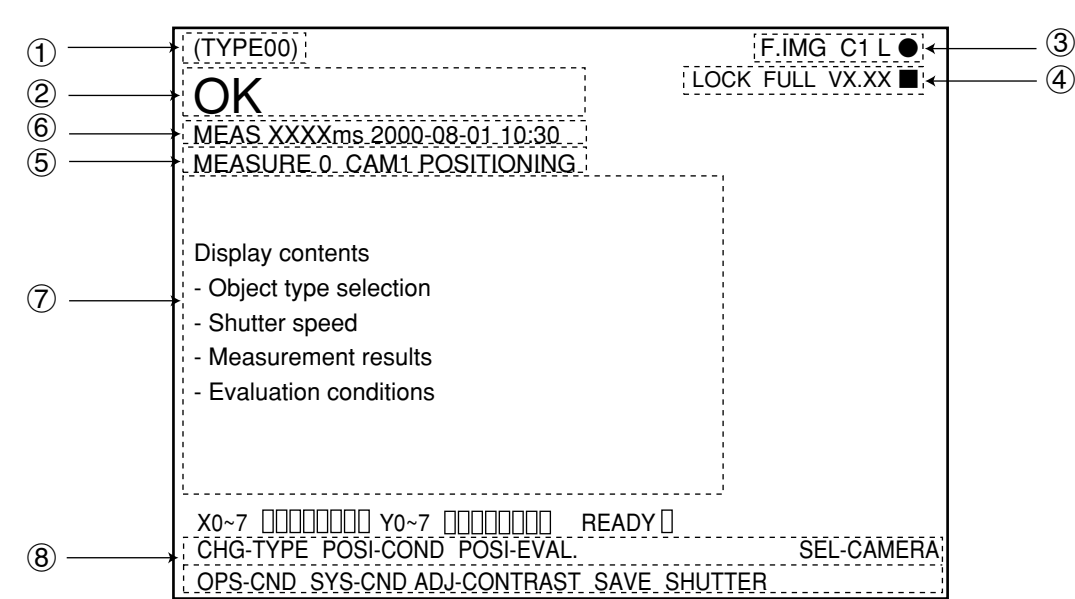

### The operation screen for "Positioning"

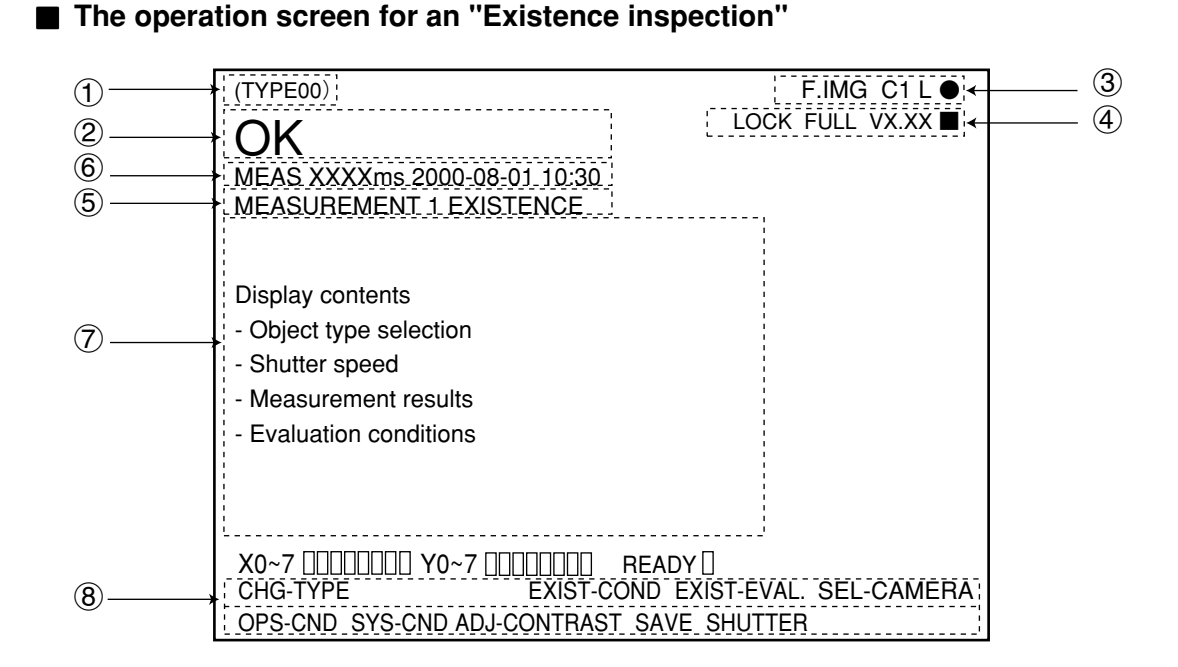

- ① Object type No. (00 to 15: IV-S31M, 00 to 31: IV-S32M, 00 to 63 : IV-S33M)
- ② Final evaluation result

| Display            | Description                                                                                                    |
|--------------------|----------------------------------------------------------------------------------------------------|
| OK                 | "OK" is displayed when all of the individual evaluation results are acceptable.                                                                   |
| NG                 | "NG" is displayed if any single evaluation result is unacceptable.                                                                                |
| (Error<br>message) | An error code and the measurement number that caused the error are displayed on the upper line. The error message is displayed on the lower line. |

### ③ <u>F</u> C<u>1</u> L ●

|   | Actively operating:    | Flashing                                                  |
|---|------------------------|-----------------------------------------------------------|
|   | Image brightness:      | H = Original brightness of captured image                 |
|   |                        | L = Brightness reduced to half that in the captured image |
|   | Output monitor status: | C1 = Camera 1, C2 = Camera 2                              |
| L | Image display mode:    | F = Freeze mode                                           |
|   |                        | T = Through mode (raw image)                              |

| 4) <u>LO</u> | <u>CK</u> <u>F</u> | <u>ULL V</u> | <u>X.X</u> |  |
|--------------|--------------------|--------------|------------|--|
|              |                    |              |            |  |
|              |                    |              |            |  |
|              |                    |              |            |  |

Flashes during communications
 System program version number
 Image scanning mode (this is only displayed on the IV-S33M)
 : FULL = full mode, HALF = half mode, F + H = full and half mode
 Lock the MAIN OPS MENU (operation screen)
 ("LOCK" is not displayed while the screen is unlocked. See page 6-6.)

 (5) Measurement No. (0 to 2), Camera No. (1 or 2), and the measurement to be carried out POSITIONING: MEAS 0 CAM 1 or MEAS 0 CAM 2 POS-CORRECT: MEAS 0 CAM 1 or MEAS 0 CAM 2 EXISTENCE: MEAS 1 CAM 1 or MEAS 2 CAM 2

### 6 Measuring time

- The screen shows the measuring time determined by the following (from measurement start to measurement end).

| •                   | A                                 | ctual measuri          | ng time               |                                    |
|---------------------|-----------------------------------|------------------------|-----------------------|------------------------------------|
| (Only when ch       | nanging the type)                 |                        |                       |                                    |
| Type change<br>time | CCD exposure time (Shutter speed) | CCD image capture time | Image processing time | Measurement result<br>display time |

- The measuring time does not include the serial communication time.

- To decrease the measuring time:
  - 1. Increase the shutter speed (page 7-12),
  - 2. Change the CCD image capture mode (CAPTURE AN IMAGE) to PARTIAL-IMG (see page 7-7), and
  - 3. Set the result displays (MESSAGE DISPLAY, PATTERN DISPLAY, SHOW BINARY IMG) to "NO" (see page 7-8 to 7-10).

### ⑦ Measurement result

- After you save\* the specified conditions, the settings for the "Measured result screen" and "Image brightness: H/L" on the MAIN OPS MENU (operation screen) will be kept in memory, even when the power is turned OFF and ON again.

### \* To store the data, select "SAVE" on the menu bar.

### (8) Menu bar

| Manukar          | Description                                                                                                  | Desitioning | Existence inspection | Existence inspection | Reference       |
|------------------|----------------------------------------------------------------------------------------------------|-------------|----------------------|----------------------|-----------------|
| Menu bar         | Description                                                                                                  | Positioning | (with                | (without             | pages           |
|                  |                                                                                                    |             | correction)          | correction)          |                 |
| CHG-TYPE         | Change or register an object type.                                                                           |             | $\bullet$            |                      | 7-11            |
| POSI-COND        | Go to the positioning condition setting screen.                                                              | •           |                      |                      | 7-14<br>to 7-16 |
| POSI-EVAL        | Set the positioning evaluation conditions                                                                    | •           |                      |                      | 7-17            |
| AUX-COND         | Go to the position correction condition<br>setting screen used in the existence<br>inspection mode.          |             |                      | •                    | 7-23            |
| AUX-EVAL.        | Specify the position correction<br>evaluation conditions used in the<br>existence inspection mode.           |             |                      | •                    | 7-24            |
| EXIST-COND       | Go to the setting screen for specifying the existence inspection conditions.                                 |             | •                    | •                    | 7-18<br>to 7-22 |
| EXIST-EVAL.      | Specify the existence inspection evaluation conditions.                                                      |             | •                    | •                    | 7-22            |
| SEL-CAMERA       | Switch the setting and the monitor<br>display image between Camera1 and<br>Camera 2 by pressing the SET key. | •           | •                    | •                    | 7-5             |
| OPS-CND          | Go to the OPS SET MENU setup screen.                                                                         | •           | •                    | •                    | 7-7<br>to 7-10  |
| SYS-CND          | Go to the SYSTEM COND setup screen.                                                                          | •           | •                    | •                    | 7-27<br>to 7-30 |
| ADJ-<br>CONTRAST | Change the image brightness between<br>"L" and "H," by pressing the SET key.                                 |             |                      |                      | 7-4             |
| SAVE             | Store the evaluation and measurement conditions, such as reference images, in the flash memory.              | •           | •                    | •                    | 7-26            |
| SHUTTER          | Specify the shutter speed.                                                                                   |             |                      |                      | 7-12            |

### [Image display area]

The size of the area where the image is displayed on the monitor is 512 (horizontal) pixels  $\times$ 480 (vertical) pixels.

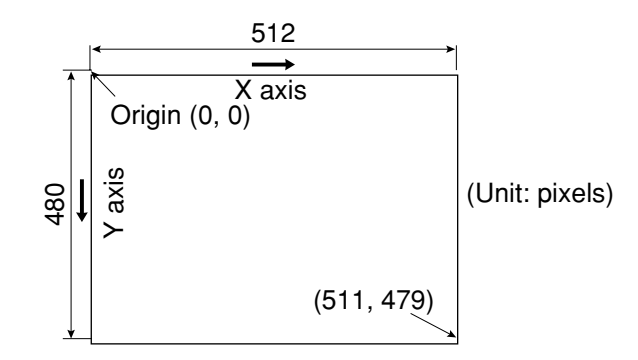

# 7-2 Image display

# [1] Image display modes

There are two image display modes, i.e. through (moving images) and freeze (still images).

| Display<br>mode | Description                                                                                                    |
|-----------------|----------------------------------------------------------------------------------------------------|
| Through         | <ul> <li>Raw images taken by the specified camera are displayed on the monitor.</li> <li>This mode is used for adjusting the camera focus, adjusting an image, and moving<br/>a workpiece during testing.</li> </ul>                                                               |
| Freeze          | <ul> <li>When a measurement trigger is input, and an image is captured, the still image is displayed on the monitor.</li> <li>This mode is used for setting measurement conditions, while looking at the still image, and for performing settings on the MAIN OPS MENU.</li> </ul> |

### Changing operation

To change the image display mode between "freeze" and "through," use the SEL key on the remote keypad (IV-S30RK1).

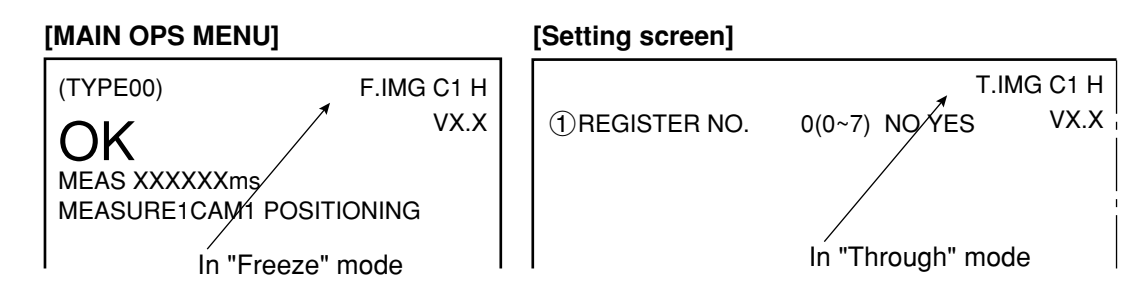

### Notes

### - To register a reference image for gray scale searches

If these operations are started in the through mode, the message "CHANGE TO FREEZE MODE" will be displayed. Before starting these operations, change to the image F mode (freeze display mode).

## [2] Adjustment of image brightness

The image brightness can be adjusted on any setting screen (other than the run screen) shown on the monitor.

### - Purpose

This function is used when the image is so bright that the characters and pattern display are difficult to see.

### - Status display

The brightness level, "H" or "L," is displayed in the upper right corner of the screen.

| Level<br>display | Description                                                                           |
|------------------|---------------------------------------------------------------------------------------|
| н                | The image captured by the camera is displayed at its original brightness.             |
| L                | The image captured by the camera is displayed at half the brightness of the original. |

### How to change the contrast

On the MAIN OPS MENU: Move the cursor to the "ADJ-CONTRAST" item using the left and right keys, and press the SET key.

On the contrast setting screen: Use the TRG/BRT key on the remote keypad to set the contrast (IV-S30RK1).

# [3] Changing cameras

When two cameras have been connected to the controller, select the camera whose image will be displayed on the monitor.

You can display images from two cameras at the same time by selecting "CAM1&2" in the "② SELECT CAMERA" column on the [SIMPLIFIED MENU].

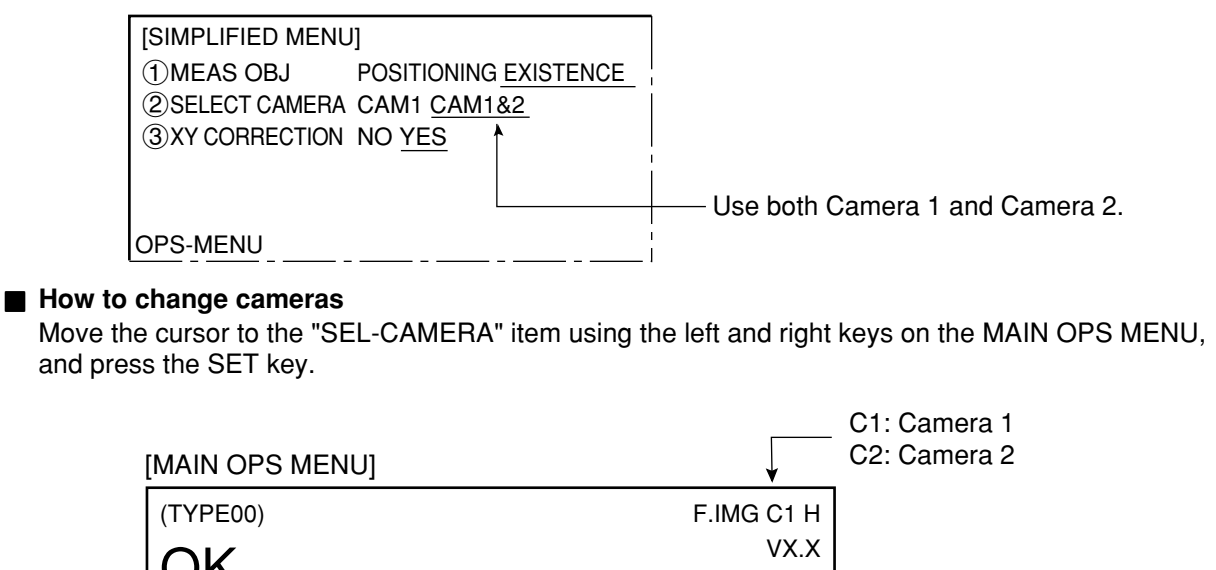

The camera number that you specify on this menu will also be used for setting the measurement and evaluation conditions.

# 7-3 Setting functions that are different with each controller

MEAS XXXXXXms

**MEASUREMENT 1 EXISTENCE** 

The setting functions which depend on the individual controllers (IV-S31M/S32M/S33M) on the simplified menu are as follows:

| Item                                          | IV-S31M | IV-S32M | IV-S33M | Reference page (item)                                                 |
|-----------------------------------------------|---------|---------|---------|-----------------------------------------------------------------------|
| Number of object types that can be registered | 16      | 32      | 64      | 7-11 (Operation screen)                                               |
| Camera setting                                | -       | -       | 0       | 7-31, 7-32 (camera selection, image capture mode, camera synchronize) |
| Timer setting                                 | -       | 0       | 0       | 7-27, 7-30 (system conditions)                                        |

(-: Unavailable, O: Available)

- For details about the standard menu, see the "IV-S30 User's Manual, Function and Operation, Ver. 2.0."

# 7-4 Setting procedures

The flow charts shown below outline the setting procedures on the simplified menus.

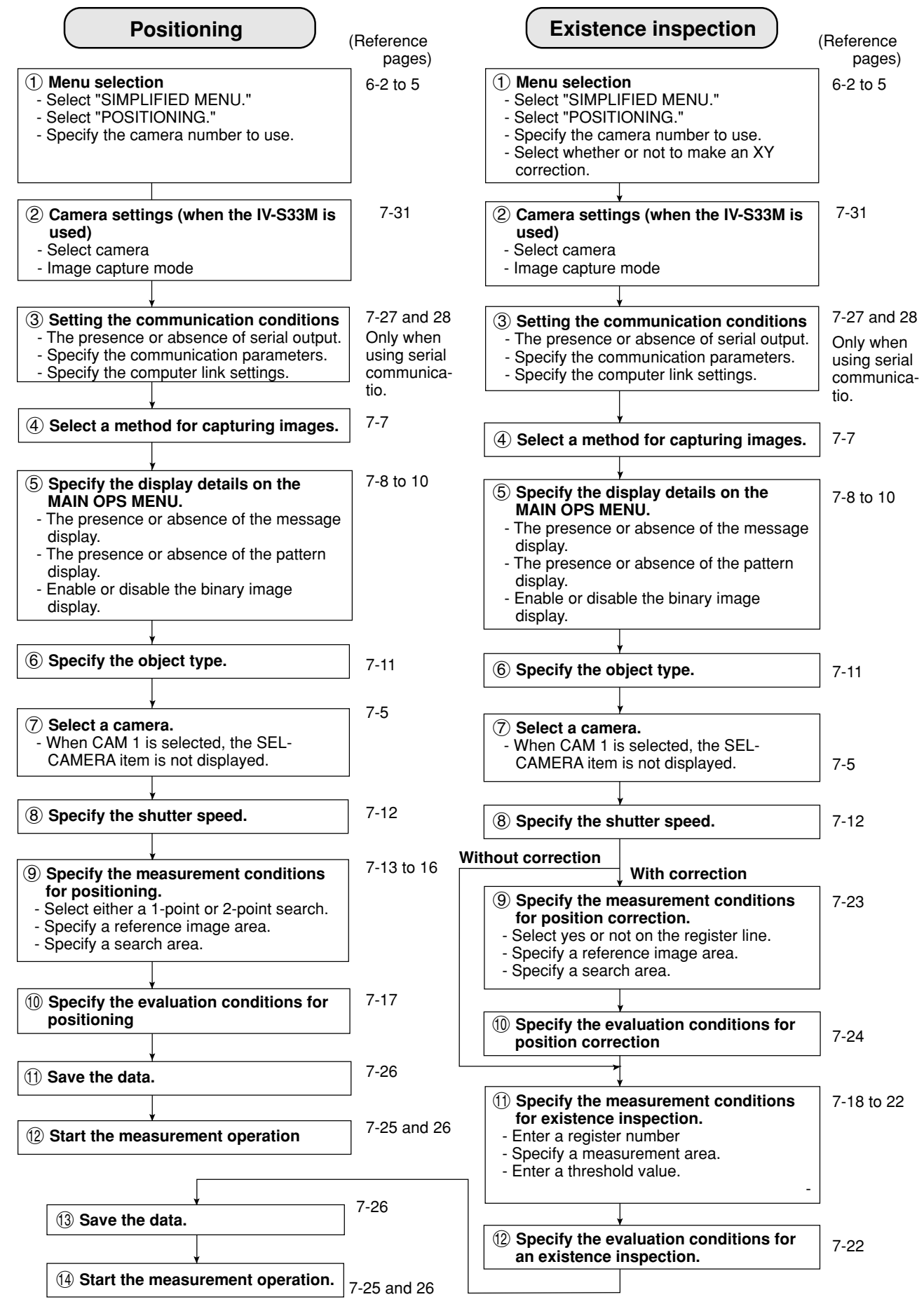

# 7-5 Setting the operation conditions

# [1] Image capture

Specify the range of lines which will be captured during operation.

On the MAIN OPS MENU, move the cursor to the "OPS-CND" item, and press the SET key.

|                    | [TYPE RUN (    ①CAPTURE    ②MESSAGE    ③PATTERN    ④SHOW BIN              | COND]         E IMG       PARTIAL-IMG WHOLE-IMG NO         DISPLAY       YES(NUMERIC) YES(NO NUMERIC) NO         DISPLAY       YES NO         ARY IMG       YES NO                                                                                                    |
|--------------------|---------------------------------------------------------------------------|----------------------------------------------------------------------------------------------------|
|                    | ① CAPTURE AN IMAGE                                                        | Description                                                                                                    |
|                    | PARTIAL-IMG<br>(partial image)                                            | <ul> <li>An image consisting of only the specified line, required for inspection or measurement, will be captured.</li> <li>The number of lines is determined by the mesurement window setting.</li> <li>The processing time of a partial image is shorter than in the WHOLE-IMG mode.</li> </ul>                                                                                                    |
|                    | WHOLE-IMG<br>(whole image)                                                | <ul> <li>A whole image will be captured, irrespective of the window settings for inspection or measurement.</li> <li>This mode is used to monitor portions of an image outside the window set up for inspection or measurement.</li> <li>Note: When the IV-S33M is used and "FULL+HALF" is selected for the image capture mode (see page 7-31), it will process the whole area in the full mode.</li> </ul> |
|                    | NO<br>(no image)                                                          | <ul> <li>No image will be captured during operation. Measurements will be carried out with an image currently being displayed.</li> <li>This mode is only used to carry out measurements on an image transmitted from a personal computer to the IV-S30.</li> </ul>                                                                                                    |
| Ope<br>1. Or<br>th | ration procedure<br>n the [TYPE RUN CND](sł<br>e up and down keys, and pi | nown above), move the cursor to the " $\textcircled{1}$ CAPTURE IMG" item with ress the SET key.                                                                                                    |

2. Move the cursor to "PARTIAL-IMG," "WHOLE-IMG" or "NO" with the left and right keys, and press the SET key.

### Example of a comparison of the capture times

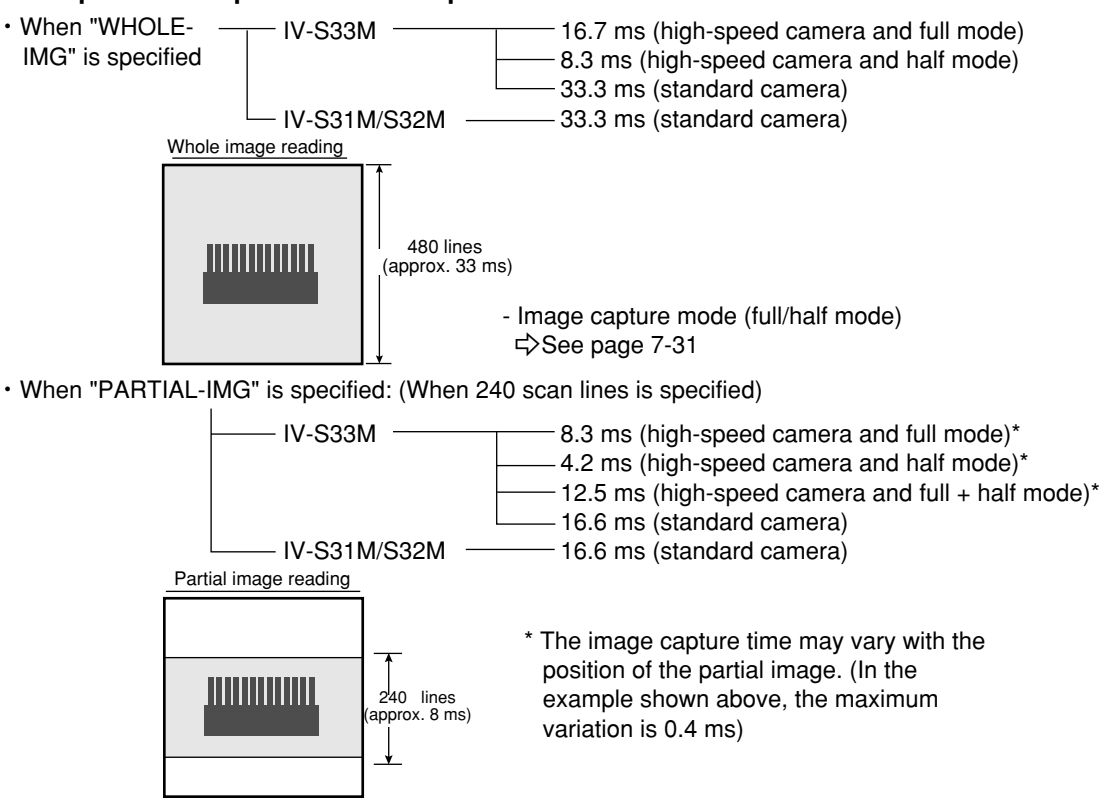

# [2] Message display

Select "YES" or "NO" to display messages on the MAIN OPS MENU.

On the MAIN OPS MENU, move the cursor to the "OPS-CND" item, and press the SET key.

|    | 4SHOW BINARY IMG <u>YES</u> | NO                          |
|----|-----------------------------|-----------------------------|
|    | ③PATTERN DISPLAY YES        | NO                          |
| —[ | 2 MESSAGE DISPLAY YES(      | NUMERIC) YES(NO NUMERIC) NO |
|    | ①CAPTURE IMG PART           | IAL-IMG WHOLE-IMG NO        |
|    | ► [TYPE RUN COND]           |                             |

| _ | DISPLAY          | Description                                          |
|---|------------------|------------------------------------------------------|
|   | YES (NUMERIC)    | All information will be displayed.                   |
| _ |                  | Information other than the numerical results will be |
|   | YES (NO NUMERIC) | displayed.                                           |
| L | NO               | No messages will be displayed.                       |

Selecting "NO" reduces the processing time.

YES (NUMERIC) > YES (NO NUMERIC) > NO

### Operation procedure

- 1. On the [TYPE RUN COND] , move the cursor to the item "2 MESSAGE DISPLAY" with the up and down keys, and press the SET key.
- 2. Move the cursor to "YES (NUMERIC)," "YES (NO NUMERIC)" or "NO" with the left and right keys, and press the SET key.

### Display examples

- When the message display mode has been set to YES (NUMERIC)

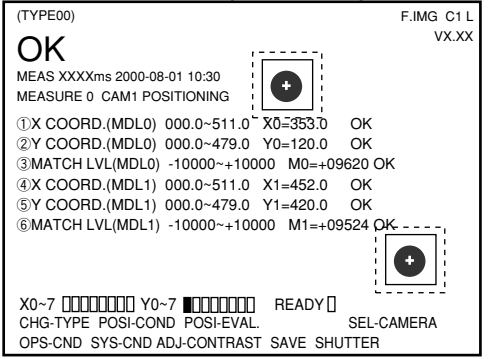

- When the message display mode has been set to YES (NO NUMERIC)

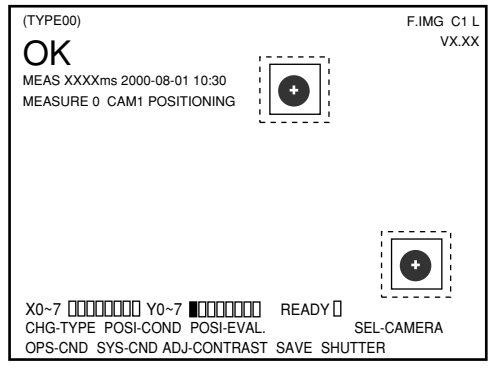

# - When the message display mode has been set to NO

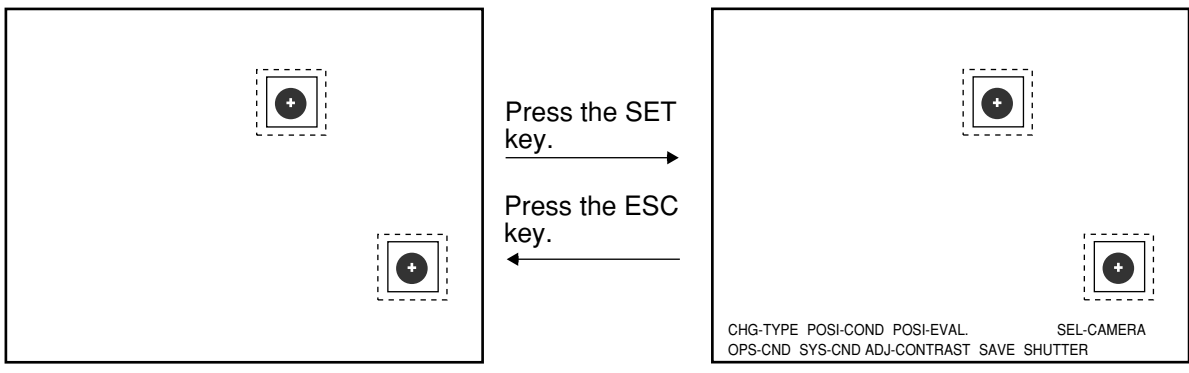

### [3] Pattern display

Select "YES or NO," to determine whether to display windows and other markings over the working image displayed on the MAIN OPS MENU.

On the MAIN OPS MENU, move the cursor to the "OPS-CND" item, and press the SET key.

| <ul> <li>→ [TYPE RUN CON</li> <li>① CAPTURE IMG</li> <li>② MESSAGE DISF</li> <li>③ PATTERN DISP</li> <li>④ SHOW BINARY</li> </ul> | D]<br>A PARTIAL-IMG WHOLE-IMG NO<br>LAY YES(NUMERIC) YES(NO NUMERIC) NO<br>LAY YES NO<br>IMG YES NO |
|----------------------------------------------------------------------------------------------------|----------------------------------------------------------------------------------------------------|
| L                                                                                                    |                                                                                                    |
| 3 PATTERN<br>DISPLAY                                                                                                    | Description                                                                                         |
| 3 PATTERN<br>DISPLAY<br>YES                                                                                                    | Description Patterns will be displayed on the [MAIN OPS MENU.]                                      |

### Operation procedure

- 1. On the [TYPE RUN COND], move the cursor to the item "③ PATTERN DISPLAY" item with the up and down keys, and press the SET key.
- 2. Move the cursor to "YES" or "NO" with the right and left keys, and press the SET key.

### Display examples

- When the pattern display mode has been set to YES.

| (TYPE00)                                                                                                    | F.IMG C1 L       |
|----------------------------------------------------------------------------------------------------|------------------|
| OK                                                                                                    | VX.XX            |
| MEAS XXXXms 2000-08-01 10:30<br>MEASURE 0 CAM1 POSITIONING                                                                       |                  |
| ①X COORD.(MDL0) 000.0~511.0 【X0=353.0】                                                                                           | OK               |
| (2) Y COORD.(MDL0) 000.0~479.0 Y0=120.0                                                                                          | OK               |
| ③MATCH LVL(MDL0) -10000~+10000 M0=+09620                                                                                         | OK               |
| (4) X COORD.(MDL1) 000.0~511.0 X1=452.0                                                                                          | OK               |
| (5)Y COORD.(MDL1) 000.0~479.0 Y1=420.0                                                                                           | OK               |
| ⑥MATCH LVL(MDL1) -10000~+10000 M1=+09524                                                                                         | • ок             |
| X0~7 [][][][][]] Y0~7 <b>[</b> ][][][]] READY [<br>CHG-TYPE POSI-COND POSI-EVAL. SEL<br>OPS-CND SYS-CND ADJ-CONTRAST SAVE SHUTTE | ]<br>CAMERA<br>R |

- When the pattern display mode has been set to NO.

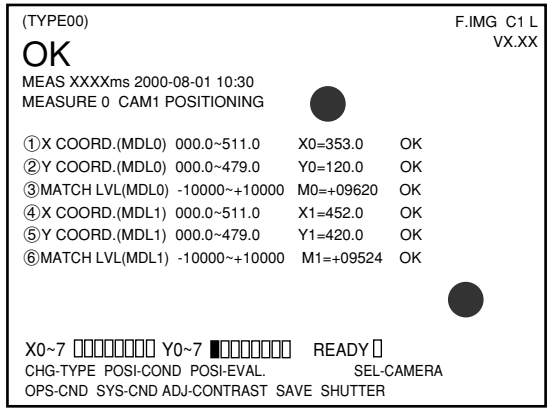

### [4] Binary image display

Select "YES or NO" to display a binary image on the MAIN OPS MENU.

On the MAIN OPS MENU, move the cursor to "OPS-CND," and press the SET key.

| ► [TYPE RUN COND]<br>①CAPTURE IMG<br>②MESSAGE DISPLA<br>③PATTERN DISPLA<br>④SHOW BINARY IM | PARTIAL-IMG WHOLE-IMG NO<br>AY YES(NUMERIC) YES(NO NUMERIC) NO<br>IY YES NO<br>IG YES NO |
|--------------------------------------------------------------------------------------------|------------------------------------------------------------------------------------------|
| (4) SHOW BINARY<br>IMG                                                                     | Description                                                                              |
| YES                                                                                        | A binary image will be displayed on the MAIN OPS MENU.                                   |
| NO                                                                                         | A binary image will not be displayed on the MAIN OPS MENU.                               |

The line "④SHOW BINARY IMG" will only be displayed when "③PATTERN DISPLAY" is set to "YES."

### Operation procedure

- 1. On the [TYPE RUN COND], move the cursor to the "④ SHOW BINARY IMG" item with the up and down keys, and press the SET key.
- 2. Move the cursor to "YES" or "NO" with the left and right keys, and press the SET key.

### Display examples

# - When "show binary image" has been set to YES

| (TYPE00)                  |                    |                 | F.IMG C1 L         |
|---------------------------|--------------------|-----------------|--------------------|
| OK                        |                    |                 | VX.XX              |
|                           | 000 08 01 10:20    |                 |                    |
|                           | 1 EVICTENCE        |                 |                    |
| WEASUREWIEN               | I EXISTENCE        |                 |                    |
| <ol> <li>REG00</li> </ol> | 000000~245760      | A00=018190      | OK                 |
| ②REG01                    | 000000~245760      | A01=            |                    |
| ③REG02                    | 000000~245760      | A02=            |                    |
| ④REG03                    | 000000~245760      | A03=            |                    |
| ⑤REG04                    | 000000~245760      | A04=            |                    |
| 6 REG05                   | 000000~245760      | A05=            |                    |
| ⑦REG06                    | 000000~245760      | A06=            |                    |
| 8 REG07                   | 000000~245760      | A07=            |                    |
|                           |                    |                 |                    |
| X0~7 0000000              | Y0~7               | READY           |                    |
| CHG-TYPE                  |                    | EXIST-COND EXIS | T-EVAL. SEL-CAMERA |
| OPS-CND SYS-CND AD        | J-CONTRAST SAVE SH | HUTTER          |                    |

- When "show binary image" has been set to NO

| (TYPE00)                  |                                   |                    | F.IMC            | à C1 L |
|---------------------------|-----------------------------------|--------------------|------------------|--------|
| OK                        |                                   |                    | ,                | VX.XX  |
| MEAS XXXXms<br>MEASUREMEN | 2000-08-01 10:30<br>I 1 EXISTENCE |                    |                  |        |
|                           | 000000~245760                     | A00 019100         |                  |        |
| (2)REG01                  | 000000~245760                     | A00=018190<br>A01= | ) OK             |        |
| ③REG02                    | 000000~245760                     | A02=               |                  |        |
| ④REG03                    | 000000~245760                     | A03=               |                  |        |
| ⑤REG04                    | 000000~245760                     | A04=               |                  |        |
| 6 REG05                   | 000000~245760                     | A05=               |                  |        |
| ⑦REG06                    | 000000~245760                     | A06=               |                  |        |
| 8 REG07                   | 000000~245760                     | A07=               |                  |        |
|                           |                                   |                    |                  |        |
| X0~7 0000000              | Y0~7                              | READY              |                  |        |
| CHG-TYPE                  |                                   | EXIST-COND EX      | KIST-EVAL. SEL-C | AMERA  |
| OPS-CND SYS-CND A         | DJ-CONTRAST SAVE SH               | HUTTER             |                  |        |

# 7-6 Setting object types

Specify the type of object to be measured. A number of object types can be registered (16 types (0 to 15) on the IV-S31M, 32 types (0 to 31) on the IV-S32M and 64 types (0 to 63) on the IV-S33M).

### Setting procedure

- 1. Move the cursor to the "CHG-TYPE" item on the MAIN OPS MENU using the left and right keys and then press the SET key.
  - $\Rightarrow$  The object type setting list will be displayed.

| (TYPE00)                                                                                                    | F.IMG C1 L                                                                                                    |                                                                                                    |
|----------------------------------------------------------------------------------------------------|----------------------------------------------------------------------------------------------------|----------------------------------------------------------------------------------------------------|
| $\begin{array}{c} \text{MEAS XXXXms } 2000-08-01 \ 10:30\\ \text{MEASURE0 CAM1 POSITIONING}\\ 00 \times \ 08 \times \ 16 \times \ 24 \times \ 32 \times \\ 01 \times \ 09 \times \ 17 \times \ 25 \times \ 33 \times \\ 02 \times \ 10 \times \ 18 \times \ 26 \times \ 34 \times \\ 03 \times \ 11 \times \ 19 \times \ 27 \times \ 35 \times \\ 04 \times \ 12 \times \ 20 \times \ 28 \times \ 36 \times \\ 05 \times \ 13 \times \ 21 \times \ 29 \times \ 37 \times \\ 06 \times \ 14 \times \ 22 \times \ 30 \times \ 38 \times \\ 07 \times \ 15 \times \ 23 \times \ 31 \times \ 39 \times \end{array}$ | $\begin{array}{c} \text{VX.XX} \\ \text{Object type No. (00 to 63)} \\ \text{O: Registered } \times: \text{Not registe} \\ 40 \times 48 \times 56 \times \\ 41 \times 49 \times 57 \times \\ 42 \times 50 \times 58 \times \\ 43 \times 51 \times 59 \times \\ 44 \times 52 \times 60 \times \\ 45 \times 53 \times 61 \times \\ 46 \times 54 \times 62 \times \\ 47 \times 55 \times 63 \times \end{array}$ | red<br>— When the IV-S33M is used<br>[When the IV-S31M is used 00 to 15<br>[When the IV-S32M is used 00 to 31] |
| X0~7 000000 Y0~7 0000000 X0~7 CHG-TYPE POSI-COND POSI-EVAL.                                                                                                    | READY []                                                                                                    |                                                                                                    |
| OPS-CND SYS-CND ADJ-CONTRAST                                                                                                    | SAVE SHUTTER                                                                                                    |                                                                                                    |

2. Move the cursor to the object number that you want to set up using the up and down keys, and press the SET key.

 $\Rightarrow$  The object type conditions can then be specified. ( $\bigcirc$ : Registered,  $\times$ : Not registered)

When the IV-S33M is used, "Object type number 00 Yes/No" will be displayed. Select "Yes" by pressing the left and right cursor keys.

— E.g.) The registered conditions for object type 00

| (TY                  | PE00)                |             |                |             |                |              |                |             |                |             |                |             | F.IM           | GC          | 1 L |
|----------------------|----------------------|-------------|----------------|-------------|----------------|--------------|----------------|-------------|----------------|-------------|----------------|-------------|----------------|-------------|-----|
|                      |                      |             |                |             |                |              |                |             |                |             |                |             |                | VX.         | ХΧ  |
| ME.<br>ME.           | AS XX<br>ASURI       | XXI<br>E0 ( | ns<br>CAN      | 200<br>11 F | 0-08<br>209    | 3-01<br>ITIC | i 10<br>Dnin   | :30<br>IG   |                |             |                |             |                |             |     |
| 00 0<br>01 2<br>02 2 | ) 08<br>× 09<br>× 10 | ×<br>×<br>× | 16<br>17<br>18 | ×<br>×<br>× | 24<br>25<br>26 | ×<br>×<br>×  | 32<br>33<br>34 | ×<br>×<br>× | 40<br>41<br>42 | ×<br>×<br>× | 48<br>49<br>50 | ×<br>×<br>× | 56<br>57<br>58 | ×<br>×<br>× |     |

- The object type currently selected by the cursor will be the place where the measurement and evaluation conditions are stored and the operation will be executed.
- After setting up the object type, if you press the SET key again, the settings will be ignored.

# 7-7 Setting the shutter speed

- The shutter speed can be set independently for each object type.
- Since the shutter speed can be set continuously in the range of 1/30 to 1/10,000 of a second, very fine adjustment is possible.
- If you want to measure moving objects and increase the image processing speed, set the shutter speed to around 1/1000 or 1/2000 seconds. However, if you use a faster shutter speed than you need, very bright lights will be necessary, and bright lighting is not economical.
- For details about the relationship between the brightness of objects (objects to be measured) and the shutter speed, see section "5-1 [2] Illumination and shutter speed."

# [Example]

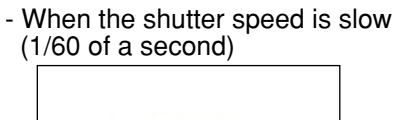

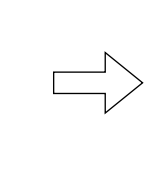

- When the shutter speed is fast (1/1000 of a second)

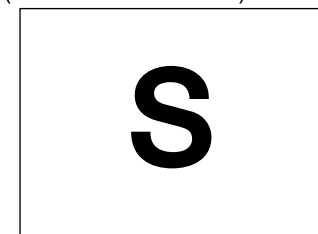

The object is blurred across the screen.

The object is frozen on the screen.

### Setting procedure

- 1. Move the cursor to the SHUTTER item on the MAIN OPS MENU using the left and right keys, and press the SET key.
  - $\Rightarrow$  The shutter speed will be displayed.
- 2. Press the SET key.
- 3. Press the SET key again, and move the cursor to the digit you want, using the left and right keys.

1/00060

This cursor will move to the left and right.

- 4. Set the value using the up and down keys.
- 5. Repeat steps 3 and 4 to set each digit.
- 6. After setting all of the digits, press the SET key.

| (TYPE00)                                                            | F.IMG C1 L<br>VX.XX |
|---------------------------------------------------------------------|---------------------|
| MEAS XXXXms 2000-08-01 10:30<br>MEASURE0 CAM1 POSITIONING           |                     |
| ①SHUTTER SPEED 1/00060(1/30~1/10000)                                |                     |
|                                                                     |                     |
|                                                                     |                     |
|                                                                     |                     |
|                                                                     |                     |
|                                                                     |                     |
| X0~7 []]]]]] Y0~7 []]]]]]] READY []<br>CHG-TYPE POSI-COND POSI-EVAL |                     |
| OPS-CND SYS-CND ADJ-CONTRAST SAVE SHUTT                             | ER                  |

7. To complete the setting of the shutter speed, press the ESC key.

# 7-8 Setting the positioning conditions

In the positioning function, you can measure the absolute position of the workpiece using a gray search, and also the degree of match between the measured image and the reference image. It is also possible to evaluate whether the measurement result is within the OK range. The gray scale search has two search modes: a 1-point search (measuring one point) and a 2-point search (measuring two points).

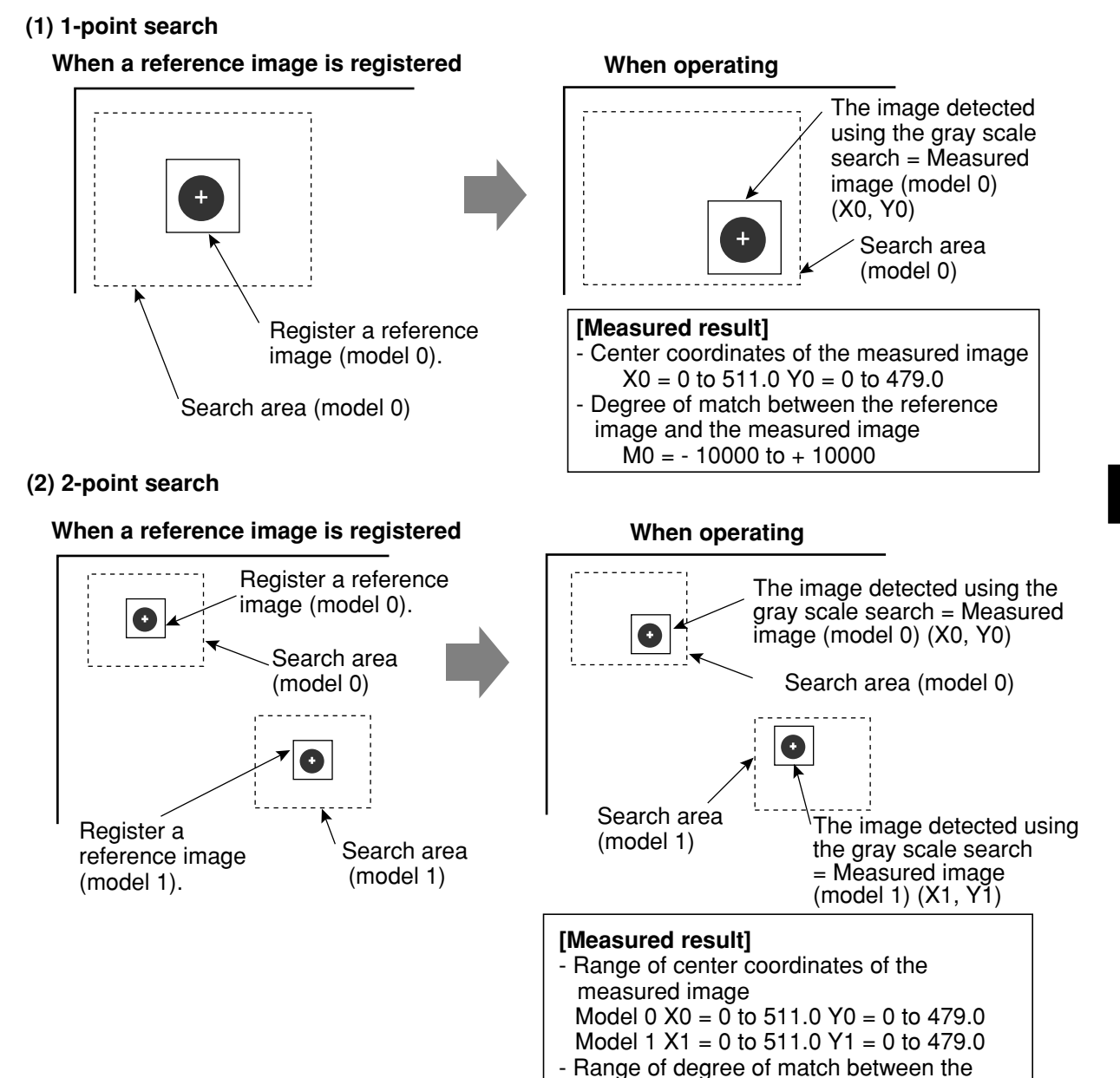

\* The degree of match refers to the level of sameness in the corresponding pixels when comparing the reference image and the image of the measured object. E.g.: + 09640 ♀ 96.4 %

reference image and the measured image

Model 0 M0 = - 10000 to + 10000 Model 1 M1 = - 10000 to + 10000

 

 Gray scale search conditions

 Pixel contraction:
 Search the image in units of 4 pixels. (This is equal to a pixel contraction setting of "2" in the CONTR. PIXEL line on the standard menu.)

 Detection precision:
 In units of pixels (This equals the "STANDARD" detection precision setting in the DTECT PRECISION line on the standard menu.)

 Detection coordinate:
 The center of the rectangular window

### [1] Setting the measurement conditions

Set the reference image area and the search area using rectangular windows.

#### Setting procedure

- 1. Move the cursor to the "POSI-COND" item on the menu bar of the MAIN OPS MENU, and press the SET key.
  - ⇒ The screen will change to the measurement condition setting screen.

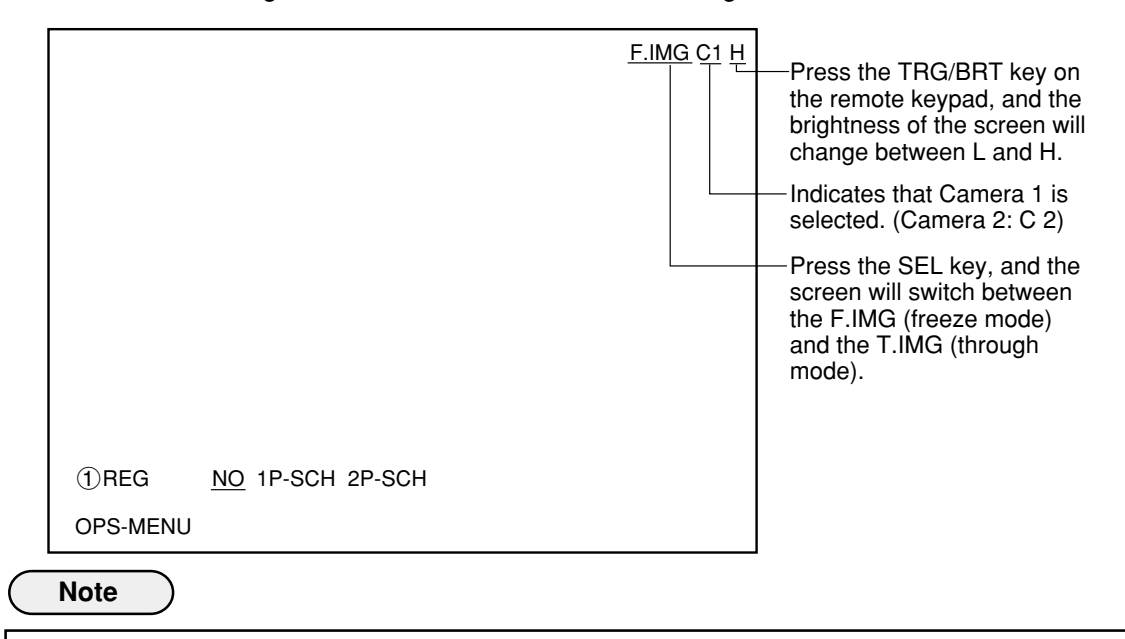

- Before setting the measurement conditions, make sure to select camera type (when the IV-S33M is used: page 7-31), set the object type (page 7-11), and select camera (page 7-5).

- 2. Press the SEL key.
  - ⇒ The image will be displayed. The indicator in the upper right corner of the screen will change from F (freeze) to T (through).

When the image is so bright that the menu display is difficult to see, press the TRG/BRT key to reduce the brightness of the image. The indicator in the upper right corner of the screen will change from "H" to "L."

- 3. To display the image of the object measured clearly, adjust the focus and iris opening of the camera lens.
- 4. Move the cursor to the "① REG" line, and press the SET key. Then, move the cursor to the "1P-SCH" or "2P-SCH" item, and press the SET key.
  - $\Rightarrow$  The image window and search window will be displayed in the center of the screen.

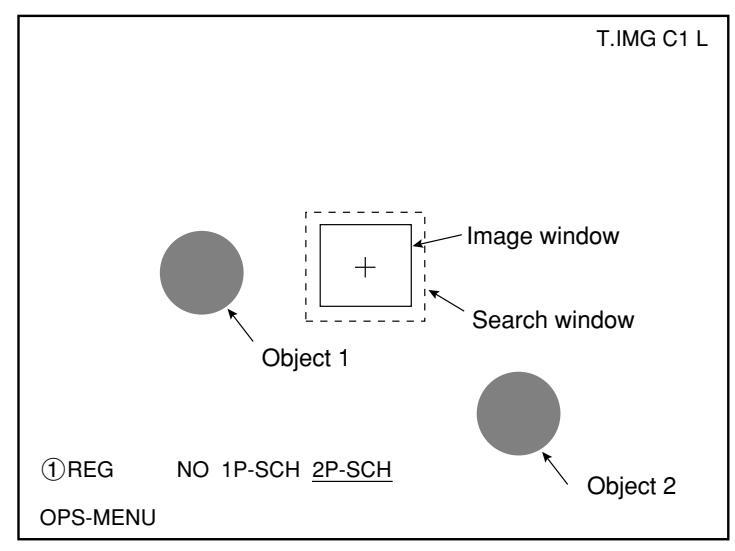

- 5. Press the SEL key to change the screen to the freeze mode.
  - $\Rightarrow$  The indicator in the upper right corner of the screen will change from T to F.
    - To register reference images, you must make sure to display the freeze screen.
- 6. Press the ESC key to display all of the measurement condition items.

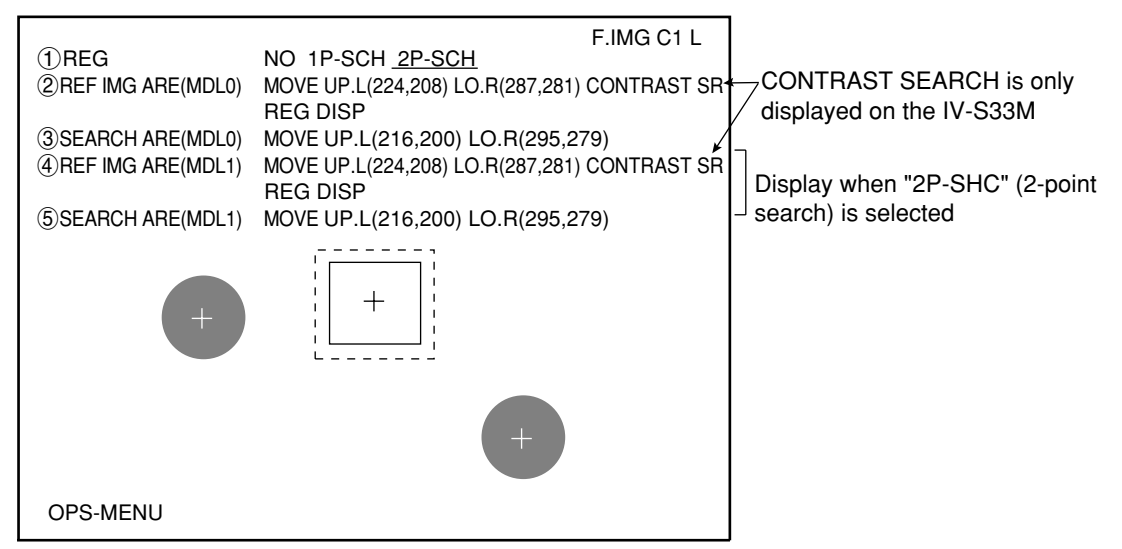

- If the menu overlaps the object to be measured, so that further image condition setting is difficult, press the ESC key. Only one item will be displayed at a time. (You can move the cursor to each item and display each of them in order on the screen, using the up and down keys. The following illustration shows only one item being displayed.)
- 7. Move the cursor to the "2 REF. IMG ARE (MDL 0)" item, and press the SET key.
- 8. Surround the object to be measured with the image window (solid line).
  - Move the cursor to the "MOVE," "UP.L," or "LO. R," label and press the SET key.

| MOVE | The whole rectangle is moved using the up, down, left or right keys (one pixel at a time).    |
|------|-----------------------------------------------------------------------------------------------|
| UP.L | The upper left corner is moved using the up, down, left or right keys (one pixel at a time).  |
| LO.R | The lower right corner is moved using the up, down, left or right keys (one pixel at a time). |

F.IMG C1 L

After the window position has been finalized, press the SET key.

- 9. After the image window position has been set, move the cursor to the "REG." item using the left and right keys, and press the SET key.
  - ⇒ The image will be registered in the memory and displayed in lower right corner of the screen. - Move the cursor to the "DISP" item using the left and right keys, and press the SET key. Then,
  - the stored image will be displayed in the lower right corner of the screen. After checking the image, press the ESC key.

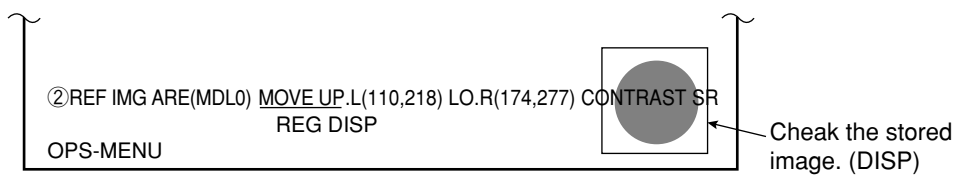

- 10. Press the ESC key and move the cursor to the "③ SEARCH ARE (MDL 0)" item. Then, press the SET key.
- 11. Create a search window to be used as the search area (area to be used for a gray scale search).
  The procedure for creating the search area is the same as described for the image window in step 8.

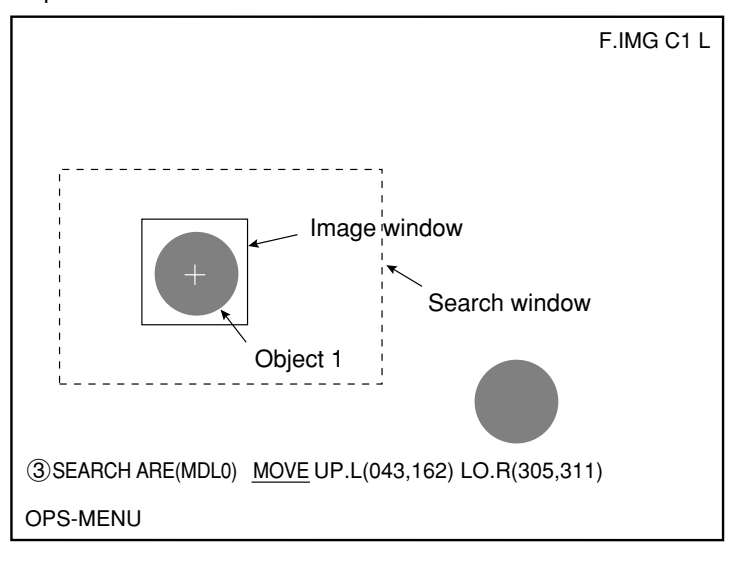

- 12. Press the ESC key.
- 13. When a 2-point search is selected in the "1 REG" line, set items "4 REF. IMG ARE (MDL 1)" and "5 SEARCH ARE (MDL 1)" by following the same procedures described in steps 7 to 12.
- 14. Press the ESC key to display all of the measurement condition items.

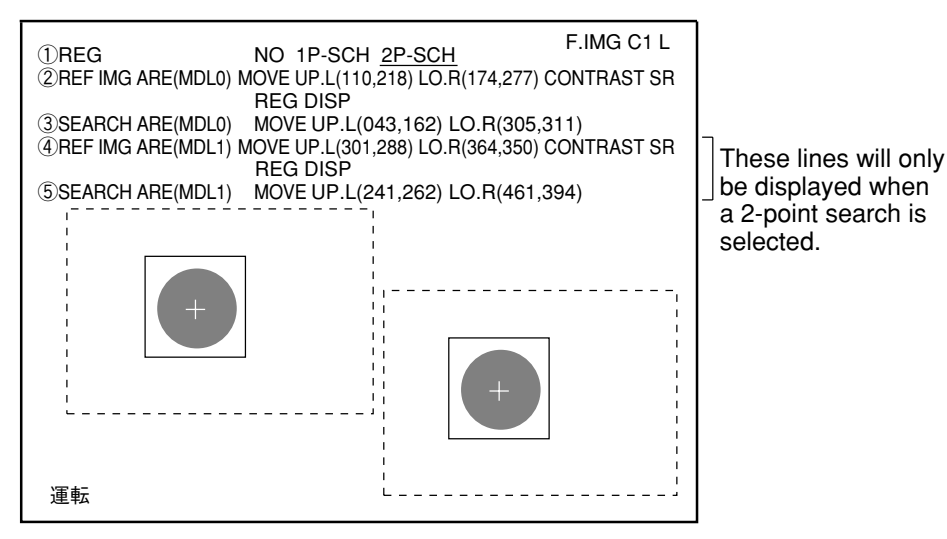

15. Move the cursor to the "OPS-MENU" item using the up and down keys, and press the SET key. ⇒ The screen will return to the MAIN OPS MENU. That completes the setting of the measurement conditions.

# [2] Setting the position evaluation conditions

Set the X and Y coordinates for the image to be measured, and the OK range that will be used for the degree of match.

### Setting procedure

1. Move the cursor to the "POSI-EVAL." item on the MAIN OPS MENU using the left and right keys, and press the SET key.

 $\Rightarrow$  The position evaluation conditions will be displayed.

| (TYPE00)                                                   |             | F.IMG C1 L |
|------------------------------------------------------------|-------------|------------|
|                                                            |             | VX.XX      |
| MEAS XXXXms 2000-08-01 10:30<br>MEASURE 0 CAM1 POSITIONING |             |            |
| ①X COORD.(MDL0) 000.0~511.0                                | X0=         |            |
| ②Y COORD.(MDL0) 000.0~479.0                                | Y0=         |            |
| ③MATCH LVL(MDL0) -10000~+10000                             | M0=         |            |
| ④X COORD.(MDL1) 000.0~511.0                                | X1=         |            |
| 5Y COORD.(MDL1) 000.0~479.0                                | Y1=         |            |
| ⑥MATCH LVL(MDL1) -10000~+10000                             | M1=         |            |
|                                                            |             |            |
| X0~7 0000000 Y0~7 <u>0000000</u> 0                         | READY 🛛     |            |
| CHG-TYPE POSI-COND POSI-EVAL.                              |             | SEL-CAMERA |
| OPS-CND SYS-CND ADJ-CONTRAST S                             | AVE SHUTTER |            |

- 2. Move the cursor to the item you want to set or change using the up and down keys, and press the SET key.
- 3. Move the cursor to the minimum and maximum values using the left and right keys, and press the SET key
- 4. Move the cursor to each digit using the left and right keys, and increase or decrease the value using the up and down keys. Then, press the SET key.
- 5. Press the ESC key.
- 6. Press the ESC key again. That completes the setting of the position evaluation conditions.

# 7-9 Setting the existence inspection conditions

The existence inspection function lets you determine whether or not a workpiece is present by measuring the area after binary conversion.

Each object type can have up to 16 areas registered for it (8 each for Camera 1 and 8 more for Camera 2).

You can correct the measuring area's X and Y specifications for conversion into binary, using the correction values supplied by the gray search function.

In addition, you can evaluate whether the measurement result is within the OK range.

### (1) When the XY correction function is set to "NO"

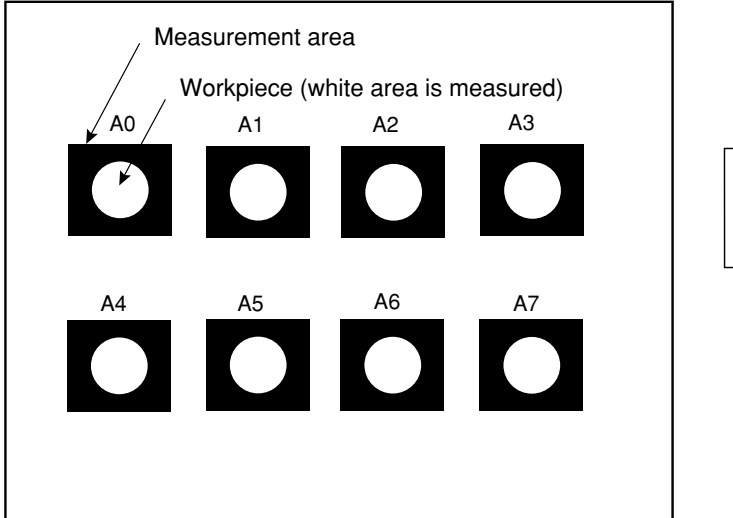

[Measurement result] - The area of each workpiece A0 to A7 = 0 to 245760

#### (2) When the XY correction function is set to "YES"

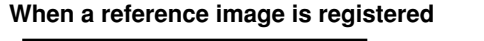

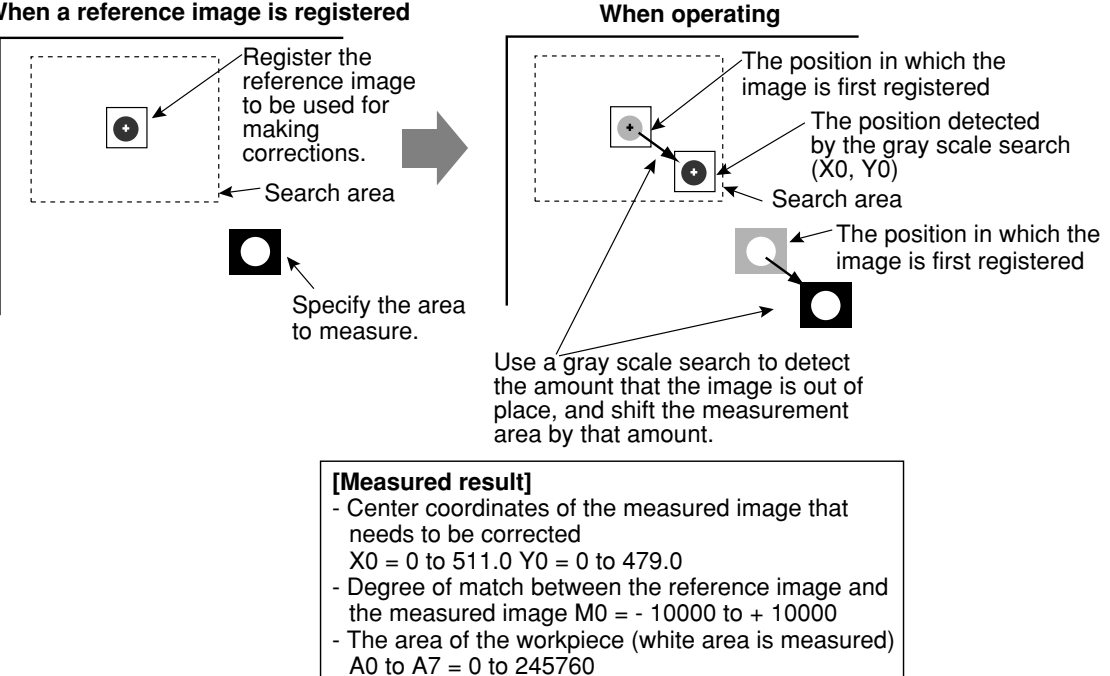

### [1] Setting the measurement conditions

Define the binary measurement area using a rectangular window.

### Setting procedure

- 1. Move the cursor to the "EXIST-COND" item on the menu bar of the MAIN OPS MENU, and press the SET key.
  - ⇒ The screen will change to the measurement condition setting screen.

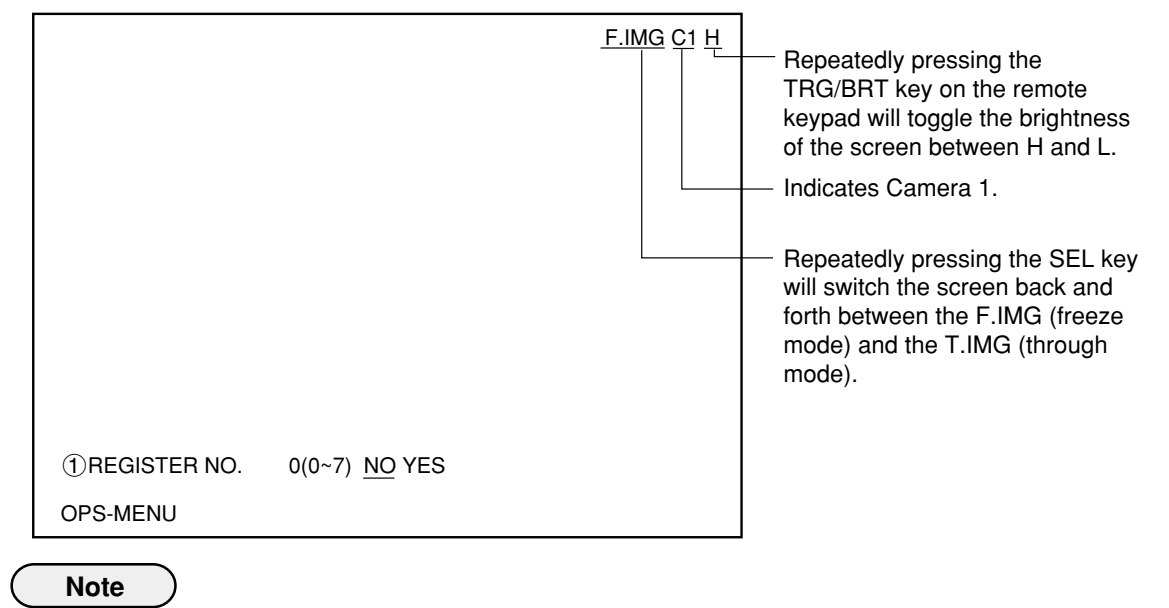

Before setting the measurement conditions, make sure to select camera type (when the IV-S33M is used: page 7-31), set the object type (page 7-11) and select camera (page 7-5).

- 2. Press the SEL key.
  - ⇒ The image will be displayed. The indicator in the upper right corner of the screen will change from F (freeze) to T (through).

When the image is so bright that the menu display is difficult to see, press the TRG/BRT key to reduce the brightness of the image. The indicator in the upper right corner of the screen will change from "H" to "L."

- 3. To display the image of the object measured clearly, adjust the focus and iris opening of the camera lens.
- 4. Move the cursor to the "①REGISTER NO." line, and press the SET key. Select a register No. (0 to 7) using the up and down keys, and move the cursor to "YES" using the left and right keys. Then, press the SET key.
  - $\Rightarrow$  The measurement window will be displayed in the center of the screen.

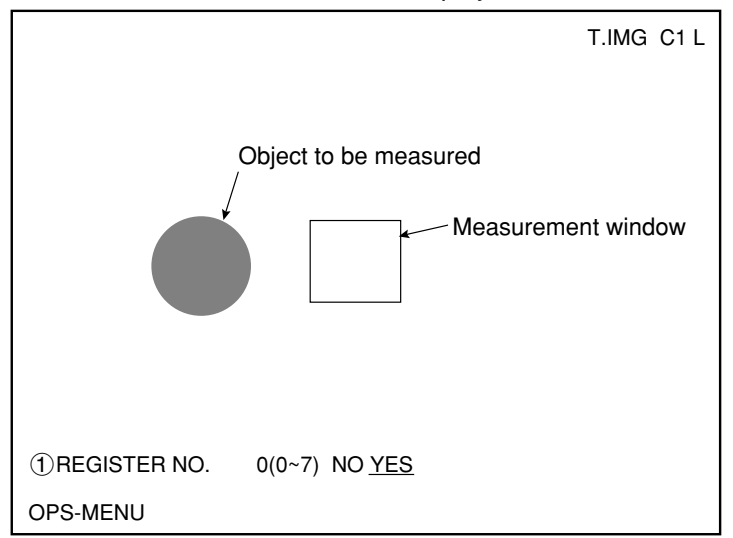

- 5. Press the SEL key to change the screen to the freeze mode.
- ⇒ The indicator in the upper right corner of the screen will change from T to F.
- To set a threshold for a binary area, make sure the machine is displaying the freeze screen.
- 6. Press the ESC key to display all of the measurement condition items.

|                | F.IMG C1 L                                                |
|----------------|-----------------------------------------------------------|
| 1 REGISTER NO. | 0(0~7) NO <u>YES</u><br>MOVE UP I (224 208) LO B(287 271) |
| 3 THRESHOLD    | U.LM255 L.LM100(0~255)                                    |
| (4) INVERT B/W | NO YES                                                    |
|                |                                                           |
|                |                                                           |
|                |                                                           |
|                |                                                           |
|                |                                                           |
|                |                                                           |
|                |                                                           |
| OPS-MENU       |                                                           |

- If the menu overlaps the object to be measured, so that further image condition setting is difficult, press the ESC key. Only one item "①" will be displayed at a time. (You can move the cursor to each item and display each of them in order on the screen, using the up and down keys. The following illustration shows only one item being displayed.)
- 7. Move the cursor to the "2 MEAS AREA" item, and press the SET key.
- 8. Place a measurement window around the object to be measured (solid line). - Move the cursor to the "MOVE," "UP.L" or "LO.R," and press the set key.

| MOVE | The whole rectangle is moved using the up, down, right or left keys (one pixel at a time).    |
|------|-----------------------------------------------------------------------------------------------|
| UP.L | The upper left corner is moved using the up, down, right or left keys (one pixel at a time).  |
| LO.R | The lower right corner is moved using the up, down, right or left keys (one pixel at a time). |

-After the window position has been finalized, press the SET key.

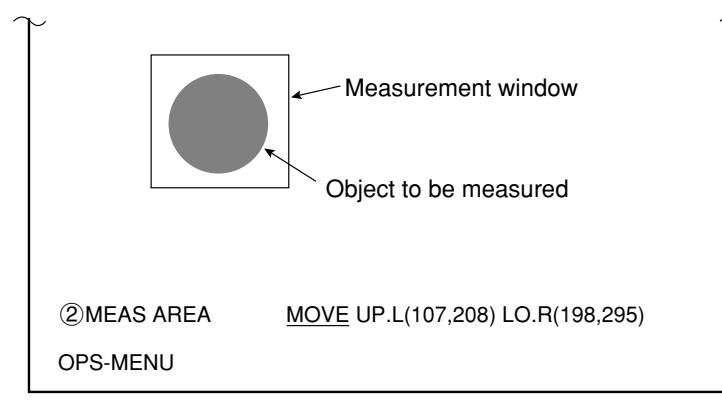

- 9. After the measurement window position is satisfactory, press the SET key.
- 10. Move the cursor to the "③ THRESHOLD" item using the up and down keys, and press the SET key.

| $\cap$ | <u>_</u>   |                                |
|--------|------------|--------------------------------|
|        | ③THRESHOLD | <u>U.LM</u> 255 L.LM100(0~255) |
|        | OPS-MENU   |                                |
|        |            |                                |

- 11. Move the cursor to the "U.LM" or "L.LM" items and then press the SET key.
- 12. Move the cursor to each digit using the left and right keys, and increase or decrease the values using the up and down keys. Then, press the SET key.

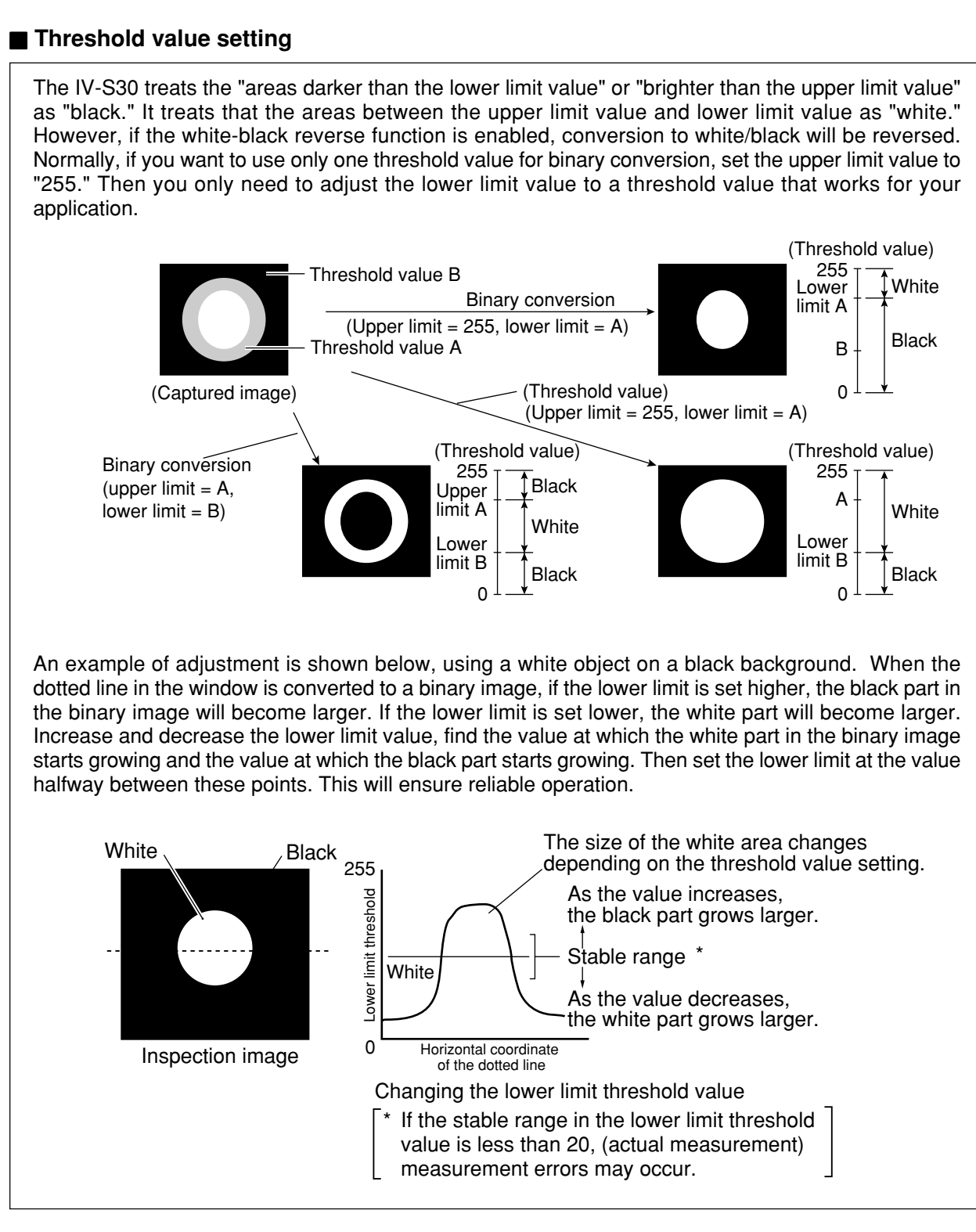

13. Move the cursor to the "④ INVERT B/W" item using the up and down keys, and press the SET key.

| ④INVERT B/W | NO YES |  |
|-------------|--------|--|
| OPS-MENU    |        |  |

.

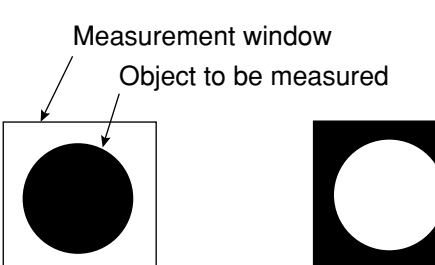

- 14. Move the cursor to "NO" or "YES" using the left and right keys, and press the SET key.
  - Since only the number of white pixels can be measured, select "YES" if the object is black.

Inversion: NO Ir

Inversion: YES

15. Press the ESC key to display all of the measurement condition items.

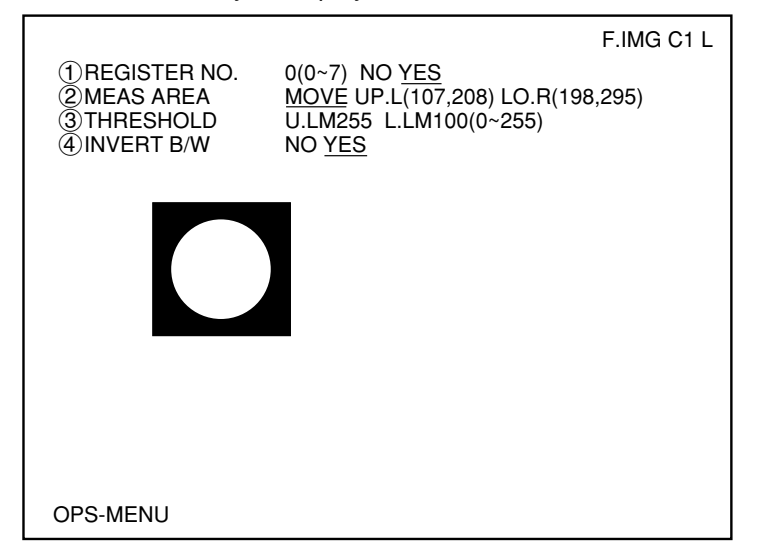

16. Move the cursor to the "OPS-MENU" item using the up and down keys, and press the SET key.
 ⇒ The screen will return to the MAIN OPS MENU. That completes the setting of the measurement conditions.

# [2] Setting the evaluation conditions

Set the OK range for a measured area.

### Operating procedure

1. Move the cursor to the "EXIST-EVAL." item on the MAIN OPS MENU using the left and right keys, and press the SET key.

 $\Rightarrow$  The evaluation conditions will be displayed.

| (TYPE00)                                                                            | F.IMG C1 L                            |  |
|-------------------------------------------------------------------------------------|---------------------------------------|--|
|                                                                                     | VX.XX                                 |  |
| MEAS XXXXr<br>MEASUREME                                                             | ns 2000-08-01 10:30<br>ENT1 EXISTENCE |  |
| ①REG00                                                                              | 000000~245760 A00=                    |  |
| ②REG01                                                                              | 000000~245760 A01=                    |  |
| ③REG02                                                                              | 000000~245760 A02=                    |  |
| ④REG03                                                                              | 000000~245760 A03=                    |  |
| ⑤REG04                                                                              | 000000~245760 A04=                    |  |
| 6 REG05                                                                             | 000000~245760 A05=                    |  |
| ⑦REG06                                                                              | 000000~245760 A06=                    |  |
| 8REG07                                                                              | 000000~245760 A07=                    |  |
| X0~7 [][][][][] Y0~7 [][][][] READY []<br>CHG-TYPE EXIST-COND EXIST-EVAL SEL-CAMERA |                                       |  |
| OPS-CND SYS-                                                                        | CND ADJ-CONTRAST SAVE SHUTTER         |  |

- 2. Move the cursor to the item you want to set using the up and down keys, and press the SET key.
- 3. Move the cursor to the minimum and maximum value entries using the left and right keys, and press the SET key
- 4. Move the cursor to each digit using the left and right keys, and increase or decrease the values using the up and down keys. Then, press the SET key.
- 5. Press the ESC key.
- 6. Press the ESC key again. That completes the setting of the evaluation conditions.

### [3] Setting the measurement conditions for correcting a position

When the "③ XY CORRECTION" item is set to "YES" on the [SIMPLIFIED MENU] screen, when the position of the object to be measured is not correct, the correct area can still be measured by correcting the position.

| [SIMPLIFIED MENU] |                       |  |
|-------------------|-----------------------|--|
| ①MEAS OBJ         | POSITIONING EXISTENCE |  |
| ②SELECT CAMERA    | CAM1 CAM1&2           |  |
| 3XY CORRECTION    | NO YES                |  |
|                   | Î İ                   |  |
| OPS-MENU          |                       |  |
|                   |                       |  |

Select "YES" to run the XY correction function.

### Operating procedure

1. Move the cursor to the "AUX-COND" item on the menu bar of the MAIN OPS MENU, and press the SET key.

 $\Rightarrow$  The screen will change to the measurement condition setting screen.

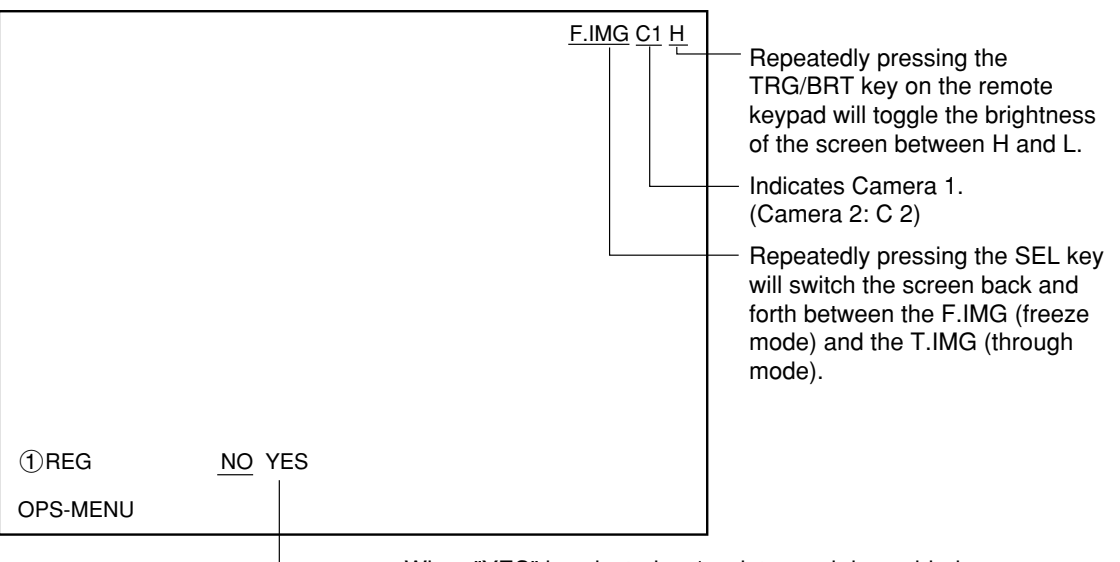

When "YES" is selected, a 1-point search is enabled.

The following procedures are the same as the 1-point search made for positioning. (See page 7-14 to 7-16.)

### Notes

Before setting the measurement conditions, make sure to select camera type (when the IV-S33M is selected : page 7-31), set the object type (page 7-11) and select camera (page 7-5).
 Select the same object type No. and Camera No. as were used for the existence inspection condition settings.

### [4] Setting the evaluation conditions for correcting a position

Set the X and Y coordinates of the image used for making the correction, and the OK range that will be used for determining the degree of match.

### Operating procedure

1. Move the cursor to the "AUX-EVAL" item on the MAIN OPS MENU using the left and right keys, and press the SET key.

 $\Rightarrow$  The evaluation conditions will be displayed.

| (TYPE00)                                                       | F.IMG C1 L |  |
|----------------------------------------------------------------|------------|--|
|                                                                | VX.XX      |  |
| MEAS XXXXms 2000-08-01 10:30<br>MEASURE0 CAM1 POSITION CORRECT | TION       |  |
| ①X COORD. (MDL0) 000.0~511.0                                   | X0=        |  |
| ②Y COORD. (MDL0) 000.0~479.0                                   | Y0=        |  |
| ③MATCH LVL (MDL0) -10000~+10000                                | M0=        |  |
|                                                                |            |  |
| X0~7 0000000 Y0 <u>~7 000000</u> 00 F                          | READY      |  |
| CHG-TYPE AUX-COND AUX-EVAL. EXIST-COND EXIST-EVAL. SEL-CAMERA  |            |  |
| OPS-CND SYS-CND ADJ-CONTRAST SAV                               | E SHUTTER  |  |

- 2. Move the cursor to the item you want to set using the up and down keys, and press the SET key.
- 3. Move the cursor to the minimum and maximum value entries using the left and right keys, and press the SET key
- 4. Move the cursor to each digit using the left and right keys, and increase or decrease the values using the up and down keys.
- 5. Press the ESC key.
- 6. Press the ESC key again. That completes the setting of the evaluation conditions.

# 7-10 Measurement triggering

### [1] Trigger measurement

The IV-S30 has three methods for triggering measurements, as shown below.

- (1) Using the TRG/BRT key on the remote keypad
- 2 Triggered by an input terminal (IV-S31M : X0 toX4, IV-S32M : X0 to X5, IV-S33M : X0 to X6)
- ③ Triggered by a message on the general-purpose serial communication port

### (1) Using the TRG/BRT key

- 1. Select the object type No. that you want to measure on the MAIN OPS MENU. ⇒ See page 7-11.
- 2. Press the TRG/BRT key to start the measurement function. The result will be displayed on the monitor.

### A display example of positioning

| (TYPE00)                                                                                                    | F.IMG C1 L |
|----------------------------------------------------------------------------------------------------|------------|
| OK                                                                                                    | VX.XX      |
| MEAS XXXXms 2000-08-01 10:30<br>MEASURE 0 CAM1 POSITIONING                                                                                                    |            |
| ①X COORD.(MDL0) 250.0~260.0 X0=253.0 OK                                                                                                    |            |
| <ul> <li>②Y COORD.(MDL0) 210.0~230.0 Y0=220.0 OK</li> <li>③MATCH LVL(MDL0) -10000~+10000 M0=+09620</li> <li>④X COORD.(MDL1) 150.0~160.0 X1=156.0 OK</li> </ul> | ОК         |
| (5)Y COORD.(MDL1) 055.0~058.0 Y1=056.0 OK                                                                                                    |            |
| ⑥MATCH LVL(MDL1) -10000~+10000 M1=+09524                                                                                                    | OK         |
|                                                                                                    |            |
| X0~7 [][][][] Y0~7 [][][][] READY []<br>CHG-TYPE [POSI-COND] POSI-EVAL.                                                                                        | SEL-CAMERA |

#### ■ A display example of an existence inspection

| (TYPE00)                                  |                    |              | F.IMG C1 L             |
|-------------------------------------------|--------------------|--------------|------------------------|
| OK                                        |                    |              | VX.XX                  |
|                                           | ns 2000-08-01 10.3 | 0            |                        |
| MEASUREME                                 | ENT 1 EXISTENCE    | 0            |                        |
| ①REG00                                    | 001600~001650      | A00=001619   | ОК                     |
| ②REG01                                    | 000000~245760      | A01=         |                        |
| 3REG02                                    | 002600~027000      | A02=026720   | OK                     |
| <pre>④REG03</pre>                         | 000000~245760      | A03=         |                        |
| 5REG04                                    | 000000~245760      | A04=         |                        |
| 6REG05                                    | 000000~245760      | A05=         |                        |
| ⑦REG06                                    | 000000~245760      | A06=         |                        |
| 8 REG07                                   | 000000~245760      | A07=         |                        |
|                                           |                    |              |                        |
| X0~7 □□□□□□□ Y0~7 ■□□□□□□ READY □         |                    |              |                        |
| CHG-TYPE                                  |                    | EXIST-COND I | EXIST-EVAL. SEL-CAMERA |
| OPS-CND SYS-CND ADJ-CONTRAST SAVE SHUTTER |                    |              |                        |

### (2) Triggered by an input terminal

When the measurement start input (input terminal: X0) on the MAIN OPS MENU changes from OFF to ON, the IV-S30 will start the measurement function. Specify the object type No. that will be measured on input terminals, (IV-S31M : X1 to X4, IV-S32M : X1 to X5, IV-S33M : X1 to X6)  $\Rightarrow$  See page 5-17 and 5-18.
### (3) Triggered by a message on the general-purpose serial communication port

In this method, the IV-S30 and a personal computer communicate with each other using commands and responses.

- Specify the communication setting parameters by referring to the "2 COMM. SET" item on the [SYSTEM COND] menu. See page 7-27
- For details about the communication commands, see the IV-S30 User's Manual (Function and Operation).

### [2] Result output

The IV-S30 has three methods for outputting results, as shown below.

- ① Output on the output terminals (Y0, Y1)
- 2 Output over the general-purpose serial communication port
- ③ Output using a programmable controller computer link

### (1) Output on the output terminals

The IV-S30 outputs the measured result to the output terminal.

Y0: Final output result

This will be ON when the results of all the items are OK. (This is equivalent to the auxiliary relay C112.)

Y1: Measurement execution error

This will be ON when a measurement processing error occurs. (This is equivalent to the auxiliary relay C118.)

For details about the auxiliary relays C112 and C118, see the IV-S30 User's manual (Function and Operation).

### (2) Output over the general-purpose serial communication port

With this method, the IV-S30 and a personal computer communicate with each other using commands and responses.

- Specify the serial port parameters in the items "①SERIAL OUTPUT" and "②COMM. SET" on the [SYSTEM COND] menu. See page 7-27.
- For details about the communication commands, see the IV-S30 User's Manual (Function and Operation).

### (3) Output using a programmable controller computer link

With this method, the IV-S30 and a programmable controller communicate with each other using the computer link.

- Specify the computer link setting parameters in the items "①SERIAL OUTPUT," "②COMM. SET" and "③COMPUTER LINK" on the [SYSTEM COND] menu. See pages 7-27 and 7-28.
- For details about the computer link, see the IV-S30 User's Manual (Function and Operation).

# 7-11 Saving data

All the data entered on the condition setting menus, such as the measurement conditions and evaluation conditions, are saved in the IV-S30 flash memory.

### Operating procedure

1. On the [MAIN OPS MENU], move the cursor to "SAVE" using the left and right keys, and press the SET key.

 $\Rightarrow$  The following message will be displayed on the upper part of the screen.

### DATA SAVE? (Do you want to save the data?) (YES=[SET]/NO=[ESC])

- 2. Press the SET key.
  - ⇒ The IV-S30 will start saving the data and the progress will be displayed on the bottom of the screen.

|                  | SAVING |
|------------------|--------|
| REFERENCE IMG    |        |
| SYSTEM I/O       |        |
| OBJECT TYPE COND |        |
|                  |        |

When the data has been saved in the IV-S30 flash memory, the display will change from "SAVING" to "COMPLETE SAVE."

# 7-12 Specify the system conditions

This section describes how to set the communication conditions and system time.

Move the cursor to the "SYS-CND" item on the menu bar of the MAIN OPS MENU, and press the SET key.

| (SYSTEM COND)<br>()SERIAL OUTPUT NO | PC-LINK <u>SERIAL</u> | F.IMG C1 H |
|-------------------------------------|-----------------------|------------|
|                                     | (TO NEXT SUB-MENU)    |            |
| (4)INITIALIZATION                   | ALL-INIT INIT-RAM     |            |
| ⑤SIMPLE→SEL MENU                    | EXEC                  |            |
| 6 SELF DIAGNOSTICS                  | EXEC                  |            |
| () TIME                             | 2000Y 08M 01D 10H 30M |            |
| 8CAMERA TYPE                        | (TO NEXT SUB-MENU)    |            |
|                                     |                       |            |
| OPS-MENU                            |                       |            |

| Menu                   | Setting details                                                                                                    | Reference pages |
|------------------------|----------------------------------------------------------------------------------------------------|-----------------|
| ① SERIAL OUTPUT        | Use the serial output menu for setting the communication parameters for the computer link or for the general-purpose serial communication port.        | 7-26            |
| 2 COMM. SET            | When you select this item, the [SET COMM PARMS] menu<br>will be displayed on the lower screen. You can specify the<br>communication conditions.        | 7-27            |
| ③ COMPUTER LINK        | When you select this item, the [COMPUTER LINK] menu will be displayed on the lower screen. You can specify the computer link communication conditions. | 7-28            |
| (4) INITIALIZATION     | Initializes the flash memory and the RAM (Initialize all).                                                                                             | 7-29            |
| ⑤ SIMPLE MENU<br>⇔ STD | The screen will change to the menu selection screen (select the simplified or standard menus).                                                         | 6-5             |
| 6 SELF DIAGNOSTICS     | Checks whether or not the IV-S30's hardware is operating normally.                                                                                     | 7-30            |
| ⑦ TIME                 | Set the time when IV-S32M/S33M is used.                                                                                                    | 7-30            |
| 8 CAMERA TYPE          | When the IV-S33M is used, select the camera type that is connected (high-speed, standard, or EIA).                                                     | 7-31            |

### [1] Communication setting

When you want to use general-purpose serial communication or computer link communication, you must set the communication conditions.

- Specify each item so that it will match the communication parameters of the target machine that you will communicate with.

Move the cursor to the "2 COMM. SET" item on the [SYSTEM COND] menu, and press the SET key.

| [SYSTEM COND]<br>①SERIAL OUTPU<br>②COMM.SET<br>③COMPUTER LINK | T NO PC-LINK <u>SERIAL</u><br>(TO NEXT SUB-MENU)<br>(TO NEXT SUB-MENU) |
|---------------------------------------------------------------|------------------------------------------------------------------------|
| $\approx$                                                     | ~                                                                      |
| [SET COMM PARM                                                | IS]                                                                    |
| ①COMM.STANDARD                                                | RS232C RS422(4-W 2-W)                                                  |
| 2 BAUDRATE(kbps)                                              | 2.4 4.8 9.6 19.2 38.4 57.6 <u>115.2</u>                                |
| <b>③NO. OF DATA BITS</b>                                      | 7 8BITS                                                                |
| <b>④PARITY CHECK</b>                                          | EVEN ODD NO                                                            |
| 5NO. OF STOP BITS                                             | 1 <u>2B</u> ITS                                                        |
| 6 STATION NO.                                                 | 00(0~7F)                                                               |
| OPS-MENU RETL                                                 | JRN LOCK                                                               |

- For details about general-purpose serial port communications and computer link communications, see the IV-S30 User's Manual (Function and Operation).

# [2] Specify the computer link conditions

When you want to use computer link communications, you must specify the communication conditions. On the [SYSTEM COND] menu, move the cursor to item "③ COMPUTER LINK" and press the SET key.

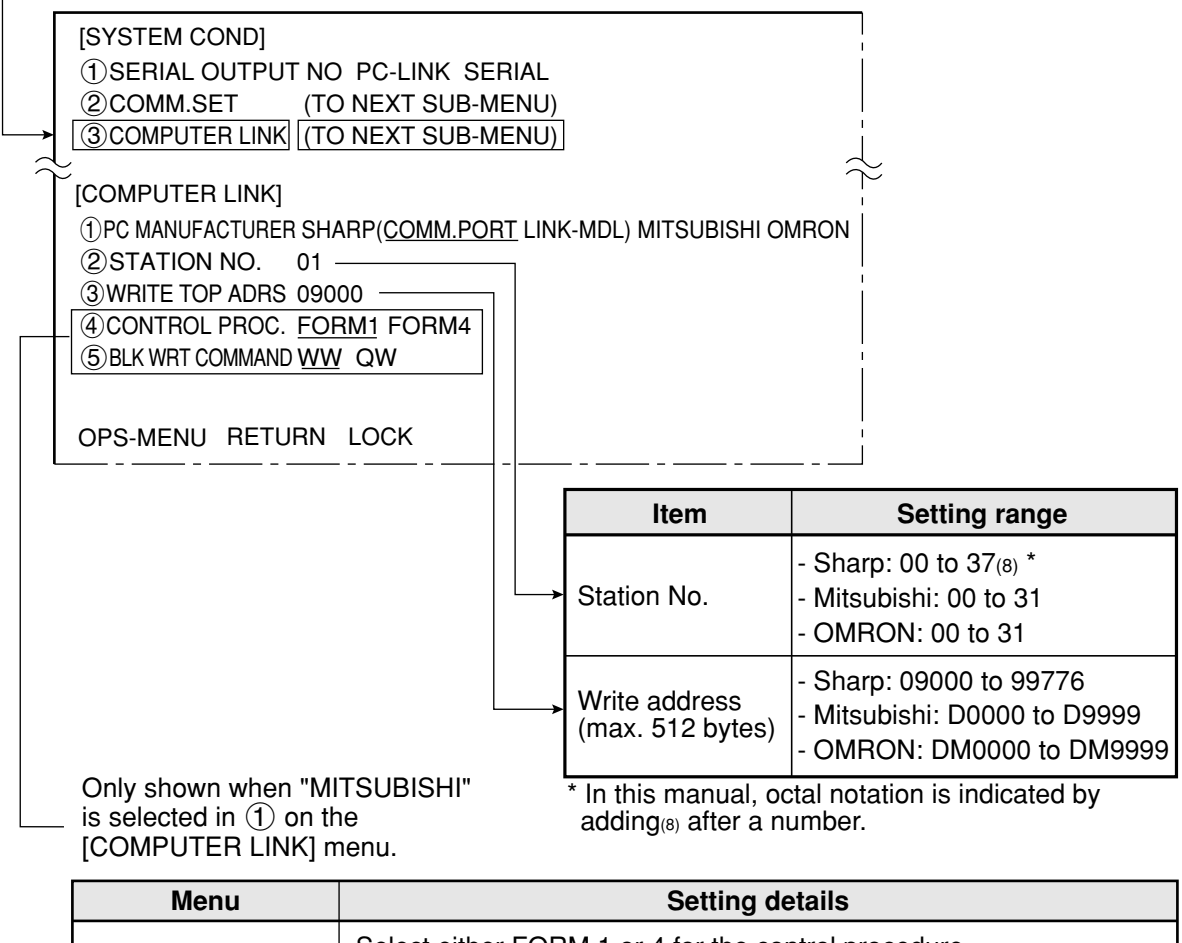

| Menu      | Setting details                                      |                                                |  |
|-----------|------------------------------------------------------|------------------------------------------------|--|
|           | Select either FORM 1 or 4 for the control procedure. |                                                |  |
| ④ CONTROL | FORM 1                                               | No line terminator                             |  |
| PROC.     | FORM 4                                               | With line terminators: CR + LF                 |  |
|           | - In version 2.01, only FORM 1 was available.        |                                                |  |
|           | Select either V                                      | VW or QW for the block write command.          |  |
| 5 BLK WRT | WW                                                   | Data writing address range: D0000 to D1023     |  |
| COMMAND   | QW                                                   | Data writing address range: D000000 to D008191 |  |
|           | - In version 2.                                      | 01, only WW was available.                     |  |

- If "SHARP" or "OMRON" is selected, items (4) and (5) will not be displayed.

- For details about computer link communications, see the IV-S30 User's Manual (Function and Operation).

# [3] Initialization

If you initialize the IV-S30, the specified measurement conditions, evaluation conditions, operation conditions, and system conditions will be reset to their initial condition.

The system time data will not be initialized.

The IV-S30 has two initialization modes: "Initialize all" and "Initialize RAM."

| Initialization               | Details                                                                                                    |
|------------------------------|----------------------------------------------------------------------------------------------------|
| ALL-INIT<br>(Initialize all) | Initializes the data in both the flash memory and RAM. Returns the settings<br>to the factory default settings (the same as when the machine was<br>delivered). When the power is turned ON again after this initialization<br>method is selected, the data will be initialized. |
| INIT-RAM<br>(Initialize RAM) | Initializes the RAM data.<br>When power is turned ON after this initialization method is selected, the<br>data that you had stored in flash memory will be retrieved and displayed.                                                                                              |

### Operating procedure

On the MAIN OPS MENU, move the cursor to the "SYS-CND" item, and press the SET key.

| -> | [SYSTEM COND]                                |
|----|----------------------------------------------|
|    | ①SERIAL OUTPUT NO PC-LINK SERIAL             |
|    | (COMM.SET (TO NEXT SUB-MENU)                 |
|    | ③COMPUTER LINK (TO NEXT SUB-MENU)            |
|    | $\pi^{(4)}$ INITIALIZATION ALL-INIT INIT-RAM |
| _  | $(5)$ SIMPLE MENU $\rightarrow$ STD EXEC     |
|    | -                                            |

- 1. Move the cursor to the "④ INITIALIZATION" item using the up and down keys, and press the SET key.
- 2. Select either "ALL-INIT" or "INIT-RAM" using the left and right keys.
- 3. Press the SET key.

 $\Rightarrow$  The following message will be displayed.

### INITIALIZE DATA? (Do you want to initialize the data?) (YES=[SET]/NO=[ESC])

- 4. Press the SET key again. (Press the ESC key to abort the initialization.)
  - ▷ Initialization will start, and the progress of the initialization will be displayed on the bottom of the screen.

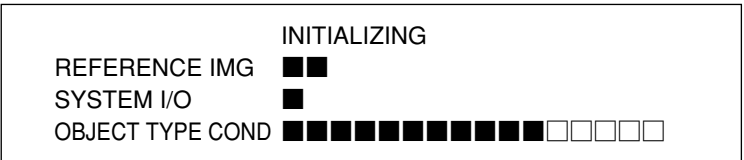

When initialization is complete, the message "INITIALIZING" will change to "COMPLETE INIT."

### [4] Self-diagnosis

The IV-S31M/S32M/S33M controller can check all of its own hardware, to ensure that it is operating normally.

### (1) Diagnostic items and methods

| Item                   | Object         | Check method     | Error display         |
|------------------------|----------------|------------------|-----------------------|
| VRAM                   | VRAM (memory)  | Read after write | NG                    |
| SDRAM                  | SDRAM (memory) | Read after write | NG                    |
| Timer                  |                |                  | NG                    |
| Object type conditions | Flash memory   | Checksum         | NG + error object No. |
| Reference image        | Flash memory   | Checksum         | NG                    |
| Boot program           | Flash memory   | Checksum         | NG                    |
| System program         | Flash memory   | Checksum         | NG                    |

### (2) Operating procedure

On the MAIN OPS MENU, move the cursor to the "SYS-CND" item, and press the SET key.

|            | [SYSTEM COND]<br>①SERIAL OUTPUT NO<br>②COMM.SET<br>③COMPUTER LINK<br>④INITIALIZATION<br>⑤SIMPLE→SEL MENU<br>⑥SELF DIAGNOSTICS<br>⑦TIME<br>⑧CAMERA TYPE | PC-LINK SERIAL<br>(TO NEXT SUB-MENU)<br>(TO NEXT SUB-MENU)<br>ALL-INIT INIT-RAM<br>EXEC<br>[EXEC]<br>2000Y 08M 01D 18H 56M<br>(TO NEXT SUB-MENU) | <ol> <li>Move the cursor to item "⑥ SELF<br/>DIAGNOSTICS" with the up and down keys,<br/>and press the SET key.</li> <li>⇒ The [SELF DIAGNOSITICS] menu will be<br/>displayed, and each item will be checked. If<br/>the result of each diagnosis is normal, OK<br/>will be displayed. If the result is abnormal,<br/>NG will be displayed.</li> </ol> |
|------------|----------------------------------------------------------------------------------------------------|----------------------------------------------------------------------------------------------------|----------------------------------------------------------------------------------------------------|
|            | OPS-MENU<br>DIAG                                                                                                    | inosing <del>&lt;</del>                                                                                                    | After the diagnosis is complete,                                                                                                    |
| diagnosis  | VRAM OK<br>SDRAM OK<br>TIME OK                                                                                                    |                                                                                                    | "COMPLETE DIAGNOSIS."                                                                                                    |
| Order of ( | TYPE COND OK<br>REFERENCE IMG OK<br>BOOT-PROG OK<br>SYSTEM-PROG OK                                                                                     |                                                                                                    | If any abnormality occurs, consult our service center.                                                                                                    |

## [5] Setting the system time (IV-S32M/S33M)

Set the time displayed on the monitor for the IV-S32M/S33M.

On the MAIN OPS MENU, move the cursor to the "SYS-CND" item, and press the SET key.

|   |                                                                                                    |                                                                                                    | 1. Move the surger to the " $7$ TIME" item using the                                                                                                    |
|---|----------------------------------------------------------------------------------------------------|----------------------------------------------------------------------------------------------------|----------------------------------------------------------------------------------------------------|
| Ļ | [SYSTEM COND]<br>①SERIAL OUTPUT NO<br>②COMM.SET<br>③COMPUTER LINK<br>④INITIALIZATION<br>⑤SIMPLE→SEL MENU<br>⑥SELF DIAGNOSTICS<br>[7]TIME]<br>⑧CAMERA TYPE<br>OPS-MENU | PC-LINK SERIAL<br>(TO NEXT SUB-MENU)<br>(TO NEXT SUB-MENU)<br>ALL-INIT INIT-RAM<br>EXEC<br>EXEC<br>2000Y 08M 01D 18H 56M<br>(TO NEXT SUB-MENU) | <ol> <li>Move the cursor to the "(7)TIME" item using the up and down keys, and press the SET key.</li> <li>Move the cursor to "SEC.," "MIN.," "D," "M," and "Y" using the left and right keys, and enter the correct value at each location using the up and down keys.</li> <li>Y = 1999 to 2098</li> <li>M = 01 to 12</li> <li>D = 01 to 31</li> <li>H = 00 to 23</li> <li>MIN = 00 to 59</li> </ol> |
|   |                                                                                                    |                                                                                                    | 2. Dress the CET key. The time will be act and the                                                                                                    |

3. Press the SET key. The time will be set and the system will start using the new time.

# [6] Camera setting (IV-S33M)

Select the camera type (standard, high-speed, or EIA) that is connected to the controller.

| Camera selection | Details                                                                                                    |
|------------------|----------------------------------------------------------------------------------------------------|
| Standard         | Select when SHARP's standard camera (IV-S30C1/S30C2) is connected to the IV-S33M.                                                                                                    |
| High-speed       | Select when SHARP's high-speed camera (IV-S30C3/S30C4) is connected to the IV-S33M.                                                                                                    |
| EIA              | Select when a commercially available EIA camera (Sony XC-75 or similar) is connected to the IV-S33M.<br>In this case, you also have to set the camera synchronization mode (External or Internal). |

On the MAIN OPS MENU screen, move the cursor to the "SYS-CND" item and press the SET key.

### ⇒ On the [SYSTEM COND] menu, move the cursor to , "⑧CAMERA TYPE", and press the SET key.

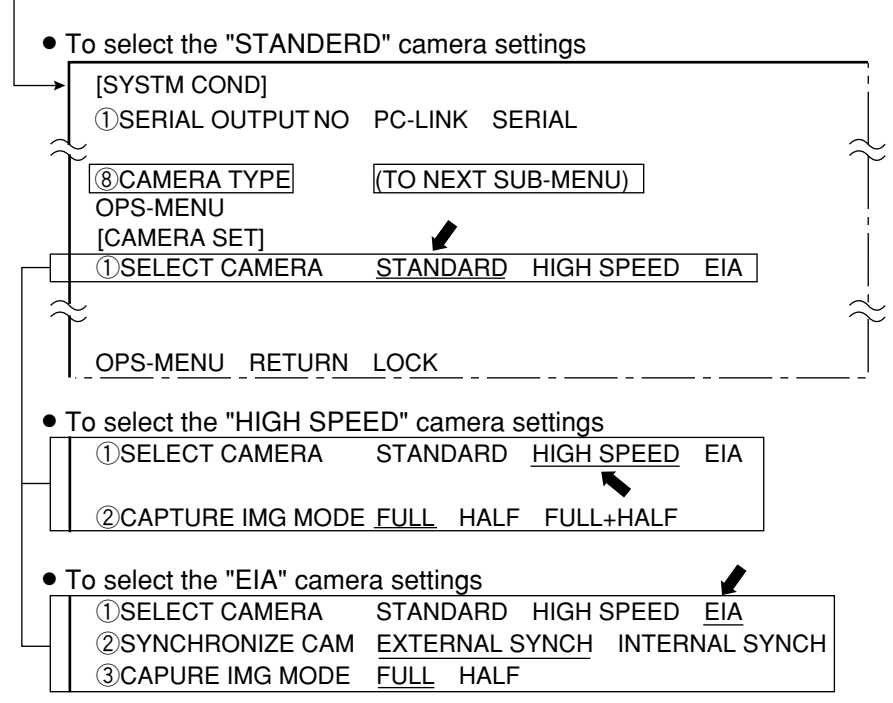

### - When "HIGH SPEED" or "EIA" is selected, choose the image capture mode.

| Image capture mode | Details                                                                                                    |
|--------------------|----------------------------------------------------------------------------------------------------|
| Full               | Scan all the lines in the image                                                                                          |
| Half               | Scan only the odd lines in the image                                                                                     |
| Full + half *      | In the partial image mode, the measurement target lines are scanned in full mode and the others are scanned in half mode |

\* The "Full + half" mode can only be selected when the camera type is set to "HIGH SPEED" For more image capture time and processing details, see the next page.

- When "EIA" is selected, you must select a camera synchronization mode (External or Internal). For details about camera synchronization, see page 6-8.

### Comparative examples of image capture times

(1) When a standard camera is used and the partial image size is 50 % (240 lines of the 480 lines).

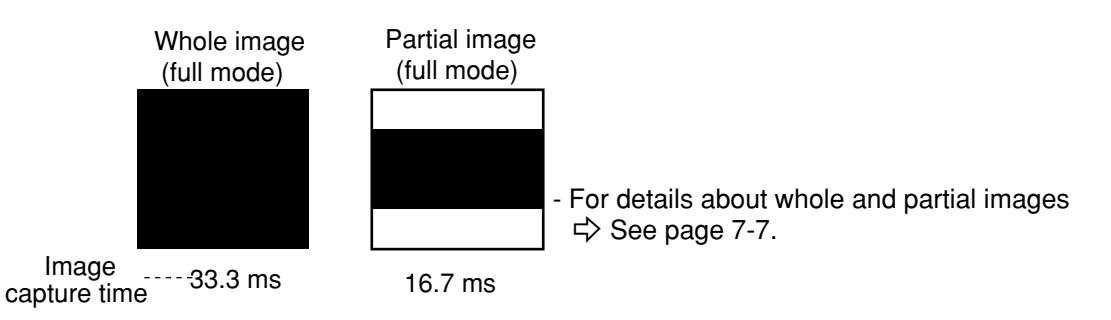

(2) When a high-speed camera is used and the partial image size is 50% (240 lines of the 480 lines).

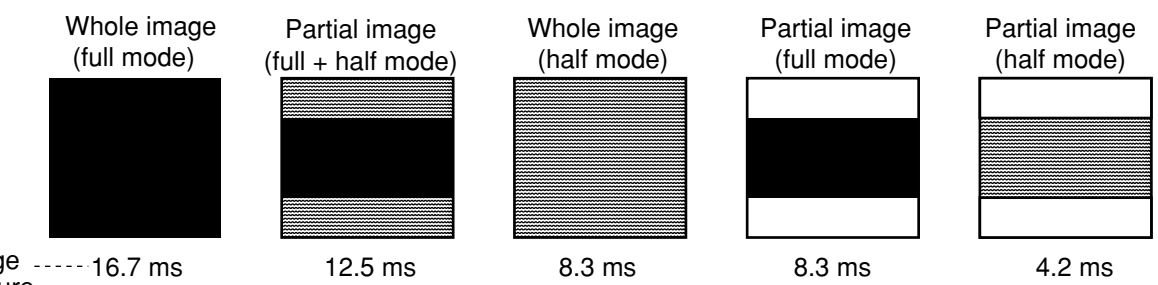

Image ----- 16.7 ms capture time

Processing details of the image capture mode

| Image capture mode                        | Full                                                                           | Full + half                                                                    | Half                                                                                                    |
|-------------------------------------------|--------------------------------------------------------------------------------|--------------------------------------------------------------------------------|----------------------------------------------------------------------------------------------------|
| Image capture                             | - Transfer the specified lines                                                 | - Transfer only the full mode area                                             | <ul> <li>Correct the specified area and<br/>transfer</li> <li>The even line image will be<br/>supplemented by the odd line<br/>image.</li> </ul> |
| Process for setting up the screen         | <ul> <li>Put all of the<br/>captured line area<br/>in the full mode</li> </ul> | <ul> <li>Put all of the<br/>captured line area<br/>in the full mode</li> </ul> | <ul> <li>Put all of the captured line<br/>area in the half mode.</li> </ul>                                                                      |
| Process from run to setting up the screen |                                                                                | - Delete the half<br>mode area                                                 |                                                                                                    |

# **Chapter 8: Specifications**

# 8-1 Controller (IV-S31M/S32M/S33M)

| Item                                                                                                    |                                                                  | Specifications                                                                                                    |                                                        |                                                |  |
|----------------------------------------------------------------------------------------------------|------------------------------------------------------------------|----------------------------------------------------------------------------------------------------|--------------------------------------------------------|------------------------------------------------|--|
|                                                                                                    |                                                                  | IV-S31M                                                                                                    | IV-S32M                                                | IV-S33M                                        |  |
| Image sampling system                                                                                                    |                                                                  | 256 level gray scale, binary conversion, edge detection                                                                                                    |                                                        |                                                |  |
| Image memory                                                                                                    |                                                                  | One screen for displaying captured images. One monochrome screen for displaying camera information and messages                                                                                                    |                                                        |                                                |  |
| No.c                                                                                                    | f assignable object type                                         | 16 object types                                                                                                    | 32 object types                                        | 64 object types                                |  |
| Maxim<br>image<br>whole                                                                                                    | um number of reference<br>s stored / number of<br>screens stored | 300 / 3 screens                                                                                                    | 600 / 8                                                | screens                                        |  |
| r time                                                                                                    | Standard camera<br>(IV-S30C1/C2)                                 | 33.3 ms *2                                                                                                    |                                                        |                                                |  |
| e scar                                                                                                    | High-speed camera<br>(IV-S30C3/C4)                               |                                                                                                    |                                                        | 16.7 ms [full mode]<br>8.3 ms [half mode] *2   |  |
| Imag                                                                                                    | Commercially available<br>EIA camera                             |                                                                                                    |                                                        | 33.3 ms [full mode]<br>16.7 ms [half mode]     |  |
|                                                                                                    | Gray search time *1                                              | 18 ms                                                                                                    | 12 ms                                                  | 9 ms                                           |  |
| Gray                                                                                                    | v search, edge detection<br>precision                            | Pixel, sub-pixel                                                                                                    |                                                        |                                                |  |
| bu                                                                                                    | Shading correction                                               | Dividing, subtracting, and                                                                                                    | filtering                                              |                                                |  |
| processi                                                                                                    | Comparative calculation between images                           | Subtracting, absolute valu<br>image, between camera 2<br>camera 2)                                                                                                    | ue of difference (between<br>2 and reference image, be | camera 1 and reference<br>etween camera 1 and  |  |
| Gray level changesMagnification by "n" processing, γ (+/-) correction, h<br>range emphasisSpace filterSmoothing (center/average), edge emphasis, edge<br>edge, vertical edge |                                                                  | histogram widening, mid-                                                                                                    |                                                        |                                                |  |
|                                                                                                    |                                                                  | ge), edge emphasis, edge                                                                                                    | extraction, horizontal                                 |                                                |  |
| Binary threshold value                                                                                                    |                                                                  | Fixed and threshold value                                                                                                    | e corrections (variation dif                           | ference/variation rate)                        |  |
| Binary noise elimination                                                                                                    |                                                                  | Expansion $\Rightarrow$ contraction                                                                                                    | , contraction 🖒 expansio                               | n, area filter                                 |  |
| Binary image mask                                                                                                    |                                                                  | Specified window( rectan                                                                                                    | gle, circle, oval), any bina                           | ry image mask                                  |  |
| Positional correction method                                                                                                    |                                                                  | X/Y correction, rotation co                                                                                                    | orrection                                              |                                                |  |
|                                                                                                    | Positional deviation<br>measurement                              | XY coordinate, deviation amount in X and Y axes, degree of match (1-p<br>search, 2-point search, 1-point edge, 2-point edge, 1-point search and 1<br>point edge)<br>Angle: ±15, ±30, ±45, 360 (1-point search, 1-point search + 1-point edge) |                                                        |                                                |  |
|                                                                                                    | Degree of match<br>inspection                                    | Degree of match, XY coo                                                                                                    | rdinate, density (1-point s<br>[Maximum 16]            | earch, 2-point search)<br>windows x 2 models]  |  |
| gram                                                                                                    | Area measurement by<br>binary conversion                         | Area [Maximum 16 windo                                                                                                    | ows]                                                   |                                                |  |
| nt pro<br>ienu)                                                                                                    | Object counting by<br>binary conversion                          | Quantity (maximum 3,000                                                                                                    | ) items per window), total<br>[Ma                      | area<br>aximum 4 windows]                      |  |
| asureme<br>Indard m                                                                                                    | Object identification by<br>binary conversion                    | Quantity (maximum 128 per window), total area, area of each object<br>identified, gravity center, main axis angle, fillet diameter, peripheral length,<br>center point [Maximum 4 windows]                                                    |                                                        |                                                |  |
| Mea<br>(sta                                                                                                    | Point measurement                                                | Number in binary image (maximum 256 points), average density (Maximum 128 points)                                                                                                    |                                                        |                                                |  |
|                                                                                                    | Lead inspection                                                  | Number of leads, distance between leads (max., min.), lead width (max., min.), lead length (max., min.) [Maximum 16 windows]                                                                                                    |                                                        |                                                |  |
|                                                                                                    | BGA/CSP inspection                                               | Number of labels, total ar fillet diameter (max., min.                                                                                                    | ea, area of each label, XX<br>), [Maximum 4 windows ]  | Y pitch (max., min.) XY<br>(IV-S32M/S33M only) |  |
|                                                                                                    | Multiple position inspection                                     | Number of objects (max. search, 1-point edge)                                                                                                    | 128), degree of match, X<br>[M                         | Y coordinate (1-point<br>laximum 4 windows]    |  |
| Multiple degree of match Number of objects (max. 128), degree of match, XY coordir inspection [Maximum]                                                                      |                                                                  |                                                                                                    | Y coordinate (1-point<br>Maximum 4 windows]            |                                                |  |

\*1. The gray search time is true when the search area is 256 x 256 pixels, the model size is 64 x 64 pixels, and the contraction function is set to 3.

\*2. Variable, with partial-image capturing.

|                                                                                                    |                                  | Specifications                                                                                                    |                                                                    |  |  |
|----------------------------------------------------------------------------------------------------|----------------------------------|----------------------------------------------------------------------------------------------------|--------------------------------------------------------------------|--|--|
| Item                                                                                                    |                                  | IV-S31M IV-S32M IV-S33M                                                                                                    |                                                                    |  |  |
| Number of measurement programs                                                                                                    |                                  | Maximum 6 per object type (measurement 0 - camera 1, measurement 0 -<br>camera 2, measurements 1 to 4)<br>Note: Measurement 0 is only used for positional deviation measurement.                                                                                                    |                                                                    |  |  |
| Simpli-<br>fied                                                                                                    | Positioning                      | XY coordinate, degree of match (1-point search, 2-point search)<br>[1 window]                                                                                                    |                                                                    |  |  |
| menu                                                                                                    | Existence inspection             | Area [Maximum 8 window                                                                                                    | s]                                                                 |  |  |
|                                                                                                    | Window shape                     | Rectangle, circle, oval (when using area mea<br>conversion, object counting by binary conversior<br>binary measurement)                                                                                                    | asurement by binary<br>a, object identification by                 |  |  |
| D                                                                                                    | istance and angle<br>measurement | Measure distance (between two points, X coordinate, Y coordinate),<br>measure angle (3 points, 2 points against horizontal line, 2 points against<br>vertical line), auxiliary point (center, circle center, gravity center, line over 2<br>points, crossing point of two straight lines) |                                                                    |  |  |
| Aı                                                                                                    | rithmetic operation              | Four basic operations (+, -, X, /), root, absolute val maximum, minimum, average , total.                                                                                                    | ue, TAN, ATAN,                                                     |  |  |
| NG in                                                                                                    | nage memory function             | Maximum 128 images (8                                                                                                    | whole screens)                                                     |  |  |
|                                                                                                    | Calendar timer                   | Year, month, d                                                                                                    | ay, hour, minute                                                   |  |  |
| Other functions<br>Display measuring time, light level monitor function, crosshair curdisplay, change display language between Japanese and English screen lock function, setting menu display "yes/no", change image (through/freeze), change image brightness (bright/dark) |                                  | 1, crosshair cursor<br>Ise and English, Run<br>", change image display<br>dark)                                                                                                    |                                                                    |  |  |
| ç                                                                                                    | Input relays                     | Parallel input: 8 points (X0 to X7)                                                                                                    |                                                                    |  |  |
| sectio                                                                                                    | Output relays                    | Parallel output: 8 points (Y0 to Y7)<br>General-purpose serial interface, computer link: 16                                                                                                    | points (Y0 to Y15)                                                 |  |  |
| 0<br>0                                                                                                    | Auxiliary relays                 | 128 points (C0 to C127), special area 18 points (C110 to C127)                                                                                                    |                                                                    |  |  |
| Aicro I                                                                                                    | Timers                           | 8 points (TM0 to TM7), timer setting range: 0.01 to 9.99 seconds (countdown timer)                                                                                                    |                                                                    |  |  |
| 2                                                                                                    | Counters                         | 8 points (CN0 to CN7), counter setting range: 000 to 999 (counts down)                                                                                                    |                                                                    |  |  |
| Parallel interface Input: 8 points, 12/24 VDC, approx. 7<br>Output: 9 points. 12/24 VDC, max. 10/                                                                                                    |                                  | Input: 8 points, 12/24 VDC, approx. 7 mA (24VDC)<br>Output: 9 points, 12/24 VDC, max. 100 mA, FET o                                                                                                    | utput                                                              |  |  |
| nal inte                                                                                                    | General-purpose serial interface | RS232C/RS422 (2.4 to 115.2 kbps)                                                                                                    |                                                                    |  |  |
| cteri                                                                                                    | Computer link                    | Built-in compatibility with certain SHARP, OMON,                                                                                                    | and Mitsubishi models                                              |  |  |
| <u> </u>                                                                                                    | USB                              | USB device node, 12 Mbps                                                                                                    |                                                                    |  |  |
| NI.                                                                                                    | Image output                     | I channel, EIA 525 lines, 2.1 intenace                                                                                                    |                                                                    |  |  |
|                                                                                                    | Make settings                    | Using the IV-S30RK1 remote keypad and/or the IV-S30SP parameter                                                                                                    |                                                                    |  |  |
| Measu-                                                                                                    | Internal trigger                 | setting support software                                                                                                    |                                                                    |  |  |
| rement                                                                                                    |                                  |                                                                                                    |                                                                    |  |  |
| start<br>input                                                                                                    | External trigger                 | Trigger input (parallel I/F), general-purpose serial manual measuring)                                                                                                    | /F, keypad trigger (for                                            |  |  |
|                                                                                                    | Interrupt processing<br>input    | 1 point: External trigger (X0)                                                                                                    |                                                                    |  |  |
| nal block                                                                                                    | Inputs                           | 7 points: Object type<br>change (X1 to X4),<br>external input (X5 to X7)<br>X7)                                                                                                    | 7 points: Object type<br>change (X1 to X6),<br>external input (X7) |  |  |
| jr mi                                                                                                    | Common for input                 | 1 point: + or - common                                                                                                    |                                                                    |  |  |
| Te                                                                                                    | Output                           | 9 points: 1 READY, 8 user settable logical outputs                                                                                                    | s (Y0 to Y7)                                                       |  |  |
|                                                                                                    | Common for output                | 1 point: + or - common                                                                                                    |                                                                    |  |  |
|                                                                                                    | Power supply                     | 2 points: +24 VDC, 0 V                                                                                                    |                                                                    |  |  |
| Power supply voltage / power                                                                                                    |                                  | 24 VDC (±10%), 7 W                                                                                                    | 24 VDC (±10%), 8 W                                                 |  |  |

| ltem                          | Specifications                                                                                                    |         |         |  |
|-------------------------------|----------------------------------------------------------------------------------------------------|---------|---------|--|
| nem                           | IV-S31M                                                                                                    | IV-S32M | IV-S33M |  |
| Storage ambient temperature   | -20 to 70°C                                                                                                    |         |         |  |
| Operation ambient temperature | 0 to 45°C                                                                                                    |         |         |  |
| Operation ambient humidity    | 35 to 85% RH (non-condens                                                                                                    | sing)   |         |  |
| Operation atmosphere          | No corrosive gases or dust                                                                                                    |         |         |  |
| Vibration resistance          | JIS C 0911 or equivalent<br>- Amplitude 0.15 mm (10 to 57 Hz), 9.8 m/s² (57 to 150 Hz)<br>Number of sweeps: 10 (1 octave/min.), 3 directions (X, Y, Z)                                                                                                    |         |         |  |
| Shock resistance              | JIS C 0912 or equivalent : 147 m/s <sup>2</sup> (three times each in X, Y, and Z directions)                                                                                                    |         |         |  |
| Noise immunity                | 1000 Vp-p $1\mu$ s width impulse (by noise simulator) when applied to the primary side (100 VAC) of an external DC power supply                                                                                                    |         |         |  |
| Outside dimensions            | 130 (W) × 100 (D) × 42 (H) mm (except protruding portions)                                                                                                    |         |         |  |
| Weight                        | 510 g                                                                                                    |         |         |  |
| Accessories                   | <ul> <li>2 main housing angle bracket</li> <li>1 monitor cable</li> <li>1 conversion connector</li> <li>1 D-sub connector</li> <li>(9-pin, D-sub, male, M2.6 lock screw: for communication connector of the controller</li> <li>4 securing screws (M3 x 6: for fixing the angle bracket)</li> <li>1 instruction manual</li> </ul> |         |         |  |

# 8-2 Camera specifications

[1] Camera (IV-S30C1/C2/C3/C4)

| Item                          |                         | Specifications                                                                                                    |                                                                                                    |                                                                                                    |                                                                                                    |  |  |
|-------------------------------|-------------------------|----------------------------------------------------------------------------------------------------|----------------------------------------------------------------------------------------------------|----------------------------------------------------------------------------------------------------|----------------------------------------------------------------------------------------------------|--|--|
|                               |                         | Standard,<br>IV-S30C1                                                                                                    | Micro,<br>IV-S30C2                                                                                                    | Hight speed,<br>IV-S30C3                                                                                        | Micro and hight speed, IV-S30C4                                                                                                    |  |  |
| Optical<br>system             | Lens mount method       | C mount                                                                                                    | custom φ17 mm<br>mount                                                                                                    | C mount                                                                                                    | custom                                                                                                    |  |  |
|                               | Method                  | Interline transmission method, monochrome CCD                                                                                                    |                                                                                                    |                                                                                                    |                                                                                                    |  |  |
|                               | Reading system          | Full pixel type, partial image scanning is available                                                                                                    |                                                                                                    |                                                                                                    |                                                                                                    |  |  |
| Picture<br>taking             | Reading                 | 33.3 ms *                                                                                                    | 33.3 ms *                                                                                                    |                                                                                                    | 16.7 ms [full mode], 8.3m [half<br>mode]*                                                                                                    |  |  |
| element                       | Size                    | 1/3 inch                                                                                                    | 1/3 inch                                                                                                    |                                                                                                    |                                                                                                    |  |  |
|                               | No. of effective pixels | 512 (horizontal) × 480 (vertical)                                                                                                    |                                                                                                    |                                                                                                    |                                                                                                    |  |  |
|                               | Pixel shape             | Square                                                                                                    | Square                                                                                                    |                                                                                                    |                                                                                                    |  |  |
| Shuttor                       | Shutter speed (s)       | Settable between                                                                                                    | 1/30 and 1/10,000                                                                                                    | for each object typ                                                                                             | be                                                                                                    |  |  |
| Shutter                       | Method                  | Random shutter                                                                                                    |                                                                                                    |                                                                                                    |                                                                                                    |  |  |
|                               | Conncter                | Round, 12-pin ma                                                                                                    | le connector                                                                                                    |                                                                                                    |                                                                                                    |  |  |
| Connection to controller      |                         | - Using custom camera cables (IV-<br>S30KC3: 3 m, IV-S30KC5: 5 m, IV-<br>S30KC7: 7 m)<br>- Using custom camera cables (IV-<br>S30KC3: 3 m, IV-S30KC5: 5 m) |                                                                                                    |                                                                                                    |                                                                                                    |  |  |
| Operation ambient temperature |                         | 0 to 45°C                                                                                                    |                                                                                                    |                                                                                                    |                                                                                                    |  |  |
| Operatio                      | on ambient humidity     | 35 to 85% RH (no                                                                                                    | on-condensing)                                                                                                    |                                                                                                    |                                                                                                    |  |  |
| Oper                          | ation atmosphere        | No corrosive gases or dust                                                                                                    |                                                                                                    |                                                                                                    |                                                                                                    |  |  |
| Outside                       | Camera body             | 30 (W) × 32 (H)<br>× 40 (D)                                                                                                    | 30 (W) × 32 (H)<br>× 50 (D)                                                                                                    | 30 (W) × 32 (H)<br>× 40 (D)                                                                                     | 30 (W) × 32 (H)<br>× 44.7 (D)                                                                                                    |  |  |
| dimensio-                     | Head                    |                                                                                                    | φ17×35.6 mm                                                                                                    |                                                                                                    | φ17×35.6 mm                                                                                                    |  |  |
|                               | Head cable              |                                                                                                    | 1m                                                                                                    |                                                                                                    | 1m                                                                                                    |  |  |
| Weight                        |                         | 50 g (not<br>including the<br>lens)                                                                                                    | 125 g(The head<br>weighs<br>approximately<br>12 g)                                                                                                 | 50 g (not<br>including the<br>lens)                                                                             | 140 g(The head<br>weighs<br>approximately<br>13 g)                                                                                                 |  |  |
| Accessories                   |                         | <ul> <li>1 camera angle<br/>bracket</li> <li>2 securing<br/>screws</li> </ul>                                                                              | <ul> <li>1 camera angle<br/>bracket</li> <li>1 camera head<br/>bracket</li> <li>3 securing<br/>screws</li> <li>1 Instruction<br/>Manual</li> </ul> | <ul> <li>1 camera angle<br/>bracket</li> <li>2 securing<br/>screws</li> <li>1 Instruction<br/>Manual</li> </ul> | <ul> <li>1 camera angle<br/>bracket</li> <li>1 camera head<br/>bracket</li> <li>3 securing<br/>screws</li> <li>1 Instruction<br/>Manual</li> </ul> |  |  |

\* Variable with partial-image capturing

# [2] Camera converter (IV-S30EA1)

| Item                      |                               | Function                                                                                                    |  |  |
|---------------------------|-------------------------------|----------------------------------------------------------------------------------------------------|--|--|
|                           | TV system                     | EIA equivalent camera                                                                                                    |  |  |
|                           | Image input                   | 1 Vp-p (75 ohm load)                                                                                                    |  |  |
|                           | Number of scan lines          | 525                                                                                                    |  |  |
|                           | Scanning method               | 2:1 interlace                                                                                                    |  |  |
| Camera to be<br>connected | Synchronization system        | Internal/external<br>Note: External synchronization may not be available with<br>some EIA cameras (The converter is compatible with<br>Sony's S-DNPISHA and the special shutter made by<br>Tokyo Electronic Industries) |  |  |
|                           | Scanning frequency            | Horizontal: 15. 734 KHz, Vertical: 59.94 Hz                                                                                                    |  |  |
|                           | Pulse width                   | HD: 6.4 ±0.3 μs, VD: 150 to 800 μs                                                                                                    |  |  |
|                           | Power supply                  | 12V ± 10%(300mA / one set or less)                                                                                                    |  |  |
| Number of                 | cameras that can be connected | 2                                                                                                    |  |  |
| Camera connectors         |                               | Round, 12-pin female connectors                                                                                                    |  |  |
| Main housing connector    |                               | D-sub, 25-pin female connectors                                                                                                    |  |  |
| Powe                      | r supply voltage              | 24 V, 0.5 A (12 W)                                                                                                    |  |  |
| Ambient or                | perating temperature          | 0 to 45° C                                                                                                    |  |  |
| Ope                       | rating humidity               | 35 to 85% RH (non condensing)                                                                                                    |  |  |
| Outs                      | ide dimensions                | 70 (W) x 100 (H) x 25 (D) mm                                                                                                    |  |  |
| Connecti                  | on to the controller          | Using the supplied main housing cable (250 mm)                                                                                                    |  |  |
| Weight                    |                               | Camera converter: approximately 255 g, main interface cable: approximately 150 g                                                                                                    |  |  |
| Accessories               |                               | 1 main interface cable<br>Cable length: 250 mm, Connector: D-sub 25 pin male,<br>Hirose round, 12-pin male<br>2 main housing mounting brackets<br>4 securing screws<br>1 instruction manual                             |  |  |

# [3] Camera lens (IV-S20L16)

| Item                     | Specifications                                |
|--------------------------|-----------------------------------------------|
| Focal distance           | 16 mm                                         |
| Maximum f-stop           | 1.6                                           |
| Aperture range           | 1.6 to 16, Close                              |
| Focal range              | 50 mm to ∞                                    |
| Filter installation dia. | M 25.5, P = 0.75, U1                          |
| Mount system             | C mount                                       |
| Compatible cameras       | IV-S30C1/C3, IV-S20C1 (camera for the IV-S20) |

# [4] Camera cable: IV-S30KC3/S30KC5/S30KC7

| Item                   | Specifications                                 |  |
|------------------------|------------------------------------------------|--|
| Overall length         | 3m (IV-S30KC3), 5m (IV-S30KC5), 7m (IV-S30KC7) |  |
| Cable sheath           | Polyvinyl chrolide                             |  |
| Video connectore       | Main housing: Round, 12-pin male connector     |  |
|                        | Camera: Round, 12-pin male connector           |  |
| Minimum bending radius | 75 mm                                          |  |

# 8-3 Support tools [1] Monochrome monitor IV-09MT

| Item                          |          | Speicfications                                                                                                    |  |  |
|-------------------------------|----------|----------------------------------------------------------------------------------------------------|--|--|
| Power input voltage           | Э        | 90 to 110VAC, 50/60Hz                                                                                                    |  |  |
| Input capacity                |          | 25 VA                                                                                                    |  |  |
| Signal voltage                |          | 1.0Vp-p/75 ohms                                                                                                    |  |  |
| Screen display reso           | olution  | 900 scanning lines (center), 600 scanning lines (edges)                                                                                                    |  |  |
| Scan method                   |          | EIA 525 lines (2:1 interlaced)                                                                                                    |  |  |
| Scan frequency                |          | Horizontal : 15.75 kHz, vertical : 48 to 62 Hz                                                                                                    |  |  |
| Image size                    |          | 8% under scan                                                                                                    |  |  |
| Linearity                     |          | Horizontal : 10% or less, vertical : max. 10%                                                                                                    |  |  |
| Image input connect           | ctor     | BNC                                                                                                    |  |  |
| Image input impeda            | ance     | 75 ohms/ High-Z                                                                                                    |  |  |
| Video output conne            | ector    | BNC                                                                                                    |  |  |
|                               | Front    | Brightness, contrast, vertical position, horizontal position                                                                                                  |  |  |
| Adjustments                   | Back     | Focus, vertical width, horizontal linearity, sub-brightness (only used by our service staff)                                                                  |  |  |
| Storage ambient temperature   |          | -20 to 60°C                                                                                                    |  |  |
| Operation ambient temperature |          | 0 to 45°C                                                                                                    |  |  |
| Operation ambient h           | numidity | 35 to 85 %RH (non-considering)                                                                                                    |  |  |
| Atmosphere                    |          | No corrosive gases                                                                                                    |  |  |
| Vibration resistance          |          | JIS C 0911 or equivalent<br>- Amplitude 0.15mm, (10 to 57Hz), 9.8m/s <sup>2</sup> (57 to 150Hz),<br>No. of sweeps : 10 (1 octave/min.) 3 directions (X, Y, Z) |  |  |
| Shock resistance              |          | JIS C 0912 or equivalent, 147m/s <sup>2</sup> (3 times each in X,Y, and Z directions)                                                                         |  |  |
| Weight                        |          | Approx. 6 kg                                                                                                    |  |  |
| Dimensions (mm)               |          | 220 (W) $\times$ 238 (H) $\times$ 257 (D) (not including prorusion)                                                                                           |  |  |
| Dielectric resistanc          | е        | 1000 VAC, 1 minute (between AC plug and shassis)                                                                                                    |  |  |
| Insulation resistance         | e        | DC 500VDC, 10M ohms or more (between AC plug and chassis)                                                                                                    |  |  |
| Accessories                   |          | One instruction manual                                                                                                    |  |  |

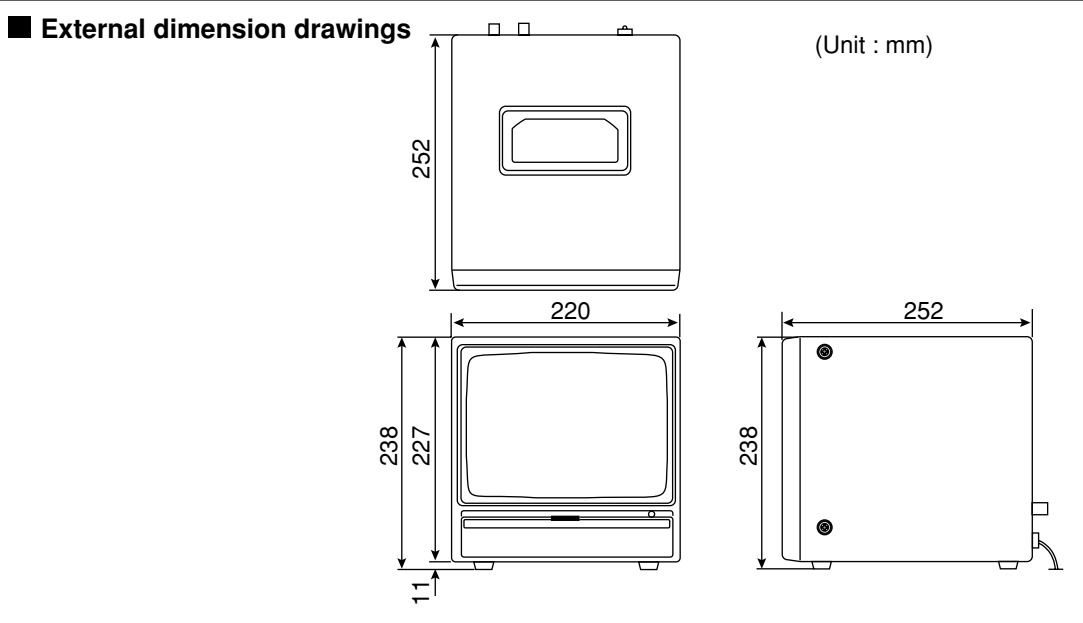

# [2] LED lighting equipment IV-60LD specifications

| Item                          | Specifications                                                                                                    |
|-------------------------------|----------------------------------------------------------------------------------------------------|
| LEDs used                     | 36 pcs of 5mm diameter<br>- High brightness LEDs                                                                                                    |
| Standard lighting range       | Approx. 50mm × 50mm (workpiece distance at 150mm)                                                                                                    |
| Input voltage                 | 24 VDC ±10% , 2P terminal                                                                                                    |
| Current consumption           | Approx. 2W                                                                                                    |
| Lighting level adjustment     | Semi-fixed volume                                                                                                    |
| Operation ambient temperature | 0 to 45°C                                                                                                    |
| Storage ambient temperature   | -10 to 60°C                                                                                                    |
| Operation ambient humidity    | 35 to 90%RH (non-condensing)                                                                                                    |
| Operation atmosphere          | No corrosive gases or dust                                                                                                    |
| Vibration resistance          | JIS C 0911 or equivalent<br>- Amplitude 2mm (10 to 61 Hz), 147m/s <sup>2</sup> (61 to 150Hz),<br>No. of sweeps : 10 (1 octave/min.), 3 directions (X,Y,Z) |
| Shock resistance              | JIS C 0912 or equivalent, 147m/s <sup>2</sup> (each 3 times in X, Y, and Z directions)                                                                    |
| Outside dimensions (mm)       | $76.9 \times 73.6 \times 25.0$ (except camara angle bracket)                                                                                              |
| Weight                        | Approx. 230g (IV-60LD body : Approx. 140g + Camera angle bracket : Approx. 90g)                                                                           |
| Accessories                   | One camera angle bracket, 6 installation screws (M3 $\times$ 6mm), one instruction manual                                                                 |

### External dimension drawings

Shown below are an IV-S30C1 camera with an IV-S20L16 camera lens installed.

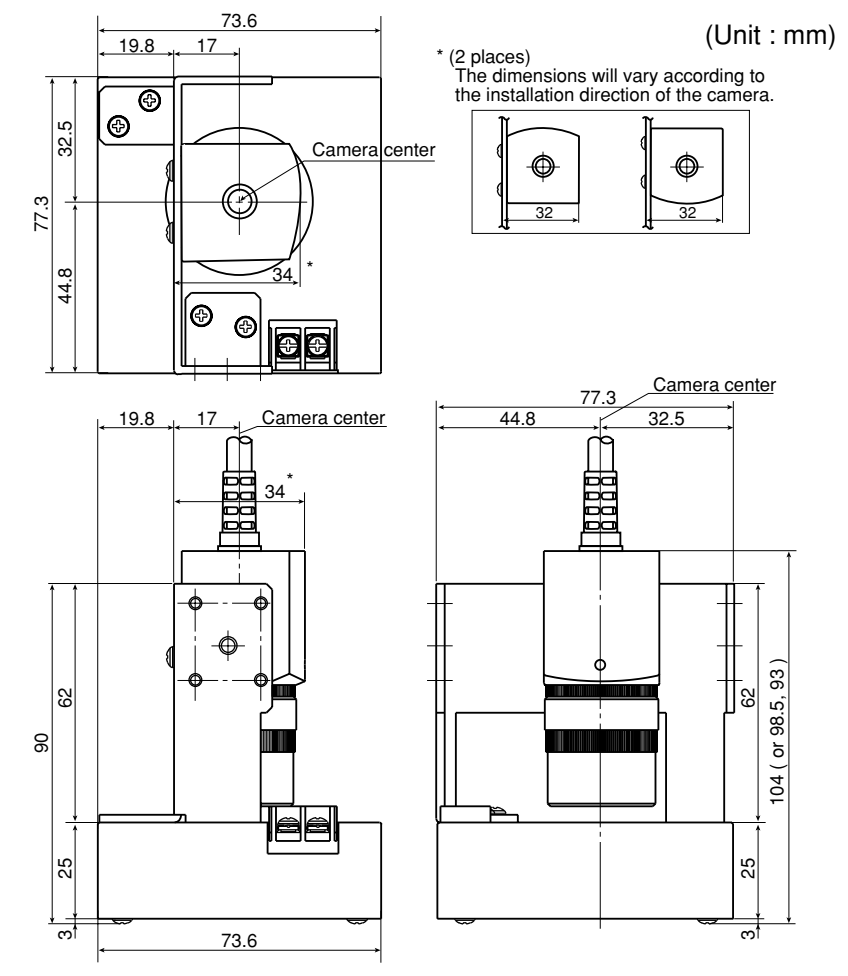

# **Chapter 9: Operation Examples**

This chapter explains how to operate each measurement program. Be sure you understand the general operation procedures described in this chapter.

| Item                 |     |                                       | Page         |
|----------------------|-----|---------------------------------------|--------------|
| 9-1                  | [1] | Positioning measurement               | 9-2 to 9-5   |
| Simplified menu      | [2] | Existence inspection                  | 9-6 to 9-9   |
| 9-2<br>Standard menu | [1] | Area measurement by binary conversion | 9-10 to 9-14 |
|                      | [2] | Positional deviation mesurement       | 9-15 to 9-21 |

### Preparation for operation

Before turning ON the power, connect the IV-S30 controller, the camera, monitor, remote key pad and power supply (24 VDC). Connect the camera to the camera 1 connector (CAMERA 1) on the IV-S30 controller.

See Chapter 5 "Installation Conditions and Method" for connecting procedures.

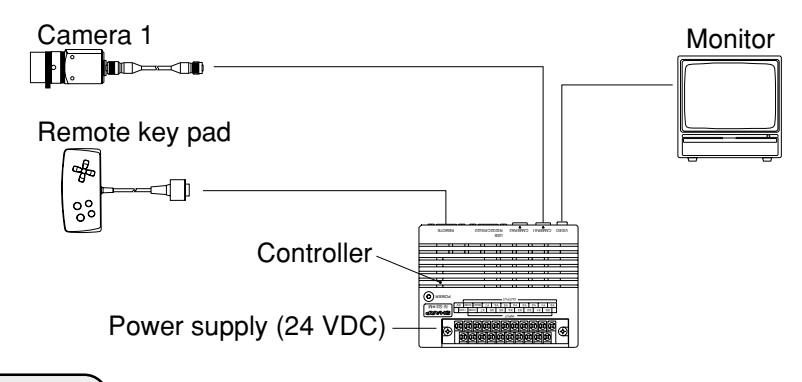

### Notes

- Sections 9-1 and 9-2 give the instructions for making each measurement, starting from the initial conditions of the machine. To follow the instructions, first initialize all the machine's conditions and then start the procedures. For details about performing a complete initialization, see the respective pages, described below.

- Standard menus I Total initialization" in the IV-S30 user's manual (Function and Operation)

# 9-1 Simplified menu

## [1] Positioning measurement

The following sections cover an example of how to measure the positioning of the object shown below.

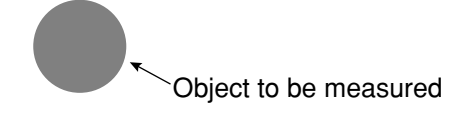

### (1) Power ON

- When power is first turned ON after the machine is deliverd, the [SELECT MENU] screen will appear.
- When the MAIN OPS MENU used by the simplified menus (positioning) is displayed, the operations covered in steps (2) and (3) are not needed.
- If the MAIN OPS MENU used by the standard menus is displayed, please change to the simplified menus screen. 与 See page 6-5.

#### (2) Select menu

[SELECT MENU]

①STANDARD MENU (STD RUN-MENU)

②SIMPLIFIED MENU (SEL EASY MENU)

1.Move the cursor to the "②SIMLIFIED MENU" item with the up and down keys, and press the SET key.

⇒ The [SIMLIFIED MENU] menu screen will appear.

### (3) Placing the object to be measured (positioning)

[SIMPLIFIED MENU]

(1) MEAS OBJ <u>POSITIONING</u> EXISTENCE ②SELECT CAMERA / <u>CAM1</u> CAM1&2

OPS-MENU

3

9

- 1. Move the cursor to the "①MEAS OBJ" item using the up and down keys, and press the SET key.
- 2. Move the cursor to "POSITIONING" using the left and right keys, and press the SET key.
- 3. Move the cursor to the "OPS-MENU" item using the up and down keys, and press the SET key.

⇒ The MAIN OPS MENU for setting up positioning measurements will be displayed.

#### (4) Registration of an object type number (IV-S33M is registered in 00 in this example)

|    | (TYPE00)                                                                                                    | F.IMG C1 L                                                   |                                                                                                    |
|----|----------------------------------------------------------------------------------------------------|--------------------------------------------------------------|----------------------------------------------------------------------------------------------------|
|    |                                                                                                    | VX.XX                                                        |                                                                                                    |
|    | MEAS XXXXms 2000-08-01 10:30<br>MEASURE0 CAM1 POSITIONING                                                                                                    |                                                              |                                                                                                    |
| 1- | $\begin{array}{c ccccccccccccccccccccccccccccccccccc$                                                                                                    | 56 ×<br>57 ×<br>58 ×<br>59 ×<br>60 ×<br>61 ×<br>62 ×<br>63 × | <ul> <li>When the IV-S33M is used</li> <li>When the IV-S31M is used 00 to 15</li> <li>When the IV-S32M is used 00 to 31</li> </ul> |
| 2  | X0~7 [][][][]] Y0~7 [][][][]] READY []<br>CHG-TYPE POSI-COND POSI-EVAL.<br>OPS-CND SYS-CND ADJ-CONTRAST SAVE SHUTT                                                                                            | rer                                                          |                                                                                                    |
|    | <ol> <li>Move the cursor to the X next to object typ<br/>press the SET key.</li> <li>⇒ The X will change to a circle meaning the time of the time of the time of the time of the time of the time.</li> </ol> | be number 00 u<br>hat object type<br>n using the left a      | sing the up and down keys. Then<br>00 has been registered.<br>and right keys, and press the SET                                    |

⇒ The measurement condition setting screen will be displayed.

9

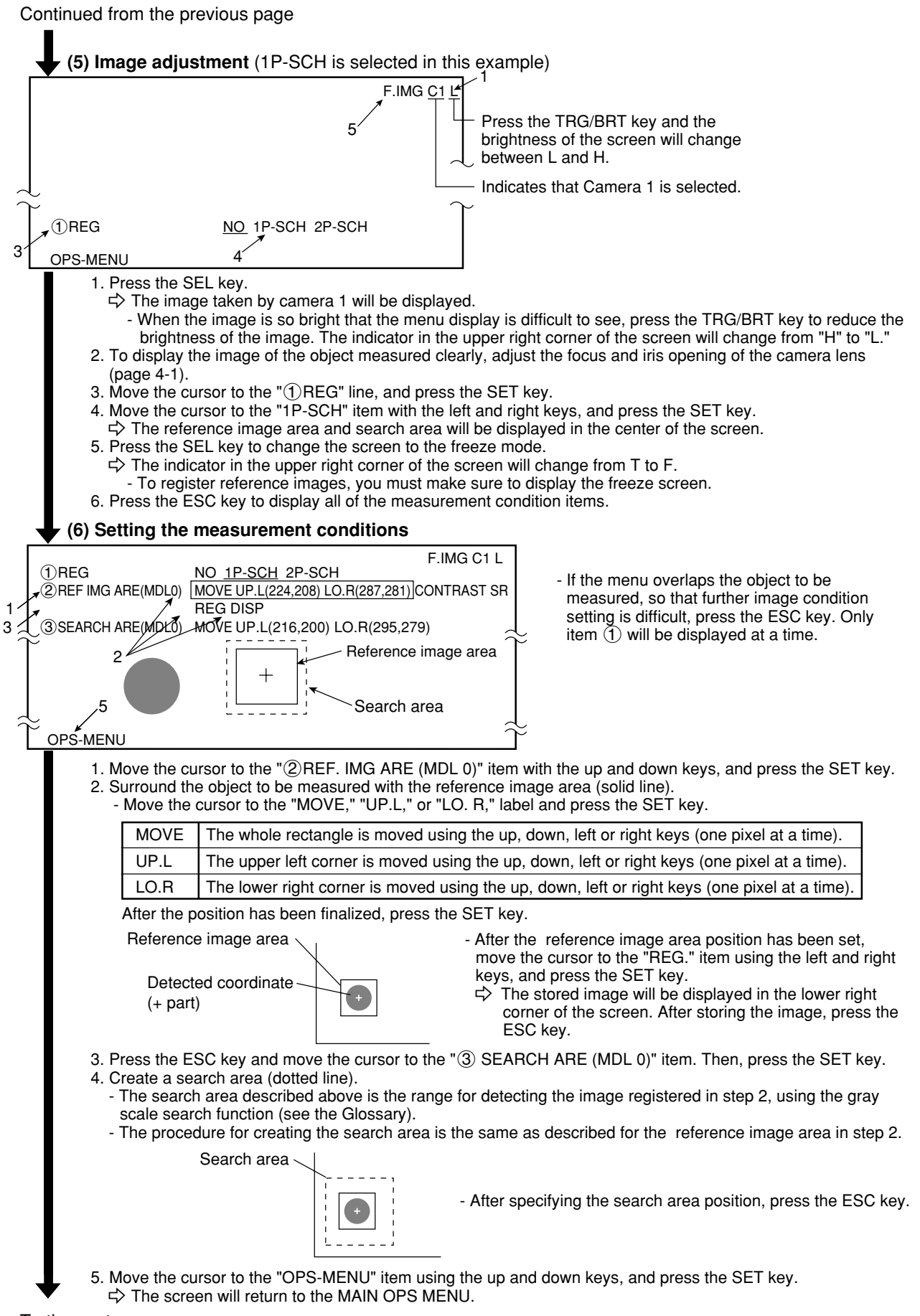

To the next page

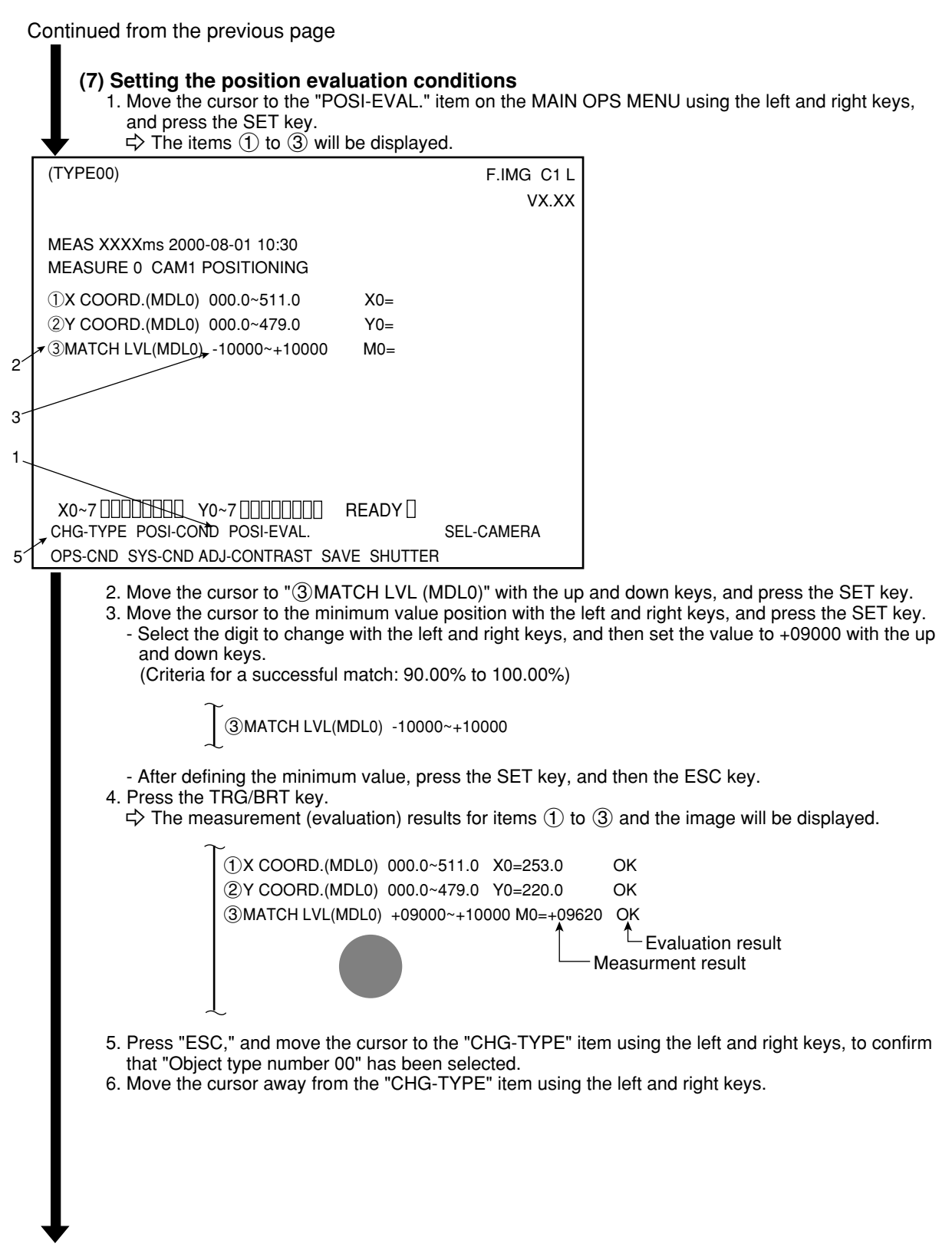

To the next page

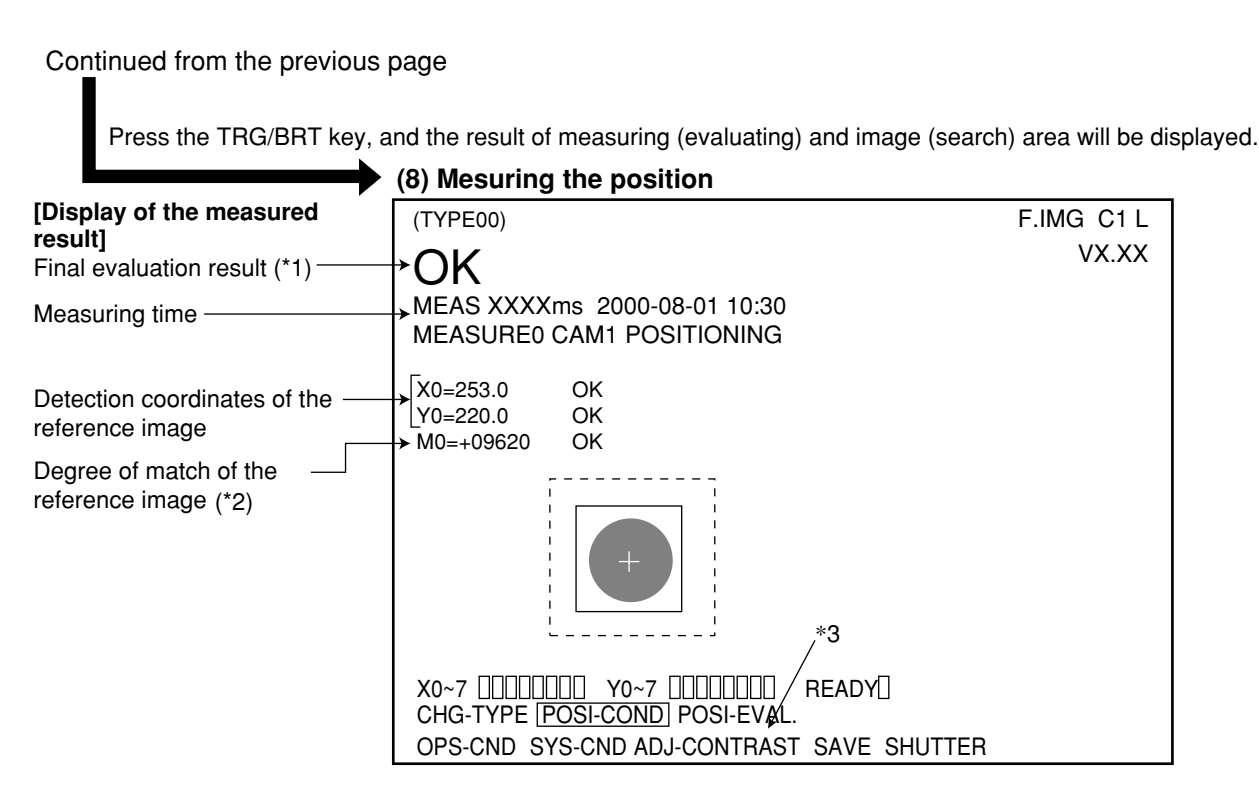

- \*1 The final evaluation result will be displayed as "OK" in the upper left corner of the screen when all of the items have been evaluated acceptable. If there is a single unacceptable item, "NG" will be displayed.
- \*2 "M0 +09620" means that the degree of match (percentage of pixels that match) between pixels in the stored image and the measured image is 96.20%.
  [The acceptance and rejection criteria based on the degree of match] In order to evaluate acceptability based on the degree of match, first an image of a good specimen is stored for reference. Then, an image of defective specimen is compared for degree of match. Finally an image of another good specimen is compared. These comparisons establish the degree of match to be used for setting the limits used for working comparisons. For example, the degree of match for a non-defective object is 90% or more and that for a defective object is 70% or less, then the threshold value for degree of match can be set to approx. 85%. This allows the evaluation acceptability to be made.
- \*3 Although the specified data is temporarily stored in RAM memory, it is not stored in the flash memory. So, you must save the data manually using the save operation. If you do not save the data in the flash memory, it will be deleted when the IV-S30 controller is turned OFF.  $\Rightarrow$  See page 7-26.

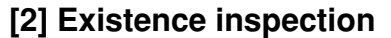

The following sections describe an example of the existence inspection, using the object shown below as the target.

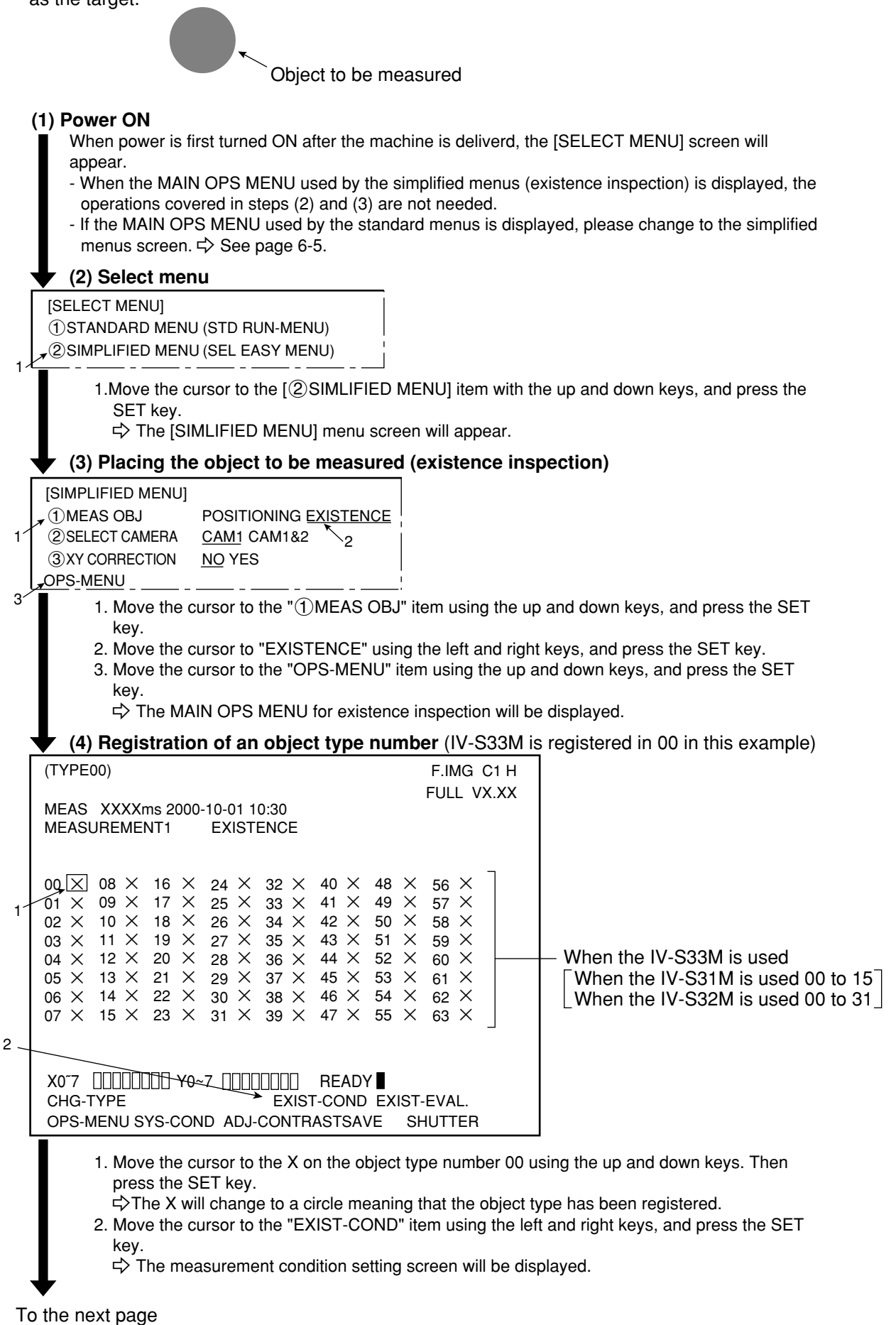

9

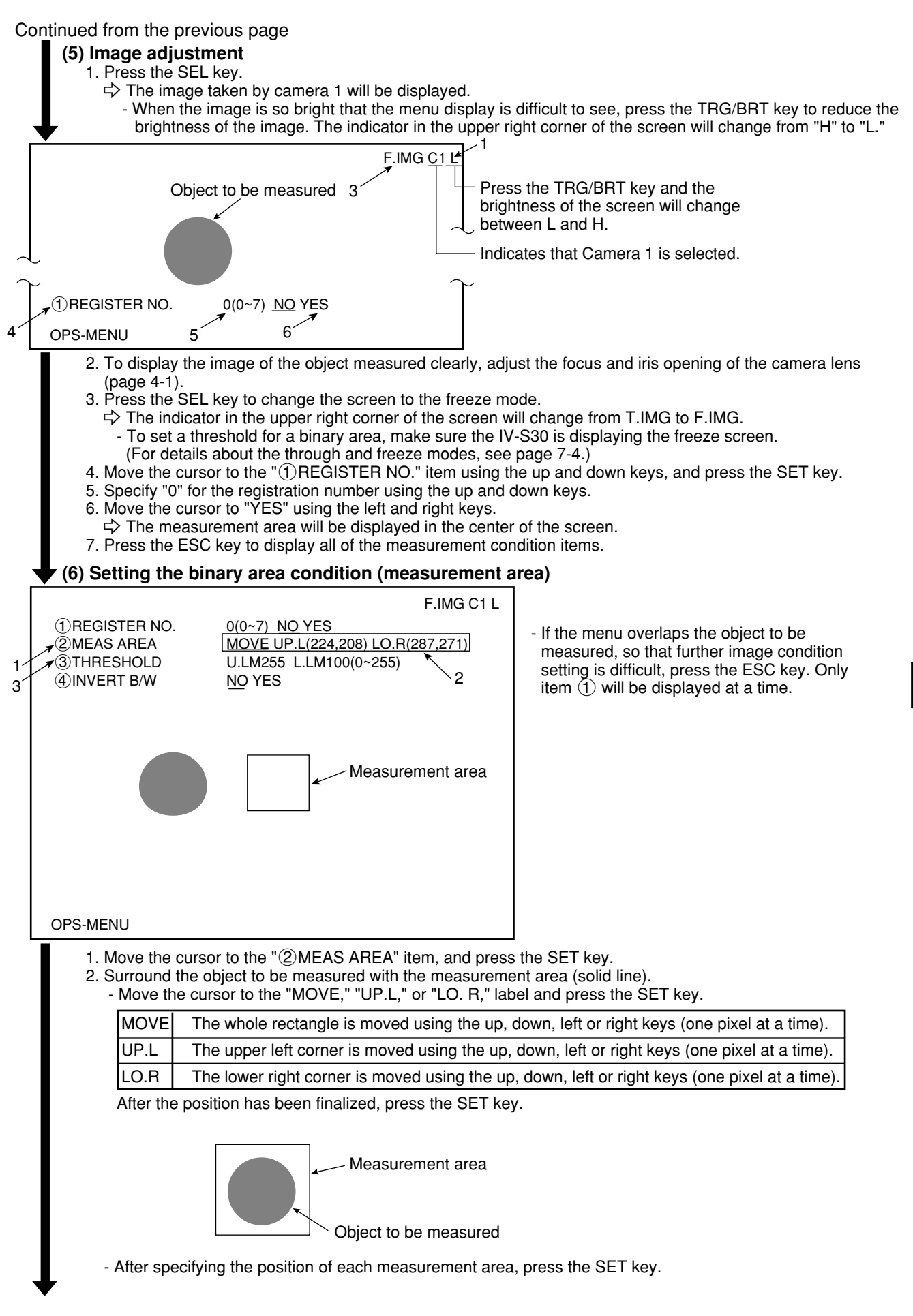

To the next page

9

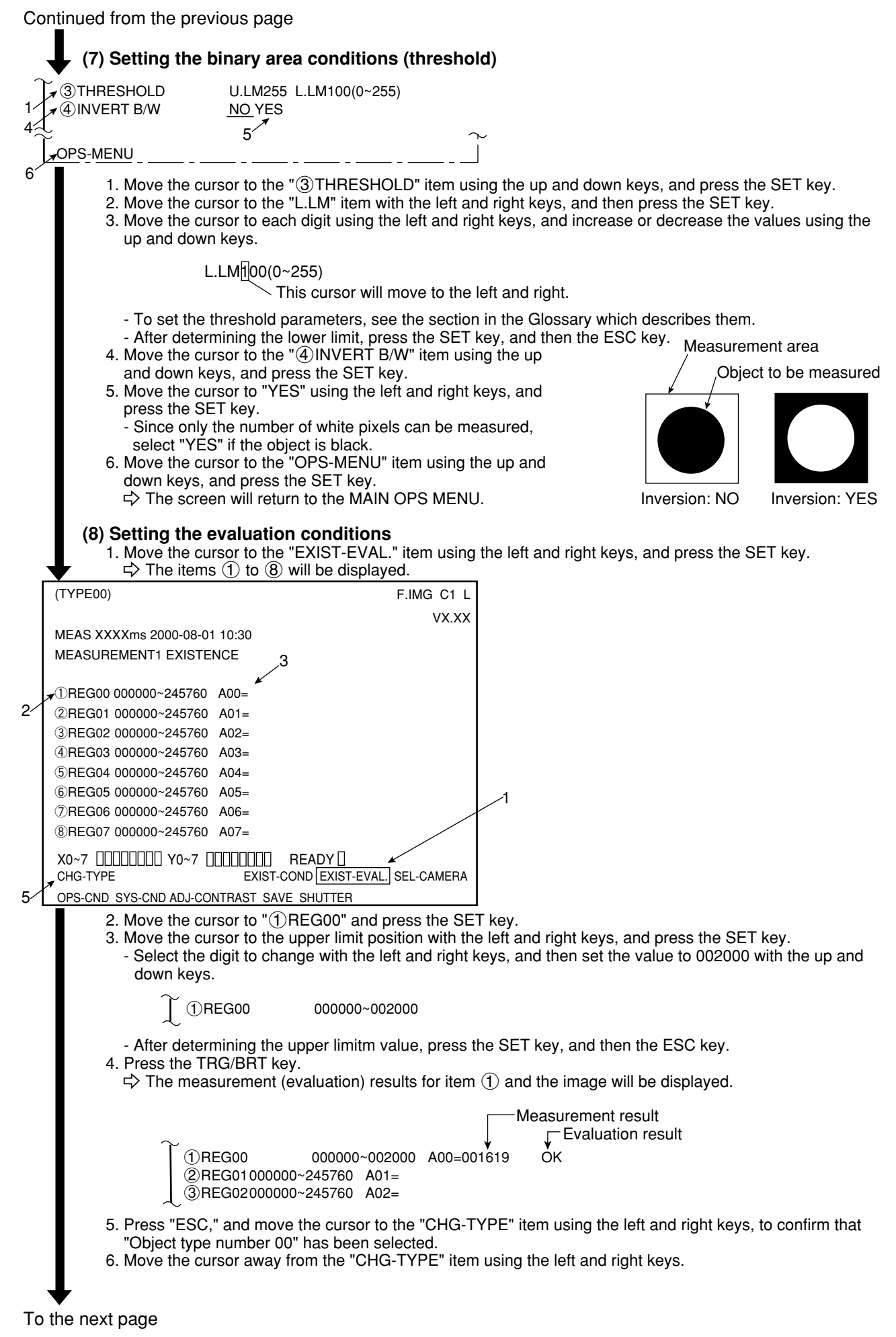

| Dienlay of the measured                                                    |                                                        |                                           |
|----------------------------------------------------------------------------|--------------------------------------------------------|-------------------------------------------|
| esult]                                                                     | (TYPE00)                                               | F.IMG C1 L                                |
| inal evaluation result (*1)                                                | →OK                                                    | VX.XX                                     |
| leasuring time                                                             | MEAS XXXXms 2000-08-01 10:30<br>MEASUREMENT1 EXISTENCE |                                           |
| rea of registration number 00<br>number of pixels) and<br>valuation result | )                                                      |                                           |
|                                                                            |                                                        |                                           |
|                                                                            |                                                        |                                           |
|                                                                            |                                                        |                                           |
|                                                                            | X0~7 []]]]]]] Y0~7 []]]]]<br>CHG-TYPE EXIST-           | ]] READY ]<br>COND EXIST-EVAL. SEL-CAMERA |
|                                                                            | OPS-CND SYS-CND ADJ-CONTRAST SA                        | VE SHUTTER                                |

- \*1 The final evaluation result will be displayed as "OK" in the upper left corner of the screen when all of the items have been evaluated as acceptable. If there is a single unacceptable item, "NG" will be displayed. The only item evaluated in the existence inspection is the area. The result will be OK if it falls within the evaluation conditions that are specified in step (8) (upper and lower limits).
- \*2 Although the specified data is temporarily stored in RAM memory, it is not stored in the flash memory. So, you must save the data manually using the save operation. If you do not save the data in the flash memory, it will be deleted when the IV-S30 controller is turned OFF. ⇒ See page 7-26.

# 9-2 Standard menu

### [1] Area measurement by binary conversion

The following sections describe the operation for measuring the area of the object shown below. The area is measured by counting the number of pixels after the image has been subjected to binary processing.

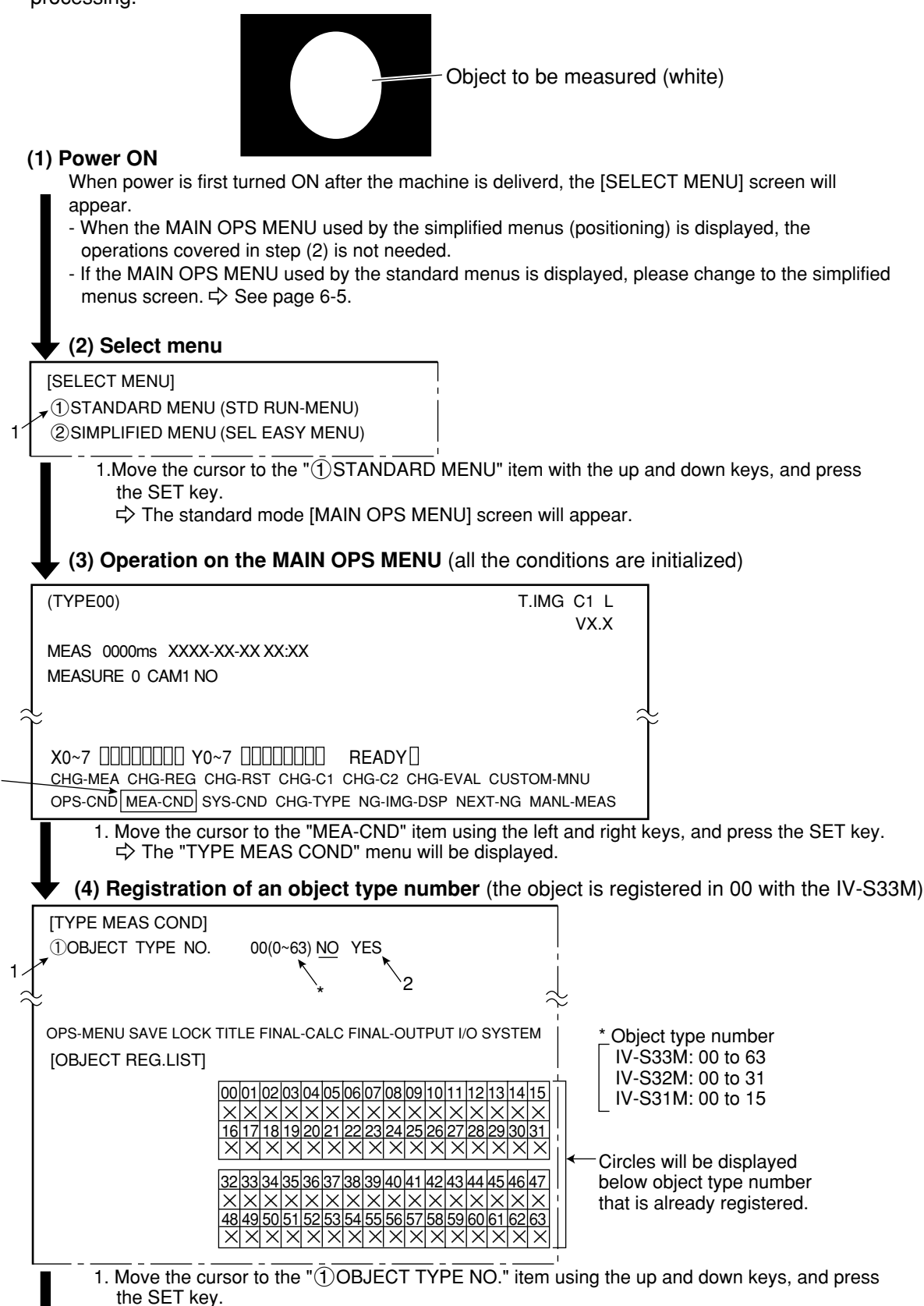

Move the cursor to "YES" using the left and right keys, and press the SET key.
 ⇒ Items ② to ⑧ will be displayed.

9-10

To the next page

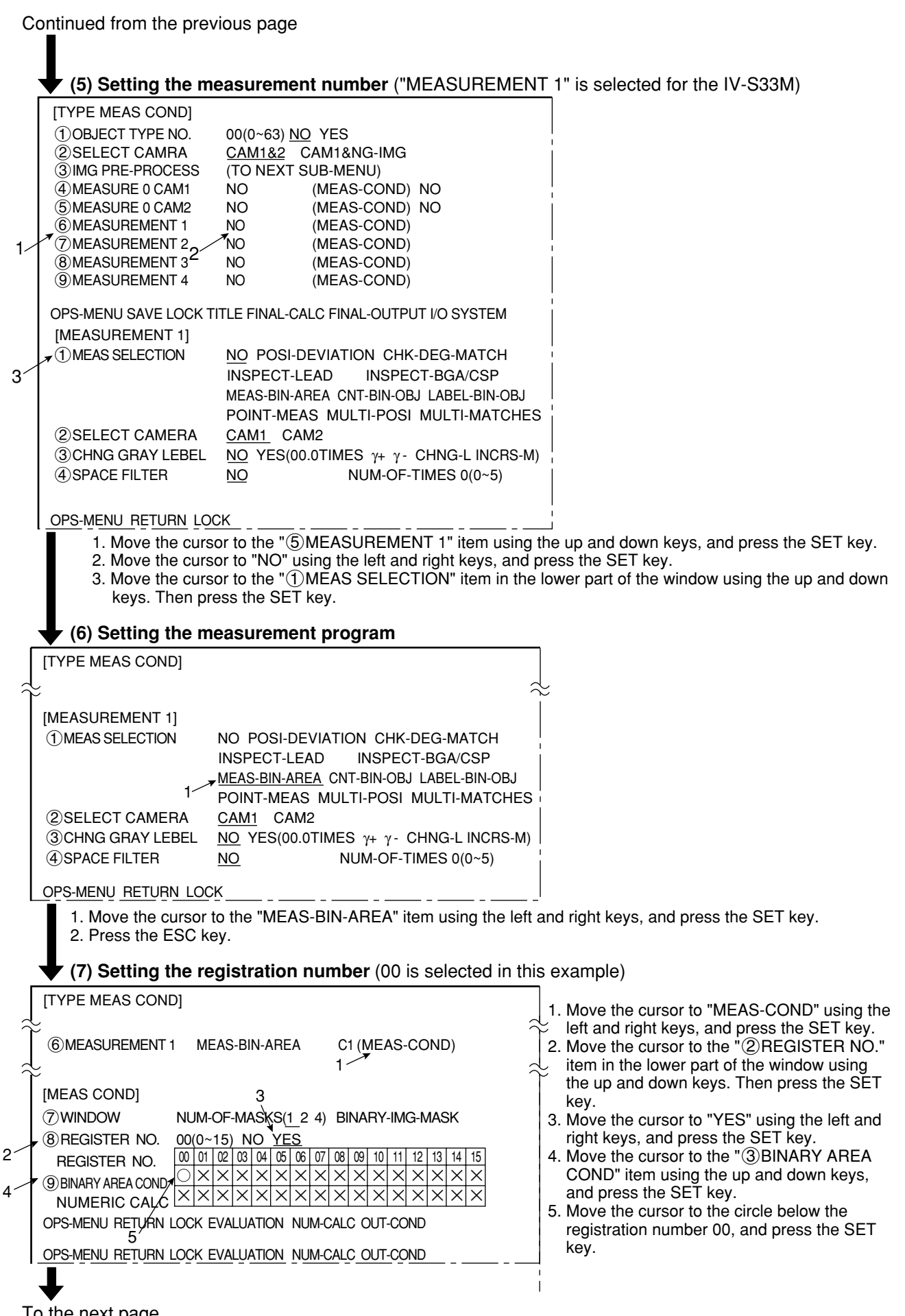

### Operation Examples (Standard menu: Area measurement by binary conversion)

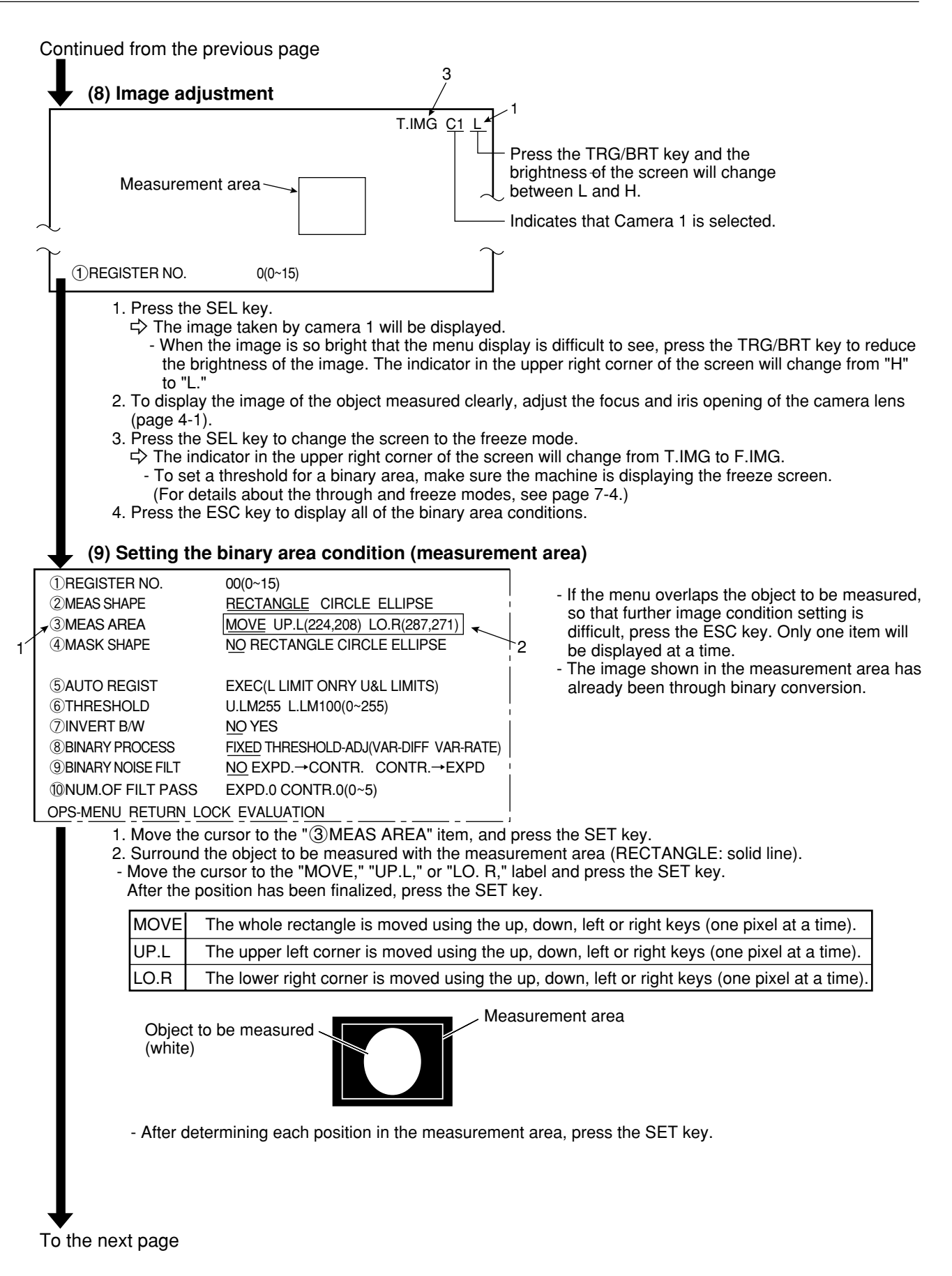

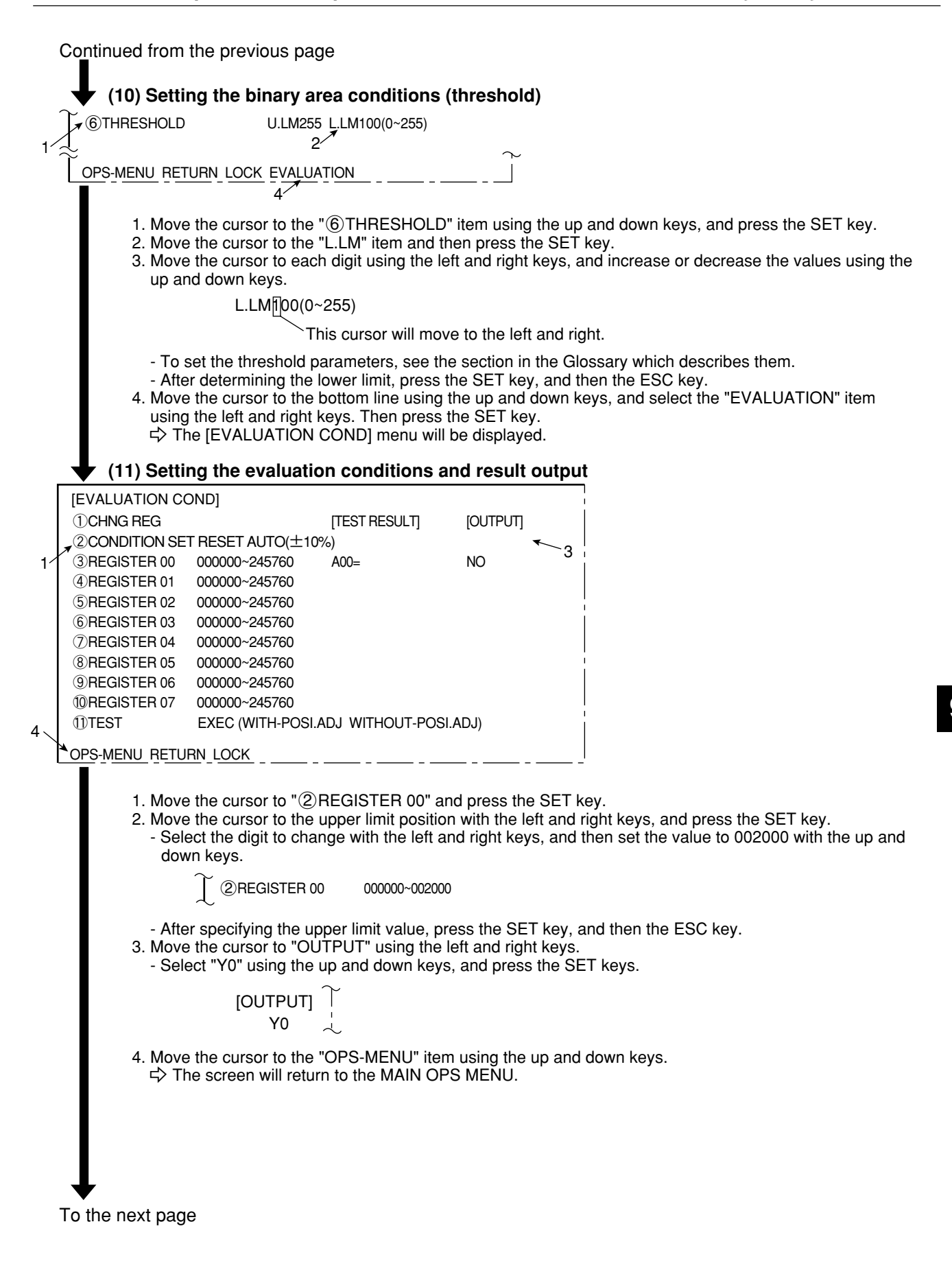

### Continued from the previous page

Press the TRG/BRT key, and the size of the area measured will be displayed as the number of pixels contained within the area.

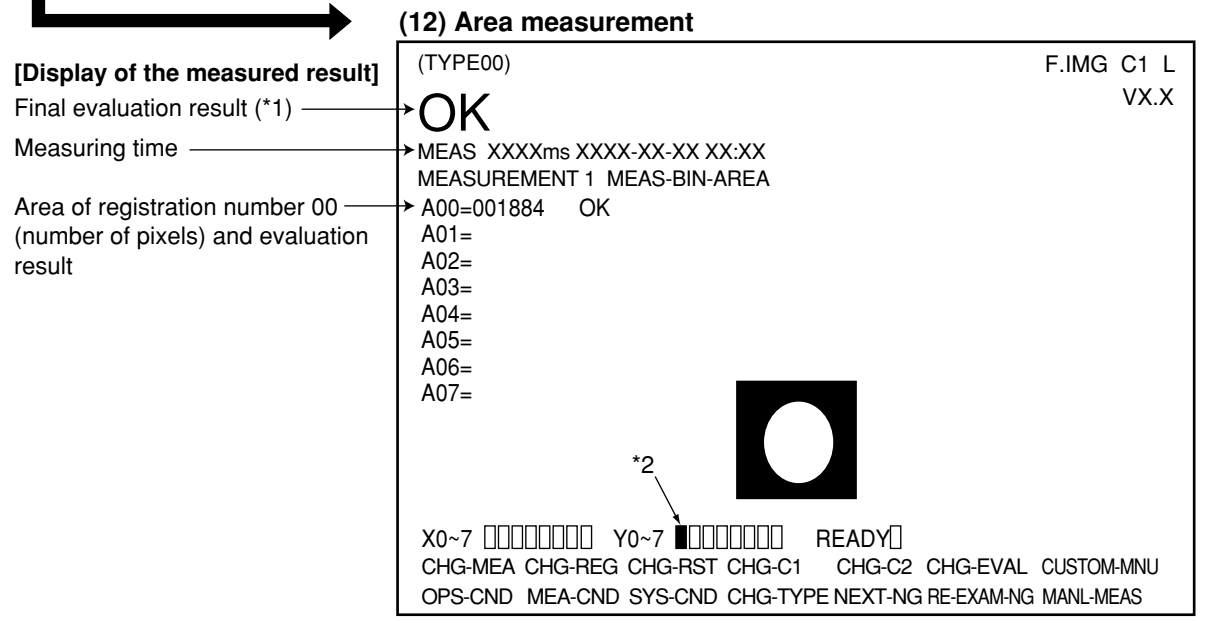

- \*1 The final evaluation result will be displayed as "OK" in the upper left corner of the screen when all of the items have been evaluated acceptable. If there is a single unacceptable item, "NG" will be displayed. The only item used for the evaluation in the area measurement by binary conversion is the area. The result will be OK if it falls within the evaluation conditions that are specified in step (11) (upper and lower limits).
- \*2 When the evaluation result is OK, Y0 will be turned ON because we set it that way in step (11), and a filled box will be displayed. (If the result is NG, an empty box will be displayed.)

#### Saving data

- Although the specified data is temporarily stored in RAM memory, it is not stored in the flash memory. So, you must save the data manually using the save operation. If you do not save the data in the flash memory, it will be deleted when the IV-S30 controller is turned OFF.

- You can save data at any time using the "SAVE" item on the [TYPE MEAS COND], [TYPE RUN COND], or [SYSTEM COND] menu.

[TYPE MEAS COND] menu

"SAVING" to "COMPLETE SAVE."

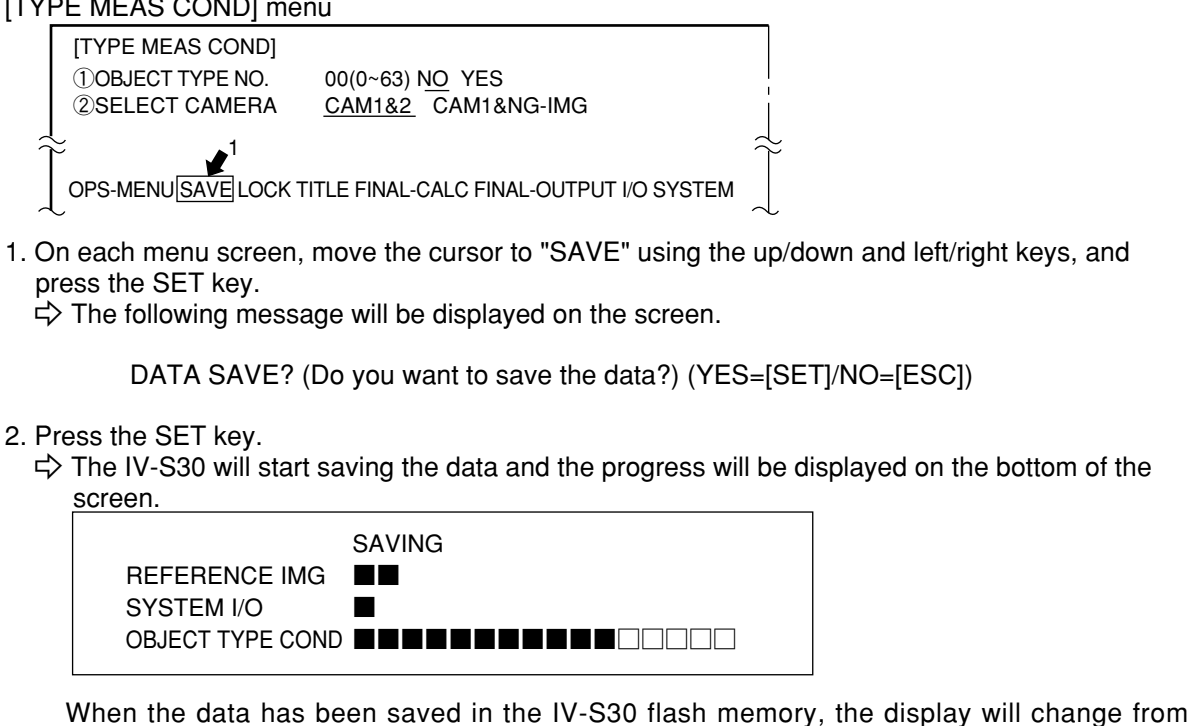

9

### [2] Positional deviation measurement

The following sections cover an example of how to measure the positional deviation of the positioning mark shown below.

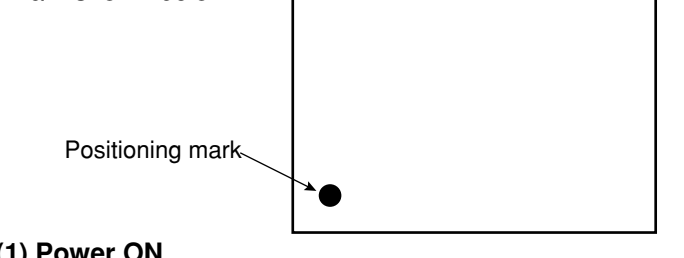

### (1) Power ON

When power is first turned ON after the machine is deliverd, the [SELECT MENU] screen will appear.

- When the MAIN OPS MENU used by the simplified menus (positioning) is displayed, the operations covered in step (2) is not needed.
- If the MAIN OPS MENU used by the standard menus is displayed, please change to the simplified menus screen.  $\Rightarrow$  See page 6-5.

### (2) Select menu

#### [SELECT MENU]

1\_

▲①STANDARD MENU (STD RUN-MENU)

- ②SIMPLIFIED MENU (SEL EASY MENU)
  - 1. Move the cursor to the "①STANDARD MENU" item with the up and down keys, and press the SET key.

⇒ The standard mode [MAIN OPS MENU] screen will appear.

### (3) Operation on the MAIN OPS MENU (all the conditions are initialized)

|   | (TYPE00) T.IMG C1 L                                           |          |
|---|---------------------------------------------------------------|----------|
|   | VX.X                                                          |          |
|   | MEAS 0000ms XXXX-XX-XX XX:XX                                  |          |
|   | MEASURE 0 CAM1 NO                                             |          |
|   |                                                               | <u> </u> |
| 1 | č                                                             | Ť        |
|   | X0~70000000 Y0~70000000 READY0                                |          |
|   | CHG-MEA CHG-REG CHG-RST CHG-C1 CHG-C2 CHG-EVAL CUSTOM-MNU     |          |
|   | OPS-CND MEA-CND SYS-CND CHG-TYPE NG-IMG-DSP NEXT-NG MANL-MEAS |          |

- 1. Move the cursor to the "MEA-CND" item using the left and right keys, and press the SET key. ⇒ The [TYPE MEAS COND] menu will be displayed.
- (4) Registration of an object type number (the object is registered in 00 with the IV-S33M)

| 1/ | [TYPE MEAS COND]<br>①OBJECT TYPE NO. 00(0~63) NO YES<br>* 2                                                                                                    | <br>                 |                                                                                                    |
|----|----------------------------------------------------------------------------------------------------|----------------------|----------------------------------------------------------------------------------------------------|
|    | OPS-MENU SAVE LOCK TITLE FINAL-CALC FINAL-OUTPUT I/O SYSTEM<br>[OBJECT REG.LIST]                                                                                                    |                      | * Object type number<br>[IV-S33M: 00 to 63<br>IV-S32M: 00 to 31<br>IV-S31M: 00 to 15<br>— Circles will be displayed<br>below object type numbers<br>that are already registered. |
|    | <ol> <li>1. Move the cursor to the "①OBJECT TYPE NO." item the SET key.</li> <li>2. Move the cursor to "YES" using the left and right key ⇒ Items ② to ⑧ will be displayed.</li> </ol> | –՝<br>n usi<br>ys, a | ing the up and down keys, and press<br>and press the SET key.                                                                                                    |

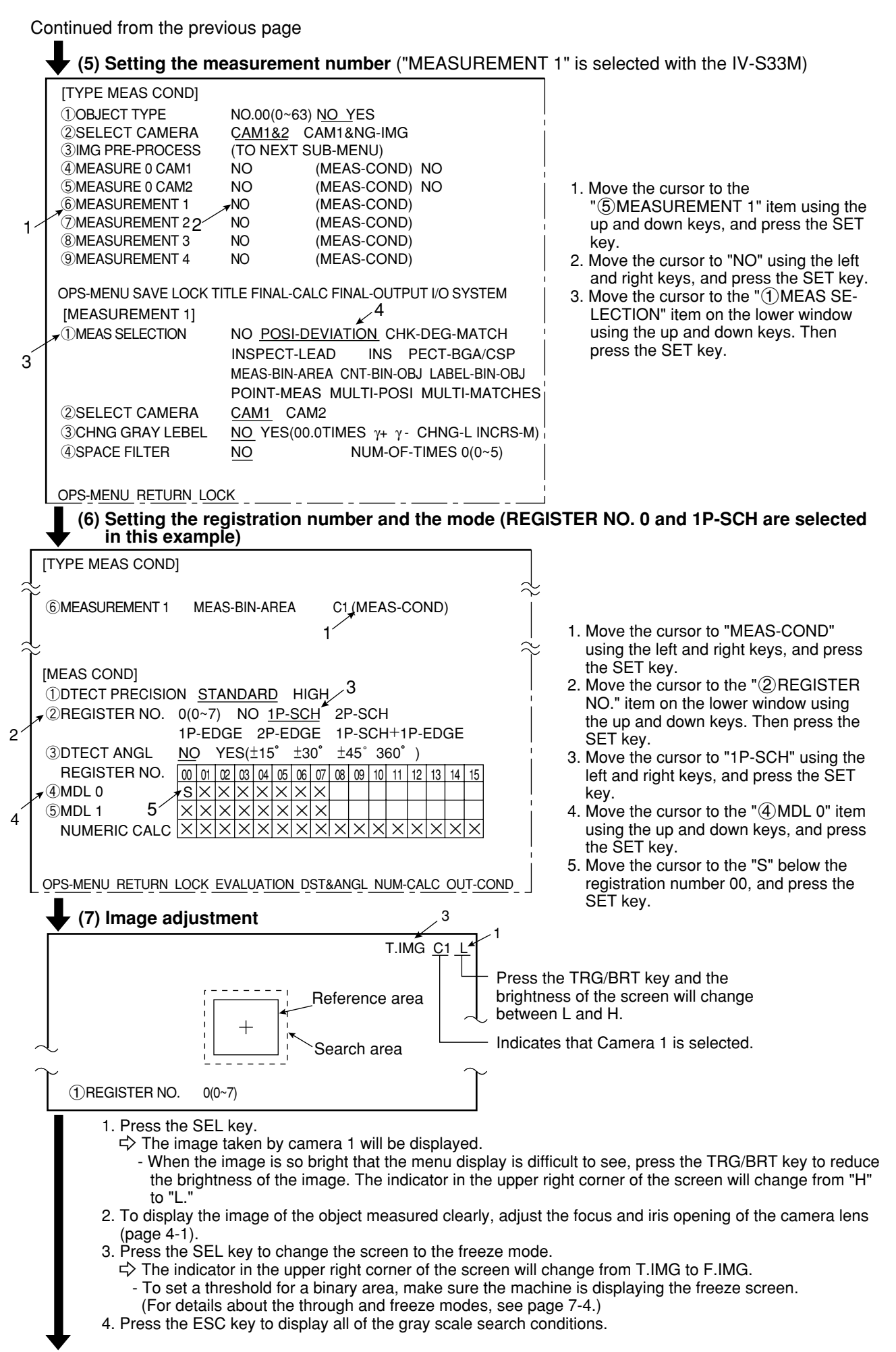

9

| Continued from the p                                                                                                    | revious page                                                                                                    |                                                                                                    |  |  |  |  |
|----------------------------------------------------------------------------------------------------|----------------------------------------------------------------------------------------------------|----------------------------------------------------------------------------------------------------|--|--|--|--|
| (6) Setting the                                                                                                    | gray scale search conditions                                                                                                    |                                                                                                    |  |  |  |  |
| 1<br>1<br>1<br>1<br>1<br>1<br>1<br>1<br>1<br>1<br>1<br>1<br>1<br>1                                                                                                    | 0(0~7)<br><u>RECTANGLE</u> X-LINE Y-LINE<br><u>NEW</u> EXIST000(000~000)<br><u>MOVE</u> UP.L(216,200) LO.R(295,279)<br><u>REG</u> DISP<br><u>MOVE</u> UP.L(216,200) LO.R(295,279)<br><u>CENTER FREE(255,239)</u><br>1 2 3.<br>2                                                                          | - If the menu overlaps the object to be<br>measured, so that further image condition<br>setting is difficult, press the ESC key. Only<br>one item will be displayed at a time.                                                            |  |  |  |  |
| OPS-MENU RETURN I                                                                                                    |                                                                                                    | I                                                                                                    |  |  |  |  |
| 1. Move the c<br>2. Surround th<br>- Move the<br>MOVE<br>UP.L<br>LO.R                                                                                                    | ursor to the "④REF. IMG ARE (MDL 0)" item,<br>ne object to be measured with the reference im<br>cursor to the "MOVE," "UP.L," or "LO. R," labe<br>The whole rectangle is moved using the up,<br>The upper left corner is moved using the up,<br>The lower right corner is moved using the up             | and press the SET key.<br>age area (solid line).<br>el and press the SET key.<br>down, left or right keys (one pixel at a time).<br>down, left or right keys (one pixel at a time).<br>b, down, left or right keys (one pixel at a time). |  |  |  |  |
| After the                                                                                                    | position has been finalized, press the SET key                                                                                                    |                                                                                                    |  |  |  |  |
| Refe                                                                                                    | Reference image area Positioning mark                                                                                                    |                                                                                                    |  |  |  |  |
| <ul> <li>After the reference image area position has been set, move the cursor to the "REG." item using the and right keys, and press the SET key.</li> <li>The stored image will be displayed in the lower right corner of the screen. After storing the image, p the ESC key.</li> <li>Press the ESC key and move the cursor to the "⑤SEARCH ARE (MDL 0)" item. Then, press the SE 4. Create a search area (dotted line).</li> <li>The search area described above is the range for detecting the image registered in step 2, using the scale search function (see the Glossary).</li> <li>The procedure for creating the search area is the same as described for the reference image area 2.</li> </ul> |                                                                                                    |                                                                                                    |  |  |  |  |
|                                                                                                    | Search area                                                                                                    |                                                                                                    |  |  |  |  |
| - After dete<br>5. Move the o<br>the left and<br>c> The [EV                                                                                                    | <ul> <li>After determining the search area position, press the ESC key.</li> <li>5. Move the cursor to the bottom line using the up and down keys, and select the "EVALUATION" item the left and right keys. Then press the SET key.</li> <li>⇒ The [EVALUATION COND] menu will be displayed.</li> </ul> |                                                                                                    |  |  |  |  |
| To the next page                                                                                                    |                                                                                                    |                                                                                                    |  |  |  |  |

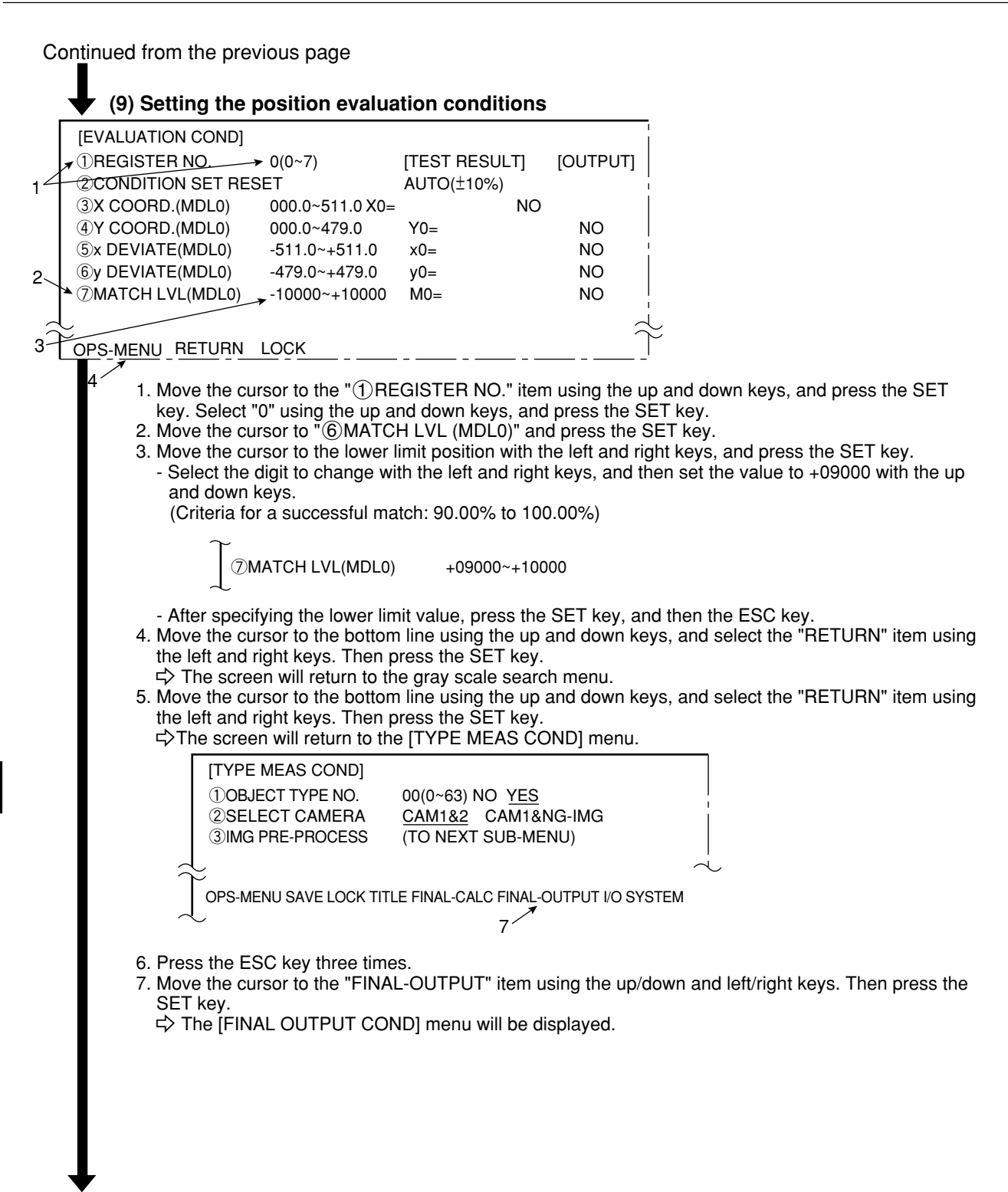

To the next page

Continued from the previous page (10) Setting the final evaluation output condition 1. Move the cursor to "①PAGE.NO." (register number) and press the SET key. Move the cursor to YES and press the SET key.  $\Rightarrow$  The items (2) to (5) will be displayed. [FINAL OUTPUT COND] 1 1 PAGE NO. 0(0~7) NO YES ∕3 **②SET POSITION** MOVE 2 ③INPUT SIGNAL AUX-RLY C112(0~127) EXT-INP X0(0~7) 3 TMR TM0(0~7) CNTR CN0(0~7) AN00(0~15) OUT Y00(0~15) L J DEL (4)LOGIC SYMBOL **5**OUTPUT SIGNAL → OUT Y00(0~15) AUX-RLY C000(0~127) 4 TMR TM0(0~7) SET-VL000(000~999) CNTR CN0(0~7) SET-VL000(000~999) 5 DEL OPS-MENU RETURN LOCK 0 1 2 3 4 5 6 7 OUT [PAGE0] INPUT0 LOGIC INPUT1 2 LOGIC INPUT2 LOGIC INPUT3 LOGIC 2. Move the cursor to "②SET POSITION" (position to set) and press the SET key. - Move the cursor to the 0th column of INPUT 0 for logic setting using the up, down, left and right keys, and press the SET key. 3. Move the cursor to "(3) INPUT SIGNAL" and press the SET key. - Select AUXRLY C000 (0 to 127) with the left and right keys, change the setting to "C112" with the up and down keys, and press the SET key.  $\Rightarrow$  A logic symbol will be displayed in the 0 column of INPUT 0. 0 1 2 3 4 5 6 7 OUTPUT [PAGE0] **INPUT0** C112 LOGIC  $\dashv\vdash$ 4. Move the cursor to "⑤OUTPUT SIGNAL" and press the SET key. - Select OUT.Y00 (0 to 15) with the left and right keys. Specify Y00 with the up and down keys, and press the SET key. A symbol indicating an output coil for INPUT 0 will be displayed. 5 6 7 OUTPUT [PAGE0] 2 3 4 0 1 Y00 **INPUT0** C112 LOGIC  $\dashv \vdash$ 5. Move the cursor to the "RETURN" item using the up/down and left/right keys. Then press the SET key. ⇒ The screen will return to the [TYPE MEAS COND] menu. To the next page

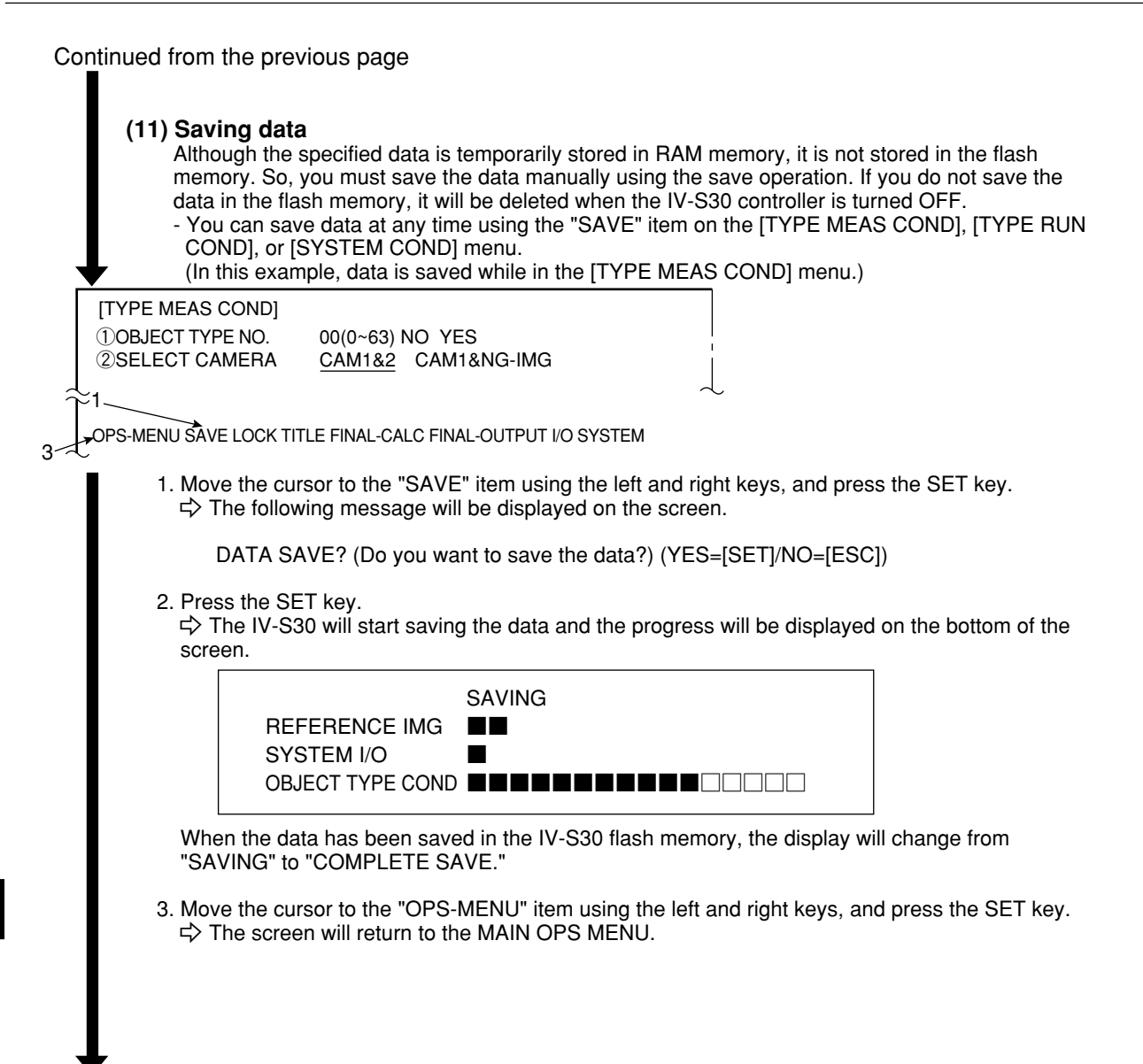

To the next page

### Continued from the previous page

Press the TRG/BRT key, and the result of the positional deviation measurement of the registered positioning mark will be displayed.

| (12) Positional deviation measurement                                                                  |                                                                                                    |                    |  |  |  |  |  |
|----------------------------------------------------------------------------------------------------|----------------------------------------------------------------------------------------------------|--------------------|--|--|--|--|--|
| [Display of the measured<br>result]                                                                    |                                                                                                    | F.IMG C1 L<br>VX.X |  |  |  |  |  |
| Final evaluation result (*1)                                                                           | ++OK                                                                                                    |                    |  |  |  |  |  |
| Measuring time                                                                                         | → MEAS XXXXms 1999-08-01 10:30<br>MEASURE 0 CAM1 POSI-DEVIATION                                                                                    |                    |  |  |  |  |  |
| Registration number ———                                                                                | → REGISTER NO(0~7)                                                                                                    |                    |  |  |  |  |  |
| Detection coordinates of the —<br>reference image<br>Amount of deviation from the —<br>reference image | X0=379.0 OK<br>Y0=214.0 OK<br>x0=+001.0 OK<br>y0=+000.0 OK<br>M0=+09735 OK                                                                         |                    |  |  |  |  |  |
| Degree of match of the ———<br>reference image (*2)                                                     | B0=                                                                                                    |                    |  |  |  |  |  |
|                                                                                                    | X0~7 □□□□□□□ Y0~7 ■□□□□□□ READY<br>CHG-MEA CHG-REG CHG <sup>4</sup> RST CHG-C1 CHG-C2 CHG-EVA<br>OPS-CND MEA-CND SYS-CND CHG-TYPE NEXT-NG RE-EXAM- | NL CUSTOM-MNU      |  |  |  |  |  |

\*3

- \*1 The final evaluation result will be displayed as "OK" in the upper left corner of the screen when all of the items have been evaluated acceptable.
  - If there is a single unacceptable item, "NG" will be displayed.
- \*2 "M0 +09735" means that the degree of match (percentage of pixels that match) between pixels in the stored image and the measured image is 97.35%.
  - [The acceptance and rejection criteria based on the degree of match]

In order to evaluate acceptability based on the degree of match, first an image of a good specimen is stored for reference. Then, an image of defective specimen is compared for degree of match. Finally an image of another good specimen is compared. These comparisons establish the degree of match to be used for setting the limits used for working comparisons.

For example, the degree of match for a non-defective object is 90% or more and that for a defective object is 70% or less, then the threshold value for degree of match can be set to approx. 85%. This allows the evaluation acceptability to be made.

- \*3 When the final evaluation result is OK, Y0 is turned ON, and a filled box ∎is displayed. (When the result is NG, an empty box is displayed.) When the auxiliary relay C112 is turned ON, Y0 is turned ON according to the condition set in step (10) for final evaluation output.
- For details about saving data, see page 9-14.
# Glossary

#### [A]

#### Area filter

A function used to eliminate an island if its area is smaller that the specified size after each of the objects in an image have been identified.

#### Arrangement of the square pixels

This refers to CCD elements whose pixels are square and arranged at the same vertical and horizontal interval.

If this type of CCD element is used, length corrections do not need to be calculated and the precision and processing time do not deteriorate.

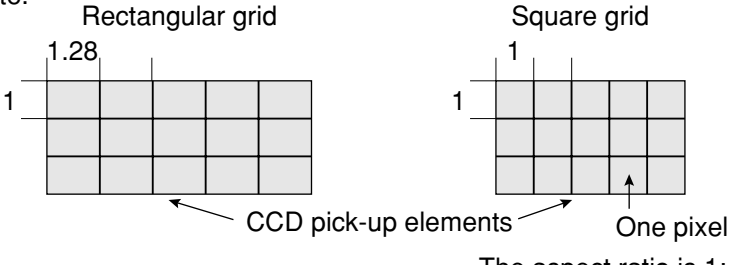

#### The aspect ratio is 1:1.

#### Artifact processing

Artifact processing is a method of processing that eliminates the false detection of the edge of the target object when an artifact is in the line being scanned. This process can be used during edge detection. The real edge of the target object is detected by computing the average duration of the dark area.

#### [Example of detection]

- An example of light to dark averaging (DTCT MODE: BRT ⇒ DRK) while scanning horizontally (SEARCH DIR.: HORIZ ⇒), with artifact processing (enabled).

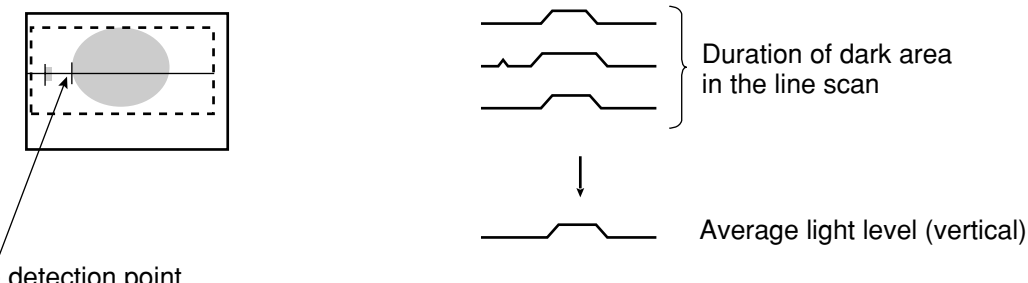

Edge detection point (with artifact processing: enabled)

When artifact processing is disabled in the above example, the edge detection point changes.

|   | j. |
|---|----|
|   | 1  |
| + | -  |

Edge detection point (with artifact processing: disabled)

#### [B]

#### Binary image

Pixels in images are converted to one of two values, "1" when the pixel is lighter than the specified threshold value (level), and "0" when it is darker than the specified threshold value (level).

#### ■ Binary processing (fixed/threshold value correction)

By setting THESHLD. ADJ (threshold adjustment function), the IV-S30 can cope with variations in lighting.

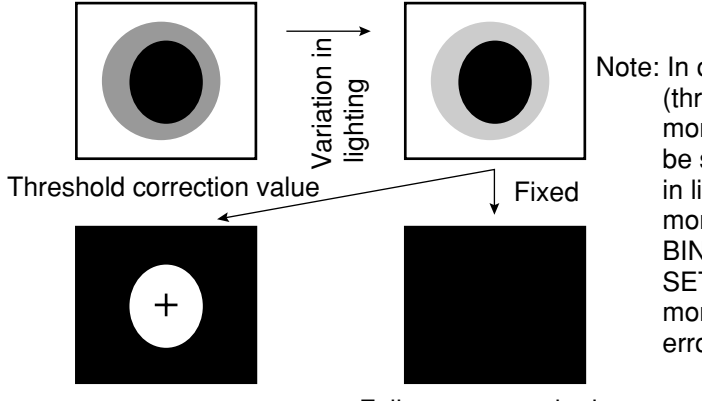

Note: In order to use the THRESHOLD (threshold adjustment function), the monitor brightness functions must be selected to measure variations in lighting. If you don't select the monitor brightness function, a BINARY CORR.: LIGHT LVL NOT SET (correcting binary value: monitor illumination not selected) error will occur.

Fails to convert the image due to a variation in lighting

#### Boundary processing

⇒ See "Setting window boundaries (enable/disable)."

#### [C]

#### ■ CCD (charge capture device)

A charge capture device (CCD) converts light into electric signals. It consists of a photo-electric converter to convert light and store it as an electric charge signal, a scanner to read the stored electric charges, and an output section to transmit the signals as a stream of data.

#### CCD trigger

The CCD trigger allows sampling a part of the CCD camera image at high speed. When the sampled image changes, the camera starts the shutter operation to capture a new image. With this built-in shutter operation, an external sensor, such as a photo sensor, is not needed to trigger the shutter. A window can be created to trigger the shutter operation. The window can be set for each item on the production line so that adjustments to the position of an external sensor are no longer needed. This feature reduces the down time needed to change object types on production lines.

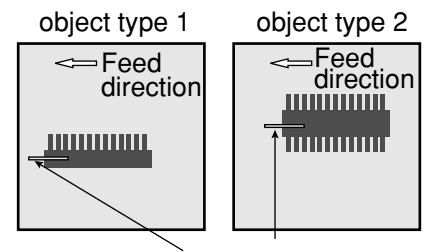

#### Center of gravity

Window for triggering the shutter operation

The "center of gravity" is the geographical center of the image. It is determined by treating the binary image to be measured as an object that has mass.

#### C mount

A system for mounting lenses on a camera body. The flange back (the distance from the reference level for mounting a lens to the focal plane surface) is defined as 17.526 mm.

#### Computer link

Programmable controllers (PC) are equipped with communication protocols. The "computer link" is used to transfer data between the PC and an external computer, or the like, using this communication protocol. The IV-S30 supports the computer link protocols used by Sharp, Omron, and Mitsubishi PCs. Therefore, the PC does not need a custom communication program in order to create a computer link with the IV-S30.

#### Contraction

See "Expansion and contraction to eliminate binary noise in the image."

#### [E]

#### Edge emphasis

See "Space filter."

#### Edge extraction

See "Space filter."

#### Edge detection

The "edge" refers to the boundaries between the brighter (white) and darker (black) parts in an image. The "edge detection" function is used to detect this boundary by processing the image.

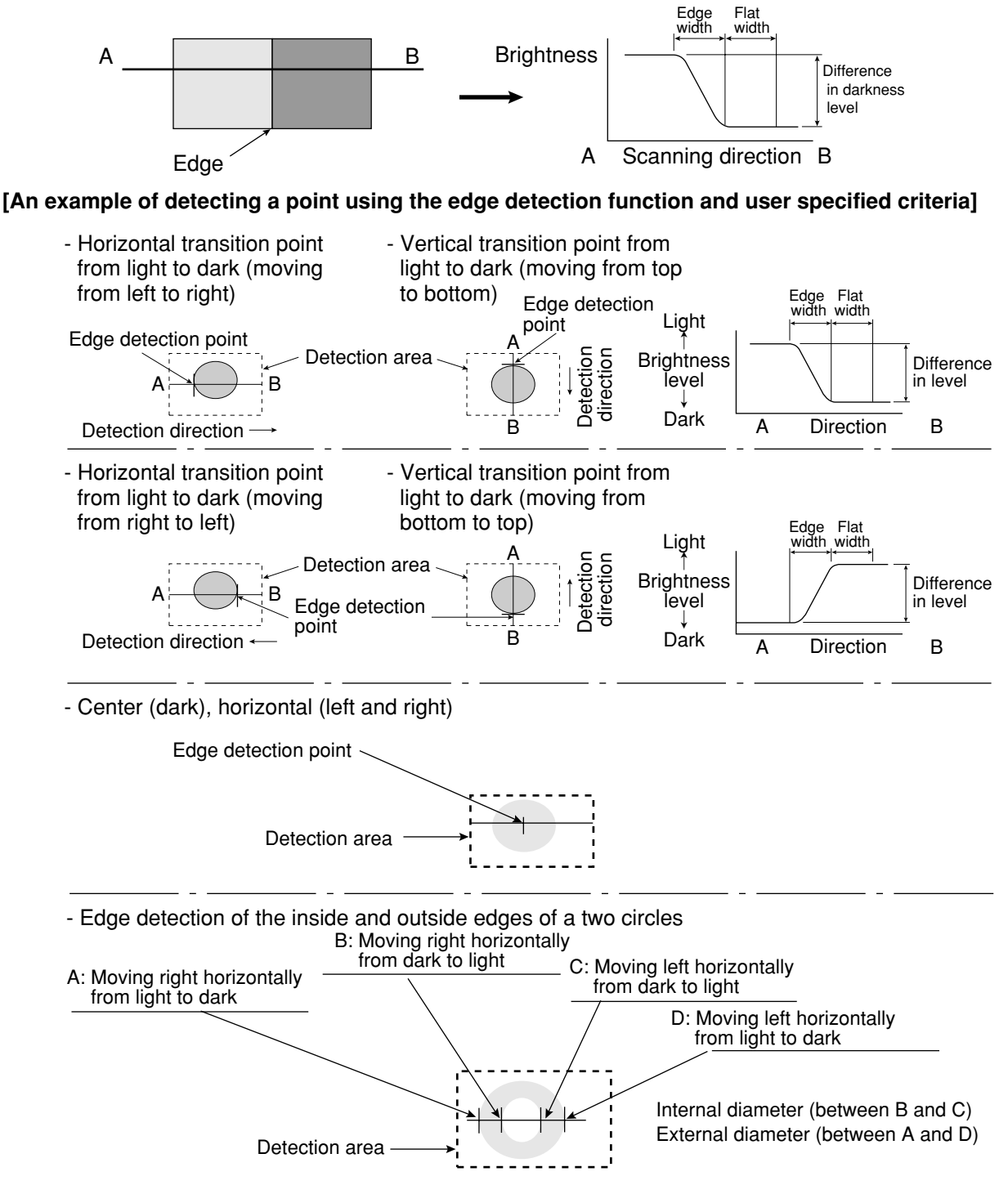

#### Expansion

⇒ See "Expansion and contraction to elimiate binary noise in the image."

G

#### Expansion and contraction to eliminate binary noise in the image

When an image is converted to black and white, a number of unwanted dots may appear in the image. These noises can be eliminated during the preliminary processing. Dot control processing of binary values is used to eliminate this problem, as described below.

- ① Expansion

If a white area contains a single, isolated black point, the system will interrupt the black point to white.

Contraction

If a black area contains a single, isolated white point, the system will convert the white point to black.

#### - (1) Expansion $\rightarrow$ contraction

Delete isolated black points by expansion and then restore the original image size by contraction.

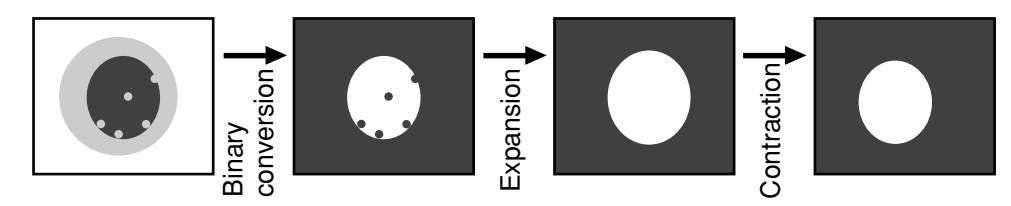

#### (2) Contraction $\Rightarrow$ expansion

Delete isolated white points by contraction and then restore the original image size by expansion.

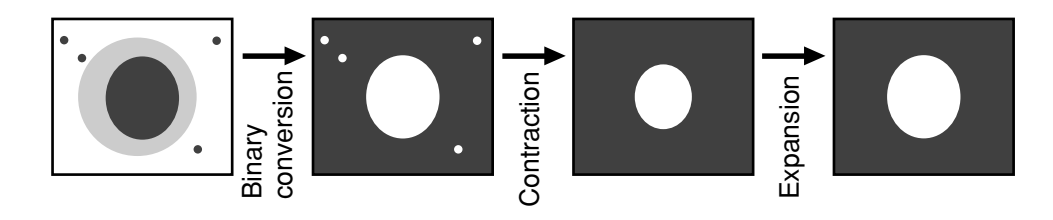

[F]

#### ■ Fillet width (shading width)

Size of a hollow rectangle which closely matches to the target object in a binary image (white part). Horizontal direction: Length of a side parallel to the X axis. Vertical direction: Length of a side parallel to the Y axis.

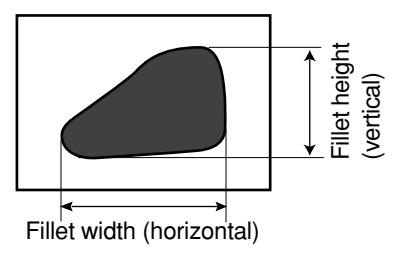

#### Flat width

See "Edge detection."

#### ■ Full pixel reading (progressive scan)

A system which reads all of pixels of image information from the CCD element one after another is referred to as "full pixel reading system." This system provides the same high resolution for moving objects as it does for static objects.

On the other hand, conventional CCDs using the NTSC scanning technique must read an object two times. First the odd lines are read and then the even lines. Therefore, NTSC system produces blurry images of moving objects. In order to solve this problem, the NTSC system can read only the odd lines. The disadvantage is that only half the resolution is available.

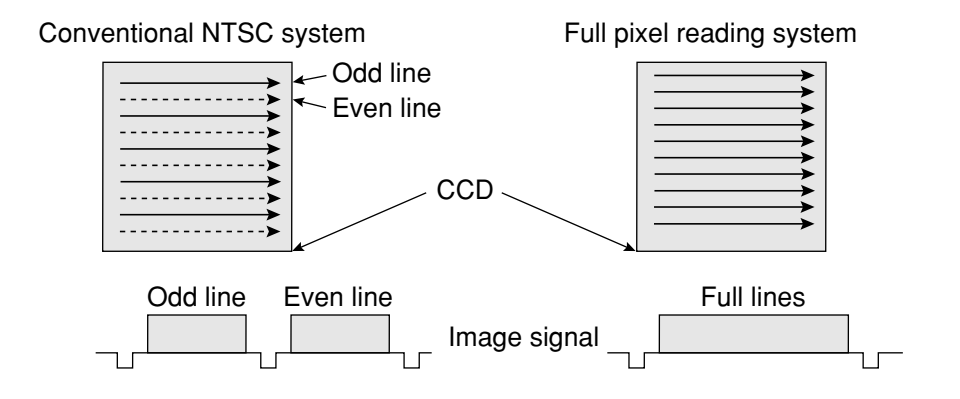

[G]

#### Gray scale check using the normalization correlation method

Even when the IV-S30 is looking at the same object as the object used for the reference image, the new target image and the previously stored reference image may not match completely, due to variations in the illumination conditions and the ambient light.

In order to check the resemblance between the two sets of image data, the normalization correlation method can be used.

In order to check whether or not the levels match using the normalization correlation method, the system slides the reference image one pixel at a time in the measurement objective range (measurement window), and calculates correlation value between the reference image and the target image. The position where the maximum correlation value can be obtained is treated as the position where the target image might exist, and the IV-S30 calculates resemblance level at this position.

The normalization correlation method also can be applied to binary images. However, gray scale images (images with shades of light) contain large volumes of information, compared with binary images (images with 256 levels of gray have 256 times the volume of information than in binary images). Therefore, gray-scale images offer more precision and more reliable results.

However, the larger the information volume, the larger the number of calculations that must be made for correlation values. This means that high speed processing hardware and software are required to use the normalization correlation method on the gray scale images.

#### Gray scale processing (gray image processing)

This is a process used to handle the unmodified captured image data, obtained from the CCD camera. In other words, the image data is not converted to binary values.

- This process produces more precise results than binary image processing (one pixel = one bit) by using 8 bits (one pixel = 256 gray levels) to represent each pixel in a gray scale image.

- [Advantage] Theoretically, better precision and reliability can be offered because the image contains more information about the brightness of each pixel in the image.
- [Disadvantage] More processing time is required because this approach must handle a large amount of data.

#### ■ Gray scale search (corrected gray scale search)

The "gray scale search" function is a system for detecting a point where the input image and the reference image match, after calculating the matching levels in the input image and the reference image.

#### [Procedures]

- ① Store the reference image as a gray scale image with 256 levels of gray.
- (2) Capture the workpiece image to be measured.
- (3) Move the captured image of the object so that the upper left corner of the captured image is right on top of the upper left edge of the reference image. Calculates the level of matching between the two images, based on the stored gray scale image data.
- (4) Slide the reference image over one pixel width and then measure the level of matching at that position.
- (5) Repeat step (4) above for the whole workpiece image until a good match is found.

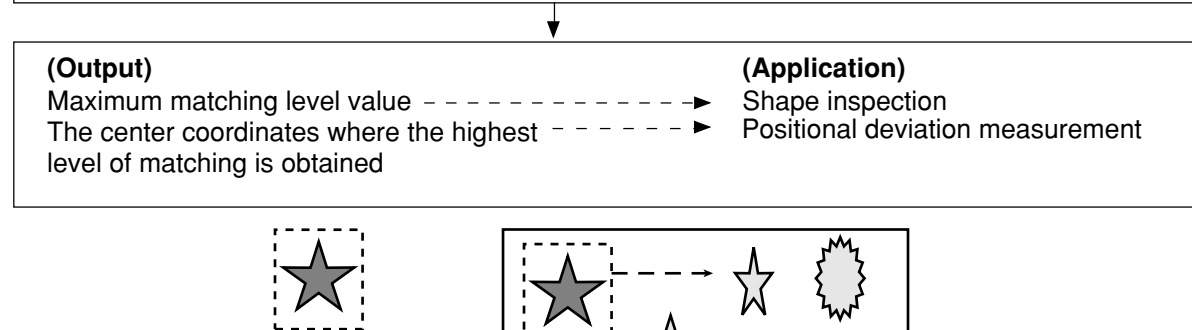

Reference image

Search range in the image

#### [H]

G

#### Halogen lamp

Light source with halogen gas in the bulb. When a halogen lamp is lit, the halogen gas and vaporized tungsten combine. When the filament is heated, these combined particles reattach to the tungsten, in stead of being deposited on the glass bulb, so that the original brightness of the lamp is maintained throughout its life span.

Detected image

#### High frequency lighting

If a fluorescent lamp is powered by commercial electricity, it will flicker at 50 Hz or 60 Hz. Since the CCD scans images at 60 Hz, the brightness of the image may fluctuate due to the flickering of the fluorescent lamp.

By increasing frequency used to power the fluorescent lamp (employing a high frequency light), this type interference is eliminated and a stable image can be obtained.

#### Histogram widening

This is a method to widen the histogram for an image in which the histogram only occupies part of the available scale, thus improving the contrast. For example, in figure 1, the gray level values are concentrated in the [a, b] part of the range, and the [0, a] and [b, Zm] parts of the range are not used (the histogram is not expanded to use all of the gray scalel values). This image has low contrast, since the image does not use the full dynamic range efficiently. Expand the histogram to cover the entire range of gray scale values, as shown in figure 2. The contrast will be improved.

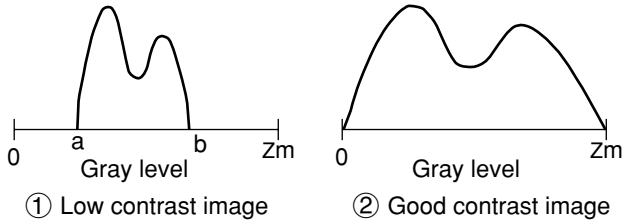

#### Illumination monitor alarm density setting

The "illumination (light level) monitor" is a function which automatically monitors the environmental lighting conditions when measuring objects.

If the illuminance exceeds the alarm density setting, the IV-S30 will display an alarm message.

#### Interline transfer system

The interline transfer system is a system for transferring electrical charges from the CCD receiving elements to the read-out matrix.

The frame transfer system is a system for transferring electrical charge which uses the photo sensitive area to read out the charges. This system is subject to smearing noise since the area is used for both receiving and transferring the image.

#### Island

An "island" is a separate area which is created after labeling (object identification) process of the binary image.

#### [M]

[1]

#### Main axis angle

The acute angle between the longitudinal and horizontal axes of a shape in the image after the measurement object is converted to binary. This angle cannot be measured for nearly circular or square-shaped objects.

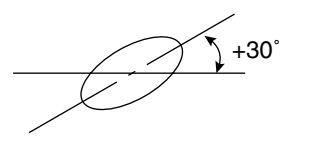

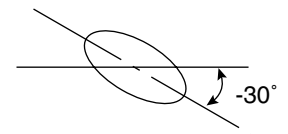

#### Mask window

The image being examined may contain an area that does not need to be processed. To eliminate such an area, a mask window is used.

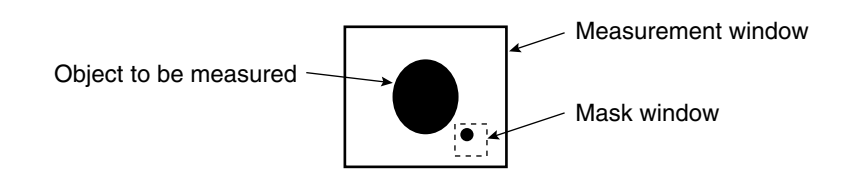

#### ■ Mid gray level emphasis

Emphasize the mid gray level. This improves contrast while remaining the background image.

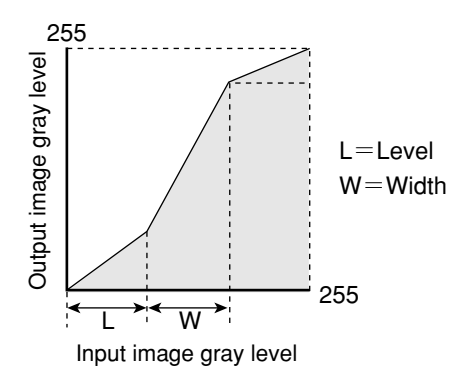

#### [N]

#### Normalization correlation

To determine whether the levels between the reference image and the input image match, the IV-S30 uses an information processing method called "normalization correlation." This is a method used to calculate relationship between two groups of data.

- Factors determining the correlation value

If the densities of the two images have the same tendency (positive correlation), the two images are said to resemble each other. If the densities of the two images have opposite tendencies (negative correlation), the two images are said not to resemble each other. Therefore, areas of the reference image and the input image which resemble each other (the areas of both images are brighter, or darker) are positive, and areas which do not (the areas of one is brighter and the other is darker) are negative.

- Correlation formula = {  $A \div \sqrt{B \times C}$  } x 10000
  - $A = N\Sigma (I \times T) (\Sigma I) \times (\Sigma T)$ : Correlation between input image and reference image
  - $B = N\Sigma (I \times I) (\Sigma I) \times (\Sigma I)$ : Correlation between input images
  - $C = N\Sigma (T \times T) (\Sigma T) \times (\Sigma T)$ : Correlation between reference images
  - (N: Area of reference image, T: Density of reference image, I: Density of input image)

#### [O]

#### Object identification and numbering function (labeling)

Object identification and numbering (labeling) is a process for locating separate object and assigning serial numbers (labels) one at a time in a binary image. By this process, multiple objects in the same binary image can be handled separately or as a group.

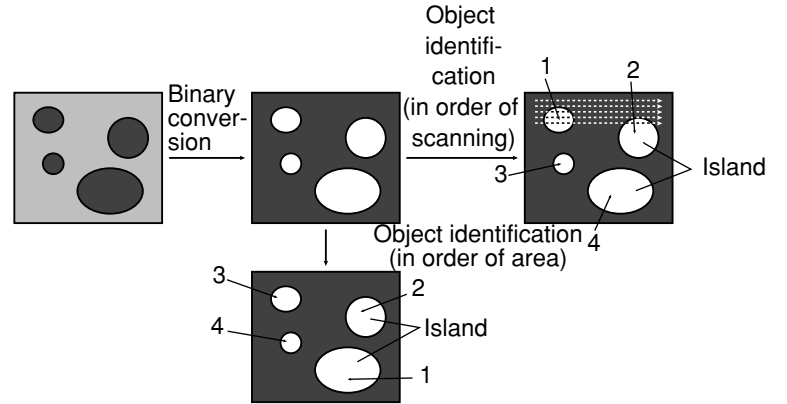

[P]

#### Partial CCD reading

The "partial CCD reading" technique reads only that part of the CCD which contains the object needed for image processing. This can shorten the data transfer time from the CCD camera to the image memory. To read the entire CCD image (480 horizontal lines) takes approximately 33 ms. With the partial reading technique (e. g.: 120 horizontal lines) can take only 25 % of the time to read the entire image. The IV-S30 can automatically determine the width of the partial image window. You can change back and forth between reading the whole image and a partial image.

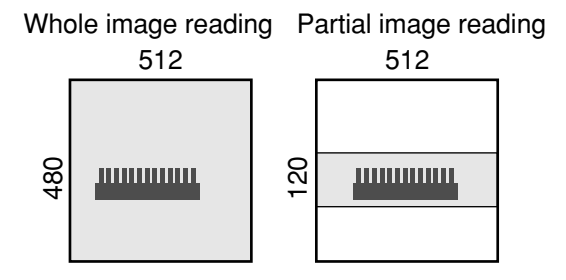

#### Pixel

On the CCD, the electrically charged elements are in close proximity, arranged in a matrix (480 lines in vertical direction, 512 rows in horizontal direction). One element is equivalent to one pixel.

#### Progressive scan

See "Full pixel reading."

#### [R]

#### Random shutter function

This function allows the CCD camera shutter operation to be triggered when even an object to be measured reaches a specified position in the camera's field of view.

In order to make a partial reading of the CCD image at high speed, the IV-S30 is equipped with the detection function described above with the works just like a proximity sensor to trigger the CCD. A proximity sensor can also be connected to the system.

#### Resolution

The CCD in the IV-S30 contains 512 pixels horizontally and 480 pixels vertically. If it takes a full picture, the resolution will be X/512 and Y/480.

#### [S]

#### Search area

A portion of the target image to be compared with the reference image, using the gray scale search function.

#### Search pixel

The relationship between detection precision and search speed, and also between pixel contraction (reduce the number of pixels in the image that must be searched) and search speed, is shown below:

- DETECTION PRECISION: High speed 4 [STANDARD-HIGH] + Low speed
- PIXEL CONTRACTION: High speed ← [3 2 1] → Low speed

#### ■ Setting window boundaries (enable/disable)

This function enables and disables the labeling (object identification) of binary images located that cross over the window frame boundary.

Search speed

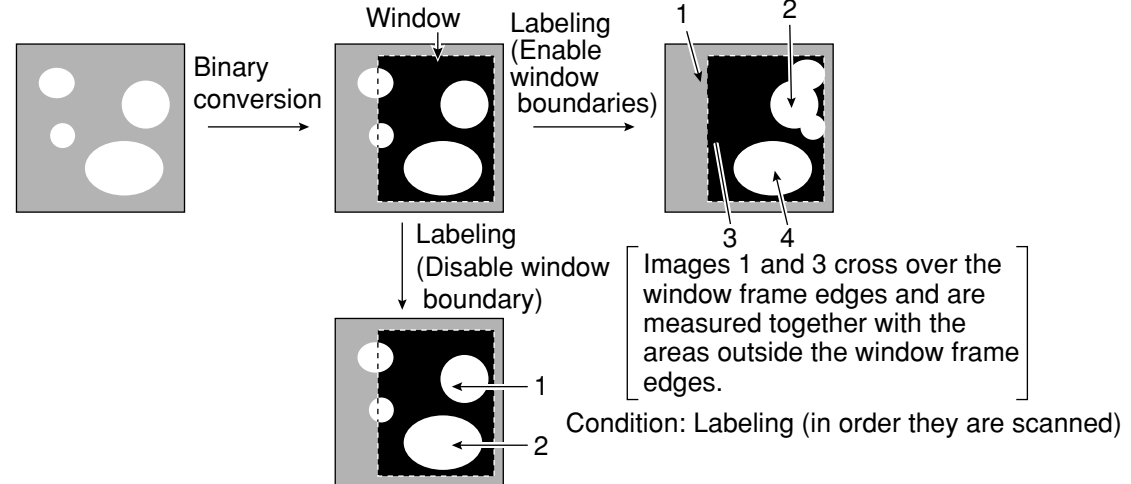

#### Shading correction

The process used to remove uneven gray areas (light level) from an image is called a shading correction. The figures below illustrate the principle of the shading correction. The new image has the areas of uneven brightness subtracted from it to produce a corrected image.

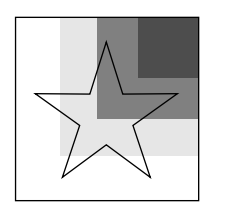

÷

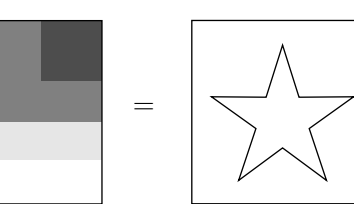

New image

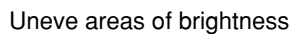

Corrected image

#### Smoothing

See "Space filter"

#### ■ Space filter

Space filter includes various image manipulation processes that create more readable images by removing noise and distortion in the image data. And, by extracting or emphasizing certain image features, it is easier to evaluate or identify target objects by converting the images into standard patterns.

In the IV-S30, you can select a "smoothing (average, center)," "edge emphasis," "edge extraction," "horizontal edge," and "vertical edge."

| Item                   | Contents                                                                                                    |                                                                                                    |  |
|------------------------|----------------------------------------------------------------------------------------------------|----------------------------------------------------------------------------------------------------|--|
| Smoothing<br>(center)  | <ul> <li>Specify the median pixel gray level from<br/>the surrounding 3 x 3 area.</li> <li>Since noise elements are difficult to<br/>select, they will not affect the output.</li> </ul>       | <ul> <li>Display smooth images with<br/>decreased noise.</li> <li>Used to eliminated surface<br/>flaws and unevenness in the<br/>reflected light caused by</li> </ul> |  |
| Smoothing<br>(average) | <ul> <li>Specify the average pixel gray<br/>level from the surrounding 3 x 3 area.</li> <li>Since noise elements are included in the<br/>average, the noise will affect the output.</li> </ul> | <ul> <li>This type of smoothing<br/>(averaging) is faster than the<br/>median smoothing.</li> </ul>                                                                   |  |
| Edge<br>emphasis       | <ul> <li>Display images with sharp boundaries between brighter and darker areas.</li> <li>Used to stabilize and create a binary outline around unclear objects.</li> </ul>                     |                                                                                                    |  |
| Edge<br>extraction     | <ul> <li>Display images after extracting and<br/>clarifying the boundaries between the<br/>brighter and darker areas.</li> </ul>                                                               |                                                                                                    |  |
| Horizontal<br>edge     | <ul> <li>Horizontal edge extraction: Display only<br/>the horizontal boundaries of an object.</li> </ul>                                                                                       | low contrast.                                                                                                    |  |
| Vertical<br>edge       | <ul> <li>Vertical edge extraction: Display only the vertical boundaries of an object.</li> </ul>                                                                                               |                                                                                                    |  |

#### Sub pixel, pixel

Refers to the pixel precision level to be used with the gray scale search function.

- A "pixel" is one picture element (DTECT PRECISION: STANDARD (detection precision: standard) in case of the IV-S30). "Sub pixel" refers to a unit smaller than a single pixel (DTECT PRECISION: HIGH (detection precision: high) for 1/10 pixel in case of the IV-S30).

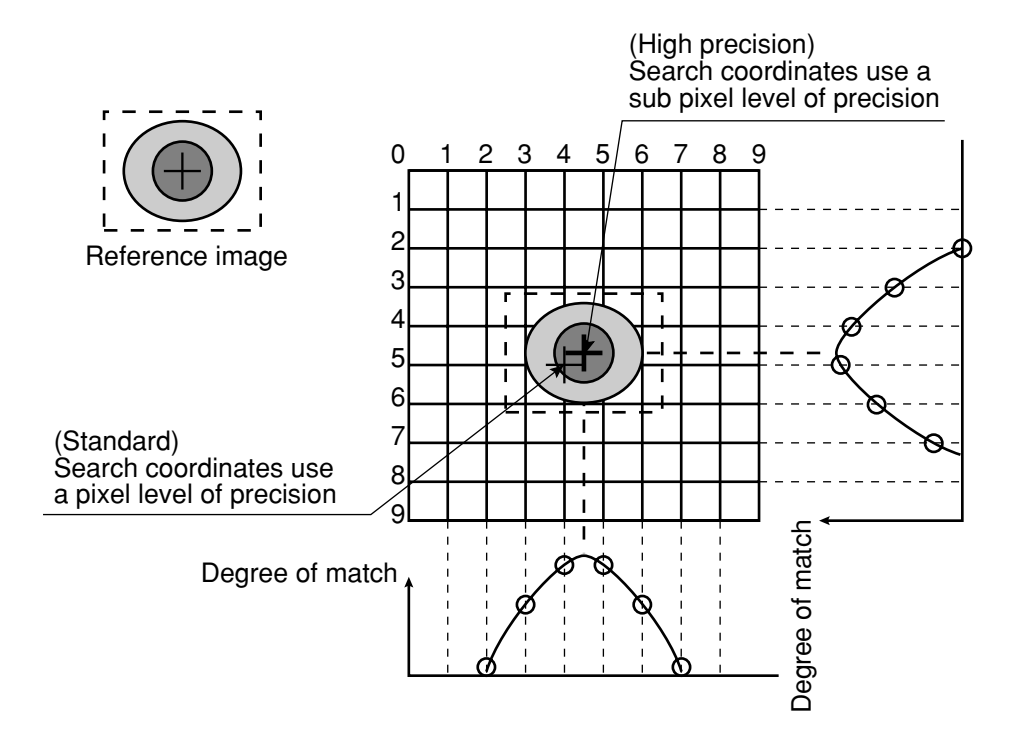

#### [T]

#### Threshold value

The criteria used for binary conversion of a gray scale image. If an area of the image is lighter than this threshold value, it is converted to 1. If an area of the image is darker than the threshold value, it is converted to 0.

#### Threshold value setting

The IV-S30 treats the "areas darker than the lower limit value" or "brighter than the upper limit value" as "black." It treats that the areas between the upper limit value and lower limit value as "white." However, if the white-black reverse function is enabled, conversion to white/black will be reversed. Normally, if you want to use only one threshold value for binary conversion, set the upper limit value to "255." Then you only need to adjust the lower limit value to a threshold value that works for our application. (Threshold value)

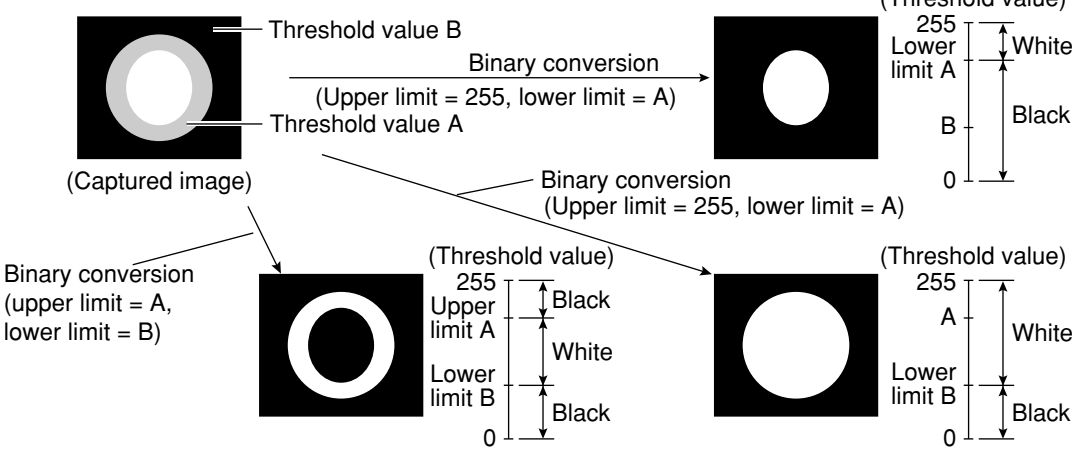

#### (Example for adjustment)

An example of adjustment is shown below, using a white object on a black background. When the dotted line in the window is converted to a binary image, if the lower limit is set higher, the black part in the binary image will become larger. If the lower limit is set lower, the white part will become larger. Increase and decrease the lower limit value, find the value at which the white part in the binary image starts growing and the value at which the black part starts growing. Then set the lower limit at the value halfway between these points. This will ensure reliable operation.

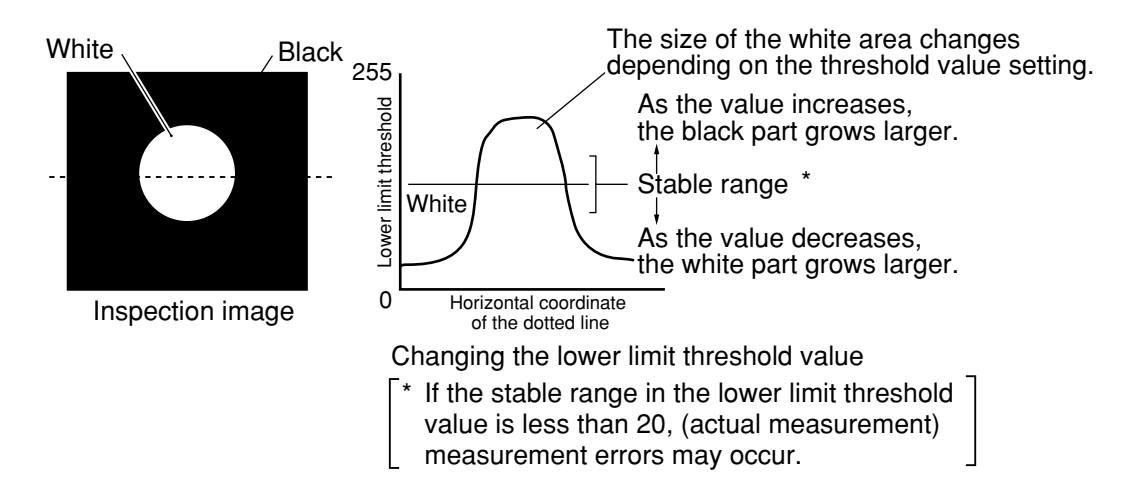

#### [W]

#### Window

The IV-S30 captures images using CCDs, which are the light sensitive elements in the camera. The IV-S30 may capture more than one target image to be measured for image processing, and it may capture images not required for measurement. In these cases, a window is used to pick out just the desired target for measurement. The area inside the window will contain the object to be measured and the areas outside the window will be ignored.

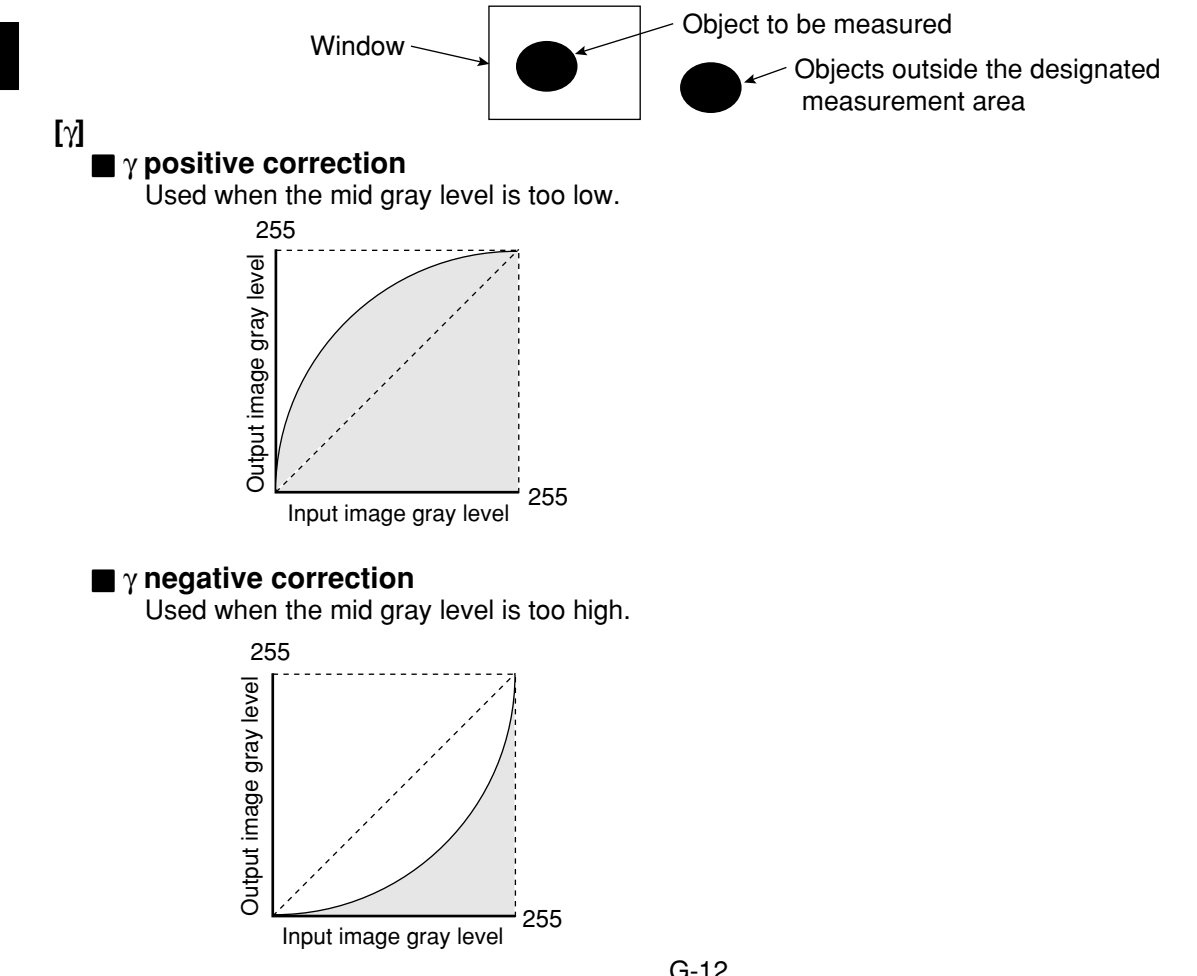

# Appendix

### Appendix 1: Commercially available peripheral devices

Described below for your reference are peripheral devices needed to build a system around the IV-S30. (Items handled by SHARP are listed on the next page.)

#### (1) Lighting equipment

| Supplier                                                  | Address                                                           | Phone        |
|-----------------------------------------------------------|-------------------------------------------------------------------|--------------|
| Moritex Corporation                                       | 3-1-14, Jingumae, Shibuya Ku, Tokyo, 150-<br>0001                 | 03-3401-9711 |
| Nippoin-PI                                                | 1-17-1, Toranomon, Minato Ku, Tokyo, 105-<br>000                  | 03-3504-3321 |
| Dentsu Sangyo Co., Ltd                                    | 6-1, 3 Chome, Kamifukuoka, Kamifukuoka<br>City, Saitama, 356-0004 | 0492-64-1391 |
| Hayashi Watch-Works Co.,<br>Ltd., Special Item Department | 1-28-3, Kita Otshuka, Toshima Ku, Tokyo,<br>170-000               | 03-3918-5237 |

#### (2) Lens (mirror barrel)

| Supplier                                                 | Address                                                  | Phone        |
|----------------------------------------------------------|----------------------------------------------------------|--------------|
| Moritex Corporation                                      | 3-1-14, Jingumae, Shibuya Ku, Tokyo, 150-<br>0001        | 03-3401-9711 |
| Seiwa Optical Mfg. Co., Ltd.                             | 12-17, 4 Chome, Yayoi Cho, Nakano Ku,<br>Tokyo, 164-0013 | 03-3383-6301 |
| Asahi Precision Co., Ltd.,<br>Optical machine Department | 1-21, 1 Chome, Shirako, Wako City, Saitama<br>351-0101   | 048-466-8801 |
| CBC Co., Ltd.                                            | 2-15-13, Tsukishima, Chuo ku, Tokyo,104-<br>0052         | 03-3536-4766 |
| Tamuron Co., Ltd., Special<br>Item Sales Department      | 1385, Hasunuma, Ohmiya City, Saitama, 330-<br>0015       | 048-684-9129 |
| Canon Sales Co., Ltd., Optical<br>Lens Sales Department  | 2-13-29, Minato Minami, Minato Ku, Tokyo,<br>108-0072    | 03-3740-3388 |

#### (3) Optical filter

| Supplier                                               | Address                                  | Phone        |
|--------------------------------------------------------|------------------------------------------|--------------|
| Sakai Glass Engineering Co.,<br>Ltd., Optic Department | 2-3-6, Sengoku, Koto Ku, Tokyo ,135-0015 | 03-3647-6031 |

| SHARP's article Nbr. | Moritex's article Nr. | Item name                           | Specifications                                      |
|----------------------|-----------------------|-------------------------------------|-----------------------------------------------------|
| IV-1A0101            | ML-0614               | CCTV lens                           | C mount f = 6 mm                                    |
| IV-1A0102            | ML-0813               | CCTV lens                           | C mount f = 8 mm                                    |
| IV-1A0103            | ML-1214               | CCTV lens                           | C mount f = 12 mm                                   |
| IV-1A0104            | ML-2514               | CCTV lens                           | C mount f = 25 mm                                   |
| IV-1A0105            | ML-3514               | CCTV lens                           | C mount f = 35 mm                                   |
| IV-1A0106            | ML-5018               | CCTV lens                           | C mount f = 50 mm                                   |
| IV-1A0107            | ML-7527               | CCTV lens                           | C mount f = 75 mm                                   |
| IV-1A0201            | ML-EXR                | Close up ring                       | A set of 7 intermediate rings                       |
| IV-1A0301            | MIML1-65D             | Telecentric lens MY                 | C mount 1x                                          |
| IV-1A0302            | MIML2-65D             | Telecentric lens                    | C mount 2x                                          |
| IV-1A1101            | ML17-07516            | CCTV lens                           | $\phi$ 17 mm mount f = 7.5 mm                       |
| IV-1A1102            | ML17-1520             | CCTV lens                           | $\phi$ 17 mm mount f = 15 mm                        |
| IV-1A1103            | ML17-2431             | CCTV lens                           | $\phi$ 17 mm mount f = 24 mm                        |
| IV-1A1301            | MML1-65D-CM1          | Telecentric lens                    | φ17 mm mount 1x                                     |
| IV-1A1302            | MML2-65D-CM1          | Telecentric lens                    | φ17 mm mount 2x                                     |
| IV-2A0101            | MHF-H50LR             | Halogen light source                | 50 W                                                |
| IV-2A0102            | MHF-D100LR            | Halogen light source                | 100 W                                               |
| IV-2A0103            | MHF-150L              | Halogen light source                | 150 W                                               |
| IV-2A0201            | LM-50                 | Halogen lamp                        | 12 V, 50 W                                          |
| IV-2A0202            | LM-100                | Halogen lamp                        | 12 V, 100 W                                         |
| IV-2A0203            | LM-150                | Halogen lamp                        | 12 V, 150 W (high luminous)                         |
| IV-2A0204            | LM-150C               | Halogen lamp                        | 12 V, 150 W (long life)                             |
| IV-2A0301            | MRG31-1500S           | Ring light guide                    | φ 31 x 1500 mm                                      |
| IV-2A0302            | MRG48-1500S           | Ring light guide                    | φ 48 x 1500 mm                                      |
| IV-2A0401            | MSG4-1100S            | Straight light guide                | φ 4 mm, 1100 mm                                     |
| IV-2A0701            | MPP60-1500S           | Surface illuminating<br>light guide | 60 x 60 mm, 1500 mm                                 |
| IV-2A0901            | KA-03                 | Crystal adapter                     | Needed when the IV-2A0701 is used with an IV-2A0102 |

### ■ Table of standard items related to the IV-S30 handled by SHARP

The items listed above are all Moritex products.

# Alphabetical Index

### [1,2...]

| -point search | 7-13 |
|---------------|------|
| -point search | 7-13 |

# [A]

| ADJ-CONTRAST (adjust contrast)                             | 7-3 |
|------------------------------------------------------------|-----|
| ALL-INIT (initialize all)                                  |     |
| AUX-COND (auxiliary conditions)                            | 4-3 |
| AUX-EVAL. (auxiliary evaluation)                           | 7-3 |
| Adjustment of image brightness                             | 7-4 |
| Area filter                                                | G-1 |
| Area measurement by binary conversion                      | 1-7 |
| Area measurement by binary conversion (operation examples) |     |
| Arrangement of the square pixels                           | G-1 |
| Artifact processing                                        | G-1 |

## [B]

| BGA/CSP inspection         | 1-9  |
|----------------------------|------|
| Backlighting               | 5-1  |
| Basic system configuration | 3-1  |
| Binary image               | G-1  |
| Binary image display       | 7-10 |
| Binary processing          | G-2  |

### [C]

| Cable to connect with the controlle                     | 4-5            |
|---------------------------------------------------------|----------------|
| C mount                                                 | G-2            |
| CCD (charge capture device)                             | G-2            |
| CCD camera                                              | 8-2            |
| CCD trigger                                             | G-2            |
| CHG-TYPE                                                |                |
| Camera                                                  | 4-2            |
| Camera (IV-S30C1)                                       | 4-1            |
| Camera angle                                            | 5-13           |
| Camera cable (IV-S30KC3 to 7)                           | 4-6, 5-25, 8-6 |
| Camera converter                                        | 4-4, 8-5       |
| Camera installation distance                            | 5-4            |
| Camera lens (IV-S20L16)                                 | 4-6, 8-6       |
| Center of gravity                                       | G-2            |
| Change the Japanese and English display mode            | 6-6            |
| Communication setting                                   |                |
| Computer link                                           | G-2            |
| Connecting a power supply                               | 5-15, 5-37     |
| Connecting equipment to the controller                  | 5-8            |
| Connecting to the input/output terminals (parallel I/F) | 5-16           |

Connection method

| Controller (IV-S31M/S32M/S33M) | 5-11     |
|--------------------------------|----------|
| Camera (IV-S30C1/C3)           | 5-23     |
| Camera (IV-S30C2/C4)           | 5-27     |
| Camera converter (IV-S30EA1)   | 5-32     |
| L EIA camera                   | 5-33     |
| Controller (IV-S31M/S32M/S33M) | 4-1, 8-1 |
| Controller installation space  |          |
| Corrected gray scale search    | G-6      |
| Controller software version    | 1-15     |

### [D]

| Degree of match inspection            | 1-8 |
|---------------------------------------|-----|
| Differences between controller models | 1-5 |
| Distance and angle measurement 1      | -11 |

### [E]

| EXIST-COND (existence conditions)                                | 7-3        |
|------------------------------------------------------------------|------------|
| EXIST-EVAL. (existence evaluation)                               | 7-3        |
| Edge detection                                                   | G-3        |
| Edge emphasis                                                    | G-3        |
| Edge extraction                                                  | G-3        |
| Eliminating binary noise                                         | G-4        |
| Equipment connections                                            | 5-15       |
| Existence inspection                                             | 7-19, 7-21 |
| Existence inspection (operation examples)                        |            |
| External dimensions                                              |            |
| Camera conveter (IV-S30EA1)                                      | 5-35       |
| LMain housing angle bracket                                      | 5-35       |
| Expansion and contraction to eliminate binary noise in the image | G-4        |

# [F]

| Fillet width       | G-4   |
|--------------------|-------|
| Focal length       | . 5-5 |
| Freeze image       | . 7-4 |
| Full pixel reading | G-5   |

### [G]

| Gray scale processing (gray image processing) | G-5  |
|-----------------------------------------------|------|
| Gray scale search                             | G6   |
| Gray scale search conditions                  | 7-13 |

### [H]

| Halogen lamp            | G-6   |
|-------------------------|-------|
| Hardware specifications | . 8-2 |
| High frequency lighting | . G-6 |
| High-speed camera       | 4-3   |
| Histogram widening      | G-6   |
| Horizontal edge         | G-3   |

## [1]

| INIT-RAM (Initialize RAM)                  |          |
|--------------------------------------------|----------|
| IV-S20L16                                  | 4-6, 8-6 |
| IV-S30C1                                   | 4-2, 8-4 |
| IV-S30C2                                   | 4-2, 8-4 |
| IV-S30C3                                   | 4-3, 8-4 |
| IV-S30C4                                   | 4-3, 8-4 |
| IV-S30EA1                                  | 4-4, 8-5 |
| IV-S30KC3/C5/C7                            | 4-6, 8-6 |
| IV-S30RK1                                  | 4-7      |
| IV-60LD                                    | 5-2, 8-8 |
| IV-09MT                                    | 8-7      |
| Illuminance                                | 5-3      |
| Illumination monitor alarm density setting | G-7      |
| Image capture                              | 7-7      |
| Image display                              | 7-4      |
| Image display area                         | 7-3      |
| Image processing specifications            | 8-1      |
| Initialization                             |          |
| Installation conditions                    | 5-1      |
| Installation method                        |          |
| Controller (IV-S31M/S32M/S33M)             | 5-13     |
| Camera (IV-S30C1/C3)                       | 5-24     |
| Camera head                                | 5-29     |
| Camera body                                | 5-30     |
| Camera converter (IV-S30EA1)               | 5-34     |
| Installing the camera body                 | 5-12     |
| Installing the controller                  | 5-13     |
| Interline transfer system                  | G-7      |
| Island                                     | G-7      |

### [L]

| LED lighting equipment IV-60LD           |                 |
|------------------------------------------|-----------------|
| Lead inspection                          |                 |
| Leave enough space around the controller | 5-12            |
| Lens                                     | 5-4, Appendix-1 |
| Lightning equipment                      | 5-1, Appendix-1 |

### [M]

| Main axis angle                             | G-7  |
|---------------------------------------------|------|
| Main interface cable                        | 4-5  |
| Mask window                                 | G-7  |
| Measurement triggering                      | 7-25 |
| Menu configuration                          | 6-3  |
| Message display                             | 7-8  |
| Method for selecting the menu configuration | 6-4  |
| Micro camera (IV-S30C2)                     | 4-2  |

| Micro, high-speed camera (IV-S30C4) | 4-3  |
|-------------------------------------|------|
| Mid gray level emphasis             | G-7  |
| Monochrome monitor (IV-09MT)        | 8-7  |
| Multiple degree of match inspection | 1-13 |
| Multiple positions measurement      | 1-12 |

### [N]

| Normalization correlation G- | -8 |
|------------------------------|----|
|------------------------------|----|

## [0]

| OPS-CND (operation conditions)                          | 7-3        |
|---------------------------------------------------------|------------|
| Object counting by binary conversion                    | 1-10       |
| Object identification (labeling) by binary conversion   | 1-10       |
| Object identification and numbering function (labeling) | G-8        |
| Operation examples                                      |            |
| Operation screen                                        | 7-1        |
| Operations menu lock                                    | 6-6        |
| Optical filter                                          | Appendix-1 |

### [P]

| PC specifications                                     | 8-2        |
|-------------------------------------------------------|------------|
| POSI-COND (position conditions)                       | 7-3        |
| POSI-EVAL (position evaluation)                       | 7-3        |
| Part names and functions                              | 4-1        |
| Partial CCD reading                                   | G-8        |
| Pattern display                                       |            |
| Pixel                                                 | G-8        |
| Pixel (sub pixel)                                     | G-8        |
| Point measurements                                    | 1-9        |
| Positional deviation measurement                      | 1-7        |
| Positional deviation measurement (operation examples) |            |
| Positioning                                           | 7-14, 7-16 |
| Positioning measurement (operation examples)          |            |
| Power on setting menu                                 | 6-6        |
| Precautions for use                                   | 2-1        |
| Product configuration                                 | 3-1, 3-3   |
| Progressive scan                                      | G-9        |

### [R]

| Random shutter function | G-9      |
|-------------------------|----------|
| Reflective lighting     | 5-1      |
| Remote keypad           | 4-7      |
| Resolution              | 5-4, G-9 |
| Result output           | 7-26     |

### [S]

| SAVE                       |  |
|----------------------------|--|
| SEL-CAMERA (select camera) |  |
| SHUTTER                    |  |

| SYS-CND (system conditions)           | 7-3        |
|---------------------------------------|------------|
| Saving data                           |            |
| Search area                           | G-9        |
| Search pixel                          | G-9        |
| Self-diagnosis                        |            |
| Setting and operating procedures      | 6-1        |
| Setting object types                  | 7-11       |
| Setting procedures                    | 7-6        |
| Setting the evaluation conditions     |            |
| ┌ Positioning                         | 7-17       |
| Existence inspection                  | 7-22       |
| Setting the measurement conditions    |            |
| ☐ Positioning                         | 7-14       |
| Existence inspection                  | 7-19       |
| Setting the positioning conditions    | 7-13       |
| Setting the shutter speed             | 7-12       |
| Setting the system time               |            |
| Shading correction                    | G-10       |
| Shutter speed                         | 5-3        |
| Simplified menu configuration         | 6-3        |
| Simplified menu operation             | 7-1        |
| Simplified menu (operation examples)  |            |
| Simplified menus                      | 6-2        |
| Smoothing (median, average)           | G-10       |
| Software version of the controllers   | 1-5        |
| Space around the controller           | 5-9        |
| Space filter                          | G-10       |
| Specifications                        | 8-1        |
| Specify the computer link conditions  |            |
| Specify the system conditions         |            |
| Standard camera (IV-S30C1)            | 4-2        |
| Standard menu                         | 6-2        |
| Standard menu (operation examples)    |            |
| Standard menu configuration           | 6-3        |
| Sub pixel, pixel                      | G-11       |
| Support tools                         | 8-5        |
| Support tools available on the market | Appendix-1 |
| System configuration                  | 3-1        |
| System configuration examples         | 3-4        |

# [T]

| Threshold value           | G-11      |
|---------------------------|-----------|
| Threshold value setting 7 | -21, G-11 |
| Through image             | 7-4       |

## [U]

| Upgrade details (controller) | 1-5 |
|------------------------------|-----|
|------------------------------|-----|

## [V,W]

| Vertical edge                                        | G-3        |
|------------------------------------------------------|------------|
| Window                                               | G-12       |
| Wiring wethod                                        |            |
| Camera converter (IV-S30EA1)                         | 5-37       |
| Connection for communications connector (controller) | 5-20. 5-22 |
| Input/output terminals of controller                 | 5-16       |
| L Power supply to controller                         | 5-15       |
|                                                      |            |
| [7]                                                  |            |

| v positive/negative correction                                                                                                    | G-'      | 12  | , |
|----------------------------------------------------------------------------------------------------|----------|-----|---|
| 1 peolition logation control of the second second | <u> </u> | . – | î |